Sweco Hydroprojekt CZ a.s.

WINPLAN systém programů pro projektování vodohospodářských liniových staveb

# HYDRONet 4

Jak pracovat s programem

WINPLAN systém programů pro projektování vodohospodářských liniových staveb

# HYDRONet 4 – Jak pracovat s programem

© 1995 – 2015 Sweco Hydroprojekt CZ, a.s. Táborská 31 • 140 16 Praha 4 Telefon +420/261 102 497 • Fax +420/261 215 186 Internet WWW.WINPLAN.CZ E-mail <u>WINPLAN@SWECO.CZ</u>

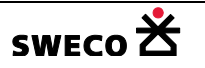

# Obsah

| 1 | JAK  | NA TO                                                                 | 6  |
|---|------|-----------------------------------------------------------------------|----|
|   | 1.1  | Otevření programu HYDRONet4                                           | 6  |
|   | 1.2  | Založení, otevření, uložení souboru                                   | 6  |
|   | 1.2. | 1 Založení projektu                                                   | 6  |
|   | 1.2. | 2 Otevření uloženého souboru                                          | 7  |
|   | 1.2. | 3 Uložení souboru                                                     | 8  |
|   | 1.3  | Otevření nového mapového okna, jeho kopie nebo přejmenování           | 10 |
|   | 1.3. | 1 Otevření nového mapového okna                                       | 10 |
|   | 1.3. | 2 Kopie mapového okna                                                 | 10 |
|   | 1.3. | 3 Přejmenovat mapové okno                                             | 10 |
|   | 1.4  | Nastavení prostředí                                                   | 10 |
|   | 1.4. | 2 Zobrazení nástrojové lišty a stavového řádku (Toolbar a Status Bar) | 10 |
|   | 1.4. | 2 Nastavení stylu objektu typu bod, polyline a polygon                | 11 |
|   | 1.5  | Systémová nastavení                                                   | 18 |
|   | 1.5. | 1 Styl interních grafických objektů                                   | 18 |
|   | 1.5. | 2 Zobrazení napojení povodí a uzlového vtoku na šachtu                | 19 |
|   | 1.5. | 3 Otvírání systémových dialogových oken pro editaci                   | 20 |
|   | 1.5. | 4 Zobrazení informací pouze jednoho objektu v editačním okně          | 28 |
|   | 1.5. | 5 Editace pouze systémových tabulek                                   | 29 |
|   | 1.5. | 6 Speciální dialog pro geometrii linií                                | 29 |
|   | 1.5. | 7 Nastavení průhlednosti barvy a velikosti směrové šipky              | 30 |
|   | 1.6  | Práce s tabulkami                                                     | 31 |
|   | 1.6. | 1 Vložení nového datasetu, přejmenování, smazání datasetu             | 31 |
|   | 1.6. | 2 Vložení nové tabulky, přesun, přejmenování, kopie a smazání tabulky | 32 |
|   | 1.6. | 3 Změna struktury tabulky                                             | 36 |
|   | 1.6. | 4 Vložení tabulky do mapového okna                                    | 39 |
|   | 1.6. | 5 Odstranění tabulky z mapového okna                                  | 39 |
|   | 1.6. | 6 Zobrazení záznamů tabulky v okně                                    | 39 |
|   | 1.6. | 7 Výběr objektů podle atributu v zobrazené tabulce                    | 40 |
|   | 1.6. | 8 Zobrazení/zrušení výběru v zobrazené tabulce                        | 42 |
|   | 1.6. | 9 Export zobrazené tabulky do Excelu                                  | 43 |
|   | 1.6. | 10 Datové vztahy, číselníky                                           | 44 |
|   | 1.6. | 11 Naplnění sloupce přes Kalkulátor hodnoty pole                      | 50 |
|   | 1.6. | 12 Naplnění sloupce přiřazením nebo agregací dat                      | 62 |

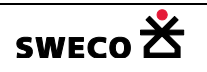

| 1.6.13   | Grafický styl feature sub-typů a nových objektů                  | 64  |
|----------|------------------------------------------------------------------|-----|
| 1.6.14   | Tematické mapy                                                   | 66  |
| 1.6.15   | Popisky                                                          | 70  |
| 1.6.16   | Import dat                                                       | 77  |
| 1.7 Ras  | trové mapy, WMS služba                                           | 78  |
| 1.7.1    | Zobrazení rastrových map službou WMS z Geoportálu ČUZK           | 78  |
| 1.7.2    | Uložení zobrazené rastrové mapy z WMS                            | 79  |
| 1.7.3    | Vložení rastrové mapy do projektu                                | 80  |
| 1.7.4    | Osazení a vložení vlastního rastrového snímku                    | 82  |
| 1.8 Digi | tální model terénu (DMT)                                         | 84  |
| 1.8.1    | Transformace souřadnic                                           | 84  |
| 1.8.2    | Formát *txt souboru zaměřených bodů terénu                       | 85  |
| 1.8.3    | Načtení a zobrazení DMT                                          | 85  |
| 1.8.4    | Uložení DMT do tabulek                                           | 87  |
| 1.8.5    | Převzetí hodnot z DMT                                            | 87  |
| 1.9 Imp  | ort topologie                                                    | 88  |
| 1.9.1    | Založení nového projektu pro import                              | 88  |
| 1.9.2    | Import topologie z DXF nebo DGN                                  |     |
| 1.9.3    | Import topologie ze *.shp                                        |     |
| 1.9.4    | Import dat z MIKE URBAN                                          |     |
| 1.9.5    | Import textového souboru převodem na bodový feature              |     |
| 1.9.6    | Propojení features geokódováním                                  |     |
| 1.9.7    | Automatická tvorba objektů na konci linie                        |     |
| 1.9.8    | Úprava koncových bodů liniových objektů                          |     |
| 1.10 Ruč | ní návrh topologie                                               |     |
| 1.10.1   | Kreslení objektů                                                 |     |
| 1.10.2   | Kopie objektů                                                    | 131 |
| 1.10.3   | Editace systémových dat                                          | 132 |
| 1.10.4   | Editace tvaru objektu - posun, vložit/smazat bod, převrátit směr | 148 |
| 1.10.5   | Editace tvaru objektu - rozdělit objekty                         | 153 |
| 1.10.6   | Editace tvaru objektu - sloučit objekty                          | 153 |
| 1.10.7   | Smazat objekt (jednotlivě, z výběru)                             | 154 |
| 1.10.8   | Přejmenování systémových objektů (uzlů, úseků, povodí,)          | 154 |
| 1.10.9   | Výběry                                                           | 157 |
| 1.10.10  | Materiály                                                        |     |
| 1.10.11  | Profily                                                          |     |
| 1.10.12  | Podélný profil výběru, úprava výšek šachet                       |     |

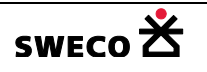

| 1.10.13  | Stoky                                                                  |     |
|----------|------------------------------------------------------------------------|-----|
| 1.11 Zák | ladní výpočty, kontrola a napojení systémových dat                     |     |
| 1.11.1   | Základní výpočty (délka, sklon u úseku, sumarizace,)                   |     |
| 1.11.2   | Kontrola dat                                                           |     |
| 1.11.3   | Napojení systémových dat (povodí, uzlových vtoků)                      |     |
| 1.12 Exp | ort dat                                                                |     |
| 1.12.1   | Export do vektorového souboru *.shp                                    |     |
| 1.12.2   | Export do vektorového souboru *.dxf                                    |     |
| 1.12.3   | Export dat pro program MOUSE (*.und, *.hgf)                            |     |
| 1.12.4   | Export dat pro program Mike URBAN (*.mbd)                              |     |
| 1.12.5   | Export dat do obecného formátu Prefabrikovaných šachet                 |     |
| 1.13 Syn | chronizace dat                                                         |     |
| 1.13.1   | Synchronizace dat atributu v databázových tabulkách                    |     |
| 1.13.2   | Synchronizace projektu z HNET4 do Mike Urban                           |     |
| 1.14 Vyh | odnocení výpočtů ze simulace pomocí BOBO                               |     |
| 1.14.1   | Nastavení vyhodnocení                                                  |     |
| 1.14.2   | Příprava HNET4 pro načtení výsledkových souborů                        |     |
| 1.14.3   | BOBO Standardní vyhodnocení – výpočet Qspl, Vspl, Qskut, Vskut, Hmax . |     |
| 1.14.4   | BOBO výpočet přetížení                                                 | 201 |
| 1.14.5   | Tabulka charakteristik                                                 | 204 |
| 1.14.6   | Tematická mapa přetížení stokové sítě                                  | 215 |
| 1.14.7   | Tematická mapa zatopení                                                | 216 |
| 1.14.8   | Podélné profily stok s hladinou Hmax                                   | 218 |
| 1.15 Výp | očet racionální metodou v HNET4                                        | 219 |
| 1.15.1   | Nastavení výpočtu                                                      | 219 |
| 1.15.2   | Databáze blokových dešťů                                               | 219 |
| 1.15.3   | Nastavení atributů pro výpočet                                         | 222 |
| 1.15.4   | Výpočet racionální metodou                                             | 223 |
| 1.16 Gra | fické výstupy                                                          | 226 |
| 1.16.1   | Klad listů                                                             |     |
| 1.16.2   | Tiskové sestavy                                                        |     |
| 2 SEZNAM | OBRÁZKŮ                                                                | 250 |
| 3 SEZNAM | TABULEK                                                                | 256 |

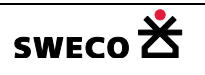

# 1 JAK NA TO

Program HYDRONet4 umožňuje v rámci jednoho projektu komplexní zpracování vodohospodářských projektů – kanalizační i vodovodní sítě.

# 1.1 Otevření programu HYDRONet4

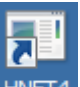

• Klikem levého tlačítka na ikonu zástupce programu HNET4 na ploše obrazovky se otevře dialogové okno Rychlý start pro volbu nastavení spuštění programu (viz Obr. 1)

| Ry | ychlý start                         |  |  |  |  |  |  |  |  |
|----|-------------------------------------|--|--|--|--|--|--|--|--|
| [  | Nastavení pro spuštění              |  |  |  |  |  |  |  |  |
|    | C Nový projekt                      |  |  |  |  |  |  |  |  |
|    | O Otevřít existující projekt        |  |  |  |  |  |  |  |  |
|    | Obnovit naposledy otevřený projekt  |  |  |  |  |  |  |  |  |
|    | D:\Projekty\Manual_HNET4\Manual.mdb |  |  |  |  |  |  |  |  |
|    |                                     |  |  |  |  |  |  |  |  |
|    | ок                                  |  |  |  |  |  |  |  |  |

Obr. 1 Dialogové okno – Rychlý start

# 1.2 Založení, otevření, uložení souboru

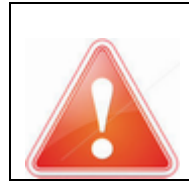

HYDRONet4 se automaticky neukládá, veškeré změny je potřeba uložit! (Změna oproti předcházející verzi HYDRONet 3).

## 1.2.1 Založení projektu

- V dialogovém okně <u>Rychlý start</u> (viz Obr. 1) se zvolí nabídka <u>Nový projekt</u>
- Otevře se mapové okno s prázdnými systémovými tabulkami
- NEBO V hlavní nabídce <u>Projekt</u>, v rozbaleném dialogu, se zvolí položka <u>Nový.</u>
- Otevře se nový, prázdný projekt, kde v Průzkumníku projektu jsou jednotlivé adresáře, je otevřeno prázdné Mapové okno s prázdnými systémovými tabulkami v Seznamu vrstev aktivního mapového okna (viz Obr. 2)
- Kliknutím na Vlastnosti se Průzkumník projektu změní na okno pro zobrazení mřížky databázové tabulky (např. viz Obr. 22)

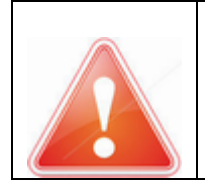

**POZOR:** Zavírá se zobrazené okno X. Pokud se zavře **mapové okno**, nedá se již opětovně otevřít! Pouze lze nadefinovat nové mapové okno (viz kap. 1.3)

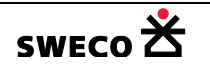

| 🔀 HYDRONet 4.x (1.0.2065                                          | (19.09.2016)):                       |                             |  |  |  |  |  |  |  |  |
|-------------------------------------------------------------------|--------------------------------------|-----------------------------|--|--|--|--|--|--|--|--|
| Projekt Editace Zobrazi                                           | t Nástroje GIS DMT WMS BO            | BO Windows Nápověda zavření |  |  |  |  |  |  |  |  |
| 🞏 🛃 🖾 🗠 🔞 🕺 🞋 🎋 🖓 📓 🖬 👘 zobrazeného okna                          |                                      |                             |  |  |  |  |  |  |  |  |
| Průzkumník proje 4 Kanalizace Vodovod mapové okno pro Vodovod - 🗙 |                                      |                             |  |  |  |  |  |  |  |  |
| What?                                                             | - 💯 🛲   😹 😹 國 🗷   🎊 🕼 )              | ӲӼ҄Ҳӏҩ҄ҩ҄ӏҲӀ҂҂ѧ҇            |  |  |  |  |  |  |  |  |
| Rastrové mapy                                                     | Vektorové tabulky 🔽 🖣                |                             |  |  |  |  |  |  |  |  |
| Podkladové mapy                                                   | ♥★∿■メ                                |                             |  |  |  |  |  |  |  |  |
| Klad listů                                                        | 🔤 Seznam 🔺                           |                             |  |  |  |  |  |  |  |  |
| <ul> <li>Tiskové sestavy</li> </ul>                               |                                      | Μαρομό                      |  |  |  |  |  |  |  |  |
| ⊞ Číselníky                                                       |                                      | Νάρονε                      |  |  |  |  |  |  |  |  |
| Nepřiřazené tabulky                                               | aktivního                            | okno                        |  |  |  |  |  |  |  |  |
| Průzkumník                                                        | 🛛 🗖 🗖 mapového                       |                             |  |  |  |  |  |  |  |  |
| projektu                                                          | <sup>k_preliv</sup><br>⊠ □ □ oknta - |                             |  |  |  |  |  |  |  |  |
|                                                                   |                                      |                             |  |  |  |  |  |  |  |  |
| 📲 Průzku 🛀 Vlastno Pracovní mód: žádný 1:0 x=9.18 y=6.11          |                                      |                             |  |  |  |  |  |  |  |  |
| Error Log                                                         |                                      |                             |  |  |  |  |  |  |  |  |
| Připraven                                                         |                                      | .::                         |  |  |  |  |  |  |  |  |

Obr. 2 Založení nového projektu

#### 1.2.2 Otevření uloženého souboru

- V dialogovém okně <u>Rychlý start</u> (viz Obr. 1) se zvolí nabídka <u>Otevřít existující projekt</u> anebo <u>Obnovit naposledy otevřený projekt</u>
- NEBO V hlavní nabídce Projekt, v rozbaleném dialogu, se zvolí položka Otevřít.
- NEBO Kliknutím na ikonu ൙ (otevřít projekt) na nástrojové liště (Toolbar) (viz kap. 1.4.1)
- Otevře se dialogové okno <u>POZOR</u> (viz Obr. 3) a zvolí se <u>Ano</u>, v dialogovém okně <u>Otevřít</u> projekt se najde cesta uloženého souboru.

| POZOR |                                     | × |
|-------|-------------------------------------|---|
| ?     | Přejete si spustit funkci: Otevřít? |   |
|       | Ano Ne                              |   |

Obr. 3 Dialogové okno – POZOR- Přejete si spustit funkci: Otevřít?

Dvojklikem levého tlačítka myši na soubor (\*.mbd) ve Správci souborů se soubor

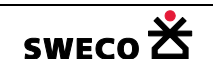

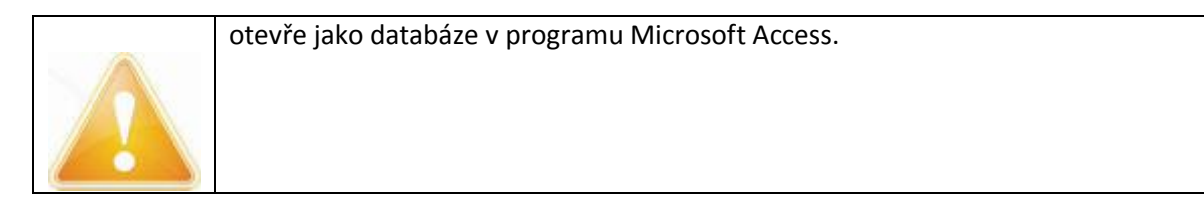

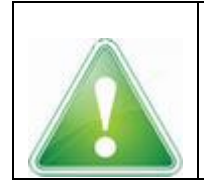

Otevření více souborů HYDRONet4 lze pouze přes ikonku zástupce programu HNET4 na ploše obrazovky, přes dialogové okno <u>Rychlý start</u> (viz Obr. 1)

# 1.2.3 Uložení souboru

- V hlavní nabídce <u>Projekt</u>, v rozbaleném dialogu, se zvolí položka <u>Uložit</u>, resp. <u>Uložit jako</u> pro nový, nepojmenovaný soubor.
- NEBO Kliknutím na ikonu 🛃 (uložit projekt) na nástrojové liště (Toolbar) (viz kap. 1.4.1)
- Otevře se dialogové okno <u>POZOR</u> (viz Obr. 4) a zvolí se <u>Ano</u>, resp. v dialogovém okně <u>Uložit</u> projekt do souboru se najde cesta k uložení a pojmenování souboru.

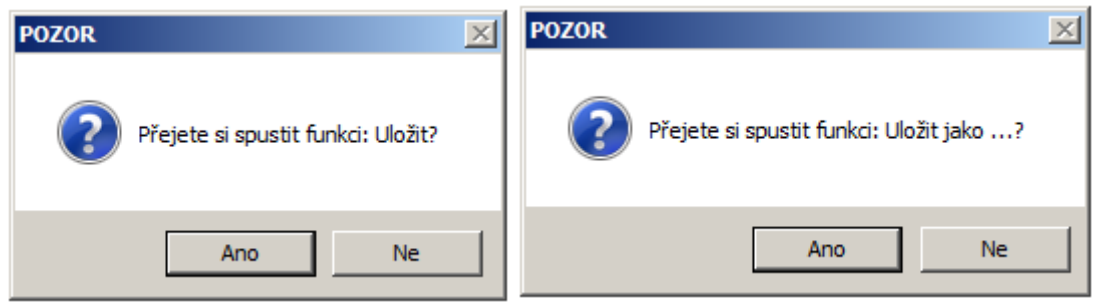

Obr. 4 Dialogové okno – POZOR- Přejete si spustit funkci: Uložit? resp. Uložit jako...?

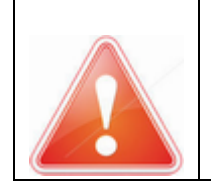

Pokud došlo k úspěšnému uložení dat, informace se objeví na stavovém řádku (Status baru) *Data byla úspěšně uložena* (viz Obr. 5), pokud dojde k chybě při uložení souboru, na stavovém řádku se objeví *V průběhu ukládání dat došlo k chybě, zkontrolujte error.log* (viz Obr. 6). V okně **Error Log** je popsaná chybová hláška problému s uložením.

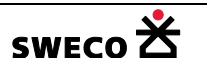

| 🔀 HYDRONet 4.x (1.0.206   | 5 (19.09.2016)) | : D:\Projekty | /\Manua  | I_HNET   | 4\Manual.m                      | db       |               |
|---------------------------|-----------------|---------------|----------|----------|---------------------------------|----------|---------------|
| Projekt Editace Zobra     | zit Nástroje    | GIS DMT       | WMS      | BOBO     | Windows                         | Nápověda |               |
| 🎽 🖂 🛃 🔚                   | 🕅   🌿 🌿 🏹       | 1 🗮   🚧       |          |          |                                 |          | ]             |
| Průzkumník proje 🛛 🖡      | Kanalizad       | e Vodovod     | 1        |          |                                 |          | • ×           |
| What?                     | - INFO   @      | k 92 🖾 🗖      | (15.0    |          | × × 📾                           | · 🚅   💥  | $\sim$ $\sim$ |
| 🖽 System 🛕                |                 |               |          | NG: 9    | X 2 X 1 1 1 1 1 1 1 1 1 1 1 1 1 |          |               |
| Rastrové mapy             | Vektorové tab   | oulky         | <b>•</b> | •        |                                 |          |               |
| Podkladové mapy           | 🛛 💿 🗲 🔨         | <b>- X</b>    |          | ]        |                                 |          |               |
| - Klad listů              | povodi          |               | -        | -        |                                 |          |               |
| Tiskové sestavy 👻         |                 |               |          | <u>-</u> |                                 |          |               |
| 🛁 Průzku 🖳 Vlastno        | Pracovní mód:   | žádný         | 1:0      |          | x=9.61                          | y=5.67   | :             |
| 🖷 Error Log               |                 |               |          |          |                                 |          |               |
| Data byla úspěšně uložena |                 |               |          |          |                                 |          | :             |

Obr. 5 Informace o úspěšném uložení dat

| 🔀 HYDRONet 4.x (1.0.2065 (19.09.)                                                                 | 2016)) : D:\Projekty\Manual_HNET4\Manual.mdb |     |  |  |  |  |  |
|---------------------------------------------------------------------------------------------------|----------------------------------------------|-----|--|--|--|--|--|
| Projekt Editace Zobrazit Nás                                                                      | troje GIS DMT WMS BOBO Windows Nápověda      |     |  |  |  |  |  |
| 🎽 🛃 🖾 🗠 🗠 🔀 🚧                                                                                     | ※ 22   22   100                              | ]   |  |  |  |  |  |
| Průzkumník projektu 🛛 🗜                                                                           | Kanalizace                                   | • × |  |  |  |  |  |
| What?                                                                                             | ഈ ===  ೫ ೫ ⊠ ⊠   /∿ \\$ ≯ メ \ == ==  :<br>▶  |     |  |  |  |  |  |
| Průzkumník pr 🖷 Vlastnosti                                                                        | Pracovní mód: žádný 1:0 x=9.26 y=5.68        | :   |  |  |  |  |  |
| Error Log                                                                                         |                                              | д   |  |  |  |  |  |
| Detail: table 'i-import'Microsoft JET Database Engine - Syntaktická chyba v příkazu CREATE TABLE. |                                              |     |  |  |  |  |  |
| V průběhu ukládání dat došlo k chybě, zk                                                          | kontrolujte error.log                        | :   |  |  |  |  |  |

Obr. 6 Informace o neúspěšném uložení dat

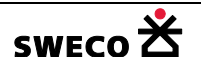

# 1.3 Otevření nového mapového okna, jeho kopie nebo přejmenování

#### 1.3.1 Otevření nového mapového okna

- V hlavní nabídce menu, v rozbalené nabídce <u>Windows</u>, kliknout na položku <u>Nové mapové okno</u>...
- Mapové okno bude otevřeno jako prázdné, bez tabulek
- Zvolené tabulky se přidají do nového okna

#### 1.3.2 Kopie mapového okna

- V hlavní nabídce menu, v rozbalené nabídce <u>Windows</u>, kliknout na položku <u>Kopie mapového okna</u>
   okna
- Bude provedena kopie aktivního (zobrazeného) okna, včetně všech přidaných tabulek

#### 1.3.3 Přejmenovat mapové okno

- V hlavní nabídce menu, v rozbalené nabídce <u>Windows</u>, kliknout na položku <u>Přejmenovat</u>
   Přejmenovat mapové okno …
- Otevře se dialogové okno Změna názvu pro přejmenování mapového okna (viz Obr. 7)

| Změna názvu             | ×     |
|-------------------------|-------|
| Zadejte nový název okna | ОК    |
|                         | Stomo |
| Kanalizace              |       |

Obr. 7 Dialogové okno Změna názvu pro nový název mapového okna

## 1.4 Nastavení prostředí

#### 1.4.1 Zobrazení nástrojové lišty a stavového řádku (Toolbar a Status Bar)

• V hlavní nabídce menu, v rozbalené nabídce <u>Zobrazit</u>, kliknout na zvolenou položku <u>Toolbar</u>, resp. <u>Status Bar</u> pro zobrazení/skrytí daného řádku.

| 🔀 HYDRONet 4.x (1.0.2065 (19.09.                 | 2016)) : D:\I | Projekty | /\Manua | I_HNET4  | \Manual.m | db _ 🗆 🗙   |
|--------------------------------------------------|---------------|----------|---------|----------|-----------|------------|
| Projekt Editace Zobrazit Nás                     | stroje GIS    | DMT      | WMS     | BOBO     | Windows   | Nápověda   |
| 🖻 🛃 🛃 က က 🔞 🙀                                    | がね 園          | in -     | Т       | oolb     | ar        | ]          |
| Průzkumník projektu 4                            | Kanaliz       | ace      | Mapa 3  |          |           | <b>→</b> × |
| What?   System   Rastrové mapy   Podkladové mapy |               | 95 95    | 88      | 1   55 0 | \$×*.     | ×∣ 🖻 🖷   💥 |
| 🖷 Průzkumník pr 🖷 Vlastnosti                     | Pracovní mó   | d: žád   | 1:0     |          | x=9.12 y  | /=5.59 .;; |
| Error Log                                        |               | _        |         |          |           |            |
| Data byla úspěšně uložena St                     | atus l        | Bar      |         |          |           | .::        |

Obr. 8 Toolbar a Status Bar

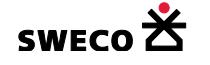

## 1.4.2 Nastavení stylu objektu typu bod, polyline a polygon

| Předdefinované                       | stvlv                         | obiektů    | tvpu                             | bod      | а   | line  | isou     | v souboru   |
|--------------------------------------|-------------------------------|------------|----------------------------------|----------|-----|-------|----------|-------------|
| \AppData\Roam<br>upravit, resp. nade | ofyry<br>hing\HYL<br>efinovat | DRONet 4.x | typa<br>( <i>unEdSt</i> )<br>ty. | yle.xml, | kde | se dá | jednotli | vá definice |
|                                      |                               |            |                                  |          |     |       |          |             |

# 1.4.2.1 Editace stylu objektu typu bod (POINT)

| Editace stylu objektu: uzel           | (default)            |                                     | ×                                                   |
|---------------------------------------|----------------------|-------------------------------------|-----------------------------------------------------|
| Znak stylu unEd:<br>Výška [mm]: 5.0 📫 | Nastavení pera:      | Tlouštka [px]: 3 💌                  | Nastavení štětce:<br>Přední barva:<br>Barva pozadí: |
| owerflow                              | O Pero stylu Windows | <ul> <li>Pero stylu unEd</li> </ul> | ✓ Transparentní                                     |
| pump 🛃                                |                      | drainage_combined                   |                                                     |
| cross_1                               |                      | drainage_sanitary                   |                                                     |
| cross_2+                              |                      | drainage_storm                      |                                                     |
| triangle_1                            |                      | pressure                            |                                                     |
| triangle_2                            |                      | vacuum                              |                                                     |
|                                       |                      |                                     | Použít Zavřít                                       |

Obr. 9 Dialogové okno Editace stylu objektu typu bod (point)

- Nastavení stylu objektu typu bod: V dialogovém okně (viz Obr. 9)
  - v části Znak stylu unEd se zvolí výška zobrazení bodu v mm
     Výška odpovídá výšce bodu při tisku a v rolovacím okně se vybere styl vykreslení bodu (viz Obr. 9).
  - o v části Nastavení pera se nastaví styl a barva obrysové čáry. Kliknutím na barevný

| obdélník                     | Barva:        |         | se otev  | vře d | dialogové  | okno Bar   | va (viz | z Obr.     | 10) pro  |
|------------------------------|---------------|---------|----------|-------|------------|------------|---------|------------|----------|
| zvolení p                    | oožadované    | barvy   | a zvolí  | se    | tloušťka   | obrysové   | čáry    | v pixle    | ech (px) |
| Tlouštika (j                 | x]: 3 🔹       | l. Styl | čáry se  | vybe  | re mezi    | zobrazenír | n dle   | stylu V    | Vindows  |
| <ul> <li>Peru sty</li> </ul> | lu Windows ne | ebo dle | nadefino | vané  | ho stylu v | databázi   | Pero    | stylu un E | Ed       |
|                              |               |         |          |       |            |            |         |            |          |

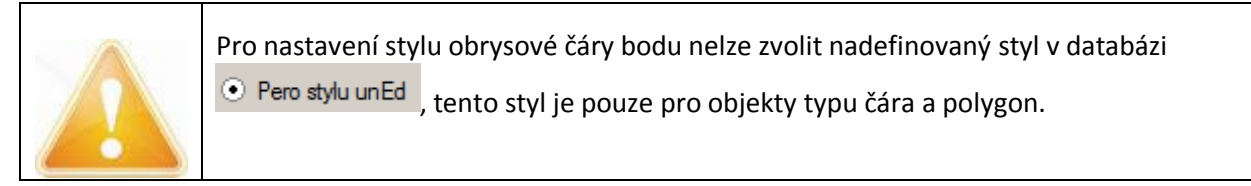

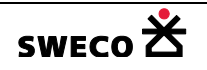

| typ bodu                 | typ bodu (anglicky) | zobrazení     |
|--------------------------|---------------------|---------------|
| šachta                   | manhole             | 0             |
| spadišťová šachta        | drop manhole        | 0             |
| výust                    | outlet              | Δ             |
| nádrž                    | basin               |               |
| odlehčovací komora       | owerflow            |               |
| čerpací stanice          | pump                |               |
| křížek_1                 | cross_1             | X             |
| křížek_2                 | cross_2             | +             |
| trojúhelník_1            | triangle_1          | Δ             |
| trojúhelník_2            | triangle_2          |               |
| kruh_1                   | cirkle_1            | 0             |
| kruh_2                   | cirkle_2            | Ø             |
| čtverec_1                | square_1            |               |
| čtverec_2                | square_2            | ♦             |
| šipka                    | arrow_1             | ₹             |
| symbol: kameninové hrdlo | socket clayware     |               |
| symbol: hrdlo pvc        | socket_pvc          | )             |
| symbol: tlakové hrdlo    | socket_pressure     | $\rightarrow$ |
| čárka nahoru             | slope_up            |               |
| čárka dolu               | slope_down          |               |

Tab. 1 Nadefinované subtypy typu bod

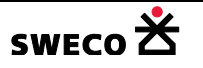

| Barva                              | × |
|------------------------------------|---|
| Základní <u>b</u> arvy:            |   |
|                                    |   |
|                                    |   |
|                                    |   |
|                                    |   |
|                                    |   |
|                                    |   |
| Vlastní b <u>a</u> rvy:            |   |
|                                    |   |
|                                    |   |
|                                    |   |
| <u>D</u> efinovat vlastní barvy >> |   |
| OK Stomo                           |   |
|                                    |   |

Obr. 10 Dialogové okno Barva

v části Nastavení štětce se nastaví barva výplně včetně šrafování a průhlednost barvy. Barva šrafování (přední barva) se zvolí kliknutím na barevný obdélník
 Přední barva: , kdy se otevře dialogové okno <u>Barva</u> (viz Obr. 10) pro zvolení požadované barvy. Barva výplně polygonu (barva pozadí) se zvolí kliknutím na barevný obdélník
 Barva pozadi: , kdy se otevře dialogové okno <u>Barva</u> (viz Obr. 10) pro zvolení požadované barvy. Barva výplně polygonu (barva pozadí) se zvolí kliknutím na barevný obdélník
 Barva pozadi: , kdy se otevře dialogové okno <u>Barva</u> (viz Obr. 10) pro zvolení požadované barvy. Aby objekty byly v mapovém okně průhledné/neprůhledné, zaškrtne se/neoznačí se Transparentní . V rolovacím okně se vybere styl šrafy, resp. bez výplně. Hodnota průhlednosti (transparentnosti) je dle nastavení – viz kap. 1.5.5

## 1.4.2.2 Editace stylu objektu typu čára (LINE)

| Editace stylu objektu: use | ek (default) 🛛 🗶   |
|----------------------------|--------------------|
| Nastavení pera:            |                    |
| Barva:                     | Tlouštka [px]: β 🚦 |
| • Pero stylu Windows       | ○ Pero stylu unEd  |
|                            | drainage_combined  |
|                            | drainage_sanitary  |
|                            | drainage_storm     |
|                            | pressure           |
|                            | vacuum             |
|                            |                    |
|                            | Použít Zavřít      |

Obr. 11 Dialogové okno Editace stylu objektu typu čára (line)

- Nastavení stylu objektu typu čára (line): V dialogovém okně (viz Obr. 11)
  - v části Nastavení pera se nastaví styl a barva čáry. Kliknutím na barevný obdélník
     Barva: \_\_\_\_\_\_\_\_\_ se otevře dialogové okno <u>Barva</u> (viz Obr. 10) pro zvolení

požadované barvy a zvolí se tloušťka čáry v pixlech (px) se vybere mezi zobrazením dle stylu Windows • Peru stylu Windows nebo dle nadefinovaného stylu v databázi • Pero stylu unEd (viz Tab. 2)

| typ čáry                               | typ čáry (anglicky)                | zobrazení                             |
|----------------------------------------|------------------------------------|---------------------------------------|
| jednotná kanalizace                    | drainage combined                  | · · · · · · · · · · · · · · · · · · · |
| splašková kanalizace                   | drainage sanitary                  | · · · · · · · · · · · · · · · · · · · |
| dešťová kanalizace                     | drainage storm                     |                                       |
| tlaková                                | pressure                           |                                       |
| podtlaková                             | vacuum                             | ·                                     |
| tlaková splašková                      | pressure sanitary                  | ·                                     |
| tlaková dešťová                        | pressure storm                     | <del>&gt;</del>                       |
| tlaková jednotná                       | pressure combined                  | <del></del>                           |
| čerchovaná čára                        | empty line                         | ·                                     |
| plná čára                              | ditch                              | · · · · · · · · · · · · · · · · · · · |
| čerchovaná, přeškrtnutá čára           | cross line                         |                                       |
| jednotná kanalizace velkého<br>profilu | Drainage combined high<br>diameter |                                       |

Tab. 2 Předdefinované subtypy typu line

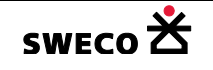

| Barva:             | Tlouštika [px]: 2 🛨 | Přední barva:   |
|--------------------|---------------------|-----------------|
| Pero stylu Windows | O Pero stylu unEd   | ✓ Transparentní |
|                    | drainage_combined   |                 |
|                    | drainage_sanitary   |                 |
|                    | drainage_storm      |                 |
|                    | pressure            |                 |
|                    | vacuum              |                 |
|                    | <u> </u>            |                 |

#### 1.4.2.3 Editace stylu objektu typu polygon (REGION)

Obr. 12 Dialogové okno Editace stylu objektu typu polygon (region)

• Nastavení stylu objektu typu polygon (region): V dialogovém okně (viz Obr. 12)

| <ul> <li>obdélník</li> <li>Barva: se otevře dialogové okno <u>Barva</u> (viz Obr. 10) pro zvolení požadované barvy a zvolí se tloušťka obrysové čáry v pixlech (px)</li> <li>Toušťka [px]: 3 : . Styl čáry se vybere mezi zobrazením dle stylu Windows</li> <li>Peru stylu Windows nebo dle nadefinovaného stylu v databázi</li> <li>Pero stylu unEd (viz Tab. 2)</li> <li>v části <u>Nastavení štětce</u> se nastaví barva výplně včetně šrafování a průhlednosť barvy. Barva šrafování (přední barva) se zvolí kliknutím na barevný obdélník</li> <li>Přední barva: , kdy se otevře dialogové okno <u>Barva</u> (viz Obr. 10) pro zvolení požadované barvy. Barva výplně polygonu (barva pozadí) se zvolí kliknutím na barevný obdélník</li> </ul> |
|----------------------------------------------------------------------------------------------------|
| <ul> <li>Touštka [px]: 3 . Styl čáry se vybere mezi zobrazením dle stylu Windows         <ul> <li>Peru stylu Windows nebo dle nadefinovaného stylu v databázi</li> <li>Pero stylu unEd (viz Tab. 2)</li> </ul> </li> <li>v části <u>Nastavení štětce</u> se nastaví barva výplně včetně šrafování a průhlednost barvy. Barva šrafování (přední barva) se zvolí kliknutím na barevný obdélník</li></ul>                                                                                                    |
| <ul> <li>Peru stylu Windows nebo dle nadefinovaného stylu v databázi Pero stylu uned (viz Tab. 2)</li> <li>v části <u>Nastavení štětce</u> se nastaví barva výplně včetně šrafování a průhlednost barvy. Barva šrafování (přední barva) se zvolí kliknutím na barevný obdélník Přední barva: , kdy se otevře dialogové okno <u>Barva</u> (viz Obr. 10) pro zvolení požadované barvy. Barva výplně polygonu (barva pozadí) se zvolí kliknutím na barevný obdélník</li> </ul>                                                                                                    |
| <ul> <li>Tab. 2)</li> <li>v části <u>Nastavení štětce</u> se nastaví barva výplně včetně šrafování a průhlednost barvy. Barva šrafování (přední barva) se zvolí kliknutím na barevný obdélník</li> <li>Přední barva: , kdy se otevře dialogové okno <u>Barva</u> (viz Obr. 10) pro zvolení požadované barvy. Barva výplně polygonu (barva pozadí) se zvolí kliknutím na barevný obdélník</li> <li>Barva pozadí: , kdy se otevře dialogové okno <u>Barva</u> (viz Obr. 10) pro zvolení požadované barvy. Barva výplně polygonu (barva pozadí) se zvolí kliknutím na barevný obdélník</li> </ul>                                                                                                    |
| <ul> <li>v části <u>Nastavení štětce</u> se nastaví barva výplně včetně šrafování a průhlednost barvy. Barva šrafování (přední barva) se zvolí kliknutím na barevný obdélník</li> <li>Přední barva: , kdy se otevře dialogové okno <u>Barva</u> (viz Obr. 10) pro zvolení požadované barvy. Barva výplně polygonu (barva pozadí) se zvolí kliknutím na barevný obdélník</li> <li>Barva pozadí: , kdy se otevře dialogové okno <u>Barva</u> (viz Obr. 10)</li> </ul>                                                                                                    |
| požadované barvy. Barva výplně polygonu (barva pozadí) se zvolí kliknutím na<br>barevný obdélník Barva pozadí: , kdy se otevře dialogové okno <u>Barva</u> (viz                                                                                                    |
| barevný obdélník Barva pozadí: , kdy se otevře dialogové okno Barva (viz                                                                                                    |
| Obr. 10) pro zvoleni pozadovane barvy. Aby objekty byly v mapovem okne                                                                                                    |
| průhledné/neprůhledné, zaškrtne se/neoznačí se <b>r</b> ansparentní . V rolovacím okně se vybere styl šrafy, resp. bez výplně. Hodnota průhlednosti (transparentnosti) je dle                                                                                                    |
| nastaveni – viz kap. 1.5.4                                                                                                    |

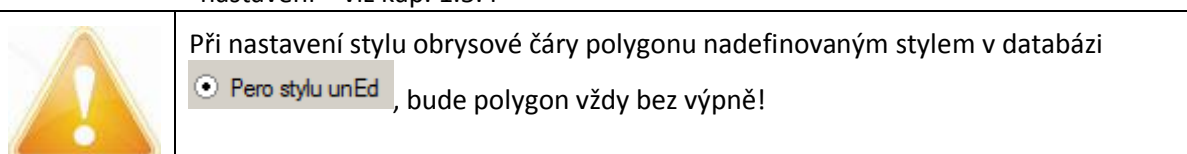

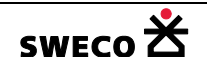

| Editace stylu objektu: Popis_stoky 🗙 |
|--------------------------------------|
| Text/symbol (Windows):               |
| Arial Narrow                         |
| Barva:                               |
| Orientace: 0 📩                       |
| Výška [m]: 5.0 🛨 Q                   |
|                                      |
|                                      |
|                                      |
|                                      |
|                                      |
| Použít Zavřít                        |
|                                      |

#### 1.4.2.4 Editace stylu objektu typu text, symbol (Windows)

Obr. 13 Dialogové okno Editace stylu objektu typu text, symbol (Windows)

• Přednastavení stylu objektu typu text, symbol (Windows): V dialogovém okně Obr. 13

|   |                                                                | Arial Narrow                      |                                       |
|---|----------------------------------------------------------------|-----------------------------------|---------------------------------------|
| 0 | Kliknutim na pole                                              |                                   | se otevre dialogové okno <u>Pismo</u> |
|   | (viz Obr. 14) na volbu typu a                                  | stylu písma.                      |                                       |
| 0 | Kliknutím na barevný obc                                       | lélník u pole <b>Barva</b>        | Barva: se otevře                      |
|   | dialogové okno <u>Barva</u> (viz Ob                            | r. 10) pro zvolení poža           | dované barvy.                         |
| 0 | Úhel natočení textu (proti                                     | směru hodinových ru               | čiček) se zadává do bílého pole       |
|   | Orientace: 0                                                   | <b>H</b>                          |                                       |
| 0 | Výška textu Výška [m]: 🗄                                       | .0 킂, je to velikost t            | extu v závislosti na měřítku tisku    |
|   | (teď bude výška 5mm při tisk                                   | u v měřítku 1:1000).              |                                       |
|   |                                                                |                                   | kliknout                              |
|   |                                                                |                                   | do pole                               |
|   |                                                                |                                   | pro změnu                             |
| 0 | Pozici textu v závislosti na v<br>něj se změní pozice vkládané | kládaném bodě určuje<br>ho textu. | pole pozice Q, po kliknutí do         |

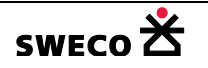

| Písmo                                                                            |                                                                                                |                                                   | ×           |
|----------------------------------------------------------------------------------|------------------------------------------------------------------------------------------------|---------------------------------------------------|-------------|
| Pismo:<br>Arial<br>Arial<br>Arial Rounded MT<br>BANKGOTHIC LT B<br>BANKGOTHIC MD | Ře <u>z</u> písma:<br>Polozhuštěné<br>Polozhuštěné<br>Polozhuštěné Kurz<br>Kurzíva<br>Normální | Velikost:<br>9<br>9<br>10<br>11<br>12<br>14<br>16 | OK<br>Stomo |
| Baskerville Old Face 💌                                                           | Polozhuštěné Tu 💌                                                                              | 18 💌                                              |             |
| Styl                                                                             | Ukázka<br>AaBbÁáÔô                                                                             |                                                   |             |
|                                                                                  | <u>S</u> kript:<br>Středoevropské                                                              | •                                                 |             |

Obr. 14 Dialogové okno Písmo

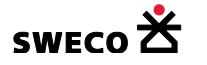

# 1.5 Systémová nastavení

## 1.5.1 Styl interních grafických objektů

Nastavení stylu zobrazení pro vybraný a editovaný objekt, styl napojení bodu a regionu

- V hlavní nabídce menu, v rozbalené nabídce <u>Nástroje</u>, se zvolí položka <u>Systémové nastavení</u>.
- Otevře se dialogové okno <u>Systémové nastavení</u> → <u>Interní grafické objekty</u> (viz Obr. 15)
- Editace stylu Vybraný objekt, resp. Editovaný objekt kliknutím na <u>Styl</u> se otevře dialogové okno <u>Editace stylu objektu</u> (viz Obr. 12), styl se nadefinuje dle kap. 1.4.2.3 Editace stylu objektu typu polygon (REGION)
- Editace stylu Pero napojení regionu a Pero napojení bodu kliknutím na <u>Styl</u> se otevře dialogové okno <u>Editace stylu objektu</u> (viz Obr. 11), styl se nadefinuje dle kap. 1.4.2.2 Editace stylu objektu typu čára (LINE)

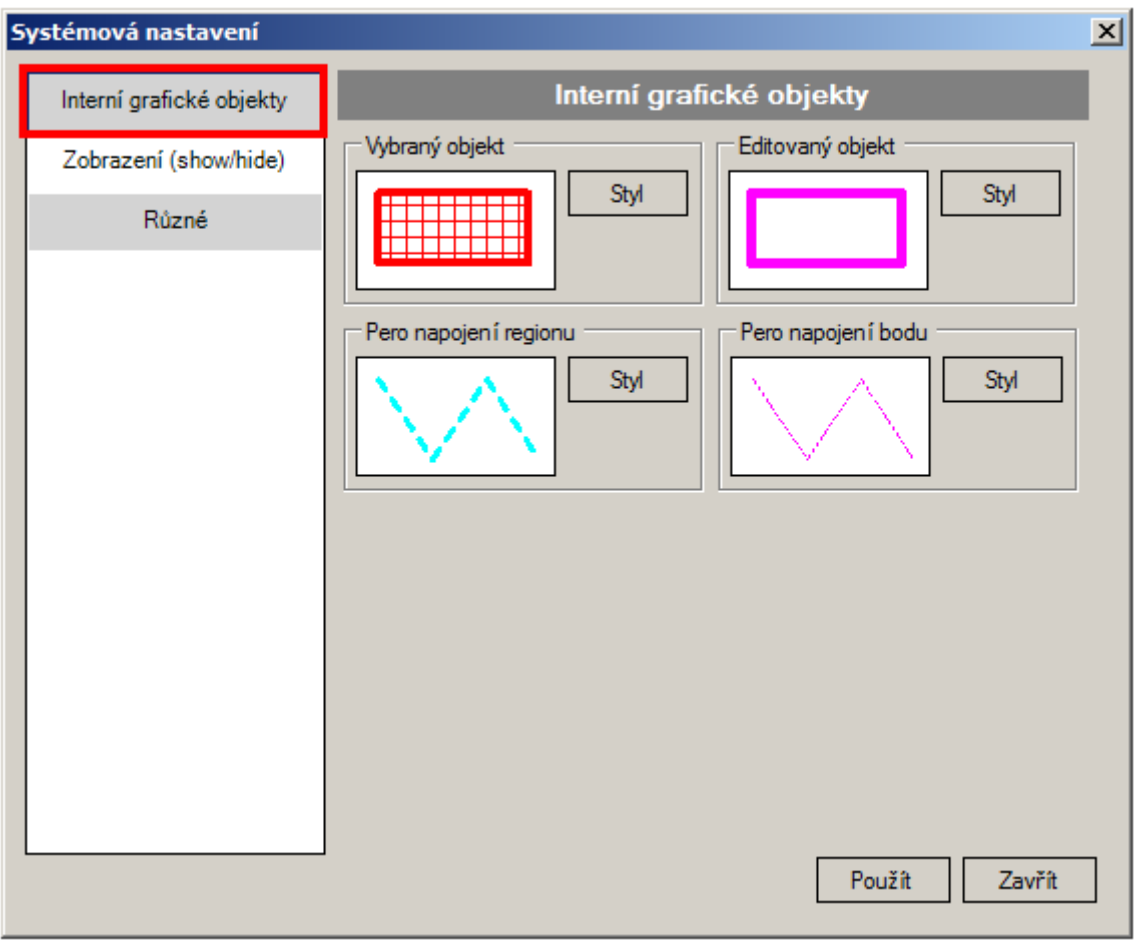

*Obr. 15 Dialogové okno Systémové nastavení – Interní grafické objekty* 

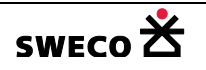

#### 1.5.2 Zobrazení napojení povodí a uzlového vtoku na šachtu

- V hlavní nabídce menu, v rozbalené nabídce <u>Nástroje</u>, se zvolí položka <u>Systémové nastavení</u>.
- Otevře se dialogové okno <u>Systémové nastavení</u> → Zobrazení (show/hide) (viz Obr. 16)
- Zaškrtnutím Vneoznačením u **Zobrazení linií napojení regionů** bude/nebude zobrazeno napojení povodí na šachtu Zobrazit linii napojení regionů. Styl čáry napojení, viz kap. 1.5.1
- Zaškrtnutím /neoznačením u Zobrazení linií napojení bodů bude/nebude zobrazeno napojení uzlového vtoku na šachtu Zobrazit linii napojení bodů. Styl čáry napojení, viz kap. 1.5.1

| Systémová nastavení                                        |                                                                                                    | × |
|------------------------------------------------------------|----------------------------------------------------------------------------------------------------|---|
| Interní grafické objekty                                   | Zobrazení (show/hide)                                                                                                    |   |
| Interní grafické objekty<br>Zobrazení (show/hide)<br>Různé | Zobrazení (show/hide)         V okně mapa povolit editaci pouze systémových elementů         Zobrazit linii napojení regionů         Zobrazit linii napojení bodů         Zobrazit přiřazený dialog v plug-in aplikacích (SHIFT key)         Přepsat přednastavené atributy tabulek při načtení projektu         Editor polyline: používat speciální dialog |   |
|                                                            | Použít Zavřít                                                                                                    |   |

Obr. 16 Dialogové okno Systémové nastavení – Zobrazení

#### 1.5.3 Otvírání systémových dialogových oken pro editaci

Přednastavení otvírání dialogových oken <u>Editor uzlu</u>, <u>Editor úseku</u>, <u>Editor povodí</u>, <u>Editor čerpání</u> (čerpadla), <u>Editor přelivu</u> pro jejich editaci, resp. informaci.

- V hlavní nabídce menu, v rozbalené nabídce <u>Nástroje</u>, se zvolí položka <u>Systémové nastavení</u>.
- Otevře se dialogové okno <u>Systémové nastavení</u> → <u>Zobrazení (show/hide)</u> (viz Obr. 16)
- Zaškrtnutím I u Zobrazit přiřazený dialog v plug-in aplikacích (SHIFT key)
   Zobrazit přířazený dialog v plug-in aplikacích (SHIFT key) se budou po aktivaci módu Info/Edit

(Info/Edit) na tlačítkové liště u okna Pohled (mapa)

- a kliknutí na objekt (uzel / úsek / povodí / čerpadlo / přeliv) v mapě otvírat dialogová okna Editor uzlu / Editor úseku / Editor povodí / Editor čerpání (čerpadlo) / Editor přelivu (viz Obr. 17, Obr. 18, Obr. 19, Obr. 20, Obr. 21)
- a kliknutí s držením klávesy <u>SHIFT</u> na objekt (uzel / úsek / povodí/ čerpadlo / přeliv) v mapě se otevře v okně Vlastnosti mřížka systémové tabulky k\_uzel / k\_usek / povodi / k\_cerpadlo / k\_preliv (viz Obr. 22, Obr. 23, Obr. 24, Obr. 25, Obr. 26)
- Neoznačením 🛄 Zobrazit přiřazený dialog v plug-in aplikacích (SHIFT key)

Zobrazit přířazený dialog v plug-in aplikacích (SHIFT key) se budou po aktivaci módu Info/Edit

(Info/Edit) na tlačítkové liště u okna Pohled (mapa)

- a kliknutí na objekt (uzel / úsek / povodí / čerpadlo / přeliv) v mapě otvírat v okně
   Vlastnosti mřížka systémové tabulky k\_uzel / k\_usek / povodi / k\_cerpadlo /
   k\_preliv (viz Obr. 22, Obr. 23, Obr. 24, Obr. 25, Obr. 26)
- a kliknutí s držením klávesy <u>SHIFT</u> na objekt (uzel / úsek / povodí / čerpací stanice / odlehčovací komora) v mapě se otevřou dialogová okna <u>Editor uzlu / Editor úseku / Editor povodí / Editor čerpání (čerpadlo) / Editor přelivu</u> (viz Obr. 17, Obr. 18, Obr. 19, Obr. 20, Obr. 21)

| 🔡 Eo                  | litor uzlu                  |                                    |            |        |                                                                            |                       |                                               |     | ×   |
|-----------------------|-----------------------------|------------------------------------|------------|--------|----------------------------------------------------------------------------|-----------------------|-----------------------------------------------|-----|-----|
| Ná<br>Ty<br>Sy<br>Sta | izev:<br>p:<br>stém:<br>av: | 3974<br>šachti<br>jednot<br>stávaj | a 🔹        | 3      | X-ová souřadnice (m<br>Y-ová souřadnice (m<br>Dno (m n.m.)<br>Terén (m n.m | n]:<br>n]:<br>:<br>:; | -702810.62<br>-1012201.73<br>211.67<br>214.26 | 3   |     |
| Po                    | známka:                     | is_k_                              | Sachta     |        |                                                                            |                       |                                               |     |     |
| Γ                     | Název                       |                                    | Typ šachty |        | Výška dna [m<br>n.m.]                                                      | Vý<br>[m              | ška terénu<br>n.m.]                           | Т   | -   |
| •                     | 3974                        | 100                                |            |        | 211.67                                                                     | 214.26                |                                               |     |     |
|                       | 3975                        |                                    | 100        |        | 218.07 22                                                                  |                       | 20.71                                         |     |     |
|                       | 3976                        |                                    | 100        |        | 219.05                                                                     | 22                    | 2.39                                          |     |     |
|                       | 3977 100                    |                                    |            | 219.61 |                                                                            | 223.35                |                                               |     |     |
|                       | 2070                        |                                    | 100        |        | 000.00                                                                     | 22                    | 4.54                                          |     | -   |
| 1   F                 | Funkce 👻 🖽                  | QBE                                |            |        |                                                                            |                       | Použít                                        | Zav | řít |

Obr. 17 Dialogové okno Editor uzlu

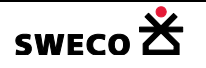

|   | Editor úseku                                               |                        |                |             | ×        |  |  |  |  |
|---|------------------------------------------------------------|------------------------|----------------|-------------|----------|--|--|--|--|
|   | Základní data Hydraulika profilu - hodnoty Charakteristiky |                        |                |             |          |  |  |  |  |
|   | Homíšachta: 39                                             | 74                     | Homí napojení  | [m]:        | 211.67   |  |  |  |  |
|   | Dolníšachta: 39                                            | 66                     | Dolní napojení | [m]: 209.58 | 208.92   |  |  |  |  |
|   | Název: 58                                                  | 668                    | Sklon [‰]:     | » 37.18     | 37.178   |  |  |  |  |
|   | Systém: jed                                                | dnotný 💌               | Délka [m]:     | » 56.22     | 56.216   |  |  |  |  |
|   | Stav: sta                                                  | ávající 🔻              |                |             |          |  |  |  |  |
|   | Specifikace profilu:                                       |                        |                |             |          |  |  |  |  |
|   | Тур: уе                                                    | jce 💌                  | Šířka (m):     | 0.4         |          |  |  |  |  |
|   | Název: 40                                                  | 0/600                  | Výška [m]:     | 0.6         | 1        |  |  |  |  |
|   | Typ: gr                                                    | avitační kanalizační 🔻 | Připojené po   | vodí:       |          |  |  |  |  |
|   | Materiál: be                                               | ton                    |                |             |          |  |  |  |  |
|   | Poznámka: Va                                               | kmb_K_rady_geodetic    | ky             | ,           |          |  |  |  |  |
|   | ,                                                          |                        |                |             |          |  |  |  |  |
| Γ | Název                                                      | Název profilu          | Materiál       | Sklon [‰]   | Délka (m |  |  |  |  |
| þ | 58668                                                      | 400/600                | beton          | 37.18       | 56.22    |  |  |  |  |
|   | 58669                                                      | 400/600                | beton          | 34.36       | 45.41    |  |  |  |  |
|   | 58670                                                      | 400/600                | beton          | 33.66       | 12.48    |  |  |  |  |
|   | 58671                                                      | 400/600                | beton          | 33.32       | 56.73    |  |  |  |  |
|   | 58672                                                      | DN300                  | beton          | 9.12        | 72 36    |  |  |  |  |
|   | ·                                                          |                        |                |             |          |  |  |  |  |
| 1 | Funkce 👻 🖽 QBE                                             |                        |                | Použít      | Zavřít   |  |  |  |  |

Obr. 18 Dialogové okno Editor úseku

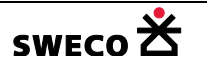

| ditor povodí      |              |                              | ×                     |  |  |  |
|-------------------|--------------|------------------------------|-----------------------|--|--|--|
| Dolníšachta: 3    | 710          | Systém:                      | jednotný 💌            |  |  |  |
| 1102CV. [71       | ,            | Stav.                        | stavajici             |  |  |  |
| Typ povrchu:      | individuální |                              | •                     |  |  |  |
| Plocha [ha]:      | 0.483        | Odtokový koeficient:         | 0.47                  |  |  |  |
| Typ zástavby:     | individuální |                              |                       |  |  |  |
| Počet obyvatel:   | 4 F          | Potřeba vody [l/os/den]: 100 |                       |  |  |  |
|                   | ١            | Výška zástavby [m]:          | 6                     |  |  |  |
| Poznámka:         |              |                              |                       |  |  |  |
| Název             | Plocha [ha]  | Odtokový<br>koeficient       | Systém 🔺<br>odvodnění |  |  |  |
| 78                | 0.4831725    | 0.47                         | 3                     |  |  |  |
| 79                | 0.2650862    | 0.47                         | 3                     |  |  |  |
| 8                 | 0.237056315  | 0.39                         | 3                     |  |  |  |
| on                | U 10000005   | 0.5                          |                       |  |  |  |
| Eurokce 👻 🖽 O     | BE           | P                            | oužít Zavřít          |  |  |  |
| , romace -   Er Q |              |                              |                       |  |  |  |

Obr. 19 Dialogové okno Editor povodí

| 🔡 Editor čerpáni | í (čerpadla)      |   |                     | ×                   |
|------------------|-------------------|---|---------------------|---------------------|
| Homí šachta:     | 2419379           | ) | Zapínací hladina    | [m n.m.]: 209       |
| Dolní šachta:    | 2392235           |   | Vypínací hladina    | [m n.m.]: 208.5 0.5 |
| Název:           | 2419374           |   | Konstantní průtok   | [m3/s]:             |
| Тур:             | hydrodynamické 💌  |   | Typ výpočtu:        | Q(d)H krivka 💌      |
| Systém:          | jednotný 💌        |   | Stoka:              |                     |
| Stav:            | stávající 💌       |   | (d)HQ křivka:       | 2419374_pump_15;    |
| Poznámka:        | DN150 - POLYETYLE | N |                     |                     |
|                  |                   |   |                     |                     |
| Název            | Typ čerpadla      |   | Systém<br>odvodnění |                     |
| 2403441 M4       | 4 šnekové         | - | iednotný            | •                   |
| ▶ 2419374        | bydrodynami       | - | jednotný            | <b>T</b>            |
| 2/35/33          | ňpolcová          | - | poločková           | -                   |
| 2433433          | snekove           |   | spidskovy           |                     |
| 2660788          | śnekové           | • | jednotný            | ·                   |
| 2660817          | hydrodynami       | - | iednotný            | •                   |
| dH-Q křivka      | Funkce 👻 🖪 QBE    |   |                     | Použít Zavřít       |

Obr. 20 Dialogové okno Editor čerpání (čerpadla)

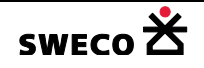

| 🔡 Ed                | itor přelivu           |          |             |          |                     |              | ×                  |
|---------------------|------------------------|----------|-------------|----------|---------------------|--------------|--------------------|
| Homíšachta: 20791   |                        |          | 35          |          | Typ výpočtu:        | rov          | nice prepadu 💌     |
| Dolníšachta: 207913 |                        |          | 35_HF1      |          | Hodnota pro výpo    | oče          | t:                 |
| Název: 20791        |                        |          | 35_W1       |          | Q-H kñvka:          | Г            |                    |
| Systém: jedno       |                        | notný 🔻  |             | Stoka:   | Г                   |              |                    |
| Sta                 | v:                     | stávaj   | ící 🔻       |          |                     |              |                    |
| ⊢ Sp                | ecifikace přel         | ivu/odl  | ehčení —    |          |                     |              |                    |
| Typ: bocní          |                        |          | •           |          | Šířka hrany [m]:    |              | 6.53               |
| Tv                  | Tvar přelivu: obdélník |          |             |          | Výška otvoru [m]:   |              |                    |
| Pro                 | ofil přelivu:          | <u> </u> |             |          | Úroveň hranv ím     | n.m          | .1: 212.48 0.43    |
|                     |                        |          |             |          |                     |              |                    |
| Poz                 | námka:                 |          |             |          |                     |              |                    |
|                     | Název                  |          | Typ přelivu |          | Systém<br>odvodnění |              | Tvar přelivu       |
|                     | 2079135_W1             |          | bocní       | -        | jednotný            | •            | obdélník 🔹 🚽       |
|                     | 2080832_W1             |          | bocní       | -        | jednotný            | •            | obdélník 🔹         |
|                     | 2091948_W1             |          | bocní       | -        | jednotný            | •            | obdélník 🔻         |
|                     | 2102713                |          | celní       |          | dešťový             | •            | uživatelský tvar 🔻 |
| 2277274_W1          |                        | celní    | -           | jednotný | •                   | obdélník 🝷 👻 |                    |
| :  F                | unkce 👻 🗄              | QBE      |             |          |                     | [            | Použít Zavřít      |

Obr. 21 Dialogové okno Editor přelivu

| X       | HYDRON                          | let 4.x (                               | 1.0.2060 (2 | 0.04.    | <b>2016)</b> ) | ):D:\F     | Projekty      | \Manua | I_HNET4        | \Manual_N          | 1B_topol          | <u>_                                     </u> |
|---------|---------------------------------|-----------------------------------------|-------------|----------|----------------|------------|---------------|--------|----------------|--------------------|-------------------|-----------------------------------------------|
|         | Projekt                         | Editace                                 | Zobrazit    | Nás      | troje          | GIS        | DMT           | WMS    | BOBO           | Windows            | Nápověda          |                                               |
| 1       | 🛎 🛃 ( d                         | 🗿   🗤                                   | ca   🖄      | İ∕⊊ ∃    | 1/2 1/2        |            |               |        |                |                    |                   | ]                                             |
| Ìv      | lastnosti                       |                                         |             | Д        | F              | ohled      | (mapa)        | ]      |                |                    |                   | <b>•</b> ×                                    |
|         | uzel<br>∎ <mark>2</mark> ↓   ⊡  | 3                                       |             |          |                | · ···· · · | <b>9</b> 5 95 | 88     | <b>∫</b> ¶⊊ () | § × ×              | 🗙   💼 🛊           | <u>•   🗶  </u>                                |
| Ξ       | Systémo                         | ové atri                                | ibuty       |          | ►              |            |               |        | 8              | 1                  |                   |                                               |
|         | OBJECTID                        | ) 79                                    | 97          |          |                |            |               |        |                | *                  |                   | ~~                                            |
|         | Název                           | 45                                      | 537         |          |                |            |               | /      | ° /            |                    |                   | ′                                             |
|         | Typ šacht                       | y ša                                    | chta        |          |                |            |               |        |                |                    |                   |                                               |
|         | Dolní napo                      | ojení (.                                | )           |          |                |            |               |        | 1              | 1.1                |                   |                                               |
|         | Geometrie                       | e obje (.                               | )           |          |                |            |               |        | /              | ø                  |                   |                                               |
|         | Datum zal                       | ožení 3.                                | 3.2015 13:3 | Э        |                |            |               |        |                |                    | ス                 |                                               |
|         | Tabulkov                        | vé atrit                                | outy        |          |                |            |               | -0     |                | e/ /               |                   |                                               |
|         | Výška dna                       | a [m n 21                               | 14.85       |          |                |            |               |        | No.            |                    |                   |                                               |
|         | 1.1 M 1                         | ( ) ( ) ( ) ( ) ( ) ( ) ( ) ( ) ( ) ( ) | 0.00        | <u> </u> |                |            |               |        |                | $\smallsetminus V$ |                   |                                               |
| 0<br>[( | OBJECTID<br>[OBJECTID]:OBJECTID |                                         |             |          |                |            |               |        |                | $\sum$             | $\langle \rangle$ |                                               |
| ų       | Průzkum                         | nník pr                                 | . 🖷 Vlastr  | nosti    | Praco          | vní mó     | d: Info       | 1:2288 | X=             | -701590.04         | y=-1010038        | .69 🤢                                         |
| E       | rror Log                        |                                         |             |          |                |            |               |        |                |                    |                   | Ļ                                             |

Obr. 22 Vlastnosti - mřížka systémové tabulky Uzel (k\_uzel)

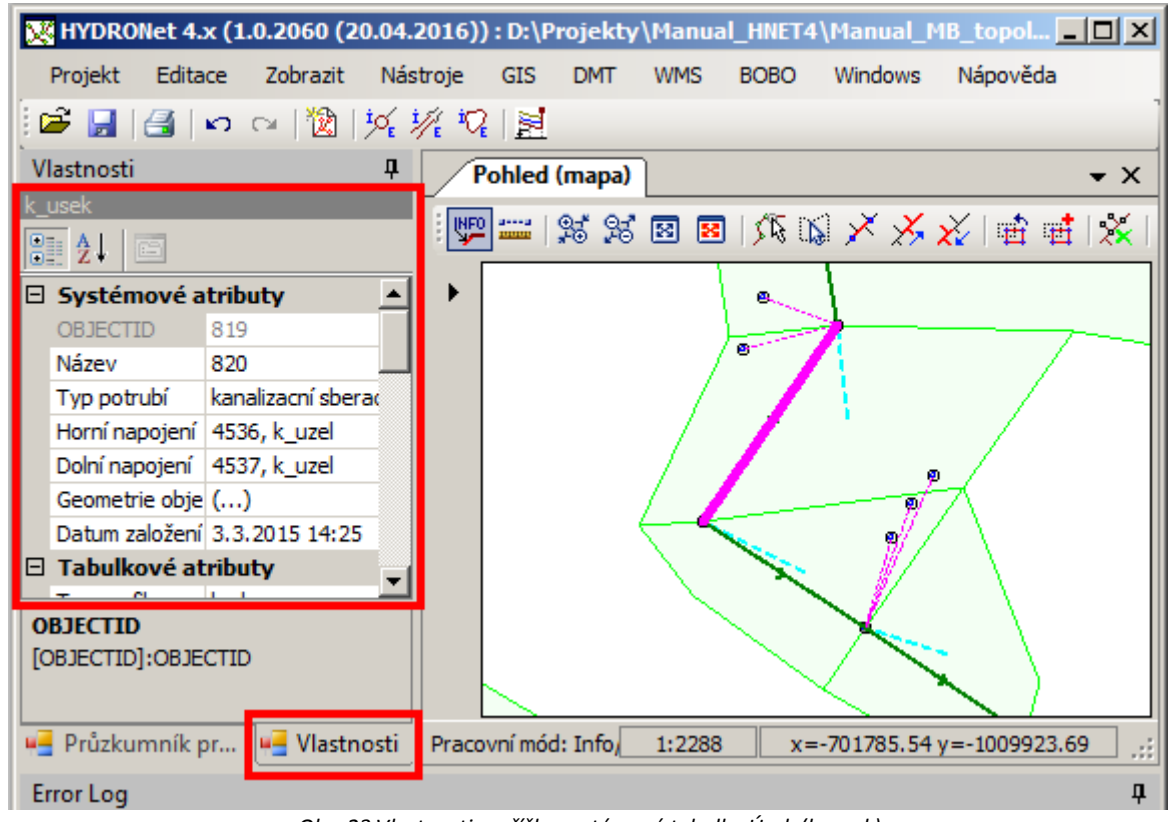

Obr. 23 Vlastnosti - mřížka systémové tabulky Úsek (k\_usek)

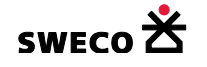

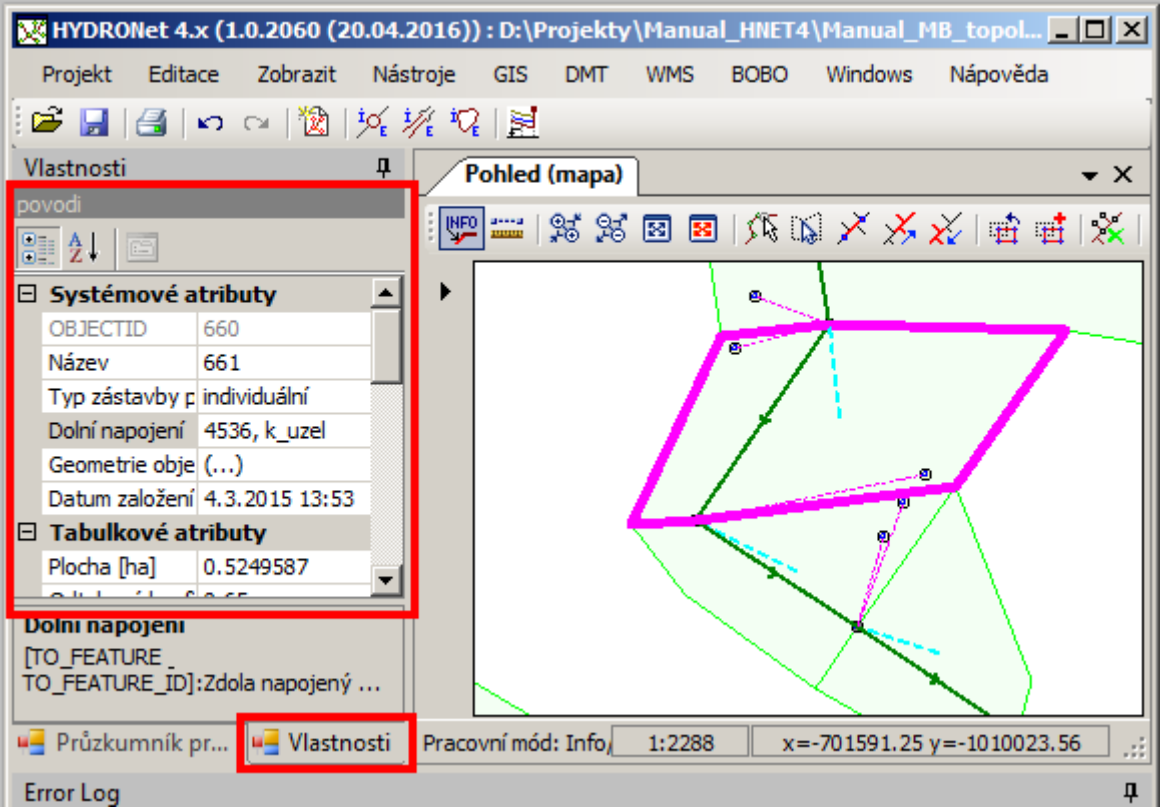

Obr. 24 Vlastnosti - mřížka systémové tabulky Povodí (povodi)

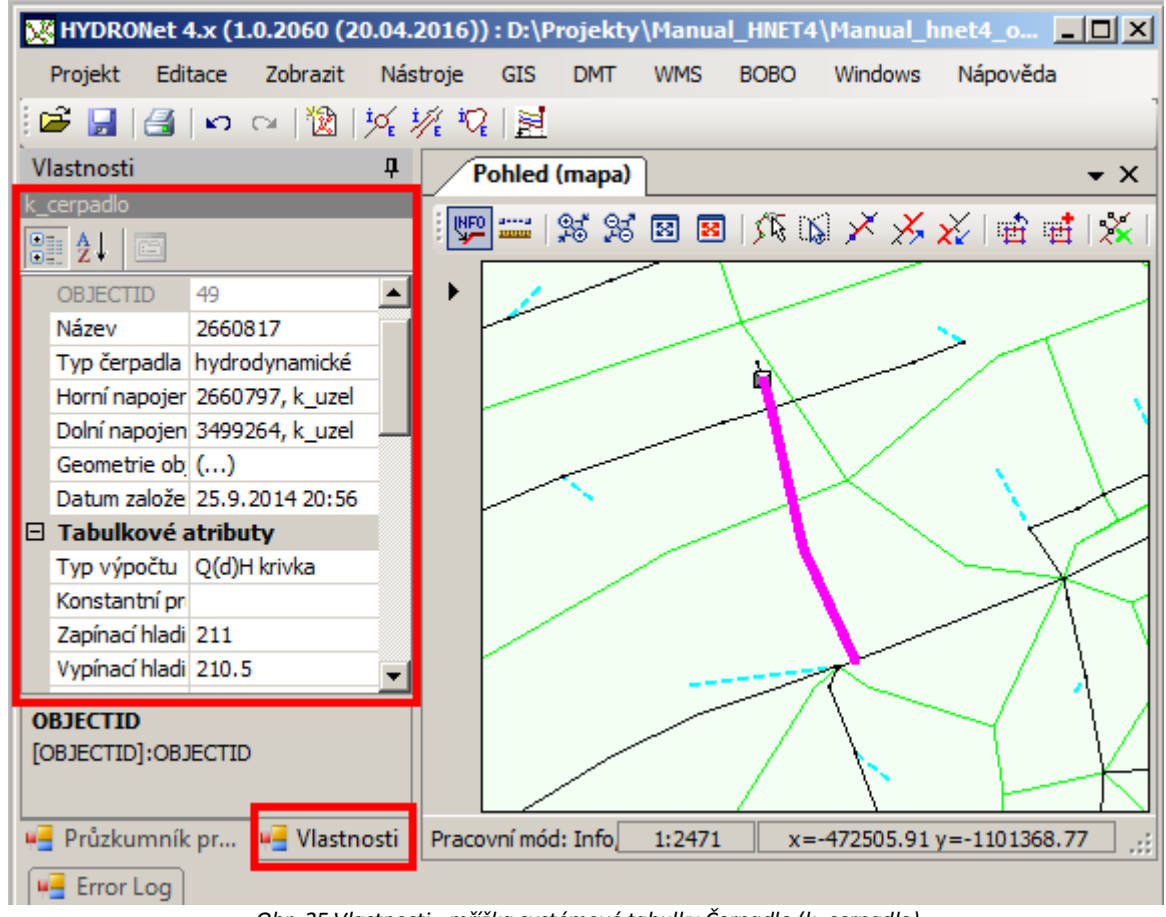

Obr. 25 Vlastnosti - mřížka systémové tabulky Čerpadlo (k\_cerpadlo)

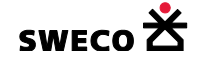

| X  | HYDRO      | Net 4  | .x (1. | .0.2060 (2  | 0.04.2   | 2016) | ) : D:\F | Projekty | \Manua | I_HNET4 | \Manual_  | hnet4_o     |           |
|----|------------|--------|--------|-------------|----------|-------|----------|----------|--------|---------|-----------|-------------|-----------|
|    | Projekt    | Edit   | ace    | Zobrazit    | Nás      | troje | GIS      | DMT      | WMS    | BOBO    | Windows   | Nápově      | da        |
|    | 🗃 🔛 I      | 8      | 5      | a 🕅 I       | i¢, į    | 1. 5  |          |          |        |         |           |             |           |
| Ìv | /lastnosti |        |        | ,           | д        |       | obled    | (mana)   | 1      |         |           |             | - X       |
| k  | preliv     |        |        |             |          |       |          | (mapa/   |        |         |           |             | • ٨       |
| 1  | <br>₹↓   [ | iii    |        |             |          |       |          | ¥ ¥      | 88     | 1525 05 | ××        | 🗙 🖻         | 🖷 🔀       |
| E  | Systém     | nové   | atrib  | uty         |          | •     |          |          |        |         |           |             |           |
| L  | OBJECTI    | ID     | 30     |             |          |       |          |          |        |         |           |             |           |
| L  | Název      |        | 26884  | 414_W1      |          |       |          |          |        |         |           | (           |           |
| L  | Typ přeli  | ivu    | boční  |             |          |       |          |          |        |         |           |             |           |
| L  | Horní na   | pojer  | 26884  | 414, k_uzel |          |       |          |          |        |         | រ         | <b></b>     |           |
| L  | Dolní nap  | pojen  | 26884  | 414_HF1, k_ | <u>u</u> |       |          |          |        |         |           |             |           |
| L  | Geometr    | ie obj | ()     |             |          |       |          |          |        | /       | 1         |             |           |
| L  | Datum za   | alože  | 25.9.3 | 2014 20:56  |          |       |          |          |        |         |           |             |           |
| E  | Tabulk     | ové a  | tribu  | ty          |          |       |          |          |        |         |           |             |           |
| L  | Typ výpo   | očtu   | rovnic | e prepadu   |          |       |          |          |        |         |           |             |           |
| L  | Hodnota    | pro י  |        |             |          |       |          |          |        |         |           |             |           |
| L  | QH křivk   | a      |        |             |          |       |          |          | ~      |         | 1         |             |           |
| ۰, | BJECTID    | )      |        |             | _        |       |          |          | -      |         |           |             |           |
|    | OBJECTID   | ]:OBJ  | ECTID  |             |          |       |          |          |        |         |           |             |           |
|    |            |        |        |             |          |       |          |          |        |         |           | $\setminus$ | ´         |
| ų. | Průzku     | mník   | pr     | 🖷 Vlastn    | osti     | Prace | vní mó   | d: Info  | 1:260  | x=      | 476325.07 | y=-11091    | 50.13 .;; |
| ſ  | 📑 Error l  | Log    |        |             |          |       |          |          |        |         |           |             |           |

Obr. 26 Vlastnosti - mřížka systémové tabulky Přeliv (k\_preliv)

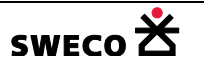

| 🔀 HYDRONet 4.x (1.0.2060 (20.04. | I.2016)) : D:\Projekty\Manual_HNET4\Manual_MB_topol 💶 🗖 | l ×          |
|----------------------------------|---------------------------------------------------------|--------------|
| Projekt Editace Zobrazit Nás     | ástroje GIS DMT WMS BOBO Windows Nápověda               |              |
| 📔 🗃 🔄 🗠 🖓 🙀                      | が ね 国                                                   | 1            |
| Vlastnosti 4                     | Pohled (mapa)                                           | x            |
| uzlovy_vtok                      |                                                         |              |
| 2↓ C                             | ■ 198 198 198 199 199 199 199 199 199 199               | <u>«</u>     |
| Systémové atributy               |                                                         |              |
| OBJECTID 133                     |                                                         |              |
| Název 1207                       |                                                         |              |
| Typ vtoku konstanta              |                                                         |              |
| Dolní napojen 4537, k_uzel       |                                                         |              |
| Geometrie ob ()                  |                                                         |              |
| Datum založe 10.3.2015 11:20     |                                                         |              |
| Tabulkové atributy               |                                                         |              |
| vzdal_k_sach 53.83               |                                                         | ΛI           |
| Systém odvoc splaškový           |                                                         | $\mathbb{Z}$ |
| Stav systému stávající           |                                                         | $\sim$       |
| Konstantní pr 🗨                  |                                                         |              |
| Dolní napojení                   |                                                         |              |
| [TO_FEATURE                      |                                                         |              |
| TO_FEATURE_IDJ:Zdola napojeny    |                                                         |              |
| 🖷 Průzkumník pr 🖷 Vlastnosti     | Pracovní mód: Info, 1:1211 x=-701645.16 y=-1009956.70   | ] .::        |
| Error Log                        | _                                                       | Д            |

Obr. 27 Vlastnosti - mřížka systémové tabulky Uzlový vtok

#### 1.5.4 Zobrazení informací pouze jednoho objektu v editačním okně

Přednastavení zobrazení informací všech nebo jen vybraného objektu v dialogových oknech Editor uzlu, Editor úseku, Editor povodí pro jejich editaci, resp. informaci (viz Obr. 17, Obr. 18, Obr. 19)

- V hlavní nabídce menu, v rozbalené nabídce <u>Nástroje</u> <u>Kanalizace</u>, se zvolí položka • Nastavení.
- Otevře se dialogové okno <u>HYDRONet</u> <u>nastavení</u> → <u>Různé</u> (viz Obr. 28)

•⊞

- Zaškrtnutím 🔽 u Akcelerace načítání editačních dialogů Akcelerace načítání editačních dialogů • se budou po kliknutí na 🕎 (Info/Edit) v mřížce dialogových oken zobrazovat pouze informace pro daný objekt (viz Obr. 29)
- Pro zobrazení výběru do mřížky se v daném dialogovém okně, v rozbaleném okně Funkce

| Funk | æ 🔹  | de QBE              |
|------|------|---------------------|
| •≣   | Vybr | aná data do dialogu |

#### zvolí Vybraná data do dialogu

| H | /DRONet - nastavení |                                                            | × |  |  |  |  |
|---|---------------------|------------------------------------------------------------|---|--|--|--|--|
|   | Výpočty             | Různé                                                      |   |  |  |  |  |
|   | Podélný profil      | Akcelerace načítání editačních dialogů                     |   |  |  |  |  |
|   | Různé               | Výškový rozdíl pro výpočty nad stokovým systémem [m]: 0.05 |   |  |  |  |  |
|   |                     |                                                            |   |  |  |  |  |
|   |                     |                                                            | 7 |  |  |  |  |
|   |                     |                                                            |   |  |  |  |  |

Obr. 28 Dialogové okno HYDRONet – nastavení – Různé

| 🔡 Editor                   | uzlu                         |            |                                                               |                                         | × |  |  |  |  |
|----------------------------|------------------------------|------------|---------------------------------------------------------------|-----------------------------------------|---|--|--|--|--|
| Název:<br>Typ:<br>Svstém:  | 44<br> šacht                 | a 💌        | X-ová souřadnice [m]<br>Y-ová souřadnice [m]<br>Dno [m n.m.]: | : -751837.06<br>: -1040773.84<br>363.29 |   |  |  |  |  |
| Stav: nedef Poznámka: KAN_ |                              | inováno 💌  | Terén (m n.m.                                                 | .]: 365.41                              |   |  |  |  |  |
| Náz                        | zev                          | Typ šachty | Výška dna [m<br>n.m.]                                         | Výška terénu<br>[m n.m.]                |   |  |  |  |  |
| 44                         |                              | 100        | 363.23                                                        | 363.41                                  |   |  |  |  |  |
| Funkc                      | Funkce - @ QBE Použít Zavřít |            |                                                               |                                         |   |  |  |  |  |

Obr. 29 Zobrazení pouze jednoho objektu při zaškrtnutí akcelerace editačních dialogů

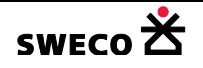

#### 1.5.5 Editace pouze systémových tabulek

- V hlavní nabídce menu, v rozbalené nabídce <u>Nástroje</u>, se zvolí položka <u>Systémové nastavení</u>.
- Otevře se dialogové okno <u>Systémové nastavení</u> → Zobrazení (show/hide) (viz Obr. 16)
- Zaškrtnutím // neoznačením u položky V okně mapa povolit editaci pouze systémových elementů bude/nebude povolena editace ostatních tabulek než jsou systémové
   V okně mapa povolit editaci pouze systémových elementů

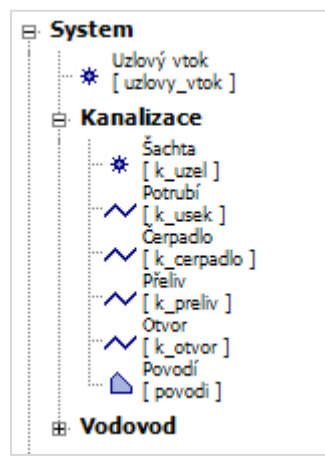

• Systémové tabulky jsou:

## 1.5.6 Speciální dialog pro geometrii linií

- V hlavní nabídce menu, v rozbalené nabídce <u>Nástroje</u>, se zvolí položka <u>Systémové nastavení</u>.
- Otevře se dialogové okno <u>Systémové nastavení</u> → Zobrazení (show/hide) (viz Obr. 16)
- Zaškrtnutím u položky
   Editor polyline: používat speciální dialog
   se bude otvírat, po kliknutí na kartě Vlastnosti, na

(...) v řádku **Geometrie objektu, resp. STYLE** v tabulce typu polyline dialogové okno <u>Polyline editor</u> (viz Obr. 168).

• Viz kap. 1.10.4

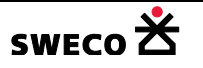

#### 1.5.7 Nastavení průhlednosti barvy a velikosti směrové šipky

- V hlavní nabídce menu, v rozbalené nabídce <u>Nástroje</u>, se zvolí položka <u>Systémové nastavení</u>.
- Otevře se dialogové okno <u>Systémové nastavení</u> → <u>Různé</u> (viz Obr. 30)
- V dialogovém okně se nastaví Hodnota průhlednosti barvy, která ovlivní zobrazení barvy
   Transparentní

výplně grafického objektu **Fransparentní**, viz kap. 1.4.2.1 Editace stylu objektu typu bod (POINT) a kap. 1.4.2.3 Editace stylu objektu typu polygon (REGION)

• U tabulek typu POLYLINE lze zobrazit směrovou šipku, po zaškrtnutí zobrazení u dané tabulky

| 💌 🗯 🔨 🔤               | 즈        | •                     |                      |                   |                         |   |
|-----------------------|----------|-----------------------|----------------------|-------------------|-------------------------|---|
| usek                  | ×        |                       |                      |                   |                         |   |
| data_k_dest_R20*      | 0_P<br>X | DLYLINE               | Velikosti směrové ši | <b>ipky</b> ie na | adefinovaná v dialogové | m |
| okně <u>Nastave</u> r | ۱<br>۱   | /elikost směrové šipk | cy [m]:              | 1.0               | (viz Obr. 30)           |   |

| S | ystémová nastavení       |                                                              | ×   |
|---|--------------------------|--------------------------------------------------------------|-----|
|   | Interní grafické objekty | Různé                                                        |     |
|   | Zobrazení (show/hide)    | Hodnota průhlednosti barvy (alpha value):                    |     |
|   | Různé                    | Velikost směrové šipky [m]:                                  |     |
|   |                          | Vzdálenost přichycení (geocoding snap tolerance) [m]: 0.01 🛨 |     |
|   |                          |                                                              |     |
|   |                          |                                                              |     |
|   |                          |                                                              |     |
|   |                          |                                                              |     |
|   |                          |                                                              |     |
|   |                          |                                                              |     |
|   |                          |                                                              |     |
|   |                          |                                                              |     |
|   |                          |                                                              |     |
| l |                          | Dauž 4 7                                                     | ן ר |
|   |                          | Pouzit Zavrit                                                |     |

Obr. 30 Dialogové okno Systémové nastavení – Různé

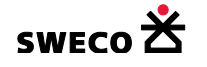

# 1.6 Práce s tabulkami

**1.6.1** Vložení nového datasetu, přejmenování, smazání datasetu Vložení datasetu:

- V Průzkumníku projektu se klikne pravým tlačítkem myši na libovolný adresář (dataset)
- V rozbaleném okně se zvolí <u>Nový dataset</u> <u>Nový dataset</u>, otevře se dialogové okno <u>POZOR</u> (viz Obr. 31), po kliknutí na <u>ANO</u> se otevře dialogové okno <u>Nový dataset</u> pro zadání názvu, výběru rodičovského datasetu a popisu datasetu (viz Obr. 32), po zadání a kliknutí na <u>OK</u> se zobrazí v Průzkumníku projektu.

| POZOR |                       |             | × |
|-------|-----------------------|-------------|---|
| ?     | Přejete si vložit nov | vý dataset? |   |
|       | Ano                   | Ne          |   |

*Obr. 31 Dialogové okno POZOR – Přejete si vložit nový dataset?* 

| ový dataset         | 2               |
|---------------------|-----------------|
| Název:              | DYYYY04DD110030 |
| Rodičovský dataset: | System          |
| Popis: DYYY         | Y04DD110030     |

Obr. 32 Dialogové okno Nový dataset pro definování datasetu

 Dataset nelze přesouvat pod jiný rodičovský (nadřazený) dataset, lze jej pouze přejmenovat nebo smazat

Přejmenování datasetu:

- V **Průzkumníku projektu** se klikne pravým tlačítkem myši na dataset, který se bude přejmenovávat
- V rozbaleném okně se zvolí <u>Přejmenovat dataset</u>
   Přejmenovat dataset, otevře se dialogové okno <u>POZOR</u> (viz Obr. 33), po kliknutí na <u>ANO</u> se otevře dialogové okno <u>Přejmenovat dataset</u> pro zadání nového popisu datasetu (viz Obr. 34), po zadání a kliknutí na <u>OK</u> se dataset v Průzkumníku projektu přejmenuje.

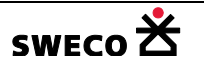

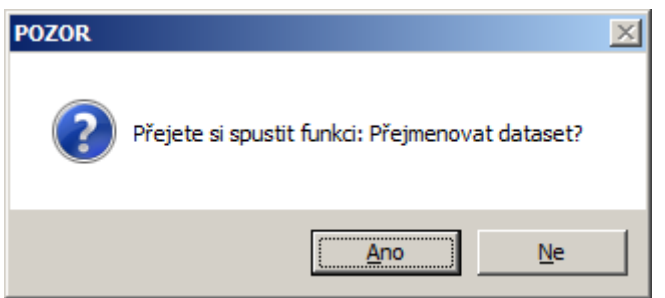

Obr. 33 Dialogové okno POZOR – Přejete si přejmenovat dataset?

| Přejmenovat dataset | ×                   |
|---------------------|---------------------|
| Název:              | importované_tabulky |
| Rodičovský dataset: | Nepřiřazené tabulky |
| Popis: importo      | ované tabulky       |
|                     | OK Zrušit           |

Obr. 34 Dialogové okno Přejmenovat dataset pro zadání nového popisu

Odstranění datasetu:

- V Průzkumníku projektu se klikne pravým tlačítkem myši na dataset, který se bude mazat
- V rozbaleném okně se zvolí <u>Smazat dataset</u> (Smazat dataset), otevře se dialogové okno <u>POZOR</u> (viz Obr. 35), po kliknutí na <u>ANO</u> se dataset v Průzkumníku projektu smaže.

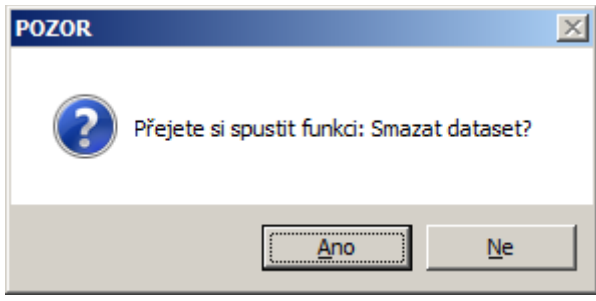

Obr. 35 Dialogové okno POZOR – Přejete si smazat dataset?

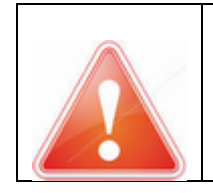

POZOR: Nelze smazat dataset, který obsahuje tabulky

**1.6.2** Vložení nové tabulky, přesun, přejmenování, kopie a smazání tabulky Založení nové tabulky:

• V Průzkumníku projektu se klikne pravým tlačítkem na libovolný adresář (dataset).

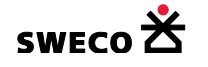

 V rozbaleném okně se zvolí <u>Nová tabulka</u>
 Nová tabulka
 , otevře se dialogové okno <u>POZOR</u> (viz Obr. 36), po kliknutí na <u>ANO</u> se otevře dialogové okno <u>Nová tabulka</u> pro zadání názvu, grafického typu, nadřazeného datasetu a popisu tabulky (viz Obr. 37), po zadání a kliknutí na <u>OK</u> se nová tabulka zobrazí v **Průzkumníku projektu** pod zvoleným datasetem.

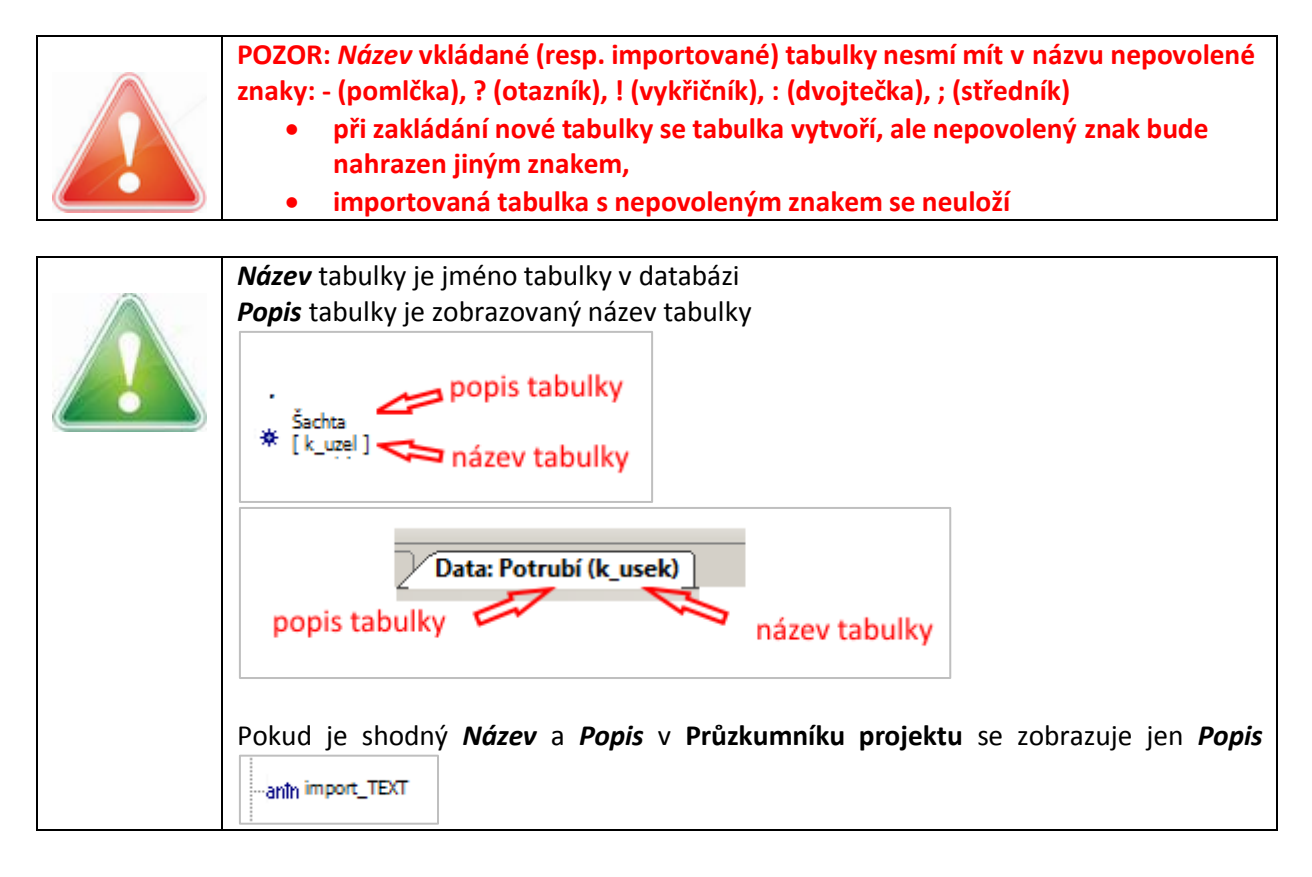

| <br>Přednastavený grafický typ:                                                                              |
|----------------------------------------------------------------------------------------------------|
| <ul> <li>Negrafická tabulka = tabulka bez grafického zobrazení, nejde přidat do<br/>mapového okna</li> </ul> |
| <ul> <li>Bod = vkládaný typ je BOD</li> </ul>                                                                |
| <ul> <li>Linie = vkládaný typ je ČÁRA, LOMENÁ ČÁRA</li> </ul>                                                |
| <ul> <li>Region = vkládaný typ je OBLAST (uzavřený polygon)</li> </ul>                                       |
| <ul> <li>Popiska, Text = vkládaný typ je TEXT</li> </ul>                                                     |

| POZOR                            | X |
|----------------------------------|---|
| Přejete si vložit novou tabulku? |   |
| Ano                              |   |

Obr. 36 Dialogové okno POZOR – Přejete si vložit novou tabulku?

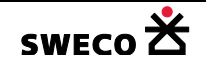

| No | ová tabulka   | ×               |
|----|---------------|-----------------|
|    | Název:        | TYYYY04DD110758 |
|    | Grafický typ: | Linie           |
|    | Dataset:      | System 💌        |
|    | Popis:        | TYYYY04DD110758 |
|    |               | OK Zrušit       |

Obr. 37 Dialogové okno Nová tabulka pro definování nové tabulky

Přesun tabulky do jiného datasetu:

• Kliknutím a držením levého tlačítka myši se vybraná tabulka přetáhne do zvoleného datasetu, (tzn. kurzorem myši se "najede" na zvolený dataset)

Přejmenování tabulky:

- V Průzkumníku projektu se klikne pravým tlačítkem myši na tabulku, která se bude přejmenovávat
- V rozbaleném okně se zvolí <u>Přejmenovat tabulku</u>
   Přejmenovat tabulku
   přejmenovat tabulku
   , otevře se dialogové okno <u>POZOR</u> (viz Obr. 38), po kliknutí na <u>ANO</u> se otevře dialogové okno <u>Přejmenovat tabulku</u> pro zadání nového názvu nebo popisu tabulky (viz Obr. 39), po zadání a kliknutí na <u>OK</u> se tabulka v Průzkumníku projektu přejmenuje. Pokud se nadefinuje i nový Dataset, tabulka bude přesunuta do nově zvoleného datasetu. (Rozlišení Názvu a Popisu viz výše v boxu)

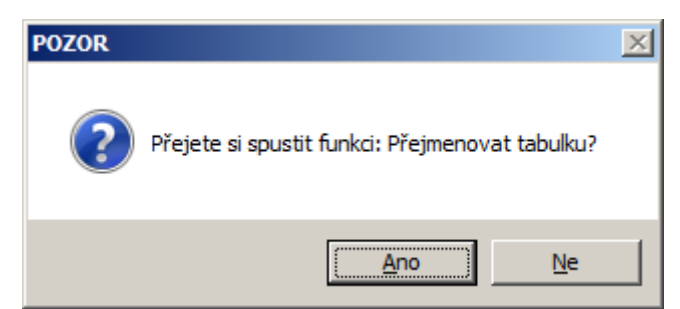

Obr. 38 Dialogové okno POZOR – Přejete si přejmenovat tabulku?

| Název:        | pomocná_čára        |   |
|---------------|---------------------|---|
| Grafický typ: | Linie               | ~ |
| Dataset:      | importované tabulky | - |
| Popis: po     | omocná_čára_2_etapa |   |

Obr. 39 Dialogové okno Přejmenovat tabulku pro zadání nového názvu nebo popisu

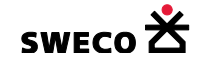

#### Kopie tabulky:

- V Průzkumníku projektu se klikne pravým tlačítkem myši na tabulku, která se bude kopírovat
- V rozbaleném okně se zvolí <u>Vytvořit kopii tabulky</u> Vytvořit kopii tabulky , otevře se dialogové okno <u>POZOR</u> (viz Obr. 40), po kliknutí na <u>ANO</u> se otevře dialogové okno <u>Kopie tabulky</u> pro zadání názvu, datasetu a popisu zkopírované tabulky (viz Obr. 41), po zadání a kliknutí na <u>OK</u> se tabulka v Průzkumníku projektu zobrazí ve zvoleném datasetu. (Rozlišení Názvu a Popisu viz výše v boxu).

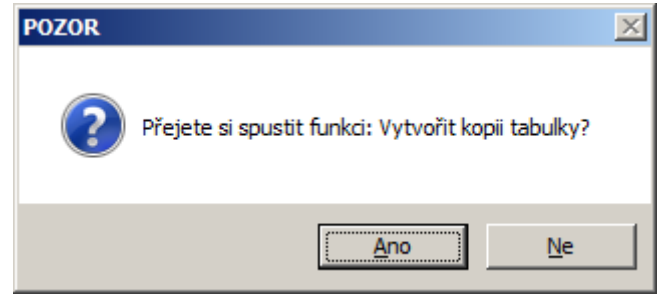

Obr. 40 Dialogové okno POZOR – Přejete si vytvořit kopii tabulky?

| Název:        | material_prirazeny_copy |
|---------------|-------------------------|
| Grafický typ: | Popiska, Text 💌         |
| Dataset:      | Nepřířazené tabulky     |
| Popis:        | material_prirazeny      |

Obr. 41 Dialogové okno Přejmenovat tabulku pro definování zkopírované tabulky

#### Smazání tabulky:

- V Průzkumníku projektu se klikne pravým tlačítkem myši na tabulku, která se bude mazat.
- V rozbaleném okně se zvolí <u>Smazat tabulku</u> <u>Smazat tabulku</u>, otevře se dialogové okno <u>POZOR</u> (viz Obr. 42), po kliknutí na <u>ANO</u> bude tabulka smazána z projektu.

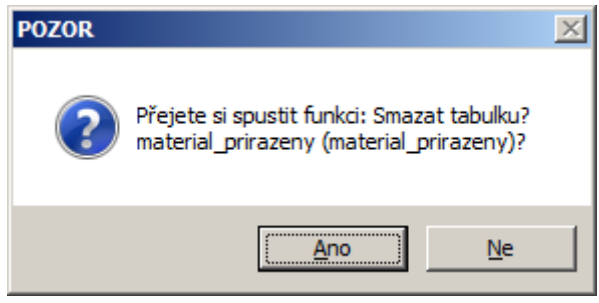

Obr. 42 Dialogové okno POZOR – Přejete si smazat tabulku?

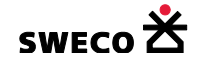

#### 1.6.3 Změna struktury tabulky

- V Průzkumníku projektu kliknout pravým tlačítkem myši na tabulku a v rozbalené nabídce zvolit <u>Zobrazit strukturu tabulky</u>, tabulka bude otevřena v okně (viz Obr. 43), nově založená tabulka nebude mít žádný vložený záznam.
- Pro vložení nového atributu (sloupce), na nástrojové liště pro tabulku kliknout levým tlačítkem myši na Nástroje sloupce → Přidat nový, otevře se dialogové okno <u>POZOR</u> (viz Obr. 44) a po kliknutí na <u>ANO</u> se v mřížce zobrazí řádek pro definici vkládané položky (viz Obr. 45)
- Kliknutím do jednotlivých oken se zvolí Název, Typ, Délka (řetězce), Popis (popiska, která se bude zobrazovat v názvu sloupce v tabulce).
- Po nadefinování všech položek, resp. řádků se změna struktury uloží: na nástrojové liště pro tabulku kliknout levým tlačítkem myši na Nástroje sloupce → Uložit změny struktury, otevře se dialogové okno <u>POZOR</u> (viz Obr. 46) a kliknutím na <u>ANO</u> se struktura uloží (viz Obr. 47)
- Změna atributů sloupce: V mřížce se kliknutím levým tlačítkem myši na šedé pole u řádku označí celý řádek, pravým tlačítkem myši se klikne na zobrazenou šipku a v rozbaleném okně se zvolí Změnit vybraný, otevře se dialogové okno <u>POZOR</u> (viz Obr. 48) a po kliknutí na <u>ANO</u> se otevře dialogové okno Změna atributů sloupce (viz Obr. 49), které se podle potřeby upraví, po kliknutí na <u>ANO</u> se otevře dialogové okno <u>POZOR</u> (viz Obr. 50), kde se zvolí <u>ANO/NE</u>.
- Přesun sloupce (řádku): V mřížce se kliknutím levým tlačítkem myši na šedé pole u řádku označí celý řádek, pravým tlačítkem myši se klikne na zobrazenou šipku a v rozbaleném okně se zvolí Vybraný nahoru / Vybraný dolů. Po přesunu řádku je potřeba uložit Nástroje sloupce → Uložit změny struktury!
- Smazat řádek: V mřížce se kliknutím levým tlačítkem myši na šedé pole u řádku označí celý řádek, pravým tlačítkem myši se klikne na zobrazenou šipku a v rozbaleném okně se zvolí Smazat vybraný. Po vymazání řádku je potřeba uložit Nástroje sloupce → Uložit změny struktury!

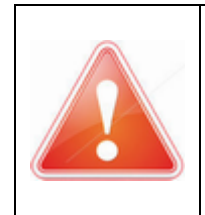

POZOR: V Názvu sloupce nesmí být použity nepovolené znaky: - (pomlčka), ? (otazník), ! (vykřičník), : (dvojtečka), ; (středník)

Při ukládání struktury je potřeba mít fokus na jiné položce, než která byla vkládána jako poslední, jinak se položka neuloží! *Název* atributu (sloupce) je název atributu (sloupce)v databázi

Popis atributu (sloupce) je název atributu (sloupce) zobrazovaný v hlavičce tabulky.

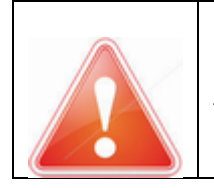

**POZOR**: Změna struktury v tabulce se projeví až po jejím **novém** zobrazení v okně, tzn., pokud je tabulka zobrazená v okně při změně struktury, změna se neprojeví.

|  | Datový typ:                                                                                                  |
|--|----------------------------------------------------------------------------------------------------|
|  | System.String = textová položka, musí se zvolit délka textového řetězce Length (max.<br>možná délka je 250). |
|  | System.Int32 = celé číslo (do pole bude možné vložit pouze celé číslo)                                       |
|  | System.Single = desetinné číslo s jednoduchou přesností                                                      |
|  | System.Double = desetinné číslo s dvojitou přesností                                                         |
|  | System.Boolean = TRUE/FALSE ( PRAVDA/NEPRAVDA)                                                               |

Pro zvolený datový typ **System.Boolean** je vhodné přednastavit u všech hodnotu

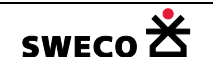
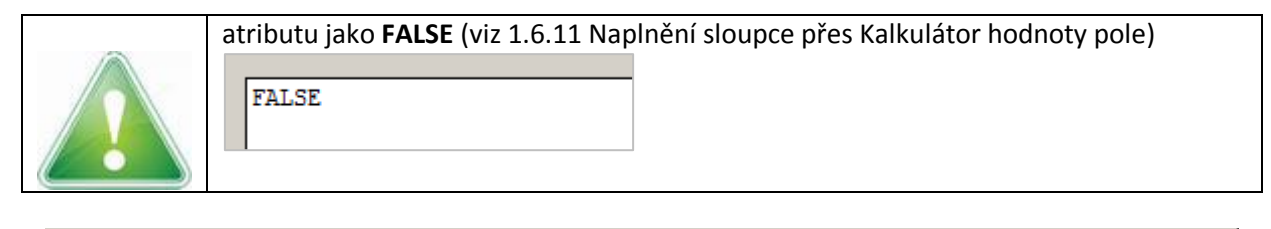

| 🔀 HYDRONet 4.x (1.0.2065 (19.09.2 | 2016)) : D:\Proje | kty\Manual_H  | INET4\Manual. | mdb      |     |
|-----------------------------------|-------------------|---------------|---------------|----------|-----|
| Projekt Editace Zobrazit Nás      | troje GIS DM      | T WMS BO      | OBO Windows   | Nápověda |     |
| 📴 🛃 🛃 🗠 🗠 🔯 🖗 🤅                   | 1/2 🕅 🛃 🔤         |               |               |          | ]   |
| Průzkumník projektu 🛛 🖓           | Kanalizace        | Struktura: p  | omocná_čára ( | pom      | • × |
| What?                             | Nástroje sloupo   | e Předat data | a             |          |     |
| Bactravé manu                     | Název             | Тур           | Délka         | Popis    |     |
| - Roscrove mapy                   |                   |               |               |          |     |
| - Klad listů                      |                   |               |               |          |     |
| - Tiskové sestavy                 |                   |               |               |          |     |
| <b>⊞</b> Číselníky                |                   |               |               |          |     |
| 🗄 Nepřiřazené tabulky             |                   |               |               |          |     |
| ↓ pomocná_čára                    |                   |               |               |          |     |
| 📲 Průzkumník pr 🖷 Vlastnosti      |                   |               |               |          |     |
| 📲 Error Log                       |                   |               |               |          |     |
| Připraven                         |                   |               |               |          | .:: |

Obr. 43 Zobrazení struktury tabulky (nově založená tabulka)

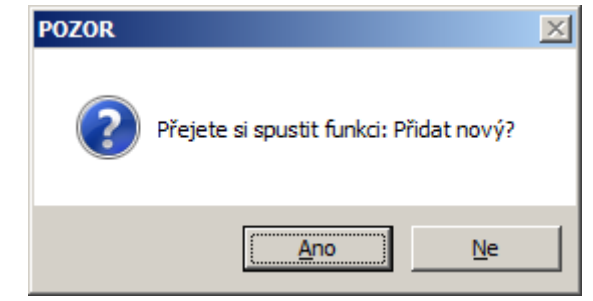

Obr. 44 Dialogové okno POZOR: Přidat nový

|   | Kanalizace       |              | • × |       |       |  |
|---|------------------|--------------|-----|-------|-------|--|
| I | Nástroje sloupce | Předat data  |     |       |       |  |
|   | Název            | Тур          |     | Délka | Popis |  |
| Þ | C14              | System.Int32 | •   | -1    |       |  |
|   |                  |              | _   |       |       |  |

Obr. 45 Vložený nový řádek do struktury tabulky

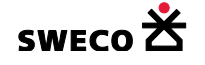

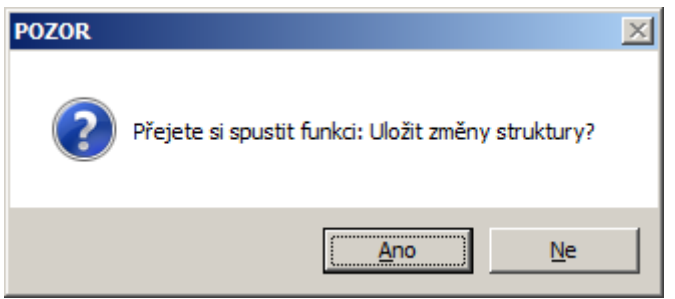

Obr. 46 Dialogové okno POZOR: Uložit změny struktury

| Kanalizace Struktura: pomocná_čára (pom |                 |       |        |  |  |  |  |  |
|-----------------------------------------|-----------------|-------|--------|--|--|--|--|--|
| Nástroje sloupce Předat data            |                 |       |        |  |  |  |  |  |
| Název                                   | Тур             | Délka | Popis  |  |  |  |  |  |
| ID                                      | System.Int32 ·  | -1    | ID     |  |  |  |  |  |
| nazev                                   | System.String - | 250   | Název  |  |  |  |  |  |
| delka                                   | System.Single   | -1    | Délka  |  |  |  |  |  |
| ano_ne                                  | System.Boole 💌  | -1    | ano/ne |  |  |  |  |  |

Obr. 47 Ukázka nadefinované struktury

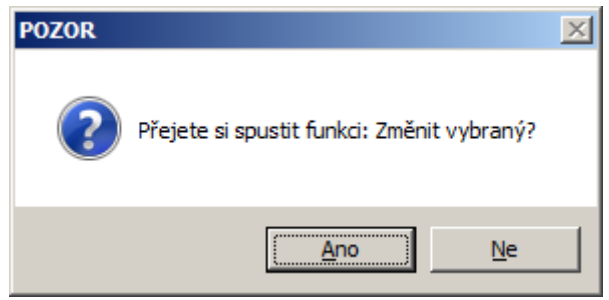

Obr. 48 Dialogové okno POZOR: Změnit vybraný

| Změna atributů | i sloupce        |                | ×             |
|----------------|------------------|----------------|---------------|
| Původní defin  | nice sloupce     | Upravená defin | nice sloupce: |
| Jméno:         | ano_ne           | Jméno:         | ano_ne        |
| Popiska:       | ano/ne           | Popiska:       | ano/ne        |
| Datový typ:    | System.Boolean 👻 | Datový typ:    | System.String |
| Max. délka:    | -1               | Max. délka:    | 25            |
|                |                  |                |               |
|                |                  |                | OK Zavřít     |
|                |                  |                |               |

Obr. 49 Dialogové okno Změna atributů sloupce

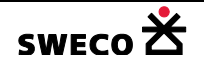

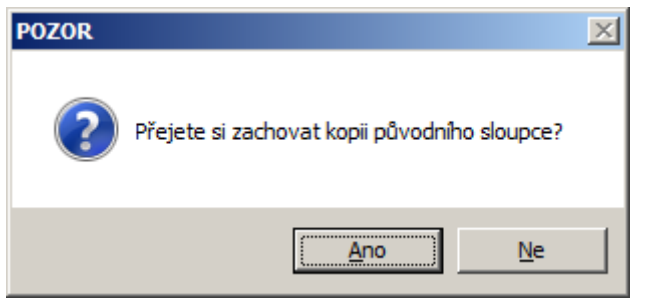

*Obr. 50 Dialogové okno POZOR: Přejete si zachovat kopii původního sloupce* 

### 1.6.4 Vložení tabulky do mapového okna

- Kliknutím pravého tlačítka myši na zvolenou tabulku, v zobrazeném okně zvolit <u>Přidat</u> tabulku do mapového okna
- Tabulka bude vložena do Seznamu vrstev aktivního mapového okna
- Rastrové mapy (obrázky) budou vloženy do Seznamu vrstev aktivního mapového okna 🗲

|        | Rastry |              |        |   | • |
|--------|--------|--------------|--------|---|---|
|        | ۲      |              |        |   |   |
| Rastry | Ortofo | to1.jpg      |        |   |   |
| nustry | J      | Vektorové ta | ibulky | 1 |   |
|        | [      | 👁 ¥ ∿        |        | × |   |
|        |        | import_TEXT  | ×      |   |   |

Zaškrtnutím políčka ve sloupci bude tabulka zobrazena ve stejném grafickém stylu, jaký byl ve zdrojovém souboru.

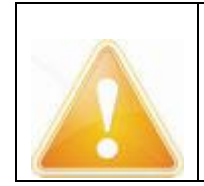

Tabulky se vykreslují v pořadí, jak jsou seřazeny v **Seznamu vrstev**. Pořadí tabulek v seznamu lze změnit tak, že se označí daná tabulka a držením <u>SHIFT</u> a levého tlačítka myši se tabulka posune na zvolené místo.

# 1.6.5 Odstranění tabulky z mapového okna

 V Seznamu vrstev se klikne na tabulku, která bude smazána z mapového okna, klikne se na <u>DELETE</u>

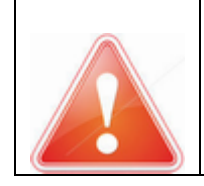

Odstraněním tabulky ze **Seznamu vrstev** nebude tabulka smazána z projektu, pouze z mapového okna. Smazání tabulky z projektu – viz kap. 1.6.2

1.6.6 Zobrazení záznamů tabulky v okně

• V Průzkumníku projektu kliknout pravým tlačítkem myši na tabulku a v rozbalené nabídce

zvolit **Zobrazit záznamy tabulky** Zobrazit záznamy tabulky , tabulka bude otevřena v okně (viz Obr. 51).

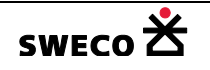

WINPLAN

| 🔀 HYDRONet 4.x (1.0.2065 ( | (19.09.2016)                                                                                  | ) : D:\Proj | jekty\Manu     | al_HNET4  | \Manual.m      | db        | _ 🗆  | ×   |
|----------------------------|-----------------------------------------------------------------------------------------------|-------------|----------------|-----------|----------------|-----------|------|-----|
| Projekt Editace Zobrazi    | t Nástroje                                                                                    | GIS D       | MT WMS         | BOBO      | Windows        | Nápověda  |      |     |
| 🚰 🛃 🛃 🗠 🗠 📸                | $ \stackrel{i}{\not\sim}_{\!\!E}\stackrel{i}{\not\sim}_{\!\!E}\stackrel{i}{\not\sim}_{\!\!E}$ | 🛃           | 19             |           |                |           |      |     |
| Průzkumník projektu 🛛 🖡    | Kanaliza                                                                                      | ice Da      | ta: import_1   | TEXT (imp | ort_TE         |           | -    | x   |
| What?                      | Nástroje ta                                                                                   | abulky F    | Předat data    |           |                |           |      |     |
|                            | )_FEATU                                                                                       | RE_ID D     | ATUM           | _LAY      | 'ER            | _(        | OLOR |     |
| B Nepřiřazené tabulky      | •                                                                                             | 20          | ).9.2016 15:23 | 3 KAN t   | rasy-popis - p | orumer 13 | 416  |     |
| anth import_TEXT           |                                                                                               | 20          | ).9.2016 15:23 | 3 KAN t   | rasy-popis - p | orumer 13 | 416  |     |
| pomocná čára               |                                                                                               | 20          | ).9.2016 15:23 | 3 KAN t   | rasy-popis - p | orumer 13 | 416  |     |
|                            |                                                                                               | 20          | 9 2016 15:23   | 3 KAN t   | rasv-popis - r | numer 13  | 416  | -   |
| 🖷 Průzku 🖷 Vlastnosti      | •                                                                                             |             |                |           |                |           | ▶    |     |
| 🛀 Error Log                |                                                                                               |             |                |           |                |           |      |     |
| Připraven                  |                                                                                               |             |                |           |                |           |      | .:: |

Obr. 51 Zobrazení záznamů tabulky

# 1.6.7 Výběr objektů podle atributu v zobrazené tabulce

- Klikne se pravým tlačítkem myši na název sloupce a v rozbalené nabídce se zvolí Vybrat data podle atributu. Otevře se dialogové okno Výběr dat pomocí atributů (viz Obr. 52)
- Kliknutím na se zobrazí v okně Hodnoty všechny možné atributy pro daný sloupec
- Ve spodním okně se vytvoří SQL dotaz, buď klikáním na jednotlivé nabízené možnosti anebo přímým napsání dotazu do okna.
  - Zobrazit vybraná data
- budou vybraná dat otevřena do nového okna Zaškrtnutím
- Kliknutím na **POUŽÍT** bude výběr proveden.

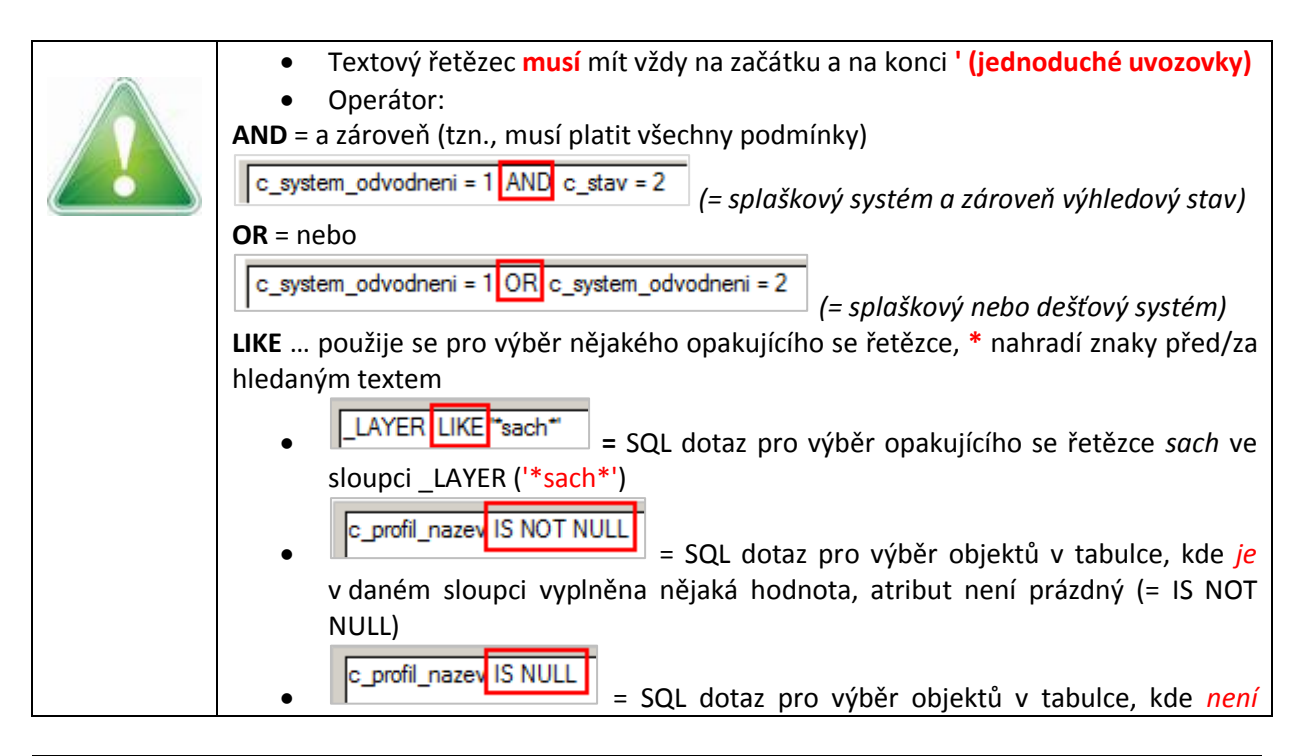

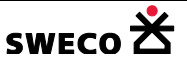

v daném sloupci vyplněna nějaká hodnota, atribut je prázdný (= IS NULL)

| Výběr dat pomocí atribu                                                                                                    | tů                                                                    |                                                                                                    | × |
|----------------------------------------------------------------------------------------------------|-----------------------------------------------------------------------|----------------------------------------------------------------------------------------------------|---|
| Metoda:                                                                                                    | Nový výběr                                                            |                                                                                                    |   |
| Tabulka:                                                                                                    | povodi                                                                | •                                                                                                    |   |
| Sloupec:<br>OBJECTID<br>ENABLED<br>SELECTED<br>UNEDID<br><b>SUB_TYPE</b><br>TO_FEATURE<br>TO_FEATURE_ID<br>TO_FEATURE_ADDRE<br>DATUM | ESS V                                                                 | Hodnoty:<br>individuální<br>Plocha A - těžce propustné zpevněné, zasta<br>Plocha B - propustné zpevněné plochy<br>Plocha C - plochy kryté vegetací, zatravněn                                                  |   |
| SQL Předdefinované<br>Operátory:                                                                                                    | funkce                                                                | Funkce:<br>Asc (string)<br>Abs(number)<br>Chr (number_code)<br>Ilf (expression, truepart, falsepart)<br>Int (number)<br>IsDate (expression)<br>IsNull (expression)<br>IsNumeric (expression)<br>Lcase (string) |   |
| SUB_TYPE = 1 hoo<br>[c_<br>pro<br>Ploo                                                                                               | dnota z číselníku v<br>povodi_subtype]<br>subtyp<br>cha B - propustné | tabulce<br>zpevněné plochy                                                                                                    |   |
| Zobrazit vybraná data                                                                                                    | ové tabulky                                                           | Použít Zavřít                                                                                                    | ] |

Obr. 52 Dialogové okno pro výběr pomocí atributu

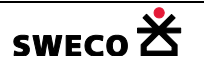

, v mřížce se vypíší pouze vybrané

### 1.6.8 Zobrazení/zrušení výběru v zobrazené tabulce

Na nástrojové liště pro tabulku kliknout levým tlačítkem myši na Nástroje tabulky ->

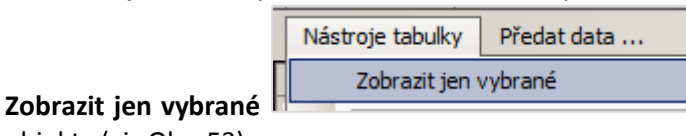

objekty (viz Obr. 53)

Pro zrušení výpisu vybraných objektů v zobrazené tabulce se znovu klikne na Nástroje
 Nástroje tabulky Předat data

|   | 1100     | a oje tabality | Theoder outer fill |  |
|---|----------|----------------|--------------------|--|
| • | <b>~</b> | Zobrazit jen   | vybrané            |  |

tabulky → Zobrazit jen vybrané , do tabulky se vypíší všechny objekty.

| 🔀 HYDRONet 4.x (1.0.2065 ( | (19.09.2016)) : D:\ | Projekty\Manua  | l_HNET4\Manual.mdb     |             |
|----------------------------|---------------------|-----------------|------------------------|-------------|
| Projekt Editace Zobrazit   | : Nástroje GIS      | DMT WMS         | BOBO Windows N         | ápověda     |
| 📴 🖬 🖪 🗠 🗠 🖄                | ½ ½ ½ ½             | i be            |                        | ]           |
| Průzkumník projektu 🛛 🖡    | Kanalizace          | Data: import_Tl | EXT (import_TE         | <b>→</b> ×  |
| What?                      | Nástroje tabulky    | Předat data     |                        |             |
|                            | >_FEATURE_ID        | DATUM           | _LAYER                 | _COLOR 🔺    |
| Nepřiřazené tabulky        | •                   | 20.9.2016 15:23 | KAN trasy-popis - prun | ner 13416 🔜 |
| anth import_TEXT           |                     | 20.9.2016 15:23 | KAN trasy-popis - prum | ner 13416   |
|                            |                     | 20.9.2016 15:23 | KAN trasy-popis - prum | ner 13416   |
|                            |                     | 20.9.2016 15:23 | KAN trasy-popis - prum | ner 13416 🖵 |
| 🖷 Průzku 🖷 Vlastnosti      |                     |                 |                        |             |
| 🖷 Error Log                |                     |                 |                        |             |
| Připraven                  |                     |                 |                        | .::         |

Obr. 53 Zobrazení výběru v zobrazené tabulce

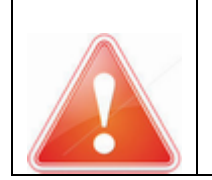

Zobrazení vybraných dat v tabulce v okně pomocí funkce **Nástroje tabulky** → **Zobrazit jen vybrané** je zobrazení, resp. výpis všech objektů v dané tabulce, nemá to vliv na zrušení výběru objektu!

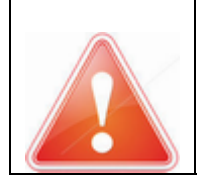

Výběr objektu se zruší jen v okně **Pohled (mapa)**, kliknutím na tlačítko výběr) na nástrojové liště!

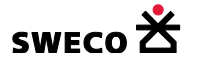

(zrušit

# 1.6.9 Export zobrazené tabulky do Excelu

 Na nástrojové liště pro tabulku kliknout levým tlačítkem myši na Předat data Pohled (mapa) Data: import\_TEXT (import\_TE... Nástroje tabulky Předat data ...
 , otevře se nová tabulka <u>Spreadsheet</u>

(viz Obr. 54)

 Označením celé tabulky (<u>CTRL A</u>), resp. sloupce, lze přes funkci <u>CTRL C</u> a <u>CTRL V</u> vložit tabulku do programu Excel, nebo po kliknutí pravým tlačítkem myši zvolit v rozbaleném okně libovolnou funkci.

| 🔀 HYDRONet 4.x (1.0.2065 | (19.09.2                | 016)) : D:\Pro | jekty\M  | anual_ | _HNE | T4) | \Manual.m  | db      | _ [      |     |
|--------------------------|-------------------------|----------------|----------|--------|------|-----|------------|---------|----------|-----|
| Projekt Editace Zobrazi  | t Nást                  | roje GIS I     | DMT W    | /MS    | BOBO | )   | Windows    | Nápově  | da       |     |
| 🚰 🕞 🛃 🗠 a 🖹              | 🚅 🛃   🕫 🗠 🔞   🦗 🧏 🧏   🧰 |                |          |        |      |     |            |         |          | 1   |
| Průzkumník proje 🛛 🖡     | Dat                     | a: import_TEX  | T (impor | t_TEXT |      | Spi | readsheet: | import_ | TEXT     | × × |
| What?                    |                         | A .            | В        | C      | D    | Ē   |            | F       |          | -   |
| ₽ System                 | 1                       | OBJECTID       | UNEDI    | TO F   | то   | D.  | LAYER      |         |          |     |
| Uzlový vtok              | 2                       | 1              | 1        |        |      | #   | KAN tras   | y-popis | - prumer |     |
| H Kanalizace             | 3                       | 2              | 2        |        |      | #   | KAN tras   | y-popis | - prumer |     |
|                          | 4                       | 3              | 3        |        |      | #   | KAN tras   | y-popis | - prumer |     |
| B Vodovod ⊞              | 5                       | 4              | 4        |        |      | #   | KAN tras   | y-popis | - prumer |     |
| Rastrové mapy            | 6                       | 5              | 5        |        |      | #   | KAN tras   | y-popis | - prumer |     |
| - Podkladové mapy        | 7                       | 6              | 6        |        |      | #   | KAN tras   | y-popis | - prumer |     |
| Klad listů               | 8                       | 7              | 7        |        |      | #   | KAN tras   | y-popis | - prumer |     |
|                          | 9                       | 8              | 8        |        |      | #   | KAN tras   | y-popis | - prumer |     |
| liskove sestavy          | 10                      | 9              | 9        |        |      | #   | KAN tras   | y-popis | - prumer |     |
| B Číselníky              | 11                      | 10             | 10       |        |      | #   | KAN tras   | y-popis | - prumer |     |
| 🗄 Nepřiřazené tabulky    | 12                      | 11             | 11       |        |      | #   | KAN tras   | y-popis | - prumer |     |
| awty import TEXT         | 13                      | 12             | 12       |        |      | #   | KAN tras   | y-popis | - prumer |     |
| anin inporc_rext         | 14                      | 13             | 13       |        |      | #   | KAN tras   | y-popis | - prumer |     |
| import_POLYLINE          | 15                      | 14             | 14       |        |      | #   | KAN tras   | y-popis | - prumer |     |
|                          | 16                      | 15             | 15       |        |      | #   | KAN tras   | y-popis | - prumer |     |
|                          | 17                      | 16             | 16       |        |      | #   | KAN tras   | y-popis | - prumer |     |
|                          | 18                      | 17             | 17       |        |      | #   | KAN tras   | y-popis | - prumer | -   |
| Průzku                   | H 4 F                   | ► import_T     | EXT /    |        |      |     | •          |         |          | •   |
| 🛀 Error Log              |                         |                |          |        |      |     |            |         |          |     |
| Připraven                |                         |                |          |        |      |     |            |         |          | .:: |

Obr. 54 Tabulka pro kopii do programu Excel

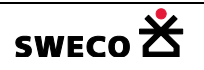

### 1.6.10 Datové vztahy, číselníky

V databázi jsou připravené datové vztahy (relace) pro systémové tabulky.

 Pro zobrazení datových vztahů pro jednotlivé tabulky se klikne pravým tlačítkem myši na danou tabulku v Průzkumníku projektu a v rozbalené nabídce se zvolí Datové vztahy

- Tabulky pro datové vztahy jsou nadefinovány v datasetu Číselníky.
- Zobrazení relačních tabulek: V Průzkumníku projektu → Číselníky se klikne pravým tlačítkem myši na vybranou tabulku a v rozbaleném okně se zvolí <u>Zobrazit záznamy tabulky</u>. Otevře se příslušná tabulka v okně s relačními daty (viz Obr. 56)
- Do tabulky v Číselníku lze vložit nový záznam, který bude součástí POUZE daného projektu.
  - ∨ zobrazené tabulce se klikne na Nástroje tabulky → Vložit nový záznam

|                                                       | Propojena data                |   |
|-------------------------------------------------------|-------------------------------|---|
| SUB_TYPE (System.Int32)<br>Typ šachty                 | Tabulka:                      |   |
| c_system_odvodneni (System.Int32)<br>Systém odvodnění | c_k_uzel_subtype<br>Typ šachy |   |
| c_stav (System.Int32)<br>Stav systému dat             | Relační sloupec:              |   |
| c_oblast (System.Int32)<br>Oblast, ulice              | Hodnota<br>Hodnota            | • |
| c_tvar (System.Int32)<br>Tvar šachty                  | Sloupec cílových dat:         |   |
|                                                       | nazev                         |   |
|                                                       | Název                         |   |
|                                                       | Seřadit podle sloupce:        |   |
|                                                       | nazev                         |   |
|                                                       | Název                         |   |
|                                                       |                               |   |

Obr. 55 Ukázka nadefinovaných Datových vztahů pro tabulku uzel

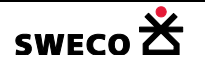

Datové vztahy , otevře se dialogové okno <u>Datové vztahy (relace) tabulky</u> pro danou tabulku (viz Obr. 55)

| 🔀 HYDRONet 4.x (1.0.2065 (19.                                            | 09.2016)) : D:\Projekt | y\Manual_HNET4     | \Manual.mdb      |
|--------------------------------------------------------------------------|------------------------|--------------------|------------------|
| Projekt Editace Zobrazit                                                 | Nástroje GIS DMT       | WMS BOBO           | Windows Nápověda |
| 📴 🛃 🛃 🗠 🗠 🖹                                                              | ×₩ ₩ 🛃 🙀               |                    |                  |
| Průzkumník projektu 🛛 🖡                                                  | Kanalizace Dat         | ta: Typ šachy (c_k | uzel_subty       |
| What?                                                                    | Nástroje tabulky P     | ředat data         |                  |
|                                                                          | OBJECTID               | Hodnota            | Název            |
| Klad listů                                                               | ▶ 1                    | -1                 | nedefinováno     |
| - Tiskové sestavy                                                        | 2                      | 100                | šachta           |
| ÷<br>E Císelníky                                                         | 3                      | 110                | spadište         |
| Typ sachy                                                                | 4                      | 120                | vstupní šachta   |
| Typ potrubi                                                              | 5                      | 130                | revizní šachta   |
| 🗇 🖾 [ c_k_usek_subtype ]                                                 | 6                      | 199                | fiktivní šachta  |
| [ c_k_cerpadia [ c_k_cerpadio_subtype ]                                  | 7                      | 210                | nádrž            |
| Typ přelivu                                                              | 8                      | 220                | rozdělovací kom  |
| Typ otvoru                                                               | 9                      | 230                | odlehčovací kom  |
| Typ povodí                                                               | 10                     | 240                | čerpací stanice  |
|                                                                          | 11                     | 300                | výust            |
| ···⊡ [c_uzlovy_vtok_subtype]<br>Systém odvodnění<br>[c_system_odvodneni] |                        |                    |                  |

*Obr.* 56 Číselníky – zobrazení tabulky Typ šachty (c\_k\_uzel\_subtype)

# 1.6.10.1 Vytvoření nového datového vztahu

Datový vztah bude definován a uložen **POUZE** pro daný projekt.

Příklad použití: Vytvoří se datový vztah pro tabulku uzel pro kontrolu a doplnění dat

V tabulce Uzel se rozšíří struktura tabulky o nový sloupec s datovým typem System.Int32 (K\_Uzel-> Zobrazit strukturu tabulky, viz kap. 1.6.3)

|   |       | Name         | Туре           | Length | Caption      |
|---|-------|--------------|----------------|--------|--------------|
| 0 | Např. | c_uprava_dat | System.Int32 - | -1     | c_uprava_dat |

• V tabulce Uzel se předdefinuje pomocí kalkulátoru hodnoty pole všem záznamům v daném

| sloupci hodnota -1 $(k_uzel \rightarrow Vyplnit data ve sloupci, viz)$ | iz kap. 1.6.11.2). |
|------------------------------------------------------------------------|--------------------|
|------------------------------------------------------------------------|--------------------|

|   | Data: Šachta (uzel ) |        |     |  |  |  |  |
|---|----------------------|--------|-----|--|--|--|--|
|   | c_upra               | wa_dat | Šíd |  |  |  |  |
| - | -1                   |        | 1   |  |  |  |  |
| - | -1                   |        | 1   |  |  |  |  |
| - | -1                   |        | 1   |  |  |  |  |
|   |                      |        | 4   |  |  |  |  |

Do datasetu Číselníky se vloží nová tabulka s grafickým typem Negrafická tabulka (Číselníky → Nová tabulka, viz kap. 1.6.1)

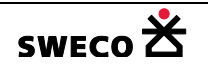

 $\cap$ 

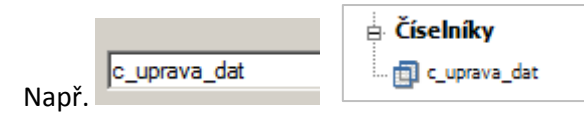

 V nově založené tabulce se upraví struktura, tzn. nadefinují se sloupce (c\_uprava\_dat-Zobrazit strukturu tabulky, viz kap. 1.6.3)

|        | Name    | Туре           | Length | Caption |
|--------|---------|----------------|--------|---------|
|        | hodnota | System.Int32 - | -1     | hodnota |
| o Nonř | nazev   | System.String  | 50     | nazev   |

- - V zobrazené tabulce se klikne na Nástroje tabulky → Vložit nový záznam
  - POZOR: Vždy musí být definovaná hodnota -1, jako žádná, resp. nedefinováno

| Pohle    | d (mapa)                     | Data: c_uprava_dat (c_uprava_d |                |  |  |  |  |
|----------|------------------------------|--------------------------------|----------------|--|--|--|--|
| Nástroje | Nástroje tabulky Předat data |                                |                |  |  |  |  |
| OBJE     | CTID                         | hodnota                        | nazev          |  |  |  |  |
| 1        |                              | -1                             | žádný          |  |  |  |  |
| 2        |                              | 1                              | interpolace    |  |  |  |  |
| 3        |                              | 2                              | data GIS       |  |  |  |  |
| 4        |                              | 3                              | data GIS-dno   |  |  |  |  |
| 5        |                              | 4                              | data GIS-terén |  |  |  |  |
| 6        |                              | 5                              | opravy         |  |  |  |  |

- o Např.
- Nastavení datových vztahů (K\_Uzel → Datové vztahy)
  - V dialogovém okně <u>Datové vztahy (relace) tabulky uzel</u> se klikne pravým tlačítkem myši a zvolí se **Vytvořit nový** (viz Obr. 57), v dialogovém okně <u>Vyberte zvolený sloupec</u> (viz Obr. 58) se zvolí sloupec a datový vztah bude vložen do dialogového okna <u>Datové vztahy (relace)</u>. V rolovacích oknech se nadefinují propojená data, klikne se na <u>PQUŽÍT</u> (viz Obr. 59).
  - Relační tabulka může být propojena s více tabulkami, do relační tabulky lze průběžně vkládat nové záznamy.

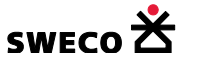

| Šachta                                                                                                    | Propojená data                                                                      |   |
|----------------------------------------------------------------------------------------------------|-------------------------------------------------------------------------------------|---|
| SUB_TYPE (System.Int32)<br>Typ šachty<br>c_system_odvodneni (System.Int32)<br>Systém odvodnění<br>c_stav (System.Int32)<br>Stav systému dat<br>c_oblast (System.Int32)<br>Oblast, ulice | Tabulka:<br>c_k_uzel_subtype<br>Typ šachy<br>Relační sloupec:<br>hodnota<br>Hodnota | • |
| c_tvar (System.Int32)<br>Tvar šachty<br>sem kliknout<br>pravým tlačítkem<br>Vytvořit nový<br>Smazat vybraný                                                                             | Sloupec cílových dat:<br>nazev<br>Název<br>Seřadit podle sloupce:<br>nazev<br>Název | • |

Obr. 57 Vytvoření nového datového vztahu pro tabulku Uzel

| Vyberte zdrojový sloupec | × |
|--------------------------|---|
| dno                      | ] |
| teren                    |   |
| c_system_odvodneni       |   |
| c_stav                   |   |
| poznamka                 |   |
| dno_import_text          |   |
| teren_z_bufferu          | L |
| x                        | L |
| У                        | L |
| delta_plocha_povodi      | L |
| sum_plocha_povodi        | L |
| c tvar                   | L |
| • c_uprava_dat           | L |
| sirka                    | L |
| delka                    | - |
| OK Zavřít                | 1 |
|                          |   |

Obr. 58 Dialogové okno Vyberte zdrojový sloupec pro datový vztah

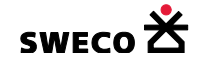

| Sachta                                                | Propojená data               |   |
|-------------------------------------------------------|------------------------------|---|
| SUB_TYPE (System.Int32)                               | Tabulka:                     |   |
| c_system_odvodneni (System.Int32)<br>Systém odvodnění | c_uprava_dat<br>c_uprava_dat | • |
| c_stav (System.Int32)<br>Stav systému dat             | Relační sloupec:             |   |
| c_oblast (System.Int32)<br>Oblast, ulice              | hodnota                      | • |
| c_tvar (System.Int32)<br>Tvar šachty                  | Sloupec cílových dat:        |   |
| c_uprava_dat (System.Int32)<br>c_uprava_dat           | nazev                        | • |
|                                                       | Seřadit podle sloupce:       |   |
|                                                       | nazev                        | • |
|                                                       | nazev                        |   |
|                                                       |                              |   |

Obr. 59 Ukázka definice nového datového vztahu

• Po nadefinování datového vztahu se změní v tabulce vložené hodnoty -1 ve sloupci na text

| y Data: Šachta (k_uzel) |  |  |  |  |  |  |
|-------------------------|--|--|--|--|--|--|
| Šírka [m]               |  |  |  |  |  |  |
| 1                       |  |  |  |  |  |  |
| 1                       |  |  |  |  |  |  |
|                         |  |  |  |  |  |  |

dle relační tabulky

• Relační data lze nastavovat pro danou tabulku ve **Vlastnostech**, resp. vyplněním vybraných objektů v zobrazené tabulce pomoci kalkulátoru hodnoty pole (viz kap. 1.6.11.1)

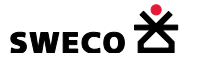

- -

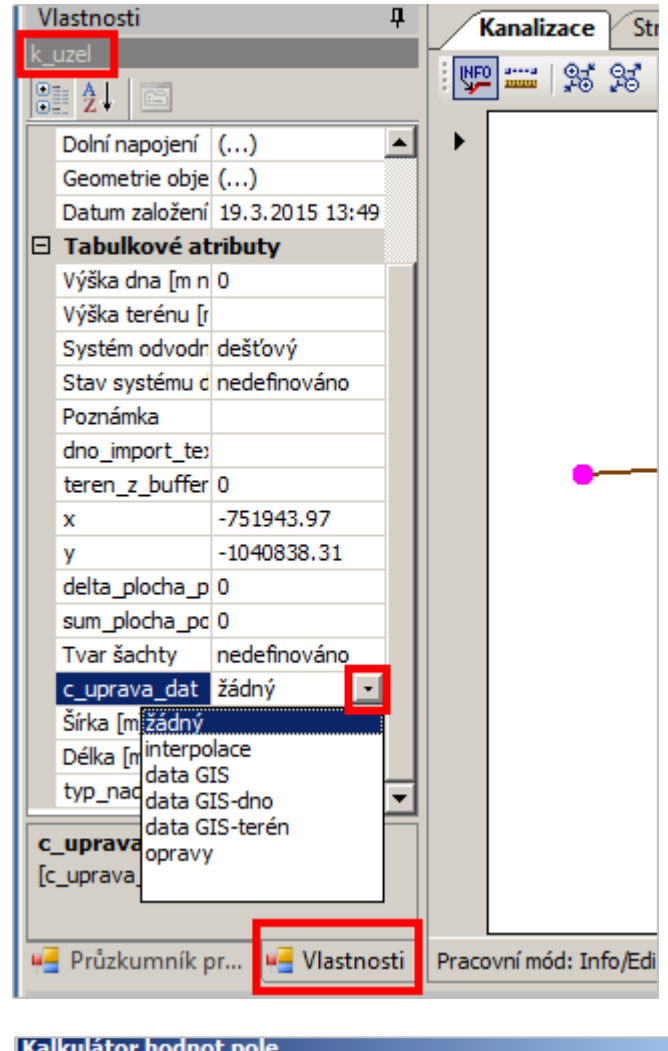

| Tabulka:<br>Sloupec: | k_uzel                      | • |
|----------------------|-----------------------------|---|
|                      | c_uprava_dat                | • |
| Vyplnit jen vybra    | né položky v cílové tabulce |   |
|                      |                             |   |

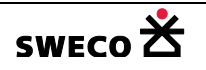

0

0

#### 1.6.11 Naplnění sloupce přes Kalkulátor hodnoty pole

- V hlavní nabídce menu <u>Nástroje</u> → <u>Kalkulátor hodnoty pole</u> otevře dialogové okno <u>Kalkulátor hodnoty pole</u>
- NEBO kliknutím pravým tlačítkem myši na název sloupce v zobrazené tabulce v okně, se rozbalí okno, kde se vybere Vyplnit data ve sloupci, otevře dialogové okno <u>Kalkulátor</u> hodnoty pole
- Zaškrtnutím pole budou hodnoty přiřazeny jen pro vybrané objekty, resp. vyškrtnutím pole budou vyplněny u všech objektů
   Vyplnit jen vybrané položky v cílové tabulce

### 1.6.11.1 Vyplnění dat ve sloupci podle číselníku

Při vyplňování dat ve sloupci, na který je navázaný číselník, do pole se vkládá (automaticky výběrem z rolovacího pole Výčet hodnot) hodnota subtypu z číselníku (viz Obr. 60, kap. 1.6.10)

| Kalkulátor hodnot pole                                                                  | X                      |  |  |  |  |  |  |
|-----------------------------------------------------------------------------------------|------------------------|--|--|--|--|--|--|
| Lokalizace cílové hodnoty                                                               | r. —                   |  |  |  |  |  |  |
| Tabulka:                                                                                | k_uzel 🔹               |  |  |  |  |  |  |
| Sloupec:                                                                                | SUB_TYPE               |  |  |  |  |  |  |
| Vyplnit jen vybrané po                                                                  | ložky v cílové tabulce |  |  |  |  |  |  |
| jen pro výběr, nebo odoznačit - pak pro všechny<br>Hodnota nebo výraz                   |                        |  |  |  |  |  |  |
| Propojen i tabulek po                                                                   | omocí rovnosti:        |  |  |  |  |  |  |
|                                                                                         | Cílová tabulka         |  |  |  |  |  |  |
| Hodnota ve sloupci:                                                                     |                        |  |  |  |  |  |  |
| Pro                                                                                     | pojovaná tabulka       |  |  |  |  |  |  |
| A hodnota z tabulky:                                                                    | k_uzel 🔻               |  |  |  |  |  |  |
| Ve sloupci:                                                                             |                        |  |  |  |  |  |  |
| Vytvo                                                                                   | vřit propojení tabulek |  |  |  |  |  |  |
| Pro vztahy 1:N použít:                                                                  | SUM 👻                  |  |  |  |  |  |  |
| Použít sloupec:                                                                         |                        |  |  |  |  |  |  |
| Výčet hodnot:                                                                           | šachta 🗸               |  |  |  |  |  |  |
| 100 hodnota z číselníku v tabulce<br>Typ šachty (c_k_uzel_subtype)<br>pro subtyp ŠACHTA |                        |  |  |  |  |  |  |
| Používat pouze systémové tabulky     Použít     Zavřít                                  |                        |  |  |  |  |  |  |

Obr. 60 Dialogové okno Kalkulátor hodnoty pole – přiřazení vybraným uzlům subtyp šachta

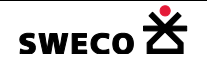

### 1.6.11.2 Vyplnění dat v obecném sloupci

• V dialogovém okně <u>Kalkulátor hodnoty pole</u>, pro zvolený sloupec a výběr, resp. pro všechny objekty se v rolovacích oknech nadefinují atributy pro doplnění

## 1.6.11.3 Vymazání hodnot (znaků) ve sloupci

• V dialogovém okně <u>Kalkulátor hodnoty pole</u>, pro zvolený sloupec a výběr, resp. pro všechny objekty se do pole pro dotaz napíše NULL, znaky se ve zvoleném sloupci vymažou

| Použít sloupec: | - |
|-----------------|---|
| Funkce:         | • |
| NULL            |   |
|                 |   |

## 1.6.11.4 Funkce v Kalkulátoru hodnoty pole

#### • CoorX() = vypíše x-ovou souřadnici bodu

- Zobrazení pouze v tabulce typu POINT (bod)
- Použití: Daná tabulka se rozšíří o nový sloupec např. X (viz kap. 1.6.3)

|   | Pohled (mapa) Struktura: Šachta (k_uzel) |               |        |         |  |  |  |  |
|---|------------------------------------------|---------------|--------|---------|--|--|--|--|
|   | Nástroje sloupce Předat data             |               |        |         |  |  |  |  |
|   | Name                                     | Туре          | Length | Caption |  |  |  |  |
|   | x                                        | System.Double | -1     | x       |  |  |  |  |
| C |                                          |               |        |         |  |  |  |  |

• Do sloupce X se v dialogovém okně Kalkulátor hodnot pole zvolí funkce

| · · · · · · · · · · · · · · · · · · · |         |  |  |  |  |
|---------------------------------------|---------|--|--|--|--|
| CoorX()                               |         |  |  |  |  |
| Funkce:                               | CoorX() |  |  |  |  |

• X-ová souřadnice bodu se vyplní do sloupce X

| Data: Šachta (k_uzel) |      |  |  |  |  |  |
|-----------------------|------|--|--|--|--|--|
| Předat data           |      |  |  |  |  |  |
| x                     | у    |  |  |  |  |  |
| -751863.5             | -104 |  |  |  |  |  |
| -751842.31            | -104 |  |  |  |  |  |
| -751847.78            | -104 |  |  |  |  |  |
| -751860.5             | -104 |  |  |  |  |  |
| 761044 60             | 10/  |  |  |  |  |  |

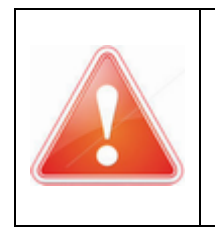

0

POZOR: Při posunu bodu v mapovém okně se souřadnice ve vyplněném sloupci X **neaktualizuje**!! Je potřeba danou funkci použít znovu!! Správná, aktuální x-ová souřadnice šachty je v dialogovém okně <u>Editor uzlu</u> (viz Obr. 17), resp. v dialogovém okně <u>Editace souřadnic: uzel</u> (viz Obr. 61), viz kap 1.5.3. Pouze v těchto dialogových oknech se dá souřadnice editovat, nebo se uzel posune graficky (viz kap. 1.10.3)

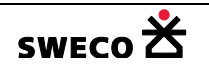

| 6              | ☞ 🛃 🚰 ၊ ∞ 🖓 1½ ½ ½ 12 1 🛃 |                |          |      |                                 |                                         |
|----------------|---------------------------|----------------|----------|------|---------------------------------|-----------------------------------------|
| Vlastnosti 🛛 🖓 |                           |                | <b>џ</b> | P    | ohl                             | hled (mapa)                             |
| k_uzel         |                           |                |          | ]    | =   🕺 🕺 🗃 🖪   🎊 🕼 🗡 🔆 🎸 😫   🖓 🖓 |                                         |
| Ξ              | Systémové                 | atributy       |          |      |                                 | $\mathbf{X}$                            |
|                | OBJECTID                  | 20             |          |      |                                 | $\langle \rangle$                       |
|                | Název                     | 20             |          |      |                                 | · • • • • • • • • • • • • • • • • • • • |
|                | Typ šachty                | nedefinováno   |          |      |                                 | 365.36                                  |
|                | Dolní napojen             | ()             |          |      |                                 | 0000.00                                 |
|                | Geometrie ob              | ()             |          |      |                                 |                                         |
|                | Datum založe              | 17.3.2015 10:  | 04       |      | •                               |                                         |
|                | Tabulkové a               | atributy       |          |      |                                 | Editace souřadnic: k uzel 20            |
|                | x                         | -751835.25     | Vypl     | něná |                                 |                                         |
|                | Výška dna [m              | 365.36         | hodr     | ota  |                                 |                                         |
|                | Výška terénu              |                | Coor     | X()  |                                 | 751922.41 -1040779.16 0                 |
|                | Systém odvoc              | nedefinováno   |          |      |                                 | -731033.41 -1040773.10 0                |
|                | Stav systému              | nedefinováno   |          |      |                                 | skutečné souřadnice po posunu           |
|                | Poznámka                  | KAN_sachty - v | /stupni  |      |                                 |                                         |
|                | dno_import_t              | 365.36         |          |      |                                 | OK Zavřít                               |
|                |                           |                |          |      |                                 |                                         |

Obr. 61 Dialogové okno Editace souřadnic: uzel

- CoorY() = vypíše y-ovou souřadnici bodu
  - Zobrazení pouze v tabulce typu POINT (bod)
  - Použití: stejné jako u CoorX()
- CoorZ() = vypíše z-ovou souřadnici bodu
  - Zobrazení pouze v tabulce typu POINT (bod)
  - Použití: stejné jako u CoorX()
- CoorXStart() = vypíše x-ovou souřadnici počátečního bodu linie
  - Zobrazení pouze v tabulce typu LINE
  - Použití: stejné jako u CoorX()
- CoorYStart() = vypíše y-ovou souřadnici počátečního bodu linie
  - o Zobrazení pouze v tabulce typu LINE
  - Použití: stejné jako u CoorX()
- CoorZStart() = vypíše z-ovou souřadnici počátečního bodu linie
  - Zobrazení pouze v tabulce typu LINE
  - Použití: stejné jako u CoorX()
- CoorXEnd() = vypíše x-ovou souřadnici koncového bodu linie
  - Zobrazení pouze v tabulce typu LINE
  - Použití: stejné jako u CoorX()

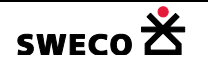

- CoorYEnd() = vypíše y-ovou souřadnici koncového bodu linie
  - Zobrazení pouze v tabulce typu LINE
  - Použití: stejné jako u CoorX()
- CoorZEnd() = vypíše z-ovou souřadnici koncového bodu linie
  - Zobrazení pouze v tabulce typu LINE
  - Použití: stejné jako u CoorX()
- CentroidX()= vypíše x-ovou souřadnici centroidu polygonu
  - Zobrazení pouze v tabulce typu POLYGON (Region)
  - Použití: stejné jako u CoorX()
- CentroidY () = vypíše y-ovou souřadnici centroidu polygonu
  - Zobrazení pouze v tabulce typu POLYGON (Region)
  - Použití: stejné jako u CoorX()
- DistanceToFeature('m') = vzdálenost k napojenému objektu
  - Zobrazení pouze v tabulce typu POINT (bod), POLYGON (region)
  - *Použití např.*: vzdálenost uzlového vtoku k napojené šachtě, vzdálenost centroidu povodí (regionu) k napojené šachtě
  - Daná tabulka se rozšíří o nový sloupec např. *Vzdal\_k\_sachte* (viz kap. 1.6.3)

|      | Pohled (mapa) Structure: Uzlový vtok (uzlovy |                    |               |        |                |  |  |  |  |
|------|----------------------------------------------|--------------------|---------------|--------|----------------|--|--|--|--|
|      | N                                            | lástroje sloupce P |               |        |                |  |  |  |  |
| ſ    | Name Type L                                  |                    |               | Length | Caption        |  |  |  |  |
| I    |                                              | vzdal_k_sachte     | System.Single | -1     | vzdal_k_sachte |  |  |  |  |
| - 11 |                                              |                    |               |        |                |  |  |  |  |

• Do sloupce *Vzdal\_k\_sachte* se v dialogovém okně <u>Kalkulátor hodnot pole</u> zvolí funkce

| Funkce:           | DistanceToFeature('m') |   |
|-------------------|------------------------|---|
| DistanceToFeature | ('m')                  | 1 |
|                   |                        |   |

• Vzdálenost středu bodu se vyplní do sloupce Vzdal\_k\_sachte

| Data: Uzlový vt | ok (uzlovy_vto      | k)         | L T                |
|-----------------|---------------------|------------|--------------------|
| fedat data      |                     |            |                    |
| vzdal_k_sachte  | Systém<br>odvodnení | 1          | uzlový vtok šachto |
| 33.9832726      | splaškový           | <b>•</b> : |                    |
| 11.9412832      | splaškový           | <b>-</b> - |                    |
| 8.528325        | splaškový           | <b>-</b> - |                    |
| 20.9499245      | splaškový           | <b>-</b> - |                    |
| -1              | splaškový           | <b>-</b> ( | uzlový vtok        |
| -1              | splaškový           | <b>•</b> : | šachta             |
| 11.74944        | splaškový           | <b>•</b> : |                    |
| 26.181118       | splaškový           | <b>•</b> : |                    |
| -1              | splaškový           | ÷ ;        |                    |

Pokud uzlový vtok není napojen, je vzdálenost -1

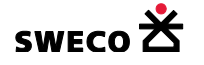

0

0

### • Perimeter('m') = obvod polygonu

- Zobrazení pouze v tabulce typu POLYGON (Region)
- Funkce spočítá obvod polygonu v metrech
- Area('m2') = plocha polygonu

0

0

0

0

- Zobrazení pouze v tabulce typu POLYGON (Region)
- Funkce spočítá plochu polygonu v m<sup>2</sup>
- POZOR: do tabulky POVODÍ, do sloupce PLOCHA se zadává plocha v ha

```
Area('m2')/10000
```

- ROUND("123.45";1) = zaokrouhlení desetinného čísla
  - Použití např.: zaokrouhlení vzdálenosti ve sloupci Vzdal\_k\_sachte na 2 desetinná místa
  - Do sloupce Vzdal\_k\_sachte se v dialogovém okně Kalkulátor hodnot pole zvolí funkce

| Použít sloupec:                           | vzdal_k_sachte                               |  |
|-------------------------------------------|----------------------------------------------|--|
| Funkce:                                   | ROUND("123.45";1)                            |  |
| ROUND("[vzdal_k_sac<br>co zaokrouhl<br>no | chte]";2)<br>uji<br>1 kolik desetinných míst |  |

 $\circ$   $\;$  Hodnoty ve sloupci se zaokrouhlí na 2 desetinná místa

| vzdal_k_sachte |
|----------------|
| 33.98          |
| 11.94          |
| 8.53           |
|                |

• POWER("123.45";2) = mocnina, resp. odmocnina

| Funkce:                                    | POWER("123.45";2)  | - |
|--------------------------------------------|--------------------|---|
| POWER("[delka]";2)<br>co mocním (odmo<br>m | ocňuji)<br>ocnitel |   |

- Druhá odmocnina má mocnitel 0.5
- TEXT("123.45";"#.#") = převede číslo na text před a za daným znakem
  - Použití např: kopírování čísla 900/1200, tak aby byl zachován textový typ a nebylo to bráno jo číslo 900:1200
  - Kopie ze sloupce *profil\_import* do sloupce *Název profilu*

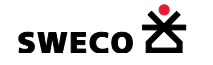

|   | Použít sloupec:           | profil                   | import                                             |                      | -      |
|---|---------------------------|--------------------------|----------------------------------------------------|----------------------|--------|
|   | Funkce:                   | TEXT                     | ("123.45";"#                                       | .#")                 | -      |
| 0 | TEXT("[profil<br>hledat k | _import]";<br>de za<br>u | "# <mark>/</mark> #")<br>chovat jal<br>čísla s tím | ko text<br>to znakem |        |
|   | Název profilu             | profil_import            |                                                    |                      |        |
|   | 900/1200                  | 900/1200                 |                                                    |                      |        |
|   | 2640/2100                 | 2640/2100                |                                                    |                      |        |
| 0 | DN250                     | DN250                    |                                                    |                      |        |
| 0 | Pokud se nepouži          | je tato funko            | ce, bude ho                                        | odnota vypo          | čítána |
|   | Použít sloupec:           | profi                    | _import                                            | Název profilu        |        |
|   | Funkce:                   |                          |                                                    |                      |        |

| 9C:      | profil_import | Název profilu |               | profil_import |  |
|----------|---------------|---------------|---------------|---------------|--|
|          |               | 0             | ).75          | 900/1200      |  |
| inneut 1 |               |               | .257142857142 | 2640/2100     |  |
| Importj  |               |               | DN250         | DN250         |  |
|          |               |               |               |               |  |

Varianta je použít **uvozovky** 0

[profil\_

0

0

| Použít sloupec:   | profil_import | Název profilu | profil_import |
|-------------------|---------------|---------------|---------------|
| Funkce:           |               | 900/1200      | 900/1200      |
| Minrofil import 1 |               | 2640/2100     | 2640/2100     |
| C[prolli_import]  |               | DN250         | DN250         |

FIND(".";"123.45";1) = najde hledaný znak a vypíše pozici, na které se znak nachází •

|   | Použít sloupec:                                   | c                           | Ino 🔹               |
|---|---------------------------------------------------|-----------------------------|---------------------|
|   | Funkce:                                           | F                           | TND(".";"123.45";1) |
| 0 | FIND(" <mark>.</mark> ";"[d<br>hledat co<br>hleda | no]";1)<br>at kde<br>hledat | od jaké pozice      |
|   | Výška dna [m<br>n.m.]                             | pozice_tec                  | ky                  |
|   | 365.27                                            | 4                           |                     |
|   | 365.04                                            | 4                           |                     |
|   | 65.67                                             | 3                           |                     |
|   | 6.31                                              | 2                           |                     |
| 0 | 366.15                                            | 4                           |                     |

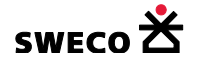

0

0

### • REPLACE("123.45";4;1;",") = nahrazení znaku, který se nachází na zvolené pozici

• Použití např.: nahrazení znaku (tečky), která je na 4 pozici, za čárku (POZOR: tečka

| 365.04 | 365,04 |
|--------|--------|
| 65.67  | 65.,7  |
| 6.31   | 6.3,   |

musí být vždy na 4 pozici, jinak bude nahrazen jiný znak - číslo!!!)

| Použít sloupec:                                        | dno                                            | • |
|--------------------------------------------------------|------------------------------------------------|---|
| Funkce:                                                | REPLACE("123.45";4;1;",")                      | • |
| REPLACE ("[dno]";4;<br>hledat kde<br>hledat na<br>hlea | jaké pozici<br>lat kolik znaků<br>nahradit čím |   |

• SUBSTITUTE("123.45";".";",") = nahrazení (odpovídá funkci CTRL H)

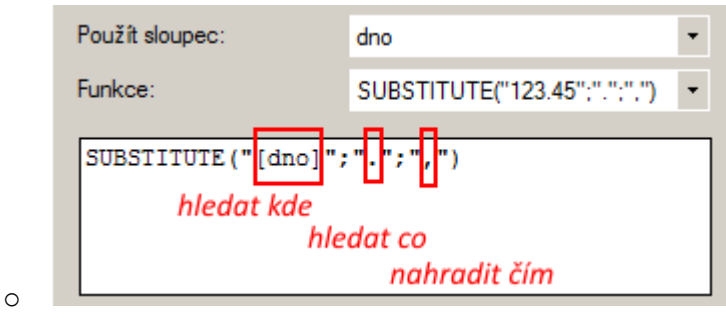

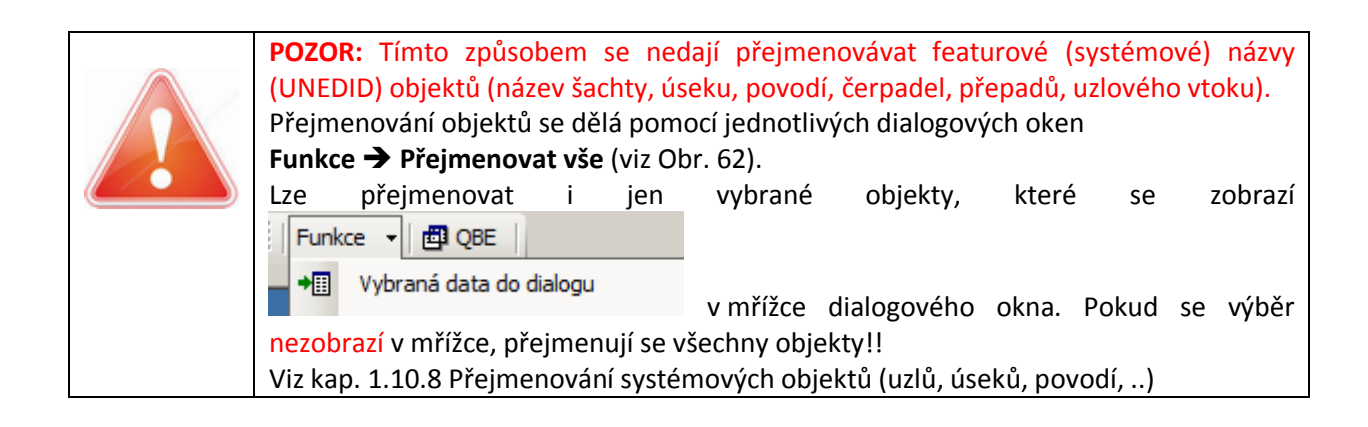

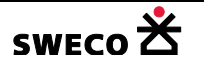

| 🖶 Editor uzlu                  |                                     |                                                                                                    |
|--------------------------------|-------------------------------------|----------------------------------------------------------------------------------------------------|
| Název:                         | 25                                  | X-ová souřadnice [m]: -751918.41                                                                                  |
| Тур:                           | šachta                              | Y-ová souřadnice [m]: -1040693.78                                                                                 |
| Systém:                        | jednotný                            | Definice vzoru přejmenování 🛛 🔀                                                                                   |
| Poznámka:<br>Název<br>25<br>26 | KAN_sachty<br>Typ šach<br>100<br>-1 | Počáteční text: X<br>Tělo<br>Numerická proměnná: Číslo<br>Počáteční číslo: 0 ÷<br>Šířka zápisu (počet čísel): 0 ÷ |
| 27<br>28                       | -1<br>-1                            | Koncový text:                                                                                                    |
| Funkce 🔻                       | 🗗 QBE                               | X_0_Y OK Zavřít                                                                                                   |

Obr. 62 Dialogové okno Definice vzoru přejmenování

### • LEFT("123.45";3) = převezme počet znaků ZLEVA

• *Příklad:* Zkrácení názvu

|   | Použít sloupec:                            | Lokalita 🔹       |
|---|--------------------------------------------|------------------|
|   | Funkce:                                    | LEFT("123.45";3) |
| 0 | LEFT("[Lokalita]";5<br>hledat kde<br>zacho | vat počet znaků  |
|   | Lokalita                                   | Lokalita_zkr     |
|   | ŠKODA MLADÁ BOLESLAV                       | ŠKODA            |
|   | ŠKODA MLADÁ BOLESLAV                       | ŠKODA            |
| 0 | · ·                                        | •                |

# • RIGHT("123.45";2) = převezme počet znaků ZPRAVA

• *Příklad:* Zkrácení názvu

|   | Použít sloupec:                             | Lokalita              |   |
|---|---------------------------------------------|-----------------------|---|
|   | Funkce:                                     | RIGHT("123.45";2)     | - |
| 0 | RIGHT("[Lokalita]";<br>hledat kde<br>zachov | 14)<br>at počet znaků |   |
|   | Lokalita                                    | Lokalita_zkr          |   |
|   | ŠKODA MLADÁ BOLESLAV                        | MLADÁ BOLESLAV        |   |
|   | ŠKODA MLADÁ BOLESLAV                        | MLADÁ BOLESLAV        |   |

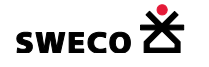

0

- MID("123.45";3;3) = převezme počet znaků od zvolené pozice
  - o Příklad: Zkrácení čísla

|   | Použít sloupec:                    |                             | dno •             |
|---|------------------------------------|-----------------------------|-------------------|
|   | Funkce:                            |                             | MID("123.45";3;3) |
| 0 | MID("[dno]"<br>hledat kde<br>od jo | 34)<br>aké pozic<br>kolik z | e<br>maků         |
|   | Výška dna [m<br>n.m.]              | dno_zkr                     |                   |
|   | 361.84                             | 1.84                        |                   |
| 0 | 361.82                             | 1.82                        |                   |

# • CONCATENATE("123";".45") = spojení textu

• *Příklad:* Spojení adresy

| Použít sloupec:                                               | cela_adresa 🔹                                                     |
|---------------------------------------------------------------|-------------------------------------------------------------------|
| Funkce:                                                       | CONCATENATE("123";".45") -                                        |
| CONCATENATE<br>("[cast_obce]";" -<br>spojuji co<br>lze přidat | ]";" <mark>[cela_adresa]</mark> ")<br>spojuji s čím<br>další znak |

| Mladá Boleslav III Dvořákova 961/6 Mladá Boleslav III - Dvořákova 961/6 |  |
|-------------------------------------------------------------------------|--|
| Mladá Boleslav Dvořákova 964 Mladá Boleslav - Dvořákova 964             |  |

# • LEN("123.45") = převezme počet znaků, které tvoří text

|   | Použít sloupec:               | adresa     |             | Ŧ |
|---|-------------------------------|------------|-------------|---|
|   | Funkce:                       | LEN("123.4 | 5")         | Ŧ |
| 0 | LEN("[adresa]")<br>hledat kde |            |             |   |
|   | adresa                        |            | pocet_znaku |   |
|   | Mladá Boleslav II, Husova 12  | 260        | 30 ·        |   |
| 0 | Mladá Boleslav, Husova 196    |            | 26 ·        |   |

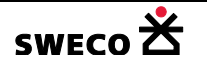

0

# • VALUE("123.45") = z čísla typu text udělá číslo

• *Příklad:* do sloupce *Výška dna* se převede **pouze** číslo ze sloupce *dno\_import\_text* 

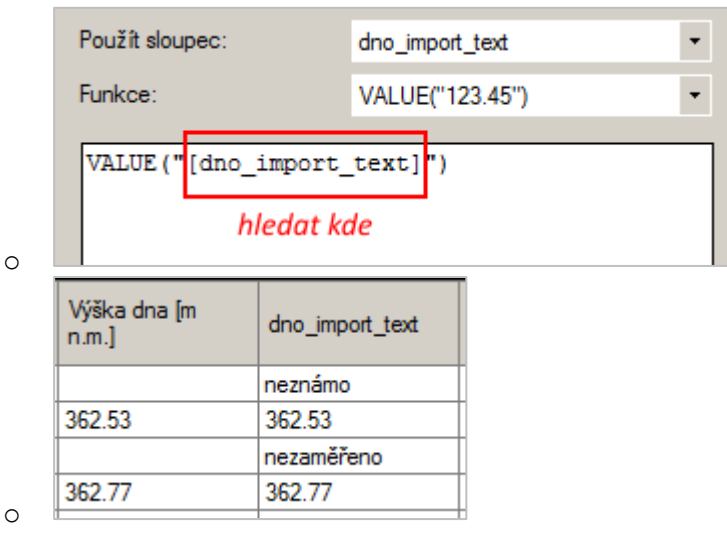

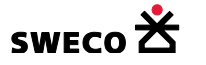

### 1.6.11.5 Propojení tabulek pomocí rovnosti

Funkce se použije pro naplnění sloupce hodnotami z jiné tabulky, pokud existuje nějaký shodný výraz, resp. hodnota, který si v obou tabulkách odpovídá.

• V dialogovém okně <u>Kalkulátor hodnoty pole</u>, pro zvolený sloupec a výběr, resp. pro všechny objekty se v rolovacích oknech nadefinují atributy pro doplnění po propojení tabulek (viz Obr. 63).

| Kalkulátor hodnot pole                                                 | X                                 |  |  |
|------------------------------------------------------------------------|-----------------------------------|--|--|
| Lokalizace cílové hodnoty: -                                           |                                   |  |  |
| Tabulka:                                                               | k_uzel 🔹                          |  |  |
| Sloupec:                                                               | teren_z_bufferu 💌                 |  |  |
| Vyplnit jen vybrané polož                                              | ky v cílové tabulce               |  |  |
| Hodnota nebo výraz                                                     | ocí rovnosti:                     |  |  |
| Cí                                                                     | lová tabulka                      |  |  |
| Hodnota ve sloupci: U                                                  | NEDID                             |  |  |
| Propo                                                                  | jovaná tabulka                    |  |  |
| A hodnota z tabulky: bu                                                | ffer_uzel_141019                  |  |  |
| Ve sloupci: SC                                                         | DURCEID Kat -                     |  |  |
| kliknout Vytvořit                                                      | propojen í tabulek                |  |  |
| Pro vztahy 1:N použít:                                                 | SUM •                             |  |  |
| Použít sloupec:                                                        | buffer_uzel_141019.teren_buffer 💌 |  |  |
| Funkce:                                                                | •                                 |  |  |
| [buffer_uzel_141019.teren_buffer]<br>z které tabulky z kterého sloupce |                                   |  |  |
|                                                                        |                                   |  |  |
|                                                                        |                                   |  |  |
| Používat pouze systémové                                               | tabulky Použít Zavřít             |  |  |

Obr. 63 Dialogové okno Kalkulátor hodnoty pole – propojení tabulek

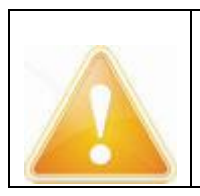

Při exportu systémové tabulky do \*.shp a jejím následným načtením do souboru, je výraz odpovídající si původnímu **Názvu (UNEDID)** v systémové tabulce ve sloupci **DBF\_ADD\_UNEDID** v tabulce \*.shp. Díky této rovnosti se dá použít propojení tabulek v Kalkulátoru hodnoty pole. (viz Obr. 64)

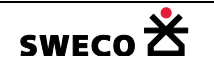

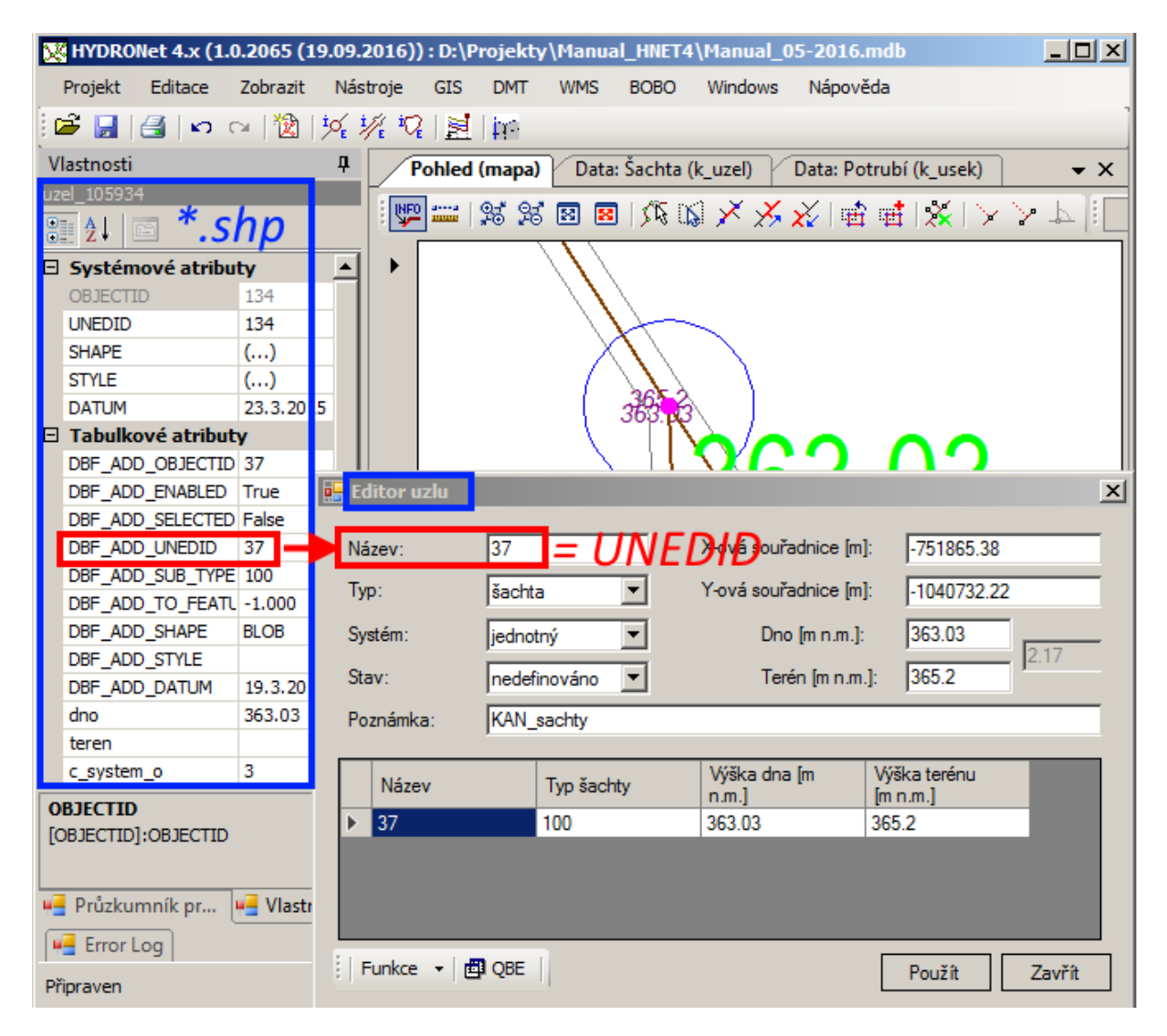

Obr. 64 Rovnost výrazu v systémové tabulce a její exportované tab. do \*.shp

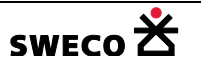

а

# 1.6.12 Naplnění sloupce přiřazením nebo agregací dat

### 1.6.12.1 Přiřazení hodnot dle vzdálenosti

Funkce přiřadí do sloupce textovou položku ze zvolené maximální vzdálenosti od objektu, tzn. od středu uzlu, resp. středu čáry.

- V hlavní nabídce menu <u>GIS</u> → <u>Přiřazení/agregace dat</u> se otevře dialogové okno <u>Přiřazení</u> nebo agregace atributových dat (viz Obr. 65)
- Zvolí se Typ úlohy v rolovacích oknech se navolí jednotlivé parametry a stiskne se <u>POUŽÍT</u>.
- Příklad použití funkce je popsán v kap. 1.9.2.7 Přiřazení TEXTU dle vzdálenosti k bodu nebo ke středu čáry

| iřazení nebo agreg  | ace atributových dat                                 | 2   |
|---------------------|------------------------------------------------------|-----|
| Typ úlohy           |                                                      |     |
| Pňřazení hodno      | ty dle minimální vzdálenosti k bodu nebo středu čáry |     |
| C Agregace hodno    | ot uvnitř polygonu                                   |     |
|                     |                                                      |     |
| Tabulka:            | k_uzel                                               | -   |
| Sloupec:            | dno_import_text                                      | -   |
|                     | Provést pouze pro vybrané objekty                    |     |
| Zdroj:              |                                                      |     |
| Tabulka:            | impor_podklad_TEXT                                   | •   |
| Sloupec:            | _STYLE                                               | •   |
|                     | Provést pouze s vybranými objekty                    |     |
| Definice agregace:  |                                                      |     |
| Funkce:             |                                                      | -   |
| Sloupec váhy dat:   | q_konst                                              | -   |
| Max. vzdálenost [m] | : 2                                                  |     |
|                     | Použít Zavi                                          | řít |

Obr. 65 Dialogové okno Přiřazení nebo agregace – přiřazení dle vzdálenosti

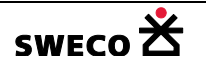

### 1.6.12.2 Agregace hodnot uvnitř polygonu

• Zvolí se Typ úlohy

Funkce přiřadí hodnoty z polygonu do zvoleného sloupce na základě definice agregace (součet, průměr, vážený průměr). Funkce umí převzít číselné hodnoty, resp. plochu průniku polygonů.

- V hlavní nabídce menu <u>GIS</u> → <u>Přiřazení/agregace dat</u> se otevře dialogové okno <u>Přiřazení</u> nebo agregace atributových dat (viz Obr. 66)
  - Agregace hodnot uvnitř polygonu

a v rolovacích oknech se navolí

jednotlivé parametry a stiskne se <u>POUŽÍT</u>.
Příklad použití funkce je popsán v kap. 1.9.2.8 Přiřazení textu (z kterého se udělá číslo) pomocí obalové křivky

| Přiřazení nebo agreg            | ace atributových dat                                | × |
|---------------------------------|-----------------------------------------------------|---|
| Typ úlohy<br>O Přířazení hodnov | y dle minimální vzdálenosti k bodu nebo středu čáry |   |
| Agregace hound                  | t uvnitr polygonu                                   |   |
| Cíl:                            |                                                     |   |
| Tabulka:                        | povodi 🔹                                            |   |
| Sloupec:                        | VH1 •                                               |   |
|                                 | Provést pouze pro vybrané objekty                   |   |
| Zdroj:                          |                                                     | _ |
| Tabulka:                        | typ_VH1_RD •                                        |   |
| Sloupec:                        | f()= region area 💌                                  |   |
|                                 | Provést pouze s vybranými objekty                   |   |
| Definice agregace:              |                                                     |   |
| Funkce:                         | Součet 🗸                                            |   |
| Sloupec váhy dat:               | f()= region area 🔹                                  |   |
| Hodnota:                        |                                                     |   |
|                                 | Použít Zavřít                                       |   |

Obr. 66 Dialogové okno Přiřazení nebo agregace – Agregace hodnot uvnitř polygonu

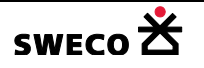

# 1.6.13 Grafický styl feature sub-typů a nových objektů

### 1.6.13.1 Editace grafického stylu systémových sub-typů

 Editace systémových sub-typů (uzel, úsek, čerpadlo, přeliv, povodí, uzlový vtok) se nastavuje po kliknutí pravým tlačítkem myši v Průzkumníku projektu na zvolenou feature tabulku a Editace feature sub-typů

v zobrazené tabulce se klikne na Editace feature sub-typů

- Otevře se dialogové okno <u>Sub-typy pro feature k\_uzel</u> (viz Obr. 67) resp. k\_usek, k\_cerpadlo, k\_preliv, povodi, uzlovy\_vtok, k\_otvor.
- Kliknutím na Úprava stylu
   Kliknutím na Úprava stylu
   viz Obr. 9, Obr. 11, Obr. 12) pro změnu grafického stylu. Jednotlivé změny definice stylu se musí potvrdit kliknutím na POUŽÍT!
- Některé sub-typy jsou při otevření nového projektu již předdefinované.

| Sı | ıb-typy                               | pro feature k_uzel (tabulka c_k_uzel_sub 🗙 |
|----|---------------------------------------|--------------------------------------------|
|    | 8                                     | nedefinováno                               |
|    | ٠                                     | šachta                                     |
|    | ۲                                     | spadište                                   |
|    | 8                                     | vstupní šachta                             |
|    | 8                                     | revizní šachta                             |
|    | 8                                     | fiktivní šachta                            |
|    |                                       | nádrž                                      |
|    | 8                                     | rozdelovací komora                         |
|    | Hodnot                                | ty sub-typu                                |
|    | Relačn                                | í hodnota: 210 Úprava stylu                |
|    | Hodnot                                | ta zobrazení:                              |
|    | · · · · · · · · · · · · · · · · · · · | viz Číselník<br>Použít Zavřít              |

Obr. 67 Dialogové okno Sub-typy pro šachty

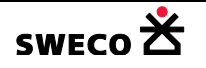

## 1.6.13.2 Grafický styl nových objektů

- Po založení nové tabulky (viz kap. 1.6.1) a jejího grafického typu (bod, line, region) se nadefinuje grafický styl VŠECH vkládaných objektů.
- Grafický styl se definuje **PŘED** vložením prvního záznamu.
- Kliknutí pravým tlačítkem myši na zvolenou tabulku a v zobrazené tabulce se klikne na Úprava stylu přednastaveného grafického objektu

Úprava stylu přednastaveného grafického objektu

- Otevře se dialogové okno v závislosti na grafickém typu tabulky <u>Editace stylu objektu</u> (viz Obr. 9, Obr. 11, Obr. 12) pro nastavení grafického stylu.

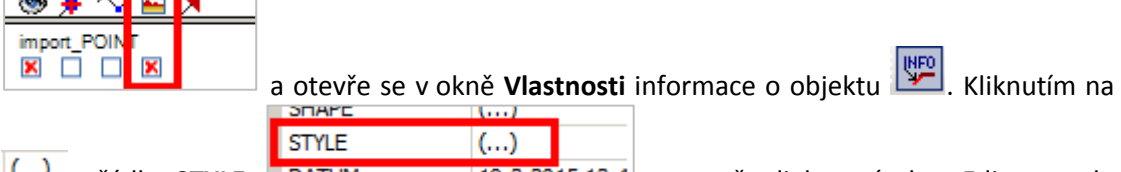

(...) v řádku **STYLE** 19 3 2015 13:4 se otevře dialogové okno <u>Editace stylu</u> objektu (viz Obr. 9, Obr. 11, Obr. 12) pro změnu grafického stylu vybraného objektu.

Úprava stylu přednastaveného grafického objektu

Pokud se změní grafický styl
 vložení záznamů, při změně stylu jednotlivých objektů budou mít ty ostatní původní styl (to je styl po založení tabulky).

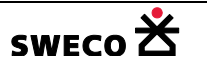

### 1.6.14 Tematické mapy

#### 1.6.14.1 Vytvoření nové

- Kliknutí pravým tlačítkem myši v Průzkumníku projektu na zvolenou tabulku a v zobrazené tabulce se klikne na Tématické mapy
   Tématické mapy
   a otevře se dialogové okno Tématická mapa (viz Obr. 68)
- Kliknutím pravým tlačítkem myši do levého okna se ze zobrazené nabídky zvolí <u>Vytvořit novou</u> nebo <u>Import nové</u>, pokud byla uložena definice viz kap. 1.6.14.2, POZOR na možnosti importu viz kap. 1.6.14.3
- Zvolí se Jméno, zdroj dat, jestli bodou hodnoty z rozpětí nebo individuální, pro rozpětí se zvolí počet tříd. Klikne se na <u>Obnovit definici tématické mapy v dialogu</u>

Obnovit definici tématické mapy v dialogu

a jednotlivé položky se objeví v pravém okně.

- Nadefinují se barvy, buď z nabídky + <u>Přiřadit barvy</u>, nebo individuálně: po kliknutím na grafický styl se otevře dialogové okno <u>Editace stylu objektu</u> (viz Obr. 9, Obr. 11, Obr. 12) a upraví se text, který se při tisku bude zobrazovat u legendy.
- Po kliknutí na **POUŽÍT** bude tematická mapa nadefinována (viz Obr. 69, Obr. 70)

| Tematická mapa pro tabuli                                          | tu k_usek                                                                            | <u>×</u>      |
|--------------------------------------------------------------------|--------------------------------------------------------------------------------------|---------------|
| Potrubí<br>sem kliknout                                            | Jméno:<br>Zdroj dat:<br>Sloupec:                                                     |               |
| pravým<br>tlačítkem<br>myši                                        | Nastavení tématu:       Typ:     Rozpětí hodnot       Počet tříd:     3              |               |
| Vytvořit novou<br>Import nové<br>Smazat vybranou<br>Export vybrané | Barvy:<br><ul> <li>Rozpětí</li> <li>Schéma system</li> <li>Přiřadit barvy</li> </ul> |               |
|                                                                    | Obnovit definici tématické mapy v dialogu                                            | Použít Zavřít |

Obr. 68 Dialogové okno Tématická mapa – vytvoření nové mapy

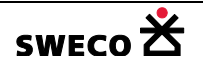

| Tematická mapa pro tabul | u k_usek                                                                                                    | × |
|--------------------------|----------------------------------------------------------------------------------------------------|---|
| Potrub í                 | Jméno: typ odvodneni<br>Zdroj dat:<br>Sloupec: c_system_odvodneni<br>Nastavení tématu:<br>Typ: Individuální hodnoty<br>Počet tříd: 3<br>Barvy:<br>O Rozpětí<br>Schéma system<br>Přiřadit barvy |   |
|                          | Obnovit definici tématické mapy v dialogu Použít Zavřít                                                                                                    |   |

Obr. 69 Ukázka nadefinované tématické mapy – typ individuální

| Tematická mapa pro tabul           | u k_usek                                                                                                    | <u>×</u>      |
|------------------------------------|----------------------------------------------------------------------------------------------------|---------------|
| Potrubí<br>typ odvodneni<br>profil | Jméno: profil<br>Zdroj dat:<br>Sloupec: vyska ▼<br>Nastavení tématu:<br>Typ: Rozpětí hodnot ▼<br>Počet tříd: 4<br>Barvy:<br>○ Rozpětí<br>③ Schéma user_selection ▼<br>Pňřadit barvy |               |
|                                    | Obnovit definici tématické mapy v dialogu                                                                                                    | Použit Zavřit |

Obr. 70 Ukázka nadefinované tématické mapy – typ rozpětí hodnot

# 1.6.14.2 Uložení definice

Kliknutím pravým tlačítkem myši na zvolenou tematickou mapu se ze zobrazené nabídky zvolí
 <u>Export vybrané</u>, otevře se dialogové okno (viz Obr. 71) pro uložení definice
 tematické mapy včetně definic barev jednotlivých témat a typu značek, resp. linií

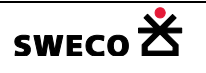

| Otevřít soubor           | 2                                            | ×   |
|--------------------------|----------------------------------------------|-----|
|                          | njekty → Manual_HNET4 → TM 👻 🎦 Prohledat: TM | •   |
| <u>N</u> ázev souboru:   | tema-usek-system                             | -   |
| Uloži <u>t</u> jako typ: | Tematické mapy (*.xml)                       | - ] |
| Procházení složek        | <u>U</u> ložit Storno                        | 11. |

Obr. 71 Dialogové okno pro uložení definice tematických map

# 1.6.14.3 Import uložené definice

• Kliknutí pravým tlačítkem myši v Průzkumníku projektu na zvolenou tabulku a v zobrazené

tabulce se klikne na **Tématické mapy** <u>Tématické mapy</u> a otevře se dialogové okno <u>Tématická mapa</u> (viz Obr. 68)

- Kliknutím pravým tlačítkem myši do levého okna se ze zobrazené nabídky zvolí <u>Import nové</u>, otevře se dialogové okno (viz Obr. 72) pro načtení definice tematické mapy včetně definic barev jednotlivých témat a typu značek, resp. linií
- Pro kontrolu, zda definice témat je shodná, je vhodné použít Obnovit definici tématické

|                       | Obnovit definici tématické mapy v dialogu |    |          |    |             |   |
|-----------------------|-------------------------------------------|----|----------|----|-------------|---|
| <u>mapy v dialogu</u> |                                           | ۰, | definice | se | automaticky | y |
| neaktualizuje.        |                                           |    |          |    |             |   |
|                       |                                           |    |          |    |             |   |

- Pokud se načte tematická mapa s uloženým jiným typem objektu (bod, line, polyline), objeví se v Error Log chybová hláška
   Error Log
- System.Windows.Forms InvalidArgument=Hodnota 0 nen í platnou hodnotou pro argument SelectedIndex.Název parametru: SelectedIndex

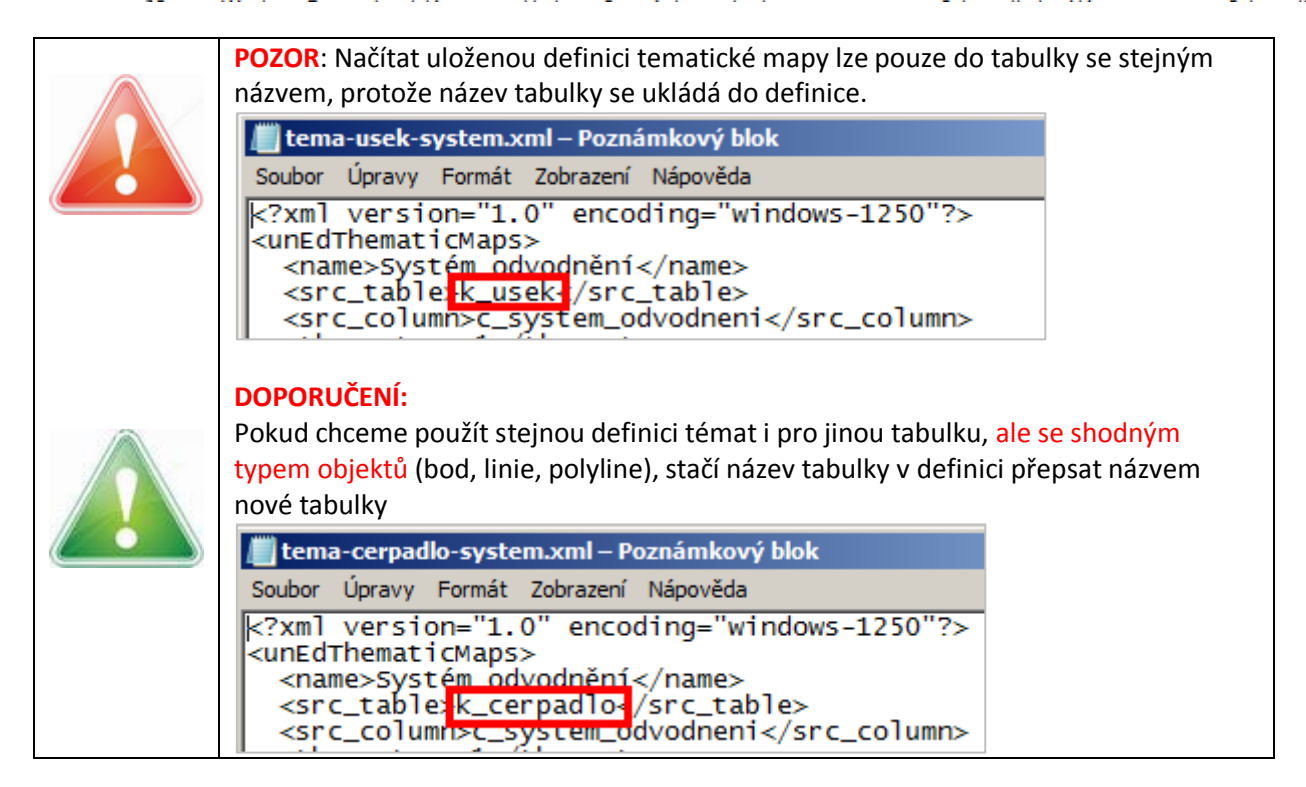

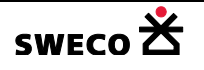

| Otevřít definici tematické mapy |                             | ×             |
|---------------------------------|-----------------------------|---------------|
| Projekty • Manual_H             | NET4 • TM • 😰 Prohledat: TM | <u> 2</u>     |
| Uspořádat 🔻 Nová složka         |                             | := - 🗔 😧      |
| ▲ Název položky ^               | Datum změny                 | Тур           |
| 🔮 tema-cerpadlo-system.xi       | ml 10.10.2016 9:25          | Dokument ve f |
| 📄 tema-usek-system.xml          | 10.10.2016 9:20             | Dokument ve f |
| 📄 tema-uzel-system.xml          | 10.10.2016 9:18             | Dokument ve f |
| <b>•</b>                        |                             |               |
| <u>N</u> ázev souboru:          | Tematické ma                | py (*.xml) 💌  |
|                                 | <u>O</u> tevřít             | Storno        |

Obr. 72 Dialogové okno pro načtení definice tematické mapy

### 1.6.14.4 Zobrazení tematické mapy v mapovém okně

• V Seznamu vrstev se u tabulky, pro kterou byla definována tematická mapa, objeví bílé

rolovací pole

- Zrušení zobrazení tématické mapy: Kliknutím na šedé pole typ kanalizace se rozbalí rolovací okno a kliknutím na <u>DELETE</u> a kliknutím myši mimo rozbalené okno, ale do prostoru **Seznamu vrstev** se zruší zobrazení tématické mapy.
- Pro jednu tabulku může být nadefinováno více tematických map, ale zobrazena může být jen jedna.

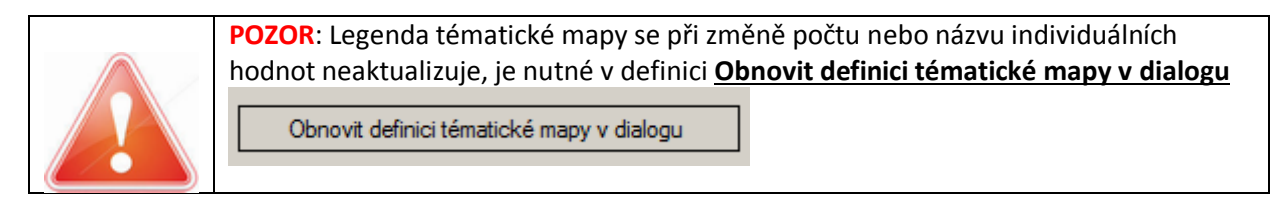

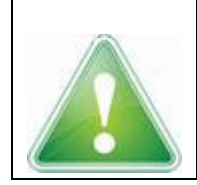

Při použití rozpětí hodnot – interval je nadefinován tak, že levá hodnota do intervalu nepatří a pravá je včetně
Příklad: DN300 - DN400 ..... 300 < x <= 400</li>

(tzn., pro vybrání v 1. intervalu i nejmenší hodnoty, je potřeba daný interval zvětšit)

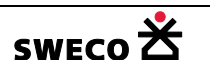

### 1.6.15 Popisky

### 1.6.15.1 Vytvoření popisky

- Kliknutí pravým tlačítkem myši v Průzkumníku projektu na zvolenou tabulku a v zobrazené tabulce se klikne na Definice popisek popisek a otevře se dialogové okno Definice popisky (anotace) (viz Obr. 73)
- Kliknutím na ikonu iii na spodní liště okna NEBO kliknutím pravým tlačítkem myši do okna a zvolením Vložit nový bude vložena nová popiska new annotation def .
- Zvolí se název popisky, z jakého sloupce z dané tabulky se popiska vytvoří, název tabulky do které se popiska uloží, zvolí se velikost+barva+umístění popisky vzhledem k objektu a jestli se vytváří jen pro vybrané objekty nebo pro všechny a klikne se na <u>ULOŽIT DEFINICI</u> (popis tabulky se zobrazí v okně) (viz Obr. 73)
- Klikne se na <u>VYTVOŘIT TABULKU</u> a tabulka s popiskou se vytvoří a přiřadí se v Průzkumníku projektu do datasetu zdrojové tabulky, po novém otevření projektu, bude tabulka s popiskou v datasetu Nepřiřazené tabulky (viz Obr. 74)
- Text lze zobrazit ve zlomku, resp. v kolečku či čtverci při použití funkce viz Tab. 3

Přidat tabulku do mapového okna

• Zobrazení popisky: kliknutím pravým tlačítkem myši na tabulku v Průzkumníku projektu a

zvolit

| finice popisky (anotace) pro tabulku k_u                                    | uzel X                                                                                                    |
|-----------------------------------------------------------------------------|----------------------------------------------------------------------------------------------------|
| Uložit definici Vytvořit tabulku Aktualizov                                 | at tabulku                                                                                                    |
| Šachta<br>Popis šachty                                                      | Popis: nazev_sachty název tabulky s popisky<br>Zdrojová data:                                                                                                    |
| new annotation def<br>po uložení definice se text změní<br>na zvolený Popis | Sloupec: rolovací okno na výběr sloupce   [UNEDID] definice popisky                                                                                                    |
| NEBO<br>sem kliknout<br>pravým tlačítkem myši<br>a zvolit<br>Vytvořit nový  | Uložit data v:         Existuj íxcí tabulka:         Nová tabulka:         nazev_sachty název tabulky do které se popiska         Definice písma:         Vytvoří         Arial Narrow         Výška [mm]:       2.5 :         Orientace:       Q         typ písma a pozice k objektu         X [m]:       3 |
|                                                                             | Jen pro vybrané objekty Zavřít                                                                                                    |

Obr. 73 Dialogové okno Definice popisek

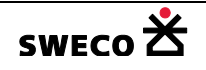

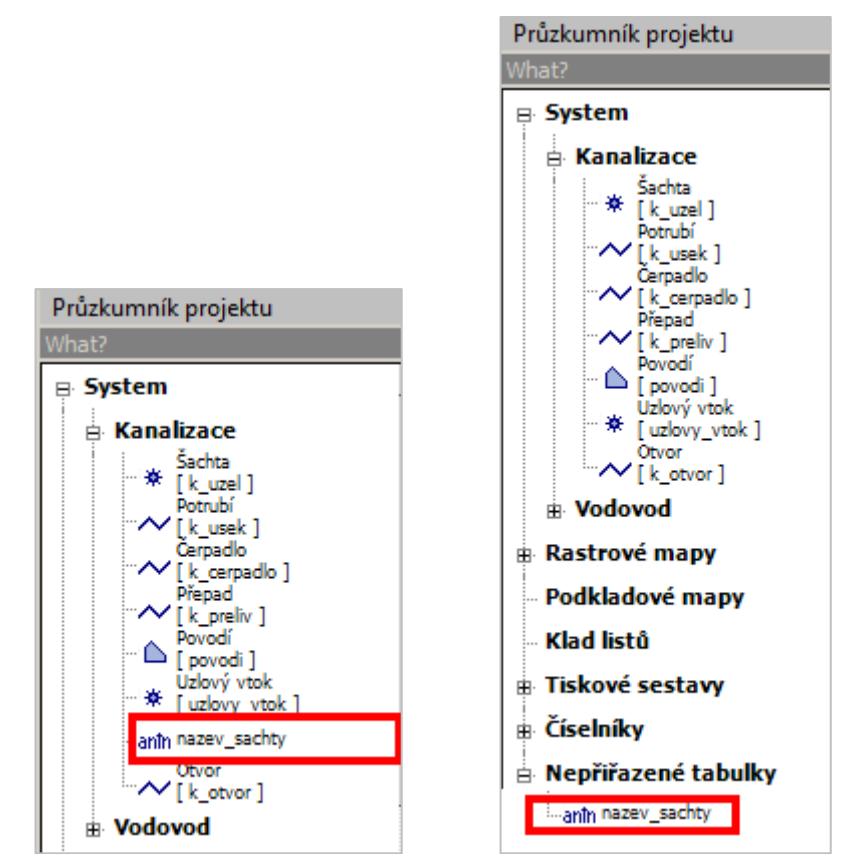

Obr. 74 Umístění tabulky s popisku systémové tabulky po vytvoření a při dalším otevření projektu

Pro některé feature tabulky jsou již nadefinovány základní popisky

|                                                                       | Nadefinováné základní popisky: |                              |
|-----------------------------------------------------------------------|--------------------------------|------------------------------|
| Popis šachty:                                                         |                                |                              |
| šachta <mark>kóta poklopu v m n.m.</mark><br>kóta dna šachty v m n.m. |                                | 3325 <u>218.77</u><br>216.31 |
| [UNEDID] #FR2                                                         | <pre>ACT([teren];[dno])</pre>  | ۱                            |

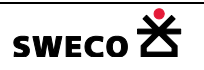

| Popis úseku (horní, dolní):                                            |               |
|------------------------------------------------------------------------|---------------|
| název profilu – materiál.<br>délka – sklon                             | DN300 - beton |
| <pre>[c_profil_nazev] &amp; " - " &amp; [c_material]</pre>             | 49.02 - 41.21 |
| [delka] & " - " & [sklon]                                              |               |
| Pokud má být zobrazena značka materiálu, do nového sloupce             |               |
| např. <i>znacka_materialu</i> , pomocí kalkulátoru a propojení tabulek |               |
| úsek a tabulka materiálu (viz číselníky→materiál potrubí) (viz kap.    | DN300 - PB    |
| 1.6.11.5) se vypini značka materialu:                                  | 40.02 - 41.21 |
| Lokalizace cílové hodnoty:                                             | 40.02 - 41.21 |
| Tabulka: k_usek 🔹                                                      |               |
| Sloupec: znacka_materialu •                                            |               |
| Vyplnit jen vybrané položky v cílové tabulce                           |               |
| Hodnota nebo výraz                                                     |               |
| Propojen i tabulek pomoc i rovnosti:                                   |               |
| Cílová tabulka                                                         |               |
| Hodnota ve sloupci: c_material -                                       |               |
| Propojovaná tabulka                                                    |               |
| A hodnota z tabulky: c_material -                                      |               |
| Ve sloupci: nazev 🔹                                                    |               |
| Vytvořit propojení tabulek kliknout                                    |               |
| Pro vztahy 1:N použít: SUM 🔹                                           |               |
| Použít sloupec: c_material.znacka 🔹                                    |               |
| Funkce:                                                                |               |
| [c_material.znacka]                                                    |               |
| definice horní popisky povodí (název profilu –značka materiálu):       |               |

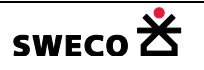
| Potrubí<br>Horní popis potrubí<br>Dolní popis potrubí<br>popis_horni          | Popis:       popis_homi         Zdrojová data:  | ▼<br>" - " & [znacka_materia<br>is_homi                                         |
|-------------------------------------------------------------------------------|-------------------------------------------------|---------------------------------------------------------------------------------|
| Popis povodí:<br>název povodí.                                                |                                                 | 69                                                                              |
| plocha v ha                                                                   |                                                 | 0.3098414                                                                       |
| POZOR: plochu do popisky je potřeba zad<br>sloupce např.: <i>plocha popis</i> | plocha_popis]";2)                               | (69)<br>(0.31)                                                                  |
| (viz kap. 1.6.11.2).<br>#CIRCFRACT([UNEDID];[plocha_popis                     | ])                                              | Velikost kolečka se<br>automaticky kreslí<br>v závislosti na velikosti<br>textu |
| definice popisky povodí (název/plocha,                                        | souč. odtoku):                                  | <u>69</u><br>0.31, 0.39                                                         |
| Povodí<br>Popis povodí<br>plocha_popis<br>popis_povodi_tisk                   | Popis:       popis_povod         Zdrojová data: | di_tisk                                                                         |
| Funkce Příklad použití                                                        |                                                 | Popiska                                                                         |

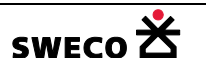

| zlomek              | <pre>#FRACT([teren];[dno]) zlomek čitatel jmenovatel</pre>                              | 223.2<br>219.78 |
|---------------------|-----------------------------------------------------------------------------------------|-----------------|
| kolečko se zlomkem  | <pre>#CIRCFRACT([UNEDID]; [c_profil_nazev]) kolečko čitatel jmenovatel se zlomkem</pre> | 59550<br>DN300  |
| obdélník se zlomkem | <pre>#RECTFRACT([UNEDID];[c_profil_nazev]) obdélník čitatel jmenovatel se zlomkem</pre> | 59550<br>DN300  |
| kolečko             | #CIRC <mark>([znacka_materialu])</mark><br>kolečko popiska                              | PB              |
| obdélník            | #RECT <mark>([znacka_materialu])</mark><br>obdélník popiska                             | PB              |

Tab. 3 Přídavné funkce k popiskám

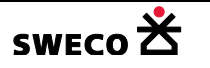

## 1.6.15.2 Úprava grafického stylu popisky

• Po definování popisky se nadefinuje grafický styl všech popisek, ale s možností následné změny jednotlivých popisek (viz Obr. 73)

| Definice písma:   |            |     |
|-------------------|------------|-----|
| Arial N           | arrow      |     |
| Výška [mm]: 5.5 🛨 | Orientace: | 0 ÷ |

- Úprava stylu pro všechny:
  - kliknutí pravým tlačítkem myši na zvolenou tabulku popisky a v zobrazené tabulce se klikne na Úprava stylu přednastaveného grafického objektu Úprava stylu přednastaveného grafického objektu

<u>objektu</u> (viz Obr. 13, Obr. 75) pro nastavení nového grafického stylu všech popisek (viz kap. 1.4.2.4).

- NEBO
  - Kliknutí pravým tlačítkem myši v Průzkumníku projektu na zvolenou tabulku, ke které se dělaly popisky, klikne se na Definice popisek a otevře se dialogové okno Definice popisky (anotace) (viz Obr. 73)
  - O Změní se definice písma (barva, velikost, pozice) a klikne se na liště u okna na Aktualizovat tabulku → Pouze text/Včetně souřadnic, popisky se zaktualizují.
- Pro úpravu grafického stylu JEDNOTLIVÝCH popisek v rámci jedné tabulky, ale při zachování

|              |                |          |          |             | I 🖘 🗲     | `~~ 🖻    | ×         |       |           |          |
|--------------|----------------|----------|----------|-------------|-----------|----------|-----------|-------|-----------|----------|
|              |                |          |          |             | nazev_s   | sacht    |           |       |           |          |
| stylu při de | finování pop   | oisky se | zaškrtn  | e políčko   | , 🗠 🗆     |          |           | a ot  | evře se   | v okně   |
| Vlastnosti   | informace      | <u> </u> | opisce   | INFO        | Kliknutín | n na     | ()        | · ·   | v řádku   | STYLE    |
| STYLE        | ()             |          | se otevř | e dialogo   | vé okno   | Editac   | e stylu   | obiek | tu (viz C | Obr. 76) |
| pro změnu g  | grafického sty | /lu vybr | ané popi | isky.       |           |          |           |       |           | - 1      |
|              |                |          | Úprava   | stylu předr | astavenéh | o grafic | rého obje | -ktu  |           |          |

Pokud se změní grafický styl
 Uprava stylu přednastaveného grafického objektů celé tabulky PO vytvoření popisky, při změně stylu jednotlivých objektů budou mít ty ostatní původní styl (to je styl při definici popisky).

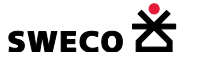

| Editace stylu objektu: nazev_sacht 🗙           | Editace stylu objektu: nazev_sacht 🗙            |
|------------------------------------------------|-------------------------------------------------|
| Text/symbol (Windows):                         | Text/symbol (Windows):                          |
| Arial Narrow                                   | Arial Narrow                                    |
| Barva:<br>Orientace: 0 ÷<br>Výška [m]: 5.5 ÷ Q | Barva:<br>Orientace: 25 ∓<br>Výška [m]: 3.0 ∓ Q |
|                                                | 3972                                            |
| Použít Zavřít                                  | Použít Zavřít                                   |

Obr. 75 Dialogové okno pro Editaci stylu objektu, pro všechny popisky

Obr. 76 Dialogové okno pro Editaci stylu objektu, pro jednotlivou popisku

#### 1.6.15.3 Editace popisky, smazání tabulky s popiskou

• Jednotlivou popisku lze editovat po kliknutí na zvolenou popisku, kdy se otevře v okně

 Vlastnosti
 informace
 o
 popisce
 Image: Constraint of the second second se

pro editaci textu vybrané popisky.

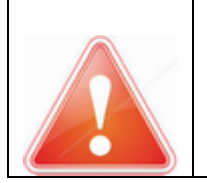

**POZOR**: Popisky se automaticky při změnách neaktualizují, je potřeba je vytvořit znovu! Původní tabulku s popiskou je nutné nejdřív **SMAZAT! POZOR**: Do tabulky popisky **NEJDOU** vkládat další záznamy (popiska je totiž vázána na objekt, pro který je vytvořena), je potřeba jí vytvořit znovu!

Smazání tabulky: kliknutí pravým tlačítkem myši na zvolenou tabulku popisky a v zobrazené tabulce se klikne na Smazat tabulku Smazat tabulku . Tabulka se smaže z Průzkumníka projektu, ale její definice zůstane v dialogovém okně <u>Definici popisky</u> (viz Obr. 73)

#### 1.6.15.4 Grafický posun popisky

- Na nástrojové liště u okna **Pohled (mapa)**, po kliknutí na ikonu (Upravit tvar objektu) se v rolovacím okně zvolí tabulka, ve které je popiska uložena.
- Kliknutím levým tlačítkem myši na zvolenou popisku se popiska označí a druhým kliknutím na bod vložení se aktivuje posun, myší se přesune a klikne se na nové pozici, klikne se pravým tlačítkem myši a v otevřeném okně se zvolí <u>ULOŽIT</u>. Popiska bude posunuta na novou pozici.

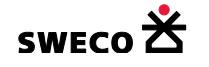

#### 1.6.16 Import dat

V hlavní nabídce menu <u>Nástroje</u> → <u>Import dat</u> se v otevřeném okně zvolí typ importovaných dat

|                                    | Formát dat                                                  | Ukázka použití v kapitole           |
|------------------------------------|-------------------------------------------------------------|-------------------------------------|
| Vektorový soubor                   | *.dxf, *.shp, *.tab                                         | Kap. 1.9.2, kap. 1.9.3, kap. 1.16.1 |
| Textový soubor *.txt, *.prn, *.csv |                                                             | Кар. 1.9.5                          |
| LandXML                            | LandXML (*.xml)                                             |                                     |
| Personální geodatabáze             | ArcGIS (*.mbd)                                              |                                     |
| Data HYDRONet HYDRONet3.x (*.hdb)  |                                                             |                                     |
| Data MOUSE                         | MOUSE topology data (*.und)<br>MOUSE catchment data (*.hgf) | Кар. 1.14.2                         |
| Data MikeUrban                     | MikeUrban (*.mbd)                                           | Kap. 1.9.4, kap. 1.14.2             |

Tab. 4 Typy importovaných dat

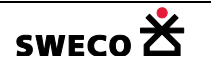

# 1.7 Rastrové mapy, WMS služba

## 1.7.1 Zobrazení rastrových map službou WMS z Geoportálu ČUZK

Definice služby WMS z Geoportálu ČUZK je definována v souboru c:\Users\.....\AppData\Roaming\HYDRONet 4.x\unEdWMS.xml

• V hlavní nabídce menu <u>WMS</u> se zaškrtne, jaká rastrová mapa má být zobrazena (ortofoto,

Katastrální mapa, SM 5 vektor nebo ZABAGED, ...) a pak se zaškrtne 🔽 Zobrazit

• Při přístupu na internet bude zvolená mapa zobrazena (viz Obr. 77)

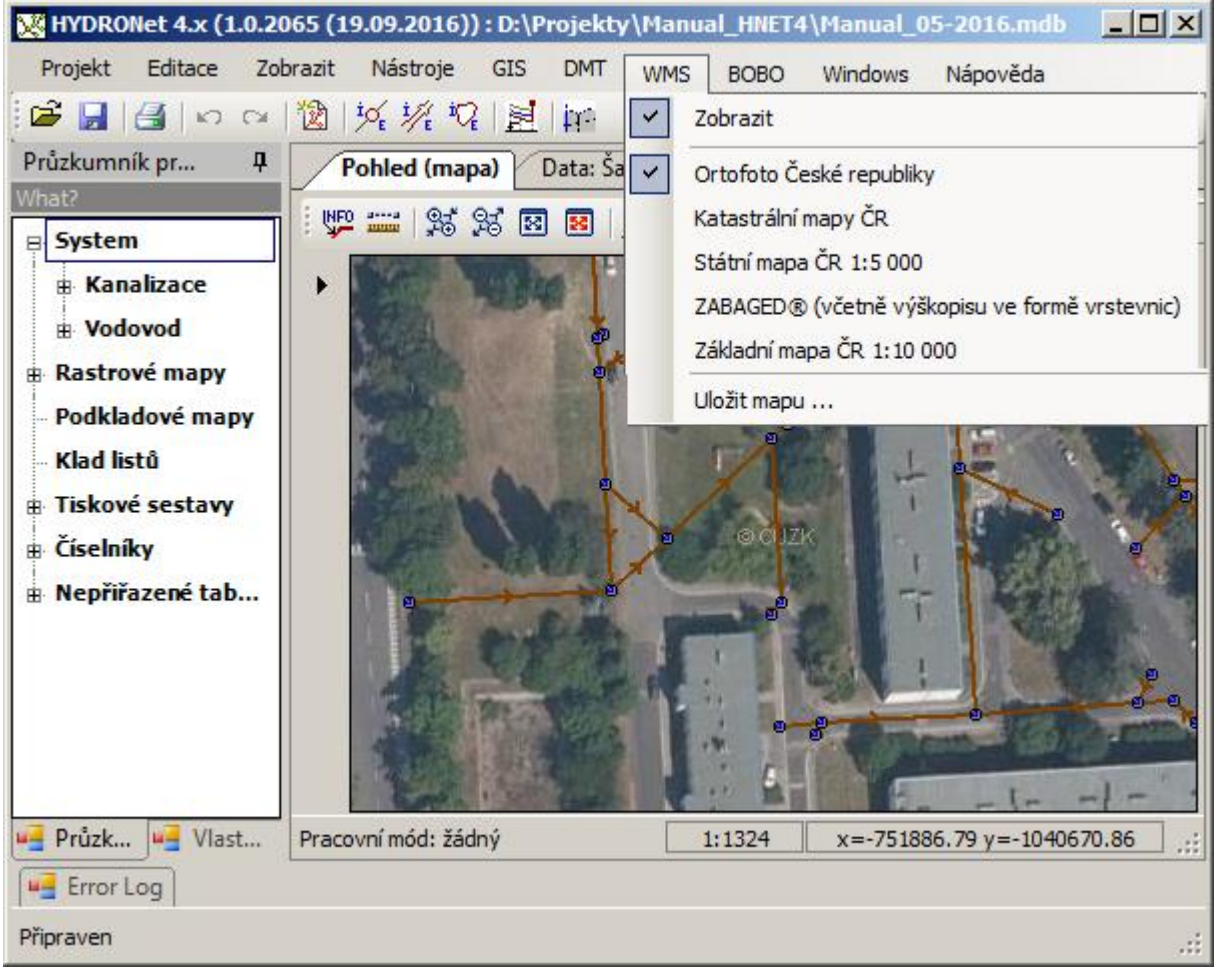

Obr. 77 Zobrazení Ortofoto službou WMS

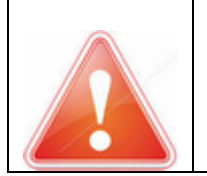

V tiskových sestavách (viz kap. 1.16.2) **NEJDOU** vytisknout zobrazené mapy z WMS serveru, pokud je potřeba rastrovou mapu tisknout, musí se snímek nejdříve uložit a potom vložit do projektu jako rastrová mapa (viz kap. 1.7.2, kap. 1.7.3)

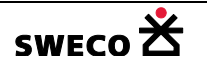

## 1.7.2 Uložení zobrazené rastrové mapy z WMS

- V hlavní nabídce menu <u>WMS</u>, po zobrazení rastrové mapy, → <u>Uložit mapu</u> se otevře dialogové okno <u>Uložit rastr jako...</u> (viz Obr. 78) pro zvolení názvu uloženého snímku
- Mapy jsou uloženy včetně pomocného souboru s uloženými souřadnicemi snímku. Pro formát \*.jpg, je pomocný soubor \*.jgw. Pro formát \*.png, je \*.pgw
- POZOR: Pro načtení snímku do HNET4 musí být oba dva soubory (\*.jpg +\*.jgw, resp. \*.png + \*.pgw) vždy u sebe v jednom adresáři a musí se jmenovat stejně! (viz Obr. 79)

| 🔀 Uložit rastr jako                              |                       | × |
|--------------------------------------------------|-----------------------|---|
| 🚱 ◯ マ 📕 ▼ Projekty ▼ Manual_HNET4 ▼ Rastry       | 👻 🎦 Prohledat: Rastry | 2 |
| Název souboru: Ortofoto 1                        |                       | • |
| Uloži <u>t</u> jako typ: Rastrový soubor (*.jpg) |                       | • |
| <u>Procházení složek</u>                         | <u>U</u> ložit Storno |   |

Obr. 78 Dialogové okno Uložit rastr jako...

| ▼d:\Projekty\Manual_ | _HNET4\Rastry\*.* |
|----------------------|-------------------|
| ↑ Název              |                   |
| <b>€</b> []          |                   |
| 📄 kat_mapa 1.pgw     |                   |
| 🚾 kat_mapa 1.png     |                   |
| 🗋 Ortofoto 1.jgw     |                   |
| Crtofoto 1.jpg       |                   |
| SM5_vektor1.pgw      |                   |
| SM5_vektor1.png      |                   |
| 🕒 zabaged 1.pgw      |                   |
| zabaged 1.png        |                   |

Obr. 79 Formáty uložení rastrových map ze služby WMS

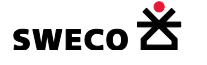

#### 1.7.3 Vložení rastrové mapy do projektu

Kliknutím pravým tlačítkem myši v Průzkumníku projektu → Rastrové mapy se v otevřeném

okně zvolí **Nová rastrová mapa** Nová rastrová mapa, otevře se okno <u>POZOR</u> (viz Obr. 80) a po kliknutí na <u>ANO</u> se otevře okno <u>Otevřít rastrový soubor</u> pro výběr dané mapy (viz Obr. 81), mapa bude vložena do projektu do datasetu **Rastrové mapy** (viz Obr. 82)

- Kliknutím pravého tlačítka myši na zvolenou mapu, v zobrazeném okně zvolit <u>Přidat tabulku</u> <u>do mapového okna,</u> mapa bude vložena do Seznamu vrstev, do záložky Rastry (viz Obr. 82).
- Souřadnice rastru budou zapsány po uložení do databáze, tzn. při dalším otevření projektu se načítají souřadnice rastru z databáze a ne ty ze souboru \*.jgw

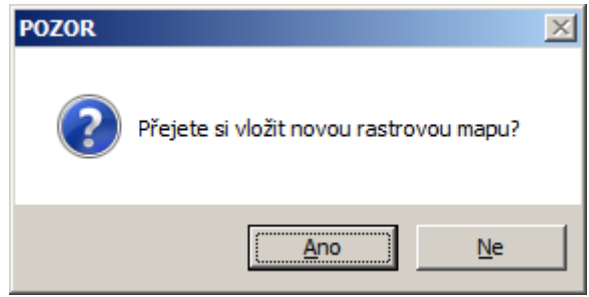

Obr. 80 Okno POZOR pro vložení nové rastrové mapy

| 🔀 Otevřít ra | strový soubor                   |                     |                  |                         | ×              |
|--------------|---------------------------------|---------------------|------------------|-------------------------|----------------|
| <b>G</b>     | 🍌 🝷 Projekty 🝷 Ma               | nual_HNET4 🝷 Rastry | <b>▼</b> [2      | Prohledat: Rastr        | 2              |
| Uspořádat 🔻  | <ul> <li>Nová složka</li> </ul> |                     |                  |                         | • 🔟 😧          |
|              | kat_mapa1.png                   | Ortofoto1.jpg       | SM5_vektor 1.png | zabaged1.png            |                |
|              | <u>N</u> ázev soubor            | u: Ortofoto1.jpg    | ▼ R              | Raster files (*.bmp;*.t | if;*.jpg*;*.c▼ |
|              |                                 |                     |                  | <u>O</u> tevřít         | Storno //      |

Obr. 81 Okno Otevřít rastrový soubor

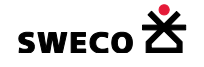

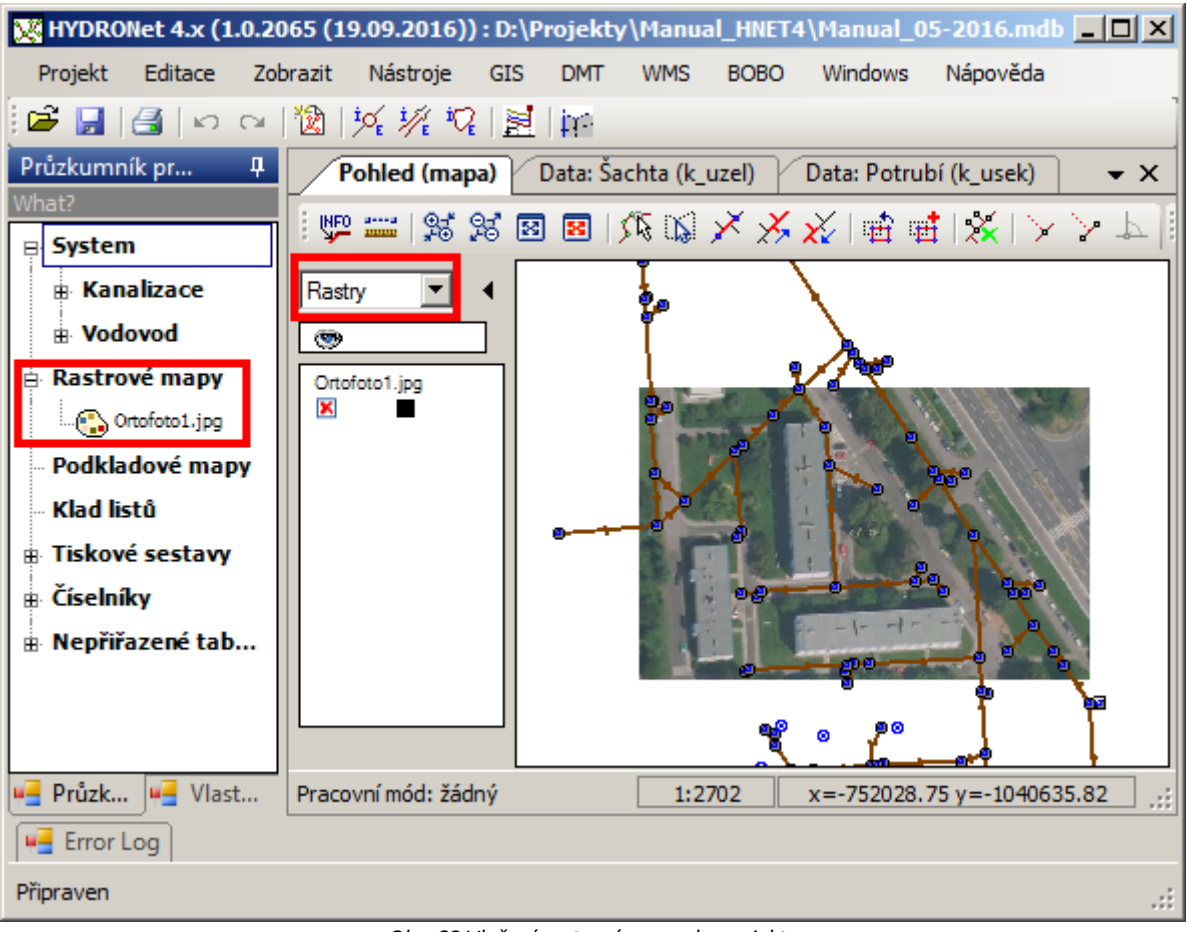

Obr. 82 Vložení rastrové mapy do projektu

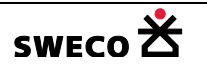

## 1.7.4 Osazení a vložení vlastního rastrového snímku

- Libovolný snímek, resp. \*. PDF soubor je nutné uložit ve formátu \*.jpg
- Snímky se vkládají jako nenatočené, tzn., pokud snímek zobrazuje natočenou skutečnost, je potřeba snímek natočit do skutečné pozice (viz Obr. 83)

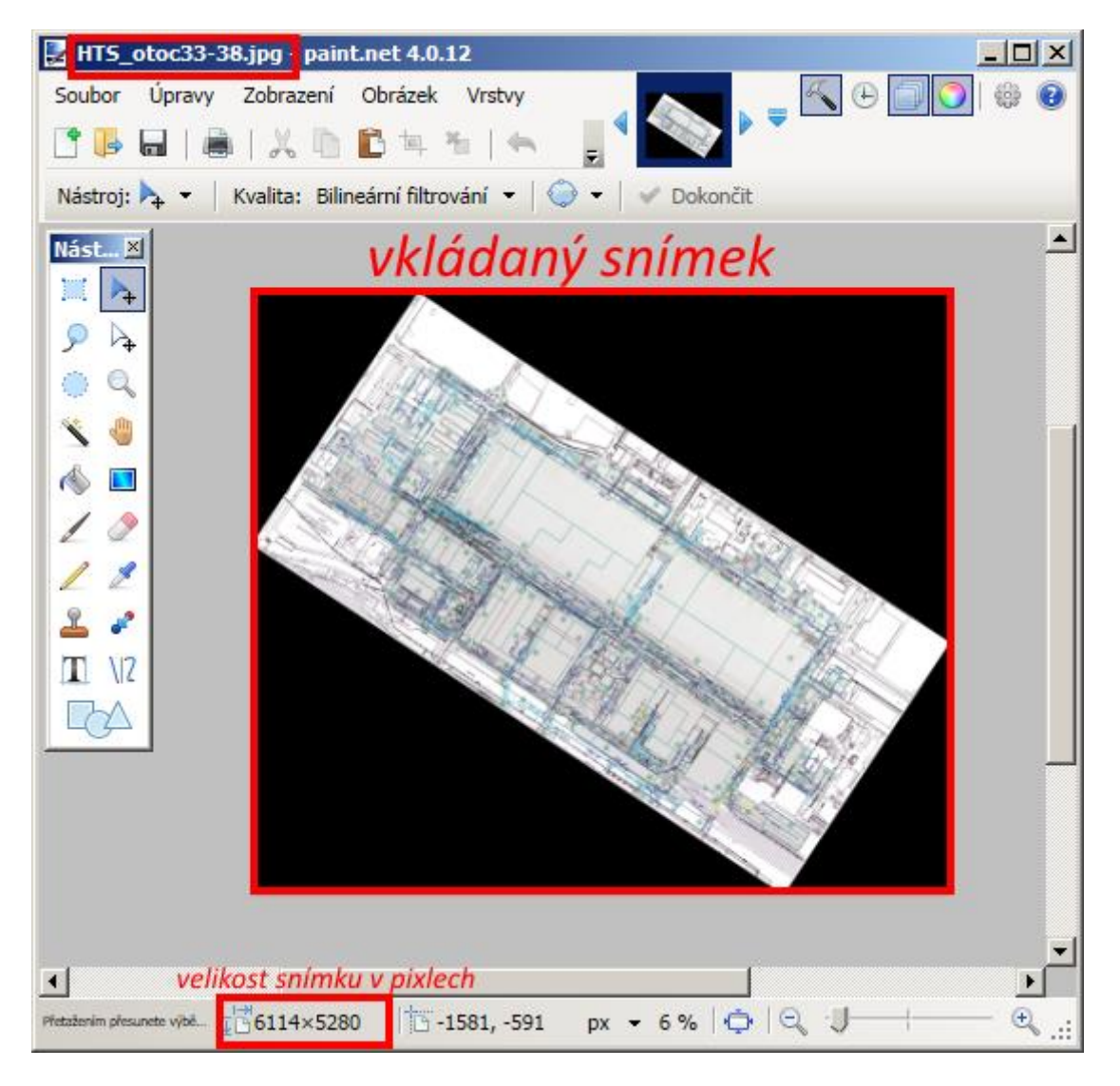

Obr. 83 Ukázka velikosti vkládaného natočeného snímku

- Pro rastrový snímek je potřeba vytvořit pomocný soubor pro osazení v daných souřadnicích
- Soubor se napíše v libovolném textovém souboru a po uložení se přípona \*.txt přepíše na \*jgw. Soubor se MUSÍ jmenovat stejně jako obrázek, musí být ve stejném adresáři a MUSÍ mít stejnou strukturu jako na Obr. 84 !!

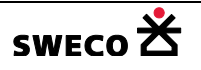

| 📕 HTS_otoc33-38.jgw – Poznámkový blok                                                                                                    | _ 🗆 🗵              |
|----------------------------------------------------------------------------------------------------|--------------------|
| <u>S</u> oubor Upr <u>a</u> vy <u>F</u> ormát <u>Z</u> obrazení Nápo <u>v</u> ěda                                                                            |                    |
| 0.253 šířka 1 pixlu v metrech                                                                                                    | <u> </u>           |
| 0<br>-0.252 výška 1 pixlu v metrech<br>-703060.716 x-ová souřadnice středu levého horního pixlu<br>-1010501.034 y-ová souřadnice středu levého horního pixlu | Y                  |
|                                                                                                    | Þ                  |
|                                                                                                    | Řádek 1, Sloupec 1 |

Obr. 84 Struktura souboru \*.jgw

- Po vložení obrázku (mapy) do projektu viz kap. 1.7.3 lze souřadnice editovat.
  - Kliknutím pravého tlačítka myši na zvolenou mapu, v zobrazeném okně zvolit <u>Upravit</u> <u>osazení,</u> otevře se dialogové okno <u>Editace souřadnic rastru</u> (viz Obr. 85), kde lze upravit horní x, y souřadnici, resp. dolní x, y souřadnici daného rastru.
- Editované (upravené) souřadnice budou zapsány po uložení do databáze, tzn. při dalším otevření projektu se načítají upravené souřadnice rastru a ne ty ze souboru \*.jgw

|   | 🔜 Editace souřadnic rastru: HTS_otoc33-38.jpg |              |           |      |
|---|-----------------------------------------------|--------------|-----------|------|
| Г | X                                             | Y            |           | ٦    |
| F | -703060.8425                                  | -1010500.908 |           |      |
|   | -701514.0005                                  | -1011831.468 |           |      |
|   |                                               |              |           |      |
|   |                                               |              |           | _    |
|   |                                               |              | OK Zavřít |      |
|   |                                               |              |           | -/// |

Obr. 85 Dialogové okno Editace souřadnic rastru

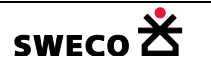

# 1.8 Digitální model terénu (DMT)

DMT (Digitální model terénu) načítá soubory vytvořené v programu Atlas TIN (\*.trj), LandXML (\*.xml), nebo může být vytvořen přímo v programu HYDRONet4 Delaunayovou triangulací na základě zaměřených, resp. vrstevnicových bodů (\*.txt).

## **1.8.1 Transformace souřadnic**

Transformace umožňuje předefinování vstupních souřadnic modelu terénu pro následné použití v projektu.

 V hlavní nabídce menu <u>DMT</u> → <u>Nástroje</u> → Transformace otevírá dialogové okno <u>Nástroje</u> <u>Transformace</u> (viz Obr. 86) pro volbu konstanty, kterou bude každá souřadnice bodu terénu vynásobena

| Nástroje                     | ×             |
|------------------------------|---------------|
| Vyplnit hodnoty Transformace | Další         |
| Zaměnit souřadnice X <-> Y   |               |
| X-ová transformace 1         |               |
| ☐ Y-ová transformace 1       |               |
| Z-ová transformace 1         |               |
|                              |               |
|                              |               |
|                              |               |
|                              |               |
|                              | Použít Zavřít |

Obr. 86 Dialogové okno Nástroje – Transformace

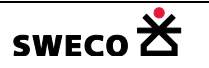

#### 1.8.2 Formát \*txt souboru zaměřených bodů terénu

- Struktura textového souboru DMT-body je ukázána na Obr. 87. Každý zaměřený bod, resp. bod vrstevnice je definován:
  - ID bodu .....(sloupec není povinný)
  - X-ovou souřadnicí bodu
  - Y-ovou souřadnicí bodu
  - o Z-ovou souřadnicí
  - Bez názvu sloupců, sloupec ID bodu není povinný, stačí jen sloupce x, y, z
- Oddělovač je tabulátor

| 📋 tere   | n_body.txt - WordPad                             |                                  |                     |                        |
|----------|--------------------------------------------------|----------------------------------|---------------------|------------------------|
| Soubor   | Úpr <u>a</u> vy <u>Z</u> obrazit V <u>l</u> ožit | <u>F</u> ormát Nápo <u>v</u> ěda |                     |                        |
|          | F 🖬 🚳 🖪 🕺                                        | h 🛍 🗠 🖳                          |                     |                        |
| <u> </u> | <u>· 1 · · · 2 · · · 3 · · · 4 ·</u>             | ··5···6···7···8·                 | ·· <u>9··</u> ·10·· | · 11 · j · ·12 · j · 1 |
| 1        | -735802.4519                                     | -1050930.0109                    | 279.54              |                        |
| 2        | -735802.4519                                     | -1050930.0109                    | 279.12              |                        |
| 3        | -735803.2672                                     | -1050937.1904                    | 280.16              |                        |
| 4        | -735810.6646                                     | -1050938.3087                    | 279.29              |                        |
| 5        | -735811.8688                                     | -1050940.6312                    | 279.74              |                        |
| 6        | -735811.1377                                     | -1050941.8785                    | 279.67              |                        |
| 7        | -735816.0727                                     | -1050935.1298                    | 280.73              |                        |
| 8        | -735816.0727                                     | -1050935.1298                    | 281.08              |                        |
| 9        | -735827.9428                                     | -1050939.4309                    | 281.25              |                        |
| 10       | -735827.9428                                     | -1050939.4309                    | 281.50              | <b>_</b>               |
| Nápověc  | du zobrazíte stisknutím klávesy                  | / F1.                            |                     | 123 //                 |

Obr. 87 Ukázka struktury \*.txt souboru pro DMT

## 1.8.3 Načtení a zobrazení DMT

- V programu ATLAS se připraví soubor DMT (\*.bod, \*. hrn, \*.trj), resp. soubor LandXML (\*.xml) nebo se bude načítat \*.txt soubor (viz kap. 1.8.2), který při načítání automaticky spustí Delaunayovu triangulaci.
- V hlavní nabídce menu <u>DMT</u> → <u>Načtení dat modelu</u> se otevře dialogové okno <u>Načtení dat</u> <u>modelu</u> (viz Obr. 88) pro načtení souboru ve formátu Atlas TIN (\*.trj), LandXML (\*.xml) nebo seznam bodů (\*.txt).
- Triangulační trojúhelníky se zobrazí po zaškrtnutí ✓ v <u>DMT</u> → <u>Zobrazit</u>
   (viz Obr. 89).
- Informace o souřadnicích hraničního polygonu načteného DMT: <u>DMT</u> → <u>Info</u>

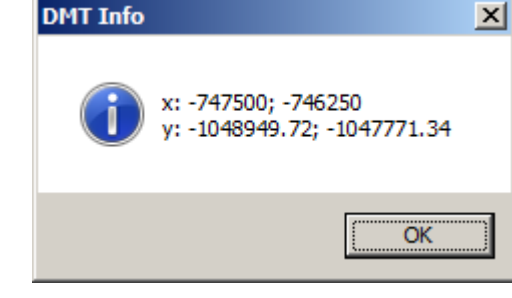

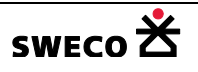

| 🔀 Načtení | dat modelu                        |                 |              | ×        |
|-----------|-----------------------------------|-----------------|--------------|----------|
| 00        | 🍌 🔹 Projekty 👻 Manual_HNET4 👻 DTM | 👻 🐼 Prohled     | at: DTM      | 2        |
| Uspořádat | ▼ Nová složka                     |                 | :==          | - 🔟 🕐    |
|           | Název položky 🗠                   | Datum změny     | Тур          | Velikost |
|           | priklad_1.txt                     | 16.10.2006 4:56 | Textový do   | 1 250 kB |
|           | •                                 |                 |              |          |
|           | <u>N</u> ázev souboru:            | ▼ Seznam        | bodů (*.txt) | •        |
|           |                                   | <u>O</u> te     | vřít         | Storno   |

Obr. 88 Dialogové okno Načtení dat modelu

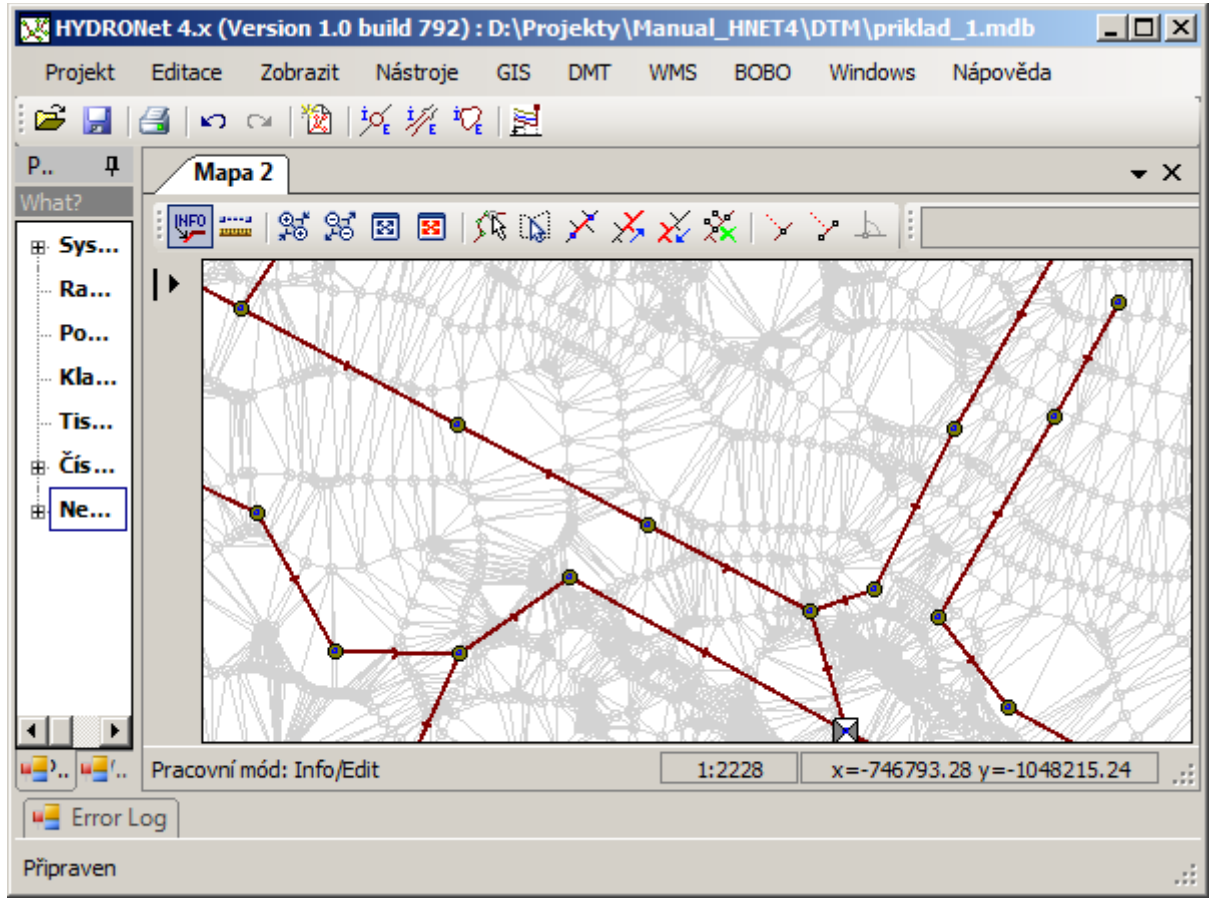

Obr. 89 Ukázka načtení a zobrazení DMT do souboru

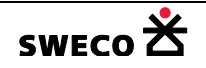

## 1.8.4 Uložení DMT do tabulek

Načtený DMT se nezapisuje do databáze, pro potřebu další práce, příp. pro tisk lze DMT uložit do jednotlivých tabulek

- V hlavní nabídce menu <u>DMT</u> → <u>Nástroje</u> → Další... otevírá dialogové okno <u>Nástroje-Další</u> (viz Obr. 90) pro uložení DMT do jednotlivých tabulek
- Tabulky se uloží do datasetu Nepřiřazené tabulky

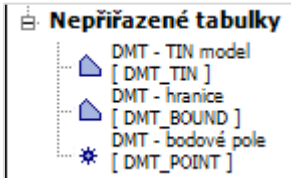

| Nástroje                                                      | x |
|---------------------------------------------------------------|---|
| Vyplnit hodnoty Transformace Další                            |   |
| C Zobrazit DMT jako tabulku projektu - celý TIN               |   |
| C Zobrazit DMT jako tabulku projektu - pouze hraniční polygon |   |
| C Zobrazit bodové pole DMT jako tabulku projektu              |   |
|                                                               |   |
| Obr. 90 Dialogové okno Nástroje – Další                       |   |

## 1.8.5 Převzetí hodnot z DMT

 V hlavní nabídce menu <u>DMT</u> → <u>Nástroje</u> → Vyplnit hodnoty otevírá dialogové okno <u>Nástroje-Vyplnit hodnoty</u> (viz Obr. 91) pro výběr tabulky a sloupce, do kterého bude hodnota z DMT převzata.

| Nástroje                          |                |        | ×      |
|-----------------------------------|----------------|--------|--------|
| Vyplnit hodnoty Transformace      | Další          |        |        |
| Feature tabulka k vyplnění:       | k_uzel         |        | •      |
| Vyplnit hodnotu do sloupce:       | teren          |        | -      |
| Pouze pro vybrané objekty         |                |        |        |
| 🗌 Vyplnit hodnotu do vrcholů graf | ického objektu |        |        |
|                                   |                |        |        |
|                                   |                |        |        |
|                                   |                |        |        |
|                                   |                |        |        |
|                                   |                | Použít | Zavřít |
|                                   |                |        |        |

Obr. 91 Dialogové okno Nástroje – Vyplnit hodnoty

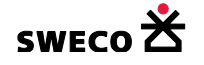

# **1.9 Import topologie**

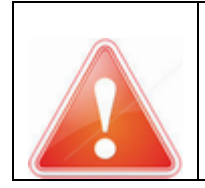

HYDRONet4 se automaticky neukládá, veškeré změny je potřeba uložit! (Změna oproti předcházející verzi HYDRONet 3).

## 1.9.1 Založení nového projektu pro import

• Založí se nový projekt, který se uloží, viz kap. 1.2 (viz Obr. 92)

| 🔀 HYDRONet 4.x (1.0.206                                    | 5 (19.09.2016)) : D:\Proje | kty\Manual_ | HNET4\Manual.m        | db _ 🗆 🗙       |
|------------------------------------------------------------|----------------------------|-------------|-----------------------|----------------|
| Projekt Editace Zobra                                      | zit Nástroje GIS DM        | IT WMS B    | OBO Windows           | Nápověda       |
| 🎽 🖌 🖓 🛃 🚰                                                  | 🖞   🌿 🌿 🌾 😫   🕅            |             |                       |                |
| Průzkumník proj 🛛 🖡                                        | Kanalizace                 |             |                       | <b>→</b> ×     |
| What?                                                      | - 💯 🔤   🕵 😣 國              |             | <mark>⊁ ⊁ </mark> ∦ ⊯ | <b>≝</b>  X >> |
| ₩ [uzlovy_vtok]                                            | Vektorove tabulky          |             |                       |                |
|                                                            | povodi                     |             |                       |                |
| <ul> <li>Rastrové mapy</li> <li>Podkladové mapy</li> </ul> |                            |             |                       |                |
| - Klad listů                                               | k_cerpadio                 |             |                       |                |
| Tiskové sestavy     Číselníky                              | k_otvor                    |             |                       |                |
| Nepřiřazené tabulky                                        | k_preliv                   |             |                       |                |
|                                                            | k_uzel                     |             |                       |                |
|                                                            | vzlovy_vtok                |             |                       |                |
| 📲 Průzku 🖷 Vlastn                                          | Pracovní mód: žádný        | 1:0         | x=9.36 y              | /=5.68         |
| 📲 Error Log                                                |                            |             |                       |                |
| Připraven                                                  |                            |             |                       | .::            |

Obr. 92 Nově založený a uložený projekt

#### 1.9.2 Import topologie z DXF nebo DGN

#### 1.9.2.1 Formát zdrojového DXF

 Nejvhodnější pro import je, když jednotlivé atributy (šachty, úseky, povodí, kóta dna, kóta terénu, profil potrubí, materiál,...) jsou nějak rozlišeny, nejlépe v jednotlivých hladinách, příp. jsou barevně odlišeny

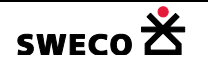

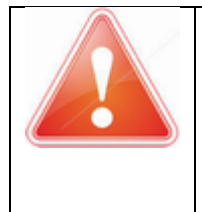

**POZOR:** Při importu musí být importovaný \*.dxf soubor zavřený!

#### 1.9.2.2 Formát zdrojového DGN

• Soubor, který se bude načítat musí být ve formátu Microstation V7.

## 1.9.2.3 Import DXF nebo DGN do nového projektu

- V hlavní nabídce menu **<u>Projekt</u>** → <u>Import dat</u> → <u>Vektorový soubor</u>
- Otevře se dialogové okno <u>Open file for import</u> (viz Obr. 93), kde se vybere importovaný soubor a stisknutím <u>OTEVŘÍT</u> se otevře dialogové okno <u>Import</u> (viz Obr. 94)

| 🔀 Open file for import     |                 |                     | ×           |
|----------------------------|-----------------|---------------------|-------------|
| O → Import                 | 👻 🚺 Pro         | ohledat: Import     | 2           |
| Uspořádat 🔻 Nová složka    |                 | :==                 | - 🔟 🕐       |
| ▲ Název položky ^          | Datum změny     | Тур                 | Velikost    |
| mport.dxf                  | 16.3.2015 12:07 | AutoCAD Drawi       | 623 kB      |
| kanal_V7.dgn               | 13.7.2015 13:19 | MicroStation D      | 13 758 kB   |
|                            |                 |                     |             |
|                            |                 |                     |             |
|                            |                 |                     |             |
|                            |                 |                     |             |
|                            |                 |                     |             |
|                            |                 |                     |             |
| <b>T</b>                   |                 |                     |             |
|                            |                 |                     |             |
| Mazev souboru: Jimport.dxf | Isut            | ported vector files | (".axt;".st |
|                            |                 | <u>O</u> tevřít     | Storno      |

Obr. 93 Dialogové okno pro otevření importovaného souboru

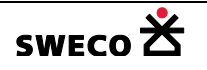

| Import                                                                                                    | × |
|----------------------------------------------------------------------------------------------------|---|
| Přejete si soubor zpracovat jako referenci?<br>V opačném případě budou data uložena do databáze projektu. |   |
| <u>Ano</u> <u>N</u> e                                                                                     |   |

- Obr. 94 Dialogové okno Import
- Dialogové okno <u>Import</u> (viz Obr. 94) umožňuje volbu zpracování importovaného vektorového souboru
  - Kliknutím na <u>Ano</u>, bude soubor vložen jako reference, tzn. nebude součástí projektu, ale bude otvírán jako podkladní mapa. Tento soubor nejde editovat a ukládat, v rámci projektu lze měnit pouze zobrazovaný grafický styl.
  - Kliknutím na <u>Ne</u>, bude soubor vložen jako součást databáze, tabulky je pak možné editovat a ukládat, tzn. původně importovaný soubor může být změněn, ale jen jako součást HNET4.

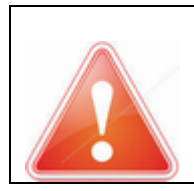

Importovaný soubor \*.dxf, \*.dgn pro tvorbu feature (objektů) je **nutné** načítat do projektu, tzn. jako **Ne** reference.

- Dialogové okno <u>DXF Import</u> bloku (viz Obr. 95) umožňuje volbu zpracování importovaného bloku vytvořeného v DXF souboru
  - Kliknutím na <u>Ano</u>, bude blok vložen do tabulky \*\_POINT jako bod, na souřadnici odpovídající souřadnici x,y vkládaného bloku v DXF.
  - Kliknutím na <u>Ne</u>, bude blok vložen tak, jak byl v DXF nakreslen, s rozložením do tabulek dle typu čáry: \*\_POLYLINE, \*\_POLYGON.

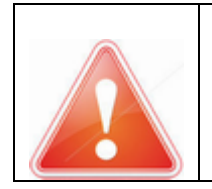

<u>DXF Import</u> pro tvorbu feature (objektů) je nutné načítat blok jako vkládaný bod, tzn. jako <u>Ano</u>.

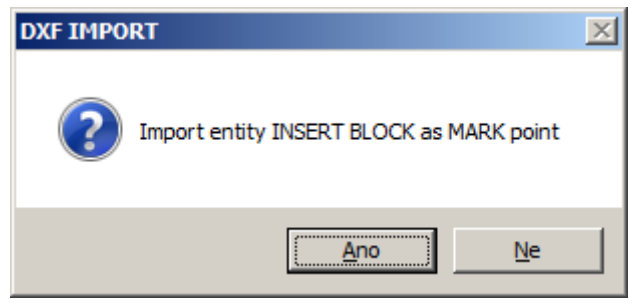

Obr. 95 Dialogové okno pro Import DXF bloku

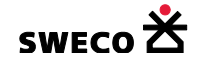

- Importovaný DXF nebo DGN soubor se importem rozloží do tabulek podle typu (\*\_POINT, \*\_TEXT, \*\_POLYLINE, \*\_POLYGON) a přiřadí se v Průzkumníku projektu do adresáře Nepřiřazené tabulky (viz Obr. 96)
- Pokud bude import úspěšný, na stavovém řádku (viz kap. 1.4.1) se objeví hláška Import dokončen (viz Obr. 96)
- Při chybném importu se objeví chybová hláška v Error Log a adresář Nepřiřazené tabulky zůstane prázdný (viz Obr. 97). (Chyba např. při načítání souboru, který je zároveň otevřen v jiném programu).

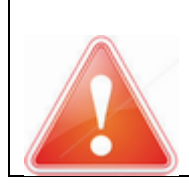

Všechny položky v tabulce \*\_TEXT budou vloženy jako typ STRING (text), tzn. i číselné položky mají po exportu typ STRING, viz kap. 1.6.1, kap. 1.9.2.7

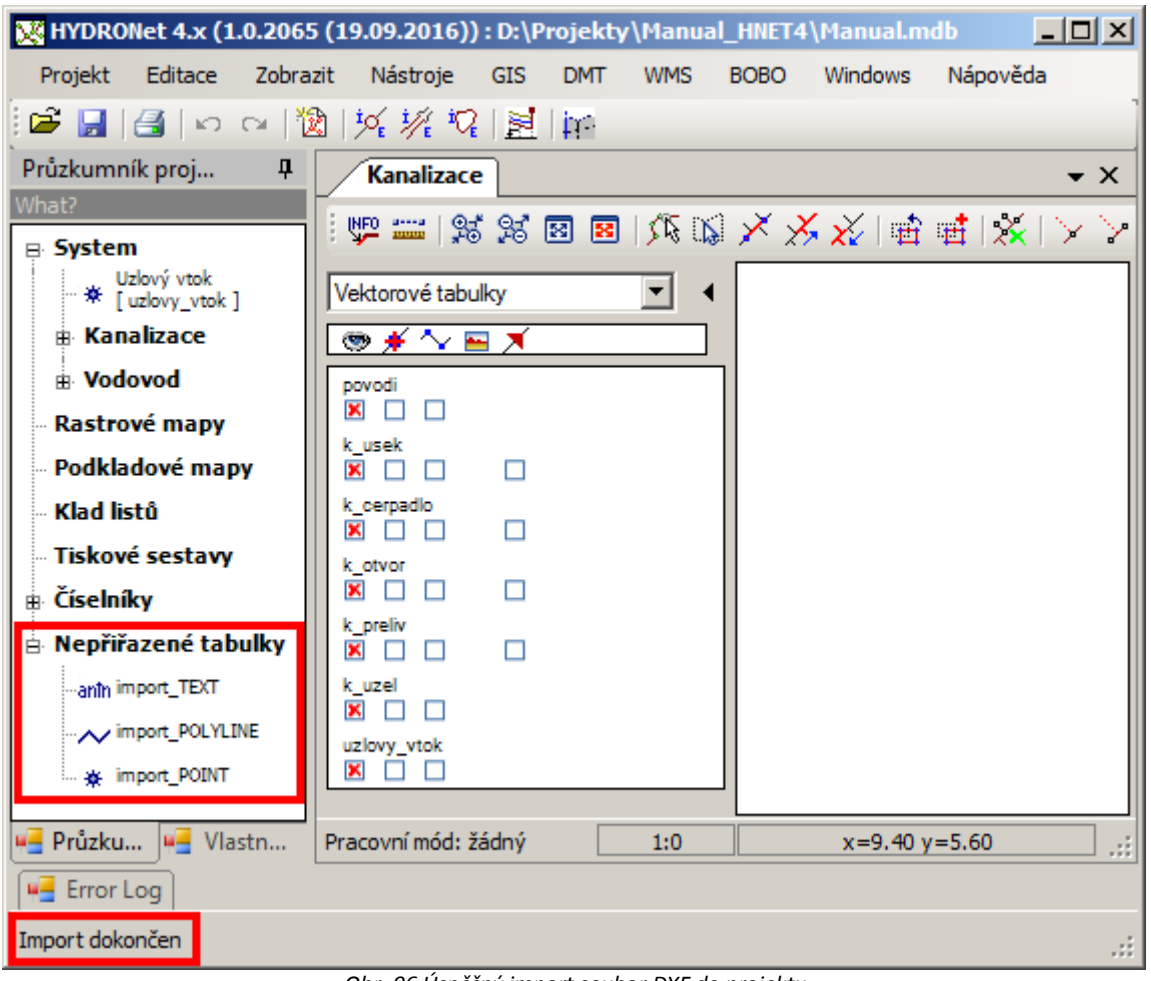

Obr. 96 Úspěšný import soubor DXF do projektu

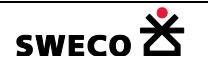

| 🔀 HYDRONet 4.x (1.0.206                                         | 5 (19.09.2016)) :                                 |                           |               |                 |                   |
|-----------------------------------------------------------------|---------------------------------------------------|---------------------------|---------------|-----------------|-------------------|
| Projekt Editace Zobra                                           | azit Nástroje GIS                                 | DMT WMS                   | BOBO W        | indows Ná       | pověda            |
| 🎽 🖌 🖓 🔚 🖓                                                       | 2 14 1/ 1/2                                       | ina<br>Pri                |               |                 | ]                 |
| Průzkumník proj 🛛 🗜                                             | Kanalizace Vo                                     | dovod                     |               |                 | <b>▼</b> X        |
| What?                                                           | i 🖤 📟 🕺 🕫 I                                       | 8 8 🕅 🌾 🐪                 | ×××           | 🎸 i 💼 📑         | $ \times > >$     |
| Rastrové mapy                                                   | Vektorové tabulky                                 | - 4                       |               |                 |                   |
| Podkladové mapy                                                 | _<br>♥ # ^ ► X                                    |                           |               |                 |                   |
| - Klad listů                                                    | v_potrubi                                         |                           | 1             |                 |                   |
| <ul> <li>Tiskové sestavy</li> </ul>                             |                                                   |                           |               |                 |                   |
| Číselníky                                                       | × · · · ·                                         | •                         |               |                 |                   |
| Nepřiřazené tabulky                                             |                                                   |                           |               |                 |                   |
| 🖷 Průzku 🖷 Vlastn                                               | Pracovní mód: žádný                               | 1:0                       |               | x=10.31 y=4.    | 48 .::            |
| Error Log 🕂 🗘 🖓                                                 |                                                   |                           |               |                 |                   |
| mscorlib - Hodnota nemůže být<br>mscorlib - Proces nemůže přist | NULL.Název parametru:<br>upovat k souboru D:\Proj | String<br>ekty\Manual_HNE | ET4\Import2\i | mport.dxf, prot | ože soubor je vyu |
| Připraven                                                       |                                                   |                           |               |                 | .::               |

Obr. 97 Chybný import DXF souboru

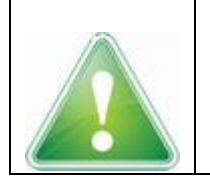

Pokud při importu textů došlo k přepsání diakritiky na "nečitelné" znaky, je možné zkusit změnit kódovací styl (1250 nebo 65001) pro import textu v souboru c:\Users\.....\AppData\Roaming\HYDRONet 4.x\unEdImport.xml a soubor načíst znovu (viz Obr. 98).

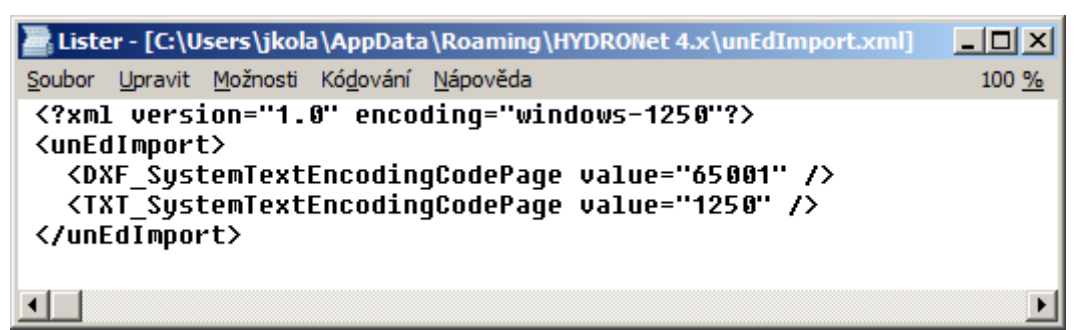

Obr. 98 Soubor unEdImport.xml

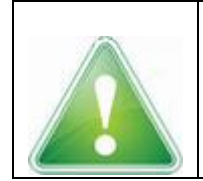

Při načítání souboru **\*.dgn** (ve verzi V7) nedochází ke změně textu (diakritika je správně převzata).

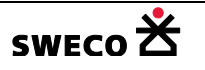

#### 1.9.2.4 Zobrazení dat v mapovém okně

- Naimportované tabulky přidáme do mapového okna (viz kap. 1.6.4).
- Zaškrtnutím <sup>III</sup> políčka ve sloupci <sup>IIII</sup> bude tabulka zobrazena ve stejném grafickém stylu, jaký byl ve zdrojovém souboru.
- Kliknutím do mapového okna a stisknutím <u>ENTER</u> se zobrazí všechna vložená data v maximálním zoomu NEBO v zobrazené tabulce vybrat libovolné objekty a tlačítkem zobrazit vybrané a tím se zoom posune na správné souřadnice (viz Obr. 99).
- Feature tabulky (povodi, k\_usek, k\_preliv, k\_otvor, k\_cerpadlo, k\_uzel a uzlový vtok) jsou i nadále prázdné.

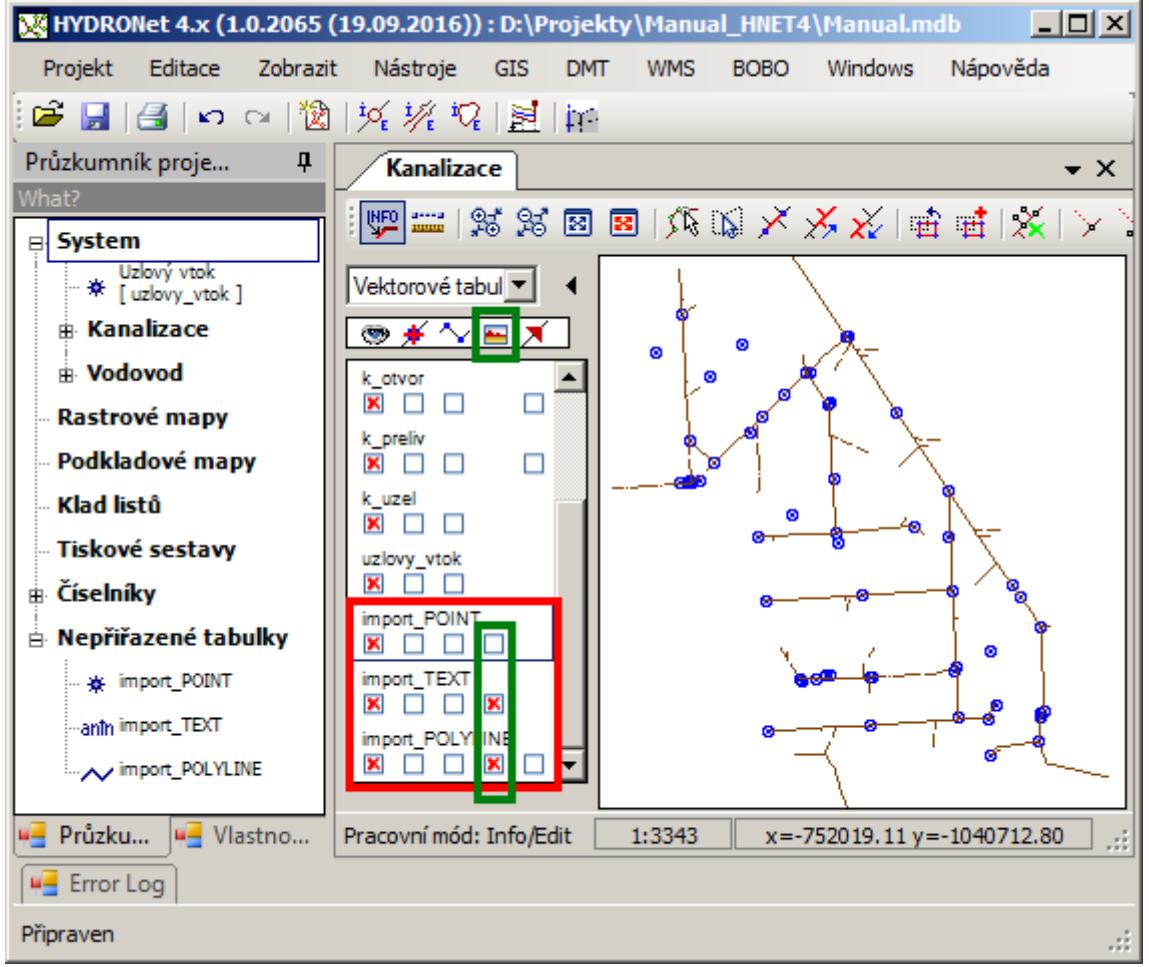

Obr. 99 Přidání tabulek do mapového okna a zobrazení dat v maximálním zoomu

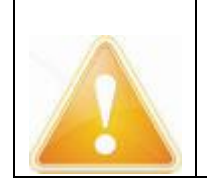

Po zaškrtnutí 📕 políčka ve sloupci 🔤 nebude tabulka \_POINT zobrazena ve stejném grafickém stylu, protože ve zdrojovém souboru byl objekt jako blok a při importu bylo zvoleno <u>Ano</u>, blok byl vložen jako bod (viz Obr. 95, kap. 1.9.2.3).

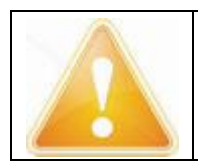

Tabulky se vykreslují v pořadí, jak jsou seřazeny v **Seznamu vrstev**. Pořadí tabulek v seznamu lze změnit tak, že se označí daná tabulka a držením <u>SHIFT</u> a levého tlačítka myši se tabulka posune na zvolené místo.

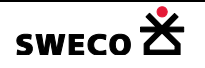

## 1.9.2.5 Převod tabulky \_POINT na systémovou tabulku K\_UZEL

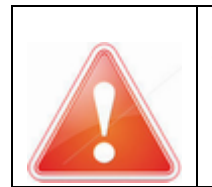

POZOR: Jako první se musí převádět tabulka do tabulky K\_UZEL a potom až do tabulky K\_ÚSEK!!

Kdyby se importovala jako první tabulka do tabulky K\_ÚSEK, automaticky by se vytvořily nové šachty na začátku a na konci úseku, protože úsek je definován od šachty k šachtě.

Stisknutí tlačítka (Info/Edit) na tlačítkové liště (resp. <u>SHIFT</u>), viz kap. 1.5.3) a kliknutí na libovolný bod v mapě se otevře v okně Vlastnosti mřížka tabulky \*\_POINT, kde se vybere, jaký atribut se také bude převádět do tabulky K\_UZEL (viz Obr. 100).

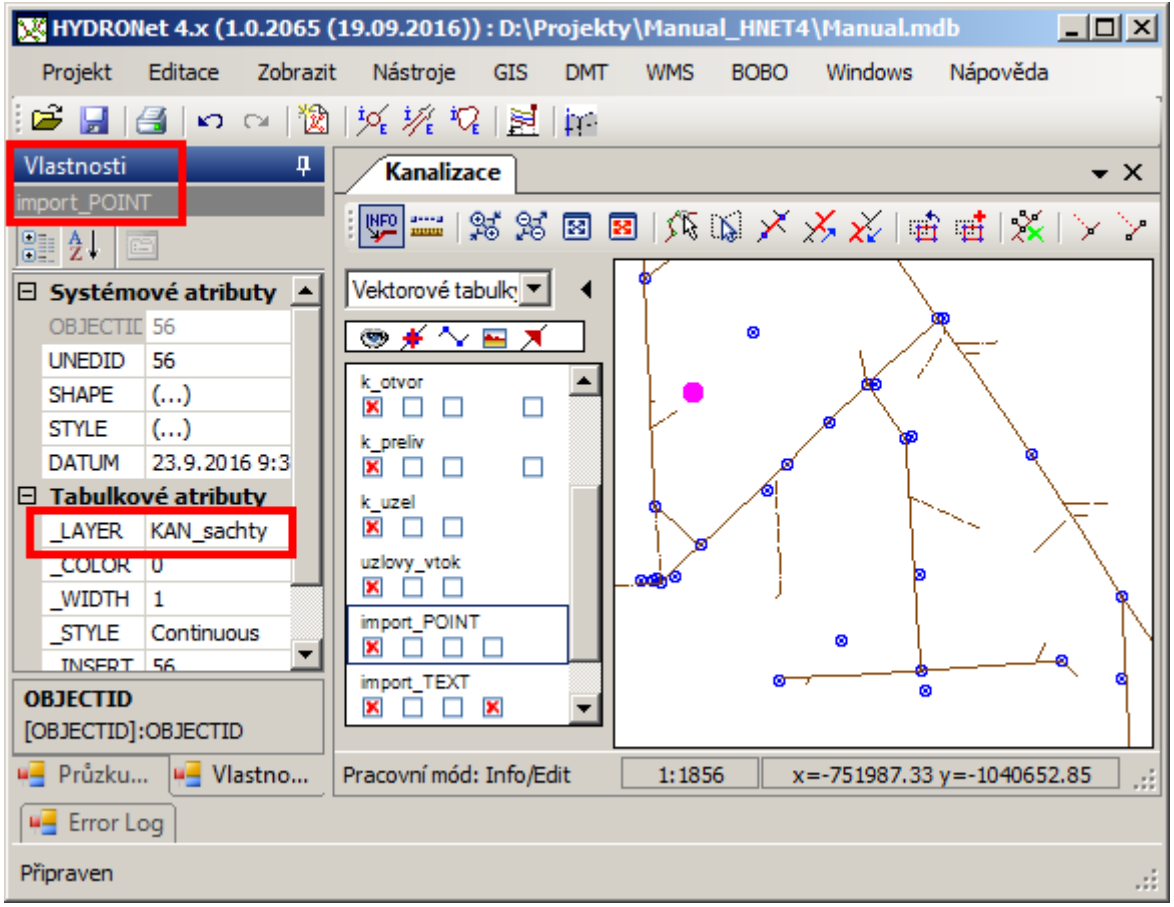

Obr. 100 Vlastnosti tabulky \*\_POINT

- V hlavní nabídce menu <u>GIS</u> → <u>Převod na feature</u> → <u>Dialog průvodce</u> se otevře dialogové okno <u>Převod dat do tabulky features</u> (viz Obr. 101).
- V rolovacím okně Cílová tabulka se zvolí K\_UZEL, v rolovacím okně Zdrojová tabulka se zvolí \*\_POINT, zaškrtne se/ vyškrtne se Převést pouze objekty vybrané ve zdrojové tabulce, v rolovacím okně Nastavení přenosu dat se zvolí pro cílový sloupec např. POZNÁMKA,

**zdrojový sloupec** \_LAYER a klikne se na \_\_\_\_, po nadefinování všech atributů, které se budou převádět do tabulky K\_UZEL se klikne na <u>POUŽÍT.</u>

 Objekty budou vloženy do systémové tabulky K\_UZEL, včetně dalších zvolených atributů (viz Obr. 102).

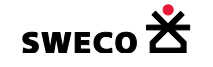

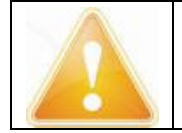

Pro zobrazení objektů z tabulky K\_UZEL je potřeba vypnout zobrazení tabulky \*\_POINT, body leží na sobě a podle pořadí tabulek v **Seznamu vrstev** je tabulka K\_UZEL vykreslovaná dřív než tabulka \*\_POINT.

| Převod dat do tabulky featu | res                       | ×      |
|-----------------------------|---------------------------|--------|
| Definice přenosu objektů —  |                           | 7      |
| Cílová tabulka:             | ·k_uzel 🔹                 |        |
| Zdrojová tabulka:           | import_POINT -            |        |
| Převést pouze objekty vy    | brané ve zdrojové tabulce |        |
| Nastavení přenosu dat       |                           | -<br>- |
| Cílový sloupec:             | Zdrojový sloupec:         |        |
| poznamka = _LAYER           |                           |        |
|                             | Použít Zavřít             | ]      |

Obr. 101 Dialogové okno Převod dat do tabulky features (K\_UZEL)

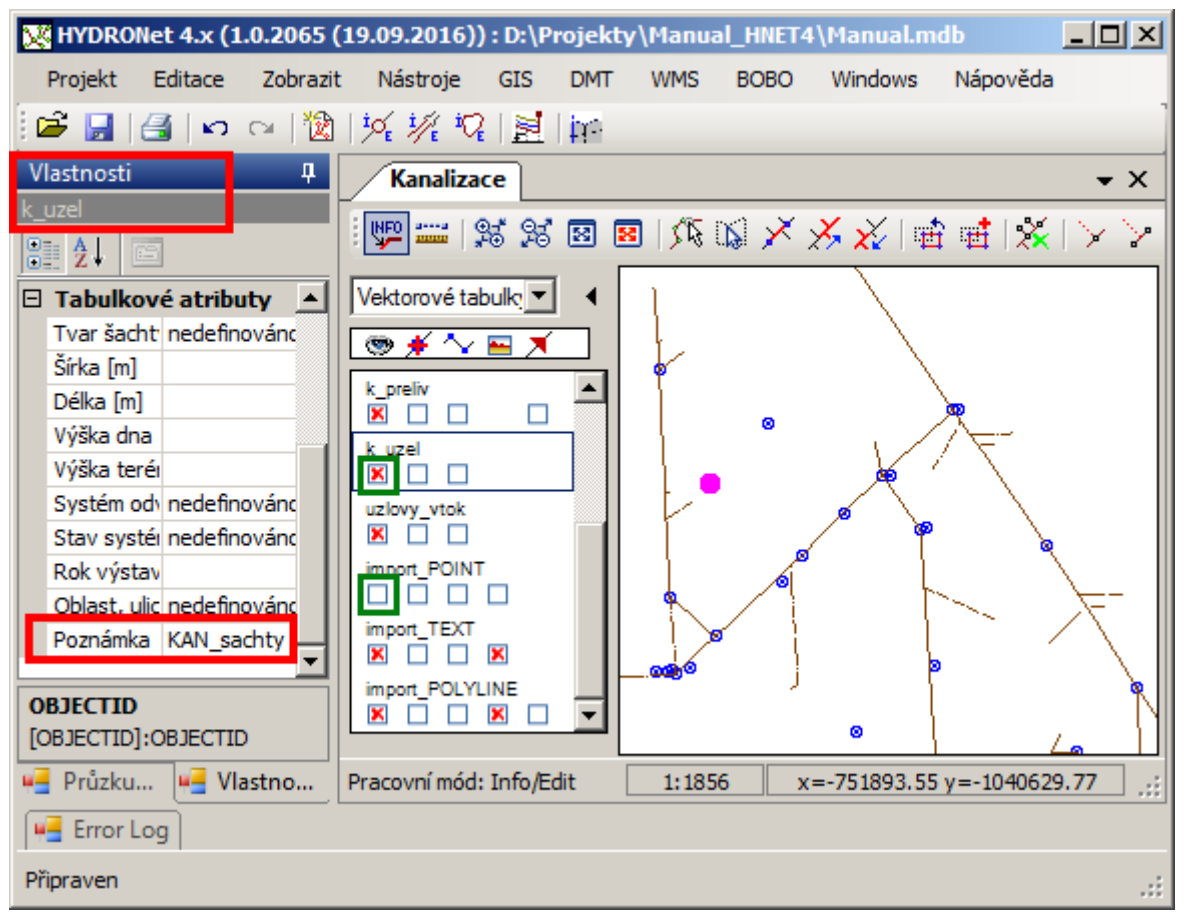

Obr. 102 Mřížka systémové tabulky K\_UZEL po převodu dat

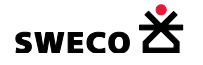

## 1.9.2.6 Převod tabulky\_POLYLINE na systémovou tabulku K\_USEK

Stisknutí tlačítka (Info/Edit) na tlačítkové liště (resp. <u>SHIFT</u>), viz kap. 1.5.3) a kliknutí na libovolný úsek v mapě se otevře v okně Vlastnosti mřížka tabulky \*\_POLYLINE, kde se vybere, jaký atribut se také bude převádět do tabulky K\_USEK (viz Obr. 103).

| 🔀 HYDRONet 4.x (1.0.2065 (19.09.2016)) : | D:\Projekty\Manual_HNET4\Manual.mdb           |
|------------------------------------------|-----------------------------------------------|
| Projekt Editace Zobrazit Nástroje        | GIS DMT WMS BOBO Windows Nápověda             |
| 🖻 🛃 🛃 🗠 🗠 🔞 🚧 🚀 🖓                        | 対応                                            |
| Vlastnosti 4                             | Kanalizace × X                                |
| import_POLYLINE                          |                                               |
|                                          |                                               |
| Systémové atributy                       | Vektorové tabu 💌 🔺                            |
| OBJECTID 20                              |                                               |
| UNEDID 20                                |                                               |
| SHAPE ()                                 |                                               |
| STYLE ()                                 | k otvor                                       |
| DATUM 23.9.2016 9:35                     |                                               |
| Tabulkové atributy                       | k_preliv 🧧 💆                                  |
| _LAYER KAN trasy-COV jih - destova       |                                               |
| _COLOR 16513                             | k_uzel                                        |
| _WIDTH 1                                 |                                               |
| _STYLE Continuous                        |                                               |
| _INSERT_ID                               | import POINT                                  |
| _BLOCK_NAM                               |                                               |
|                                          | import_TEXT                                   |
|                                          |                                               |
| OBJECTID                                 |                                               |
| [OBJECTID]:OBJECTID                      |                                               |
| 🖷 Průzkumník projektu 🖷 Vlastnosti       | Pracovní mď 1:2599 x=-752021.50 y=-1040804.26 |
| Error Log                                |                                               |
| Připraven                                | .::                                           |

Obr. 103 Vlastnosti tabulky \*\_POLYLINE

- V hlavní nabídce menu <u>GIS</u> → <u>Převod na feature</u> → <u>Dialog průvodce</u> se otevře dialogové okno <u>Převod dat do tabulky features</u> (viz Obr. 104).
- V rolovacím okně Cílová tabulka se zvolí K\_USEK v rolovacím okně Zdrojová tabulka se zvolí \*\_POLYLINE, zaškrtne se/ vyškrtne se Převést pouze objekty vybrané ve zdrojové tabulce, v rolovacím okně Nastavení přenosu dat se zvolí pro cílový sloupec např. POZNÁMKA,

**zdrojový sloupec** \_LAYER a klikne se na \_\_\_\_, po nadefinování všech atributů, které se budou převádět do tabulky K\_USEK se klikne na **POUŽÍT**.

• Objekty budou vloženy do systémové tabulky K\_USEK, včetně dalších zvolených atributů (viz Obr. 105).

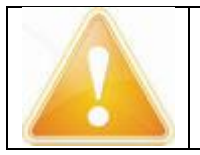

Pro zobrazení vlastností tabulky K\_USEK je potřeba vypnout zobrazení tabulky \*\_POLYLINE, body leží na sobě a podle pořadí tabulek v **Seznamu vrstev** je tabulka K\_USEK vykreslovaná dřív než tabulka \*\_POLYLINE.

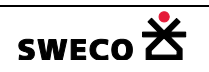

| řevod dat do tabulky features 🛛 🗙 |                           |   |  |  |
|-----------------------------------|---------------------------|---|--|--|
| Definice přenosu objektů —        |                           |   |  |  |
| Cílová tabulka:                   | k_usek ·                  | • |  |  |
| Zdrojová tabulka:                 | import_POLYLINE           | - |  |  |
| Převést pouze objekty vy          | brané ve zdrojové tabulce |   |  |  |
| Nastavení přenosu dat             |                           |   |  |  |
| Cílový sloupec:                   | Zdrojový sloupec:         |   |  |  |
| poznamka 🔻                        | = _LAYER                  | · |  |  |
| poznamka = _LAYER                 |                           |   |  |  |
|                                   |                           |   |  |  |
|                                   |                           |   |  |  |
|                                   | Použít Zavřít             |   |  |  |

Obr. 104 Dialogové okno Převod dat do tabulky features (K\_USEK)

| 🔀 HYDRONet 4.x (1.0.2065 (19.09.2016)) : | D:\Projekty\Manual_HM | IET4\Manual.mdb                               |
|------------------------------------------|-----------------------|-----------------------------------------------|
| Projekt Editace Zobrazit Nástroje G      | SIS DMT WMS BOB       | BO Windows Nápověda                           |
| 📴 🔲 🆪 📭 🖓 🕅 🐼 🚧                          | <b>M</b> 160          | 1                                             |
| Vlastnosti                               | Kanalizaco            | - *                                           |
| k usek                                   | Kananzace             | • *                                           |
|                                          | S 26 20               | 8   54 14 14 14 14 14 14 14 14 14 14 14 14 14 |
| Šírka [m]                                | Vektorové tabu 💌 🖪    |                                               |
| Výška [m]                                | 💿 ¥ 🔨 🖬 🛪 🗌           | a l                                           |
| Materiál                                 |                       | ¶ \                                           |
| Sklon [‰]                                |                       | 🖢 🔪                                           |
| Délka [m]                                | k preliv              |                                               |
| Výška vtoku [                            |                       | •   ° • ⁄ <del> </del>                        |
| Výška výtoku                             | k_uzel                | 🛃 🖍 🔧                                         |
| Systém odvoc nedefinováno                |                       | /                                             |
| Stav systému nedefinováno                | uzlovy_vtok           |                                               |
| Rok výstavby                             |                       |                                               |
| Oblast, ulice nedefinováno               |                       | · · · · · · · · · · · · · · · · · · ·         |
| Poznámka KAN trasy-COV jih - destova     | import POINT          | ۲                                             |
| Název stoky                              |                       | • <del>•</del>                                |
| Připojené pov                            | import_TEXT           |                                               |
|                                          |                       | @ <del>@</del> @                              |
| OBJECTID                                 | import_POLYLINE       |                                               |
| [OBJECTID]:OBJECTID                      |                       | <u> </u>                                      |
| 🖷 Průzkumník projektu 📲 Vlastnosti       | Pracovní má 1:2599    | x=-752022.87 y=-1040785.69 ";;                |
| Error Log                                |                       |                                               |
| Připraven                                |                       | .::                                           |
|                                          |                       | × 1 1.                                        |

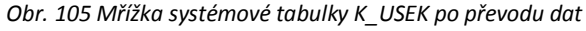

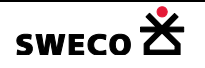

## 1.9.2.7 Přiřazení TEXTU dle vzdálenosti k bodu nebo ke středu čáry

• V Seznamu vrstev se u tabulky \*\_TEXT zaškrtnutím políčka 🗵 🗖 🗵 🗵

které ohraničují textové pole. Křížek určuje vkládací bod textového pole (viz Obr. 106).

Abychom věděli, v jaké maximální vzdálenosti se vkládaný text nachází, změříme vzdálenost

(Měření vzdálenosti, na nástrojové liště mapy) vkládaného textového pole k šachtě (pokud se bude text vkládat do tabulky K\_UZEL), resp. vzdálenost vkládaného textového pole

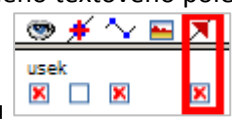

zobrazí body,

k centroidu linie (potrubí), centroid je určen zobrazenou směrovou šipkou pokud budeme vkládat text do tabulky K\_USEK.

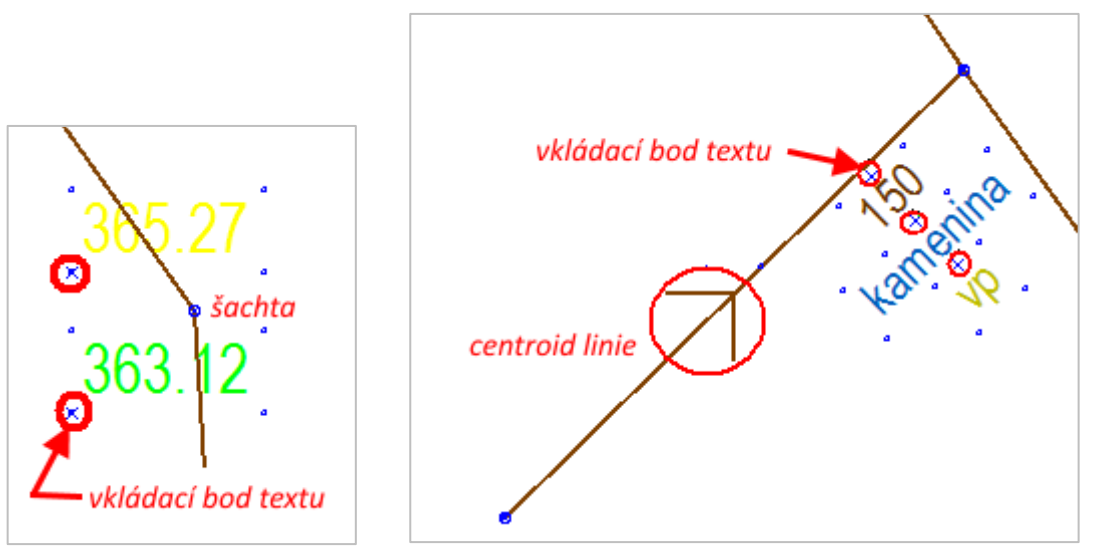

Obr. 106 Převod textu do tabulky UZEL, ÚSEK – vkládaný bod textového pole

 V zobrazené tabulce \*\_TEXT (viz kap. 1.6.6), se vybere vkládaný text podle zvoleného atributu (viz kap. 1.6.7)

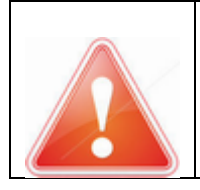

Aby se vyloučily chyby převodu textových položek, je vhodné importovat text do nových pomocných sloupců, rozšířením struktury tabulky (viz kap. 1.6.3), pak, po kontrole hodnoty překopírovat do odpovídajících sloupců. **POZOR**: všechny položky v tabulce \*\_TEXT mají datový typ System.String (=text)

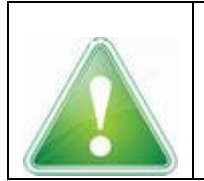

Příklad: výběr textu KAN sachty dno – popis v hladině \_LAYER (viz Obr. 107)
Příklad: rozšíření struktury tabulky K\_UZEL o sloupec dno\_import\_text (viz Obr. 108), zobrazení sloupce v tabulce K\_UZEL v okně (viz Obr. 109)

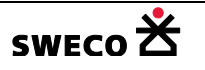

| Výběr dat pomocí atribut                                                                                         | â                                                                                                    | ×                                  |
|----------------------------------------------------------------------------------------------------|----------------------------------------------------------------------------------------------------|------------------------------------|
| Metoda:                                                                                                    | Nový výběr                                                                                                    | Ŧ                                  |
| Tabulka:                                                                                                    | impor_podklad_TEXT                                                                                                    | •                                  |
| Sloupec:<br>OBJECTID<br>ENABLED<br>SELECTED<br>UNEDID<br>TO_FEATURE<br>TO_FEATURE_ID<br>DATUM<br>LAYER<br>_COLOR | Hodnoty:<br>KAN trasy-popis - prur<br>KAN trasy-popis - matrix<br>KAN trasy-popis - stok<br>KAN sachty poklop - popis<br>KAN sachty dno - popis                                                                                                    | ner<br>erial<br>:a<br>popis<br>jis |
| SQL Předdefinované f                                                                                             | unkce                                                                                                    |                                    |
| Operátory:<br>=<br>><br><<br><<br>AND<br>OR<br>LIKE<br>_LAYER ='KAN sachty d                                     | Funkce:         Asc (string)         Abs(number)         Chr (number_code)         Ilf (expression, truepalint (number)         IsDate (expression)         IsNull (expression)         IsNumeric (expression)         IsNumeric (expression)         IsNumeric (expression)         Isno         - popis' | nt, falsepart )                    |
| Zobrazit vybraná data                                                                                            | Po                                                                                                    | užít Zavřít                        |

Obr. 107 Výběr dat podle atributu – kóta dna u šachty

| Kanalizace Struktura: Šachta (k_uzel) |               |   |       |                    |  |  |  |
|---------------------------------------|---------------|---|-------|--------------------|--|--|--|
| Nástroje sloupce Předat data          |               |   |       |                    |  |  |  |
| Název                                 | Тур           |   | Délka | Popis              |  |  |  |
| c_tvar                                | System.Int32  | • | -1    | Tvar šachty        |  |  |  |
| sirka                                 | System.Single | • | -1    | Šírka [m]          |  |  |  |
| delka                                 | System.Single | • | -1    | Délka [m]          |  |  |  |
| dno                                   | System.Single | • | -1    | Výška dna [m n.m.] |  |  |  |
| teren                                 | System.Single | - | -1    | Výška terénu [m    |  |  |  |
| c_system_odvod                        | System.Int32  | - | -1    | Systém odvodnění   |  |  |  |
| c_stav                                | System.Int32  | - | -1    | Stav systému dat   |  |  |  |
| rok                                   | System.Int32  | - | -1    | Rok výstavby       |  |  |  |
| c_oblast                              | System.Int32  | - | -1    | Oblast, ulice      |  |  |  |
| poznamka                              | System.String | - | 250   | Poznámka           |  |  |  |
| dno_import_text                       | System.String | • | 250   | dno_import_text    |  |  |  |

Obr. 108 Rozšíření struktury tabulky K\_UZEL

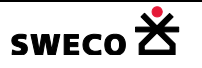

| 🔀 HYDRONet 4.x (1.0.2065                    | (19   | .09.20  | 16    | )) : D:\Pro     | jekty\Manu     | al_HN | ET4\Manual.mdb  |                 |
|---------------------------------------------|-------|---------|-------|-----------------|----------------|-------|-----------------|-----------------|
| Projekt Editace Zobra                       | zit   | Nástro  | oje   | GIS             | DMT WMS        | BOE   | 30 Windows N    | Vápověda        |
| 🚰 🛃 🛃 🗠 🗠 🎽                                 | )   j | × 1/1   | ji (  | 2   🛃           | an l           |       |                 |                 |
| Průzkumník proje 🛛 🖡                        |       | Kana    | aliza | ice Dat         | ta: Šachta (k_ | uzel) |                 | • >             |
| What?                                       |       | Nástroj | je ta | abulky P        | ředat data     |       |                 |                 |
| B: System<br>Uzlový vtok<br>★ [uzlovy_vtok] |       | mu da   | t     | Rok<br>výstavby | Oblast, ulice  |       | Poznámka        | dno_import_text |
|                                             |       | áno     | •     |                 | nedefinováno   | -     | KAN_sachty      |                 |
| * [k_uzel]                                  |       | áno     | •     |                 | nedefinováno   | -     | KAN_sachty      |                 |
| [k_usek]                                    |       | áno     | •     |                 | nedefinováno   | -     | KAN_sachty      |                 |
| Čerpadlo                                    |       | áno     | •     |                 | nedefinováno   | -     | KAN_sachty - ne |                 |
| Přeliv                                      |       | áno     | •     |                 | nedefinováno   | -     | KAN_sachty      |                 |
| k preliv                                    |       |         |       |                 |                |       | 14444           |                 |

Obr. 109 Tabulka K\_UZEL s rozšířenou strukturou o sloupec dno\_import\_text

- V hlavní nabídce menu <u>GIS</u> → <u>Přiřazení/agregace dat</u> se otevře dialogové okno <u>Přiřazení</u> nebo agregace atributových dat (viz Obr. 111)
- Zvolí se Typ úlohy v rolovacích oknech se navolí jednotlivé parametry a stiskne se <u>POUŽÍT</u>.

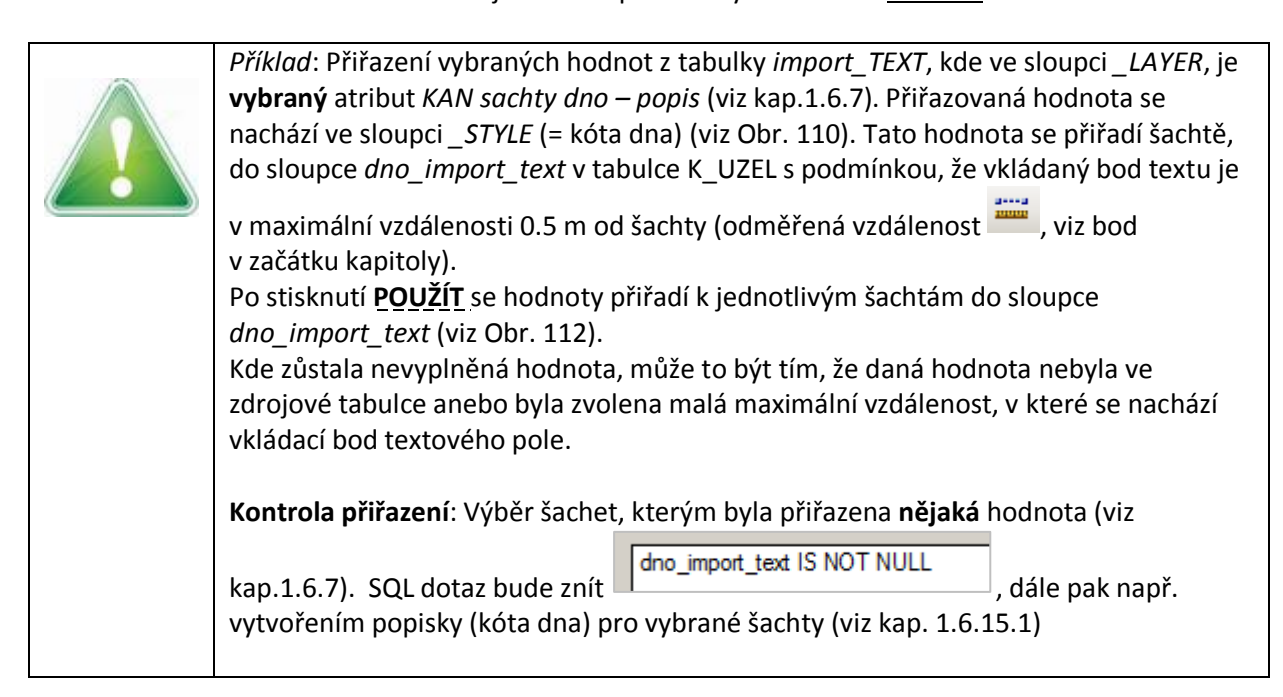

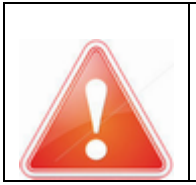

## **POZOR**: Je potřeba udělat kontrolu, zda hodnoty byly správně doplněny!

Např. pokud jsou šachty blízko u sebe, je možné, že přiřazovaná hodnota se doplní k oběma šachtám stejná!! (viz Obr. 113)

 Po kontrole správnosti přiřazených hodnot, se pomocí dialogového okna <u>Kalkulátor hodnoty</u> pole (viz Obr. 115) vyplní danými hodnotami ten "správný" sloupec (Výška dna, Výška

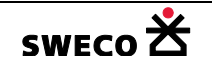

а

terénu), použitím funkce VALUE, která převede textový řetězec na číselný řetězec (importované textové tabulky mají všude datový typ STRING=text)

• Je vhodné vyplňovat hodnoty jen u šachet, kde kopírovaná hodnota není prázdná, tzn. udělat

výběr šachet SQL dotazem dno\_import\_text IS NOT NULL (viz Obr. 114, viz kap.1.6.7).

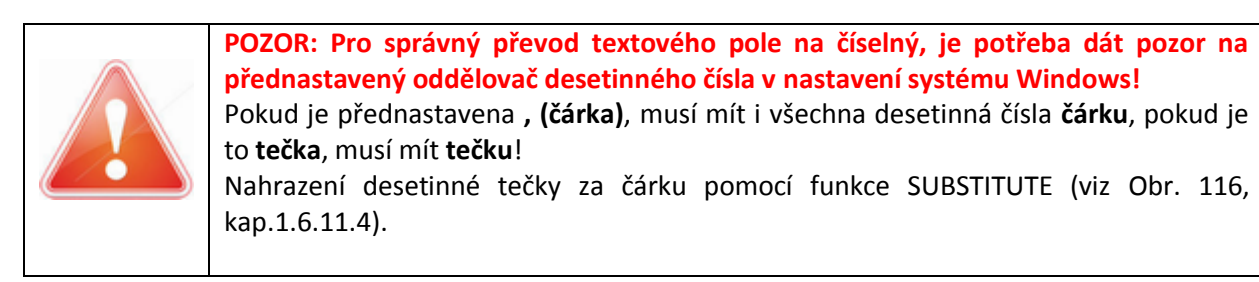

|   | Kanalizace Data: Šachta (k_uzel) Data: import_TEXT (import_TE |                |                         |        |        |        |  |         |
|---|---------------------------------------------------------------|----------------|-------------------------|--------|--------|--------|--|---------|
| 1 | Nástroje tabulky Předat data                                  |                |                         |        |        |        |  |         |
|   | IRE_ID                                                        | DATUM          | _LAYER                  | _COLOF | _WIDTH | _STYLE |  | _INSER1 |
| ► |                                                               | 23.9.2016 9:35 | KAN sachty dno - popis  | 65280  | 0      | 364.32 |  |         |
|   |                                                               | 23.9.2016 9:35 | KAN sachty dno - popis  | 65280  | 0      | 364.48 |  |         |
|   |                                                               | 23.9.2016 9:35 | HVNN sachty dho - bobis | 65280  | 0      | 304.20 |  |         |

Obr. 110 Ukázka dat, která se budou přiřazovat

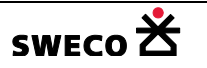

| řiřazení nebo agre                                                                                                   | gace atributových dat                                  | ×  |  |  |  |  |  |  |
|----------------------------------------------------------------------------------------------------|--------------------------------------------------------|----|--|--|--|--|--|--|
| Typ úlohy<br>Pňřazení hodnoty dle minimální vzdálenosti k bodu nebo středu čáry<br>O Agregace hodnot uvnitř polygonu |                                                        |    |  |  |  |  |  |  |
| Cíl:                                                                                                    |                                                        |    |  |  |  |  |  |  |
| Tabulka:                                                                                                    | k_uzel                                                 | -  |  |  |  |  |  |  |
| Sloupec:                                                                                                    | dno_import_text                                        | -  |  |  |  |  |  |  |
|                                                                                                    | Provést pouze pro vybrané objekty                      |    |  |  |  |  |  |  |
| Zdroj:                                                                                                    | přiřazení ke všem šachtám                              |    |  |  |  |  |  |  |
| Tabulka:                                                                                                    | import_TEXT                                            | -  |  |  |  |  |  |  |
| Sloupec:                                                                                                    | _STYLE                                                 | -  |  |  |  |  |  |  |
|                                                                                                    | Provést pouze s vybranými objekty                      |    |  |  |  |  |  |  |
| Definice agregace:                                                                                                   | přiřazení vybraných hodnot                             |    |  |  |  |  |  |  |
| Funkce:                                                                                                    |                                                        | -  |  |  |  |  |  |  |
| Sloupec váhy dat:                                                                                                    | q_konst                                                | -  |  |  |  |  |  |  |
| Max. vzdálenost [m]                                                                                                  | ]: 0.5                                                 |    |  |  |  |  |  |  |
|                                                                                                    | zvolena max. vzdálenost<br>textu od šachty Použít Zavř | it |  |  |  |  |  |  |

Obr. 111 Dialogové okno Přiřazení nebo agregace dat - ukázka definice funkce

|   | Kanalizace     Data: Šachta (k_uzel)     Data: import_TEXT (import_TEXT)             |   |              |   |  |              |   |                 |        |
|---|--------------------------------------------------------------------------------------|---|--------------|---|--|--------------|---|-----------------|--------|
|   | Nástroje tabulky Předat data                                                         |   |              |   |  |              |   |                 |        |
| Γ | ém<br>pdnění Stav systému dat Rok<br>výstavby Oblast, ulice Poznámka dno_import_text |   |              |   |  |              |   | dno_import_text |        |
|   | efinováno                                                                            | • | nedefinováno | • |  | nedefinováno | • | KAN_sachty      |        |
|   | efinováno                                                                            | • | nedefinováno | • |  | nedefinováno | • | KAN_sachty      |        |
|   | efinováno                                                                            | • | nedefinováno | • |  | nedefinováno | • | KAN_sachty      |        |
|   | efinováno                                                                            | • | nedefinováno | • |  | nedefinováno | • | KAN_sachty      | 361.58 |
|   | efinováno                                                                            | • | nedefinováno | • |  | nedefinováno | • | KAN_sachty      | 361.75 |
|   | efinováno                                                                            | • | nedefinováno | • |  | nedefinováno | • | KAN_sachty      | 361.84 |

Obr. 112 Přiřazené hodnoty do sloupce dno\_import\_text

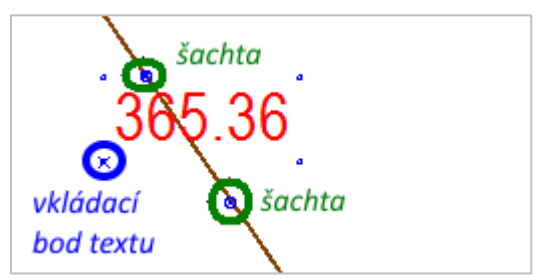

Obr. 113 Umístění přiřazovaného textu mezi blízko položené šachty

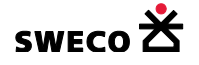

| /ýběr dat pomocí atribut                                   | :ů                | x                                                                                                    |  |  |  |  |  |
|------------------------------------------------------------|-------------------|----------------------------------------------------------------------------------------------------|--|--|--|--|--|
| Metoda:                                                    | Nový výběr        | Ŧ                                                                                                    |  |  |  |  |  |
| Tabulka:                                                   | k_uzel            | •                                                                                                    |  |  |  |  |  |
| Sloupec:                                                   |                   | Hodnoty:                                                                                                    |  |  |  |  |  |
| delka<br>dno<br>c_oblast<br>poznamka<br>dno_import_text    | ▲<br>  ≫          |                                                                                                    |  |  |  |  |  |
| SQL Předdefinované                                         | funkce            |                                                                                                    |  |  |  |  |  |
| Operátory:                                                 |                   | Funkce:                                                                                                    |  |  |  |  |  |
| =<br><<br><><br>>=<br><=<br>AND<br>OR<br>LIKE              |                   | Asc (string)<br>Abs(number)<br>Chr (number_code)<br>Ilf (expression, truepart, falsepart)<br>Int (number)<br>IsDate (expression)<br>IsNull (expression)<br>IsNumeric (expression)<br>Lcase (string) |  |  |  |  |  |
| dno_import_text is not nu                                  | ll = vyplněná hod | nota                                                                                                    |  |  |  |  |  |
| Zobrazit vybraná data     Používat pouze systémové tabulky |                   |                                                                                                    |  |  |  |  |  |

Obr. 114 Dotaz na výběr vyplněných atributů ve sloupci

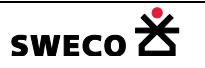

| Calkulátor hodnot pole                                          |                                               | X |  |  |  |  |
|-----------------------------------------------------------------|-----------------------------------------------|---|--|--|--|--|
| Lokalizace cílové hodnoty                                       | . ———                                         | _ |  |  |  |  |
| Tabulka:                                                        | k_uzel 🔹                                      |   |  |  |  |  |
| Sloupec:                                                        | dno 💌                                         |   |  |  |  |  |
| Vyplnit jen vybrané po                                          | ložky v cílové tabulce                        |   |  |  |  |  |
| Vyplnit do vybra<br>Hodnota nebo výraz                          | ných šachet, kde                              | _ |  |  |  |  |
| Propojen i tabulek po                                           | dnota kóty dna není prázdná<br>mocí rovnosti: |   |  |  |  |  |
|                                                                 | Cílová tabulka                                |   |  |  |  |  |
| Hodnota ve sloupci:                                             | Ψ.                                            |   |  |  |  |  |
| Pro                                                             | opojovaná tabulka                             |   |  |  |  |  |
| A hodnota z tabulky:                                            | k_uzel 🔻                                      |   |  |  |  |  |
| Ve sloupci:                                                     | · · · · · · · · · · · · · · · · · · ·         |   |  |  |  |  |
| Vytvo                                                           | vřit propojen í tabulek                       |   |  |  |  |  |
| Pro vztahy 1:N použít:                                          | SUM -                                         |   |  |  |  |  |
| Použít sloupec:                                                 | dno_import_text •                             | ] |  |  |  |  |
| Funkce:                                                         | VALUE("123.45")                               |   |  |  |  |  |
| VALUE("[dno_import_text]")<br>převod textového řetězce na číslo |                                               |   |  |  |  |  |
|                                                                 |                                               | - |  |  |  |  |
|                                                                 |                                               |   |  |  |  |  |
| Používat pouze systémo                                          | vé tabulky Použít Zavřít                      |   |  |  |  |  |

Obr. 115 Kalkulátor hodnoty pole pro doplnění kóty dna ze sloupce Dno\_import\_text

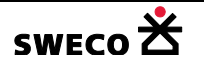

| Kalkulátor hodnot pole     | ×                                |  |  |  |  |  |
|----------------------------|----------------------------------|--|--|--|--|--|
| Lokalizace cílové hodnoty: |                                  |  |  |  |  |  |
| Tabulka:                   | k_uzel 🔹                         |  |  |  |  |  |
| Sloupec:                   | dno 💌                            |  |  |  |  |  |
| Vyplnit jen vybrané polož  | žky v cílové tabulce             |  |  |  |  |  |
| Hodnota nebo výraz         | ocí rovnosti:                    |  |  |  |  |  |
| Ci                         | ílová tabulka                    |  |  |  |  |  |
| Hodnota ve sloupci:        |                                  |  |  |  |  |  |
| Propo                      | ojovaná tabulka                  |  |  |  |  |  |
| A hodnota z tabulky: k     | _uzel 🔻                          |  |  |  |  |  |
| Ve sloupci:                |                                  |  |  |  |  |  |
| Vytvořit                   | : propojen i tabulek             |  |  |  |  |  |
| Pro vztahy 1:N použít:     | SUM -                            |  |  |  |  |  |
| Použít sloupec:            | dno_import_text                  |  |  |  |  |  |
| Funkce:                    | SUBSTITUTE("123.45";".";",") -   |  |  |  |  |  |
| SUBSTITUTE (" [dno_i:      | <pre>mport_text]";'.";",")</pre> |  |  |  |  |  |
| nahraď v                   | čem najdi co<br>nahraď čím       |  |  |  |  |  |
|                            |                                  |  |  |  |  |  |
| Pouzivat pouze systemove   |                                  |  |  |  |  |  |

Obr. 116 Kalkulátor hodnoty pole: nahrazení desetinné tečky za čárku

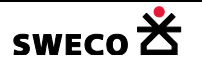

## 1.9.2.8 Přiřazení textu (z kterého se udělá číslo) pomocí obalové křivky

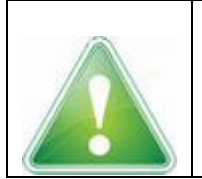

**Např. použití:** Grafické přiřazení kóty poklopu, který se nenachází nad šachtou v ose potrubí, ke které je přiřazeno dno šachty (viz Obr. 117)

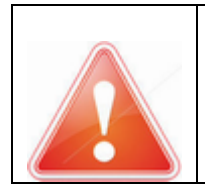

**POZOR:** Tímto způsobem lze přiřazovat pouze číselné položky, např. kóta dna, kóta terénu (poklopu), profil (200).

Profil se ale nepřiřadí ve tvaru DN200 ani 600/900, z toho nejde udělat číselný datový typ!

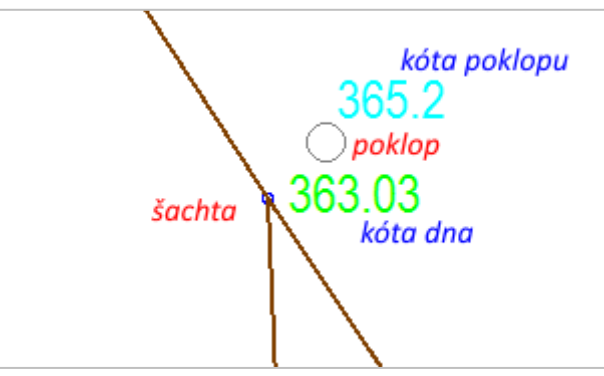

Obr. 117 Ukázka umístění, kdy kóta poklopu je mimo šachtu

- Popis funkce přiřazení: Kolem objektu (např. uzel, úsek) se vytvoří obalová křivka (buffer), která graficky obsahuje zvolený číselný text. Číslo se pomocí funkce agregace dat převezme do obalové křivky, ze které se pomocí propojení tabulek překopíruje do tabulky objektu (uzel, úsek) do zvoleného sloupce (např. dno, terén, profil).
- V Seznamu vrstev se u tabulky \*\_TEXT zaškrtnutím políčka 🗵 🖾 zobrazí body,

které ohraničují textové pole. Křížek určuje vkládací bod textového pole (viz Obr. 118).

Abychom věděli, v jaké maximální vzdálenosti se vkládaný text nachází, změříme vzdálenost

(Měření vzdálenosti, na nástrojové liště mapy) vkládaného textového pole k uzlu (pokud se bude text vkládat přes buffer do tabulky K\_UZEL), resp. kolmá vzdálenost vkládaného textového pole od úseku (pokud se text bude vkládat přes buffer do tabulky K\_USEK).

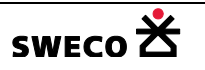

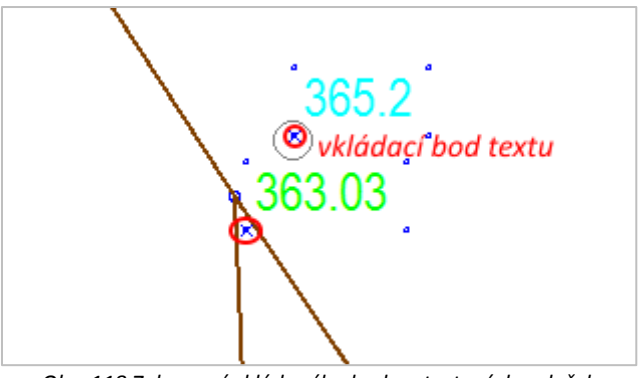

Obr. 118 Zobrazení vkládaného bodu u textových položek

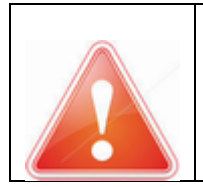

**POZOR:** Importovaný text ze zdrojového souboru (\*.dxf, \*.dgn) má vždy datový typ Systém.String (=textový typ), viz kap. 1.6.3

- Rozšíří se struktura souboru \*\_TEXT o sloupec s číselným datovým typem, zvoleným podle tvaru čísla, který budeme přebírat (viz kap. 1.6.3).
- V zobrazené tabulce \*\_TEXT (viz kap. 1.6.6), se vybere vkládaný text podle zvoleného atributu (viz kap. 1.6.7) a vybrané hodnoty se překopírují pomocí <u>Kalkulátoru hodnoty pole</u> (viz kap. 1.6.10) do nového sloupce s číselným datovým typem.

| <ul> <li>Příklad: rozšíření struktury tabulky import_TEXT o sloupec teren (viz kap. 1.6.3, Obr. 119)</li> <li>Příklad: výběr textu KAN sachty poklop – popis v hladině _LAYER (viz kap. 1.6.7, Obr. 120)</li> </ul>                                                                            |
|----------------------------------------------------------------------------------------------------|
| <i>Příklad</i> : kopie vybraného textu ( <i>KAN sachty poklop – popis</i> ) přes <u>Kalkulátor hodnoty</u><br><u>pole</u> do nového sloupce s číselnou datovým typem. Hodnota se nachází ve sloupci<br>_STYLE, a přebírá se pouze číslo, funkcí VALUE (viz kap. 1.6.11.4, Obr. 121, Obr. 122). |

|                       | Kanalizace Struktura: import_TEXT (impor |               |   |     |             |  |  |  |
|-----------------------|------------------------------------------|---------------|---|-----|-------------|--|--|--|
| 1                     | Nástroje sloupce Předat data             |               |   |     |             |  |  |  |
| Název Typ Délka Popis |                                          |               |   |     |             |  |  |  |
| ►                     | _LAYER                                   | System.String | • | 250 | _LAYER      |  |  |  |
|                       | _COLOR                                   | System.Int32  | • | -1  | _COLOR      |  |  |  |
|                       | _WIDTH                                   | System.Int32  | • | -1  | _WIDTH      |  |  |  |
|                       | _STYLE                                   | System.String | • | 250 | _STYLE      |  |  |  |
|                       | _INSERT_ID                               | System.String | • | 250 | _INSERT_ID  |  |  |  |
|                       | _BLOCK_NAME                              | System.String | • | 250 | _BLOCK_NAME |  |  |  |
|                       | teren                                    | System.Single | • | -1  | teren       |  |  |  |

Obr. 119 Rozšíření struktury tabulky \*\_TEXT

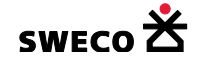

| Výběr dat pomocí atribu                                                                                          | tû             |          |                                                                                                    | ×    |
|----------------------------------------------------------------------------------------------------|----------------|----------|----------------------------------------------------------------------------------------------------|------|
| Metoda:                                                                                                    | Nový výběr     |          |                                                                                                    | -    |
| Tabulka:                                                                                                    | import_TEXT    |          |                                                                                                    | •    |
| Sloupec:<br>OBJECTID<br>ENABLED<br>SELECTED<br>UNEDID<br>TO_FEATURE<br>TO_FEATURE_ID<br>DATUM<br>LAYER<br>_COLOR | ▲<br>          | <b>»</b> | Hodnoty:<br>KAN trasy-popis - prumer<br>KAN trasy-popis - material<br>KAN trasy-popis - stoka<br>KAN sachty poklop - popis<br>KAN sachty dno - popis                                                |      |
| SQL Předdefinované                                                                                               | funkce         |          | European -                                                                                                    |      |
| <pre>&gt; &lt;&lt; &lt; &lt; &lt; &lt; AND OR LIKE LAYER = WAN eachtrace </pre>                                  | ►<br>■         |          | Asc (string)<br>Abs(number)<br>Chr (number_code)<br>Iff (expression, truepart, falsepart)<br>Int (number)<br>IsDate (expression)<br>IsNull (expression)<br>IsNumeric (expression)<br>Lcase (string) | •    |
|                                                                                                    | Jokiop - popis |          |                                                                                                    |      |
| 🗌 Zobrazit vybraná data                                                                                          |                |          | Roužít Zav                                                                                                    | vě a |
| Používat pouze systém                                                                                            | ové tabulky    |          | rouzit Za                                                                                                    | VIIL |

Obr. 120 Výběr dat podle atributu – kóta terénu u šachty
| Kalkulátor hodnot pole     |                                       | × |
|----------------------------|---------------------------------------|---|
| Lokalizace cílové hodnoty: |                                       |   |
| Tabulka:                   | import_TEXT -                         |   |
| Sloupec:                   | teren 👻                               |   |
| Vyplnit jen vybrané polož  | źky v cílové tabulce                  |   |
| vyplní se jen u vy         | braných objektů                       |   |
| Propojení tabulek pom      | ocí rovnosti:                         |   |
| C                          | ílová tabulka                         |   |
| Hodnota ve sloupci:        | · · · · · · · · · · · · · · · · · · · |   |
| Prope                      | pjovaná tabulka                       |   |
| A hodnota z tabulky: k     | _uzel 🔻                               |   |
| Ve sloupci:                | · · · · · · · · · · · · · · · · · · · |   |
| Vytvořit                   | propojen í tabulek                    |   |
| Pro vztahy 1:N použít:     | SUM -                                 |   |
|                            |                                       |   |
| Použit sloupec:            | STYLE                                 |   |
| Funkce:                    | VALUE("123.45")                       |   |
| VALUE ("[_STYLE]")         |                                       |   |
|                            |                                       |   |
|                            |                                       |   |
|                            |                                       |   |
|                            |                                       |   |
| Používat pouze systémové   | tabulky Použít Zavřít                 | ] |

Obr. 121 Kalkulátor hodnoty pole – naplnění sloupce teren

| / | Kanalizace Data: import_TEXT (import_TE |                           |        |        |            |        |       |        |  |  |
|---|-----------------------------------------|---------------------------|--------|--------|------------|--------|-------|--------|--|--|
| N | Nástroje tabulky Předat data            |                           |        |        |            |        |       |        |  |  |
|   | DA'                                     | _LAYER                    | _COLOR | _WIDTH | _STYLE     | _INSER | _BLOC | teren  |  |  |
|   | 2                                       | KAN sachty poklop - popis | 65535  | 0      | 365.63     |        |       | 365.63 |  |  |
|   | 2                                       | KAN sachty poklop - popis | 65535  | 0      | nezaměřeno |        |       |        |  |  |
|   | 2                                       | KAN sachty poklop - popis | 65535  | 0      | 366.89     |        |       | 366.89 |  |  |
|   | 2                                       | KAN sachty poklop - popis | 65535  | 0      | nezaměřeno |        |       |        |  |  |
|   | 2                                       | KAN sachty poklop - popis | 65535  | 0      | 365.73     |        |       | 365.73 |  |  |

Obr. 122 Ukázka zobrazení tabulky \*\_TEXT, rozšíření a vyplnění nového sloupec teren

Vytvoření obalové křivky (buffer): V hlavní nabídce menu <u>GIS</u> → <u>Diagramy</u> se otevře dialogové okno <u>Tvorba diagramů</u> (viz Obr. 123), kde se zvolí daný typ diagramu

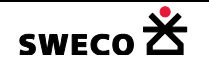

| Ту | p diagramu   |
|----|--------------|
| Γ  | Obalová zóna |

a v rolovacích oknech se nadefinují atributy pro tvorbu

#### obalové křivky (bufferu).

- Vstupní tabulka: z jaké tabulky je objekt, ke kterému se vytváří obalová křivka
- Hodnota: Vzdálenost vkládaného bodu textového pole (viz popis změření a začátku kapitoly)
- **Uložit data v tabulce** Nová: (název nové tabulky je zvolen automaticky, určuje vstupní tabulku a čas vytvoření tabulky, resp. lze zvolit vlastní název).
- Rozšíření struktury vytvořené tabulky buffer\_\* o sloupec s číselným datovým typem, pro následné přiřazení číselných hodnot (viz Obr. 124, kap. 1.6.3)

| Tvo | rba diagramů        |                                                              | × |
|-----|---------------------|--------------------------------------------------------------|---|
| Г   | Typ diagramu        | Vstupní tabulka:                                             | 1 |
|     | Obalová zóna        | k_uzel •                                                     |   |
|     | Konvexní obal       | Provést pouze pro vybrané objekty<br>pro všechny šachty nebo |   |
|     | Triangulace         | C Ze sloupce: c_tvar                                         |   |
|     | Voronoiovy diagramy | Hodnota:     0.5     [m]                                     |   |
|     |                     | Uložit data v tabulce:                                       | 1 |
|     |                     | C Existujíxcí:                                               |   |
|     |                     | Nová: buffer_k_uzel_13530                                    |   |
|     |                     | Použít Cancel                                                |   |

Obr. 123 Dialogové okno Tvorba diagramů

| Kanalizace Struktura: buffer_k_uzel_1353 |   |              |                 |       |              |  |  |  |  |  |
|------------------------------------------|---|--------------|-----------------|-------|--------------|--|--|--|--|--|
| Nástroje sloupce Předat data             |   |              |                 |       |              |  |  |  |  |  |
| Γ                                        |   | Název        | Тур             | Délka | Popis        |  |  |  |  |  |
| Г                                        |   | SOURCEID     | System.String 🔹 | 50    | SOURCEID     |  |  |  |  |  |
|                                          | Ľ | teren_buffer | System.Single 🔹 | -1    | teren_buffer |  |  |  |  |  |

Obr. 124 Rozšíření struktury tabulky buffer\_\*

- Naplnění tabulky buffer\_\* číselnými hodnotami: V hlavní nabídce menu <u>GIS</u> → <u>Přiřazení/agregace dat</u> se otevře dialogové okno <u>Přiřazení nebo agregace atributových dat</u> (viz Obr. 125)
- Zvolí se **Typ úlohy** Agregace hodnot uvnitř polygonu a v rolovacích oknech se navolí jednotlivé parametry a stiskne se <u>POUŽÍT</u>.

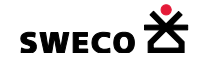

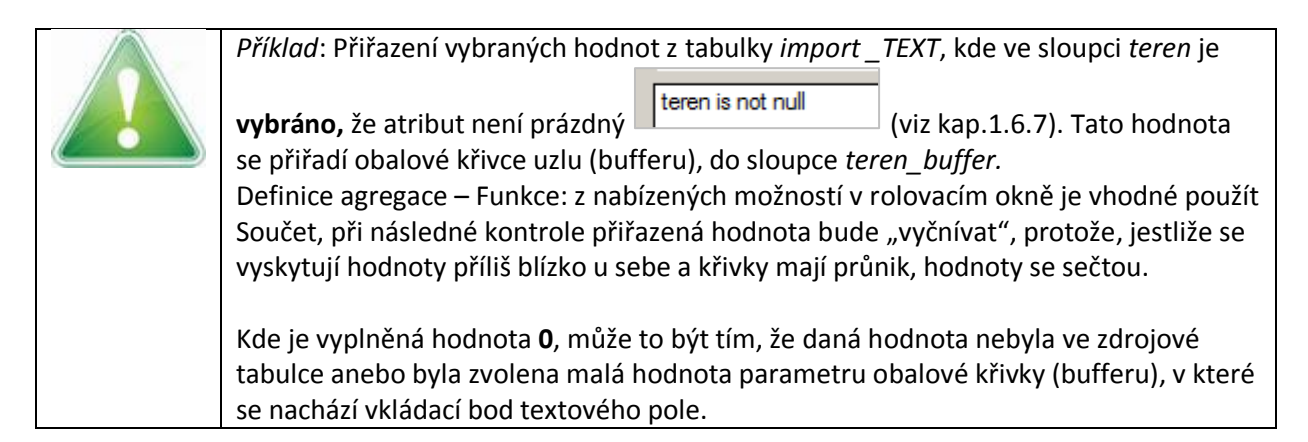

| řiřazení nebo agreg                                                     | ace atributových dat                                       | × |  |  |  |  |  |
|-------------------------------------------------------------------------|------------------------------------------------------------|---|--|--|--|--|--|
| Typ úlohy                                                               |                                                            | _ |  |  |  |  |  |
| O Přířazen í hodnoty dle minimáln í vzdálenosti k bodu nebo středu čáry |                                                            |   |  |  |  |  |  |
| Agregace hodno                                                          | ot uvnitř polygonu                                         |   |  |  |  |  |  |
|                                                                         |                                                            |   |  |  |  |  |  |
| Cil:                                                                    |                                                            |   |  |  |  |  |  |
| Tabulka:                                                                | buffer_k_uzel_13530 ·                                      |   |  |  |  |  |  |
| Sloupec:                                                                | teren_buffer -                                             |   |  |  |  |  |  |
|                                                                         | Provést pouze pro vybrané objekty                          |   |  |  |  |  |  |
|                                                                         | doplňuji do všech                                          |   |  |  |  |  |  |
| Zdroj:                                                                  |                                                            |   |  |  |  |  |  |
| Tabulka:                                                                | import_TEXT •                                              |   |  |  |  |  |  |
| Sloupec:                                                                | teren 👻                                                    |   |  |  |  |  |  |
|                                                                         | Provést pouze s vybranými objekty<br>doplňuji jen z výběru |   |  |  |  |  |  |
| Definice agregace:                                                      |                                                            | _ |  |  |  |  |  |
| Funkce:                                                                 | Součet 🔹                                                   |   |  |  |  |  |  |
| Sloupec váhy dat:                                                       | _COLOR ·                                                   | ] |  |  |  |  |  |
| Hodnota:                                                                |                                                            |   |  |  |  |  |  |
|                                                                         | Použít Zavřít                                              |   |  |  |  |  |  |

*Obr. 125 Dialogové okno Přiřazení nebo agregace dat – ukázka agregace hodnot uvnitř polygonu* 

• Přiřazení hodnot z bufferu do zvolené tabulky (K\_UZEL, K\_USEK, ...) pomocí propojení tabulek v Kalkulátoru hodnoty pole (viz kap. 1.6.10)

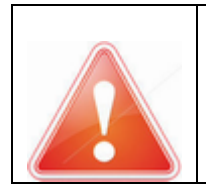

Aby se vyloučily chyby převodu textových položek, je vhodné importovat text do nových pomocných sloupců, rozšířením struktury tabulky (viz kap. 1.6.3), pak, po kontrole hodnoty překopírovat do odpovídajících sloupců.

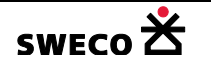

- Rozšíří se struktura tabulky, do které se bude přenášet hodnota z bufferu (K\_UZEL, K\_USEK...)
- Použitím <u>Kalkulátoru hodnoty pole</u>, propojením dvou tabulek pomocí shodné hodnoty, se naplní zvolený sloupec hodnotami z bufferu.

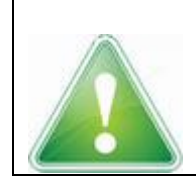

*Příklad:* Přiřazení hodnot z tabulky buffer\_k\_uzel\_13530 ve sloupci *teren.buffer* do nového sloupce *teren\_z\_bufferu* v tabulce K\_UZEL.

- Rozšíří se struktura tabulky K\_UZEL o nový sloupec s datovým typem (viz Obr. 126)
- Otevře se dialogové okno <u>Kalkulátor hodnoty pole</u> (viz kap. 1.6.10) a v rolovacích oknech se navolí příslušné parametry, zvolí se odpovídající si hodnoty v obou tabulkách, podle kterých bude sloupec v tabulce pak doplněn. (viz Obr. 127, Obr. 128).
- Kliknutím na **POUŽÍT** se hodnoty doplní do zvoleného sloupce (viz Obr. 129)
- Kde je vyplněná hodnota **0**, je to tím, že daná hodnota nebyla ve zdrojové tabulce.
- Po kontrole správnosti dat, se data překopírují do toho "správného" sloupce, např. Výška terénu

| / | Kanalizace Struktura: Šachta (k_uzel) |               |   |       |                    |  |  |  |  |  |
|---|---------------------------------------|---------------|---|-------|--------------------|--|--|--|--|--|
| Ν | Nástroje sloupce Předat data          |               |   |       |                    |  |  |  |  |  |
|   | Název                                 | Тур           |   | Délka | Popis              |  |  |  |  |  |
|   | c_tvar                                | System.Int32  | • | -1    | Tvar šachty        |  |  |  |  |  |
|   | sirka                                 | System.Single | • | -1    | Šírka [m]          |  |  |  |  |  |
|   | delka                                 | System.Single | • | -1    | Délka [m]          |  |  |  |  |  |
|   | dno                                   | System.Single | • | -1    | Výška dna [m n.m.] |  |  |  |  |  |
|   | teren                                 | System.Single | • | -1    | Výška terénu [m    |  |  |  |  |  |
|   | c_system_odvod                        | System.Int32  | • | -1    | Systém odvodnění   |  |  |  |  |  |
|   | c_stav                                | System.Int32  | • | -1    | Stav systému dat   |  |  |  |  |  |
|   | rok                                   | System.Int32  | • | -1    | Rok výstavby       |  |  |  |  |  |
|   | c_oblast                              | System.Int32  | • | -1    | Oblast, ulice      |  |  |  |  |  |
|   | poznamka                              | System.String | • | 250   | Poznámka           |  |  |  |  |  |
|   | dno_import_text                       | System.String | • | 250   | dno_import_text    |  |  |  |  |  |
|   | teren_z_bufferu                       | System.Single | • | -1    | teren_z_bufferu    |  |  |  |  |  |

*Obr. 126 Rozšíření tabulky K\_UZEL o nový sloupec* 

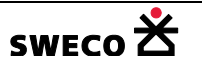

| 🔀 HYDRONet 4     | 4.x (    | 1.0 | .2065 (    | (19.09            | <b>.201</b> 6               | 5)):D:\F | Projekt | y\Manu             | ial_HNET        |                        |         |                 | _ [ | IX           |
|------------------|----------|-----|------------|-------------------|-----------------------------|----------|---------|--------------------|-----------------|------------------------|---------|-----------------|-----|--------------|
| Projekt Edi      | tace     |     | Zobrazi    | t N               | ástroje                     | GIS      | DMT     | WMS                | BOBO            | Win                    | dows    | Nápověd         | a   |              |
| 🖻 🛃 🛃            | b        | C   | ×   🏠      | ∣ İ∕ <sub>E</sub> | $\frac{i}{2} = \frac{1}{2}$ | Q 🛛 🛃    |         |                    |                 |                        |         |                 |     |              |
| Vlastnosti       |          |     | д          |                   | Canaliz                     | ace      |         |                    |                 |                        |         |                 |     | • X          |
| buffer_k_uzel_13 | 3530     |     |            |                   |                             | 0.4 0.4  |         | <b>-</b> 1.2K      | 80 X            | X                      | V I     | h <b>+</b> ⊺a∿ø |     |              |
| <b>8≣ 2</b> ↓ 🖻  |          |     |            |                   |                             | 70 70    | 8       | গ্ৰ । ১৬           | rði 🔊           | <u> ×× x</u>           | °∠   4≇ | 1 HEL   X×      |     | <b>~</b> -12 |
| Systémové        | atri     | but | t <b>y</b> | •                 |                             |          |         |                    |                 |                        |         |                 |     |              |
| OBJECTID         | 37       |     |            |                   |                             |          |         | $\backslash$       |                 |                        |         |                 |     |              |
| UNEDID           | 37       |     |            |                   |                             |          |         | $\mathbf{\lambda}$ |                 |                        |         |                 |     |              |
| SHAPE            | (        | )   |            |                   |                             | buffe    | r       | $ \land $          | _3              | 65.2                   |         |                 |     |              |
| STYLE            | (        | )   |            |                   |                             |          | 7       |                    | . 🔿             | \                      | •       |                 |     |              |
| DATUM            | 23.      | 9.2 | 016 13     |                   |                             |          | - (     |                    | 363             | .03                    |         |                 |     |              |
| 🗆 Tabulkové a    | atrib    | out | <b>v</b>   |                   |                             |          |         |                    |                 | /*                     |         |                 |     |              |
| SOURCEID         | 37       | Ъ   |            |                   |                             |          |         |                    | +               |                        |         |                 |     |              |
| teren_buffer     | 365      | 5.2 |            |                   |                             |          |         | <u> </u>           |                 | $\langle -$            |         |                 |     |              |
|                  | F        | Ed  | itor uz    |                   |                             |          | od n    | ovíd               | aií c           | ì                      |         |                 |     | X            |
|                  | <b>H</b> |     |            |                   |                             |          | μ       | ovia               | uji S           |                        |         |                 |     |              |
|                  |          | Ná: | zev:       | - [               | 37                          | = UNE    | DID     | X-ov               | á souřadr       | nice [m]               | : -7    | 51865.38        |     |              |
|                  |          | Тур | ):         |                   | šacht                       | a        | •       | Y-ov               | á souřadr       | nice [m]               | : -1    | 040732.22       |     |              |
|                  |          | Sys | tém:       |                   | nedef                       | inováno  | -       |                    | Dno (n          | 1 <mark>n.</mark> m.]: | 3       | 63.03           |     | _            |
| OBJECTID         | ,        | Sta | v:         |                   | nedef                       | inováno  | •       |                    | Terén           | [m n.m.                | ]:      |                 | 1   |              |
| Průzku           |          | Poz | námka:     | :                 | KAN_                        | sachty   |         |                    |                 |                        |         |                 |     |              |
| Error Log        | Г        |     |            |                   |                             |          |         | 1/17               | lun dan T       |                        | MARK.   | 1               | -   |              |
|                  |          |     | Název      |                   |                             | Typ šac  | hty     | vys<br>n.m         | ka dha (m<br>.] |                        | m n.m   | terenu          |     |              |
| Připraven        |          | ►   | 37         |                   |                             | 100      |         | 363                | .03             |                        |         | -               |     |              |

*Obr. 127 Rovnost výrazů mezi tabulkou UZEL a buffer\_k\_uzel* 

| Kalkulátor hodnot pole                         |                                              | × |  |  |  |  |  |  |
|------------------------------------------------|----------------------------------------------|---|--|--|--|--|--|--|
| Lokalizace cílové hodnoty: -                   |                                              |   |  |  |  |  |  |  |
| Tabulka:                                       | k_uzel •                                     |   |  |  |  |  |  |  |
| Sloupec:                                       | teren_z_bufferu 🔹                            |   |  |  |  |  |  |  |
| Vyplnit jen vybrané položi<br>vyplnit do všech | Vyplnit jen vybrané položky v cílové tabulce |   |  |  |  |  |  |  |
| Hodnota nebo výraz                             |                                              |   |  |  |  |  |  |  |
| Propojen i tabulek pomo                        | ocí rovnosti:                                |   |  |  |  |  |  |  |
| Cí                                             | ová tabulka                                  |   |  |  |  |  |  |  |
| Hodnota ve sloupci: U                          | NEDID 🔻                                      |   |  |  |  |  |  |  |
| Propo                                          | jovaná tabulka                               |   |  |  |  |  |  |  |
| A hodnota z tabulky: bu                        | ffer_k_uzel_13530 🔹                          |   |  |  |  |  |  |  |
| Ve sloupci:                                    | DURCEID -                                    |   |  |  |  |  |  |  |
| Vytvořit                                       | propojení tabulek sem kliknout               |   |  |  |  |  |  |  |
| Pro vztahy 1:N použít:                         | SUM •                                        |   |  |  |  |  |  |  |
| Použít sloupec:                                | buffer_k_uzel_13530.teren_buffe 💌            |   |  |  |  |  |  |  |
| Funkce:                                        | •                                            |   |  |  |  |  |  |  |
| [buffer k uzel 1353                            | 30.teren buffer                              |   |  |  |  |  |  |  |
| z které tabulky z kterého sloupce              |                                              |   |  |  |  |  |  |  |
|                                                |                                              |   |  |  |  |  |  |  |
|                                                |                                              |   |  |  |  |  |  |  |
|                                                |                                              |   |  |  |  |  |  |  |
| Používat pouze systémové                       | tabulky Použít Zavřít                        | ] |  |  |  |  |  |  |

Obr. 128 Dialogové okno Kalkulátor hodnoty pole pro propojení tabulky UZEL a buffer\_k\_uzel

|   | Kanalizace Data: Šachta (k_uzel) 👻 : |                             |               |            |                       |   |                |               |          |            |                 |                |
|---|--------------------------------------|-----------------------------|---------------|------------|-----------------------|---|----------------|---------------|----------|------------|-----------------|----------------|
| N | Nástroje tabulky Předat data         |                             |               |            |                       |   |                |               |          |            |                 |                |
|   | Výška dna [m<br>n.m.]                | Výška<br>terénu [m<br>n.m.] | Syste<br>odvo | ém<br>odni | Stav<br>systém<br>dat | u | Rok<br>výstavb | Obla<br>ulice | ast<br>e | Poznámka   | dno_import_text | teren_z_buffen |
|   | 364.82                               |                             | n             | •          | ned                   | • |                | n             | •        | KAN_sachty | 364.82          | 0              |
|   | 363.23                               |                             | n             | •          | ned                   | • |                | n             | •        | KAN_sachty | 363.23          | 0              |
|   | 363.35                               |                             | n             | •          | ned                   | • |                | n             | •        | KAN_sachty | 363.35          | 0              |
|   | 362.72                               |                             | n             | •          | ned                   | • |                | n             | •        | KAN_sachty | 362.72          | 0              |
|   | 362.14                               |                             | n             | •          | ned                   | • |                | n             | •        | KAN_sachty | 362.14          | 365.68         |
|   | 364.84                               |                             | n             | •          | ned                   | • |                | n             | •        | KAN_sachty | 364.84          | 366.54         |
|   |                                      |                             | n             | -          | ned                   | - |                | n             | •        | KAN_sachty |                 | 0              |

*Obr. 129 Doplnění hodnot do sloupce teren\_z\_bufferu v tabulce K\_UZEL* 

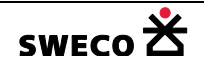

#### **1.9.3** Import topologie ze \*.shp

#### 1.9.3.1 Založení nového projektu pro import

• Založí se nový projekt, který se uloží, viz kap. 1.2 (viz Obr. 92).

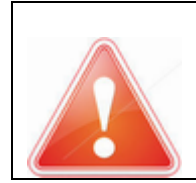

HYDRONet4 se automaticky neukládá, veškeré změny je potřeba uložit! (Změna oproti předcházející verzi HYDRONet 3).

#### 1.9.3.2 Import \*.SHP tabulek do nového projektu

- V hlavní nabídce menu **<u>Projekt</u>** → <u>Import dat</u> → <u>Vektorový soubor</u>
- Otevře se dialogové okno <u>Open file for import</u> (viz Obr. 130), kde se vybere importovaný soubor a stisknutím <u>OTEVŘÍT</u> se otevře dialogové okno <u>Import</u> (viz Obr. 131)

| 🔀 Open file | e for import                    |                    | ×                                 |
|-------------|---------------------------------|--------------------|-----------------------------------|
| 00-         | → Manual_HNET4 → Import2 → shp  | ▼ 🐼 Prohledat: shp | <u> </u>                          |
| Uspořádat   | ▼ Nová složka                   |                    | iii 🔹 🗔 🔞                         |
|             | Název položky *                 | Datum změny        | Тур                               |
|             | a povodi.shp                    | 23.3.2015 12:23    | AutoCAD zdroj tvaru               |
|             | 🚮 usek.shp                      | 23.3.2015 12:23    | AutoCAD zdroj tvaru               |
|             | 🔐 uzel.shp                      | 23.3.2015 12:22    | AutoCAD zdroj tvaru               |
|             | ٩ ]                             |                    |                                   |
|             | <u>N</u> ázev souboru: uzel.shp | Supported ved      | tor files (*.dxf;*.sł 💌<br>Storno |

Obr. 130 Okno pro výběr importovaného \*.shp souboru

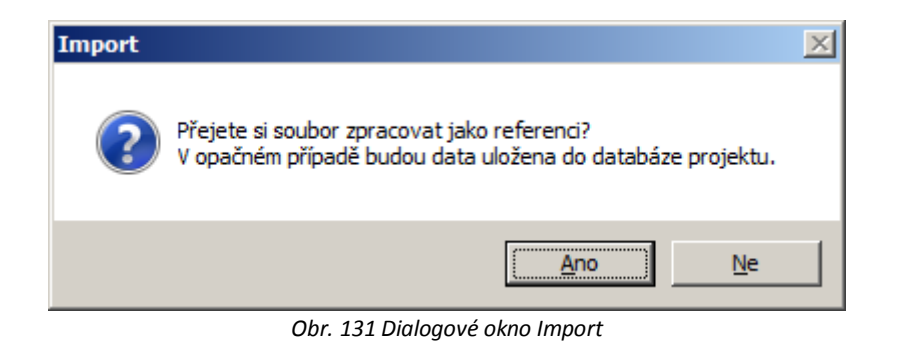

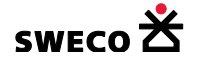

- Dialogové okno <u>Import</u> (viz Obr. 131) umožňuje volbu zpracování importovaného vektorového souboru
  - Kliknutím na <u>Ano</u>, bude soubor vložen jako reference, tzn. nebude součástí projektu, ale bude otvírán jako podkladní mapa. Tento soubor nejde editovat a ukládat, v rámci projektu lze měnit pouze zobrazovaný grafický styl.
  - Kliknutím na <u>Ne</u>, bude soubor vložen jako součást databáze, tabulky je pak možné případně editovat a ukládat, tzn. původně importovaný soubor bude změněn, ale jen jako součást HNET4.

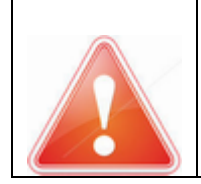

Importovaný soubor \*.shp pro tvorbu feature (objektů) je nutné vkládat jako <u>Ne</u> reference.

o Tabulky budou naimporovány do datasetu Nepřiřazené tabulky (viz Obr. 132)

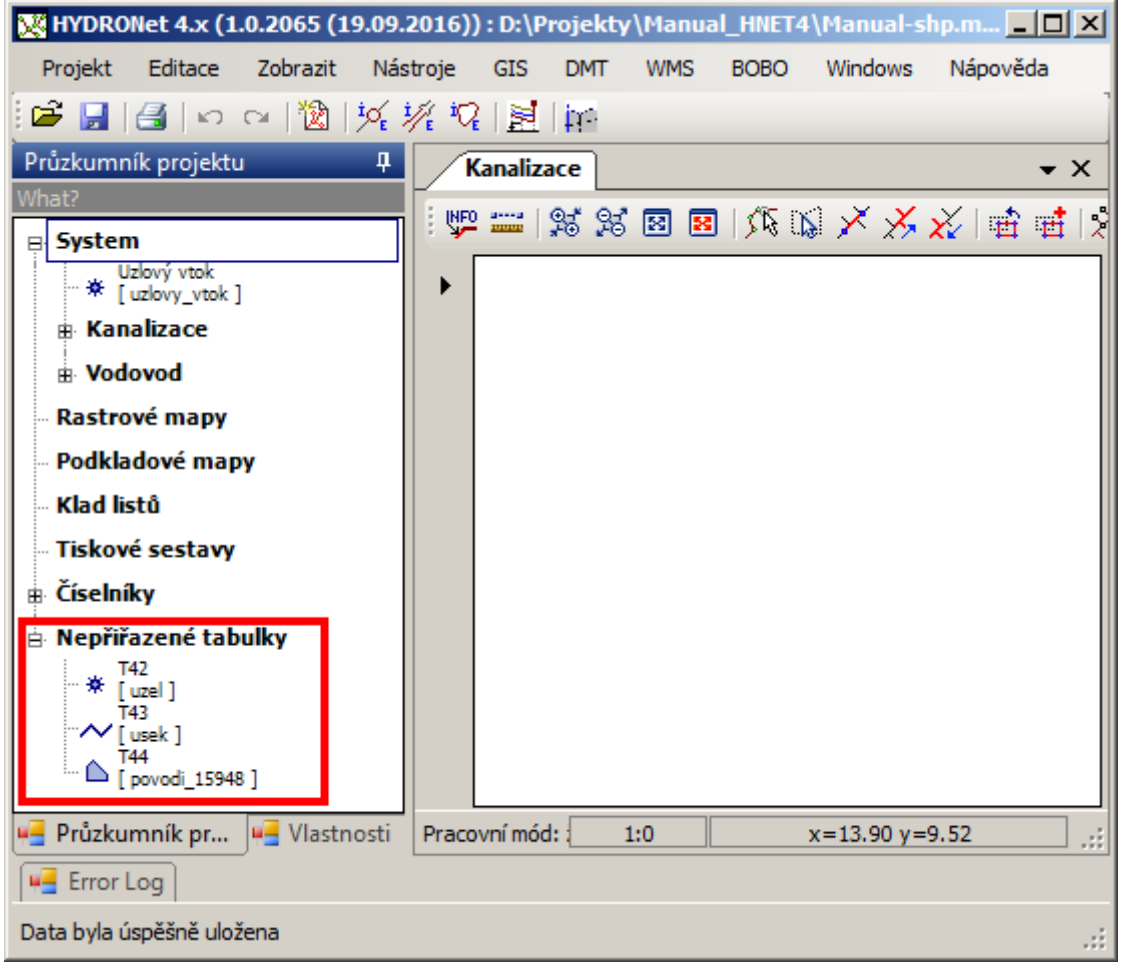

Obr. 132 Import tabulek \*.shp do projektu

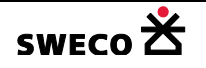

#### 1.9.3.3 Zobrazení dat v mapovém okně

- Naimportované tabulky přidáme do mapového okna (viz kap. 1.6.4)
- Kliknutím do mapového okna a stisknutím <u>ENTER</u> se zobrazí všechna vložená data v maximálním zoomu (viz Obr. 133).
- Feature tabulky (povodí, k\_usek, k\_cerpadlo, k\_preliv, k\_otvor, k\_uzel a uzlový vtok) jsou i nadále prázdné.

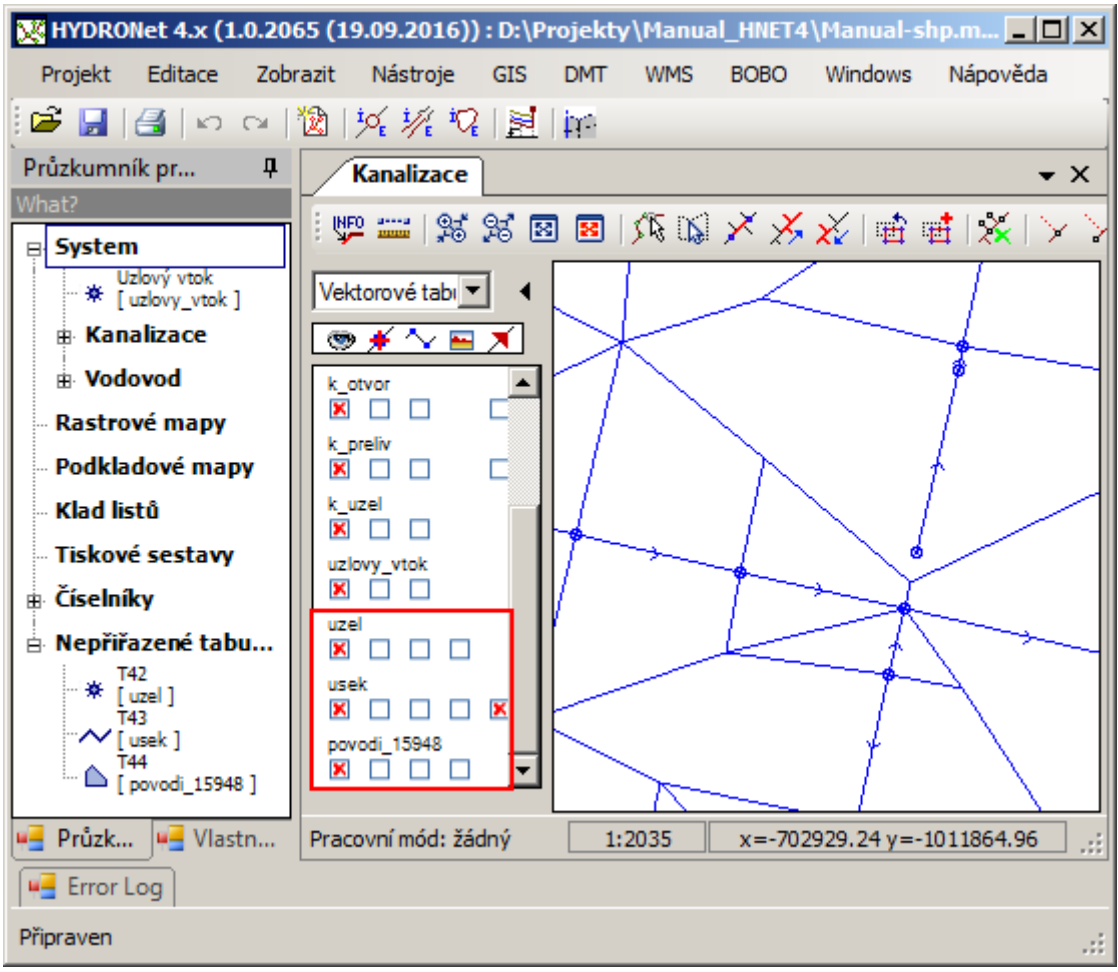

Obr. 133 Zobrazení importovaných tabulek v mapovém okně (detail)

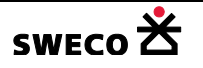

# 1.9.3.4 Převod na systémové tabulky

Stisknutí tlačítka <sup>[]</sup> (Info/Edit) na tlačítkové liště (resp. <u>SHIFT</u> <sup>[]</sup>, viz kap. 1.5.3) a kliknutí na libovolný bod v mapě se otevře v okně **Vlastnosti** mřížka tabulky uzel (importované z shp), resp. usek, povodi\_\*, atd., kde se zvolí, jaký atribut se také bude převádět do tabulky K\_UZEL (resp. K\_USEK, POVODI, atd) (viz Obr. 134).

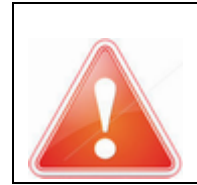

# POZOR: Jako první se musí převádět tabulka *uzel\_\** do tabulky K\_UZEL a potom až tabulka *usek\_\** do tabulky K\_USEK!!

Kdyby se importovala jako první tabulka do tabulky K\_USEK, automaticky by se vytvořily nové šachty na začátku a na konci úseku, protože úsek je definován od šachty k šachtě.

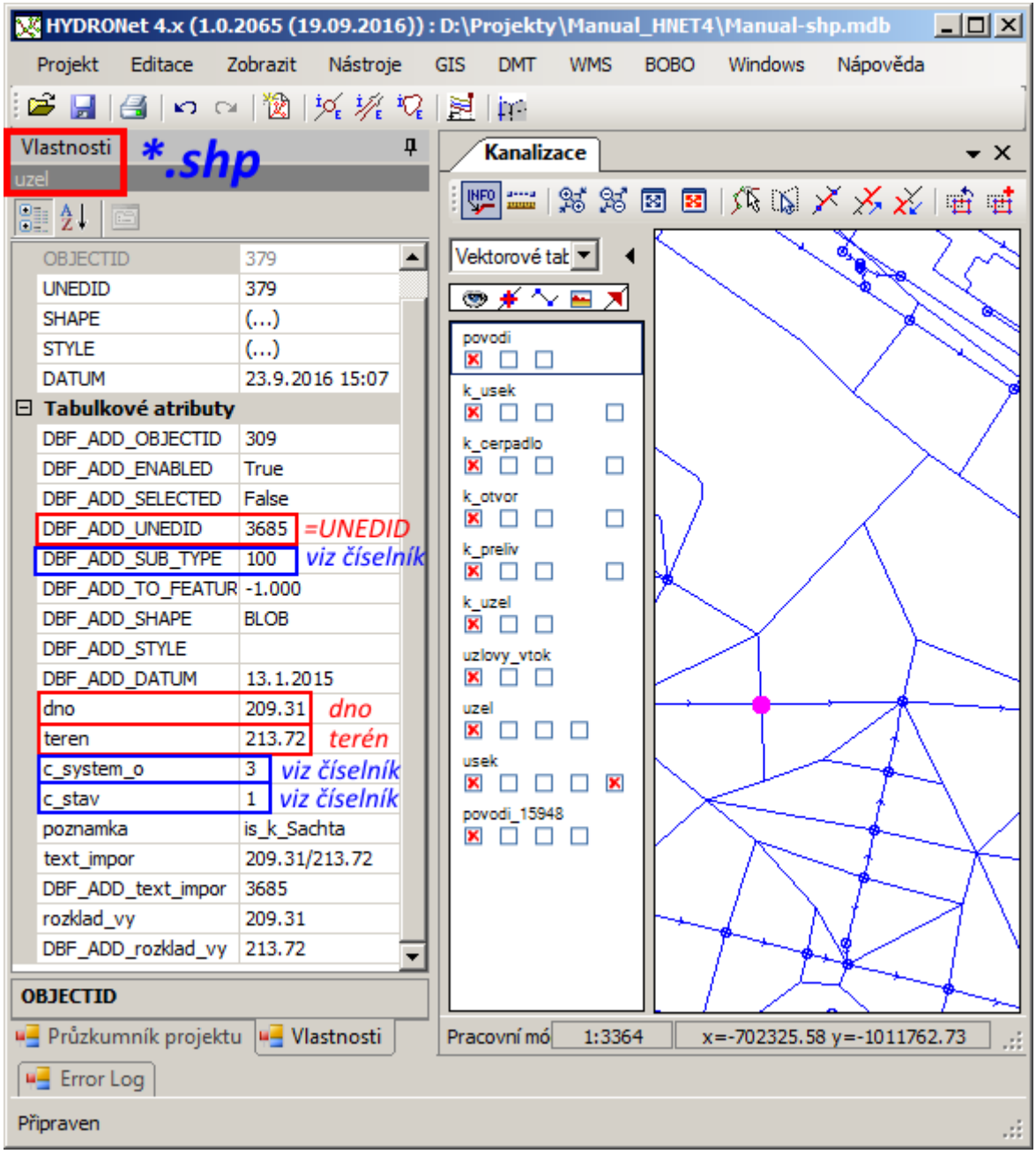

Obr. 134 Vlastnosti tabulky uzel importované z shp

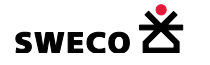

- V hlavní nabídce menu <u>GIS</u> → <u>Převod na feature</u> → <u>Dialog průvodce</u> se otevře dialogové okno <u>Převod dat do tabulky features</u> (viz Obr. 135).
- V rolovacím okně Cílová tabulka se zvolí K\_UZEL, v rolovacím okně Zdrojová tabulka se zvolí UZEL (importovaná tabulka z shp), zaškrtne se/ vyškrtne se Převést pouze objekty vybrané ve zdrojové tabulce, v rolovacím okně Nastavení přenosu dat se zvolí pro cílový sloupec

např. UNEDID, **zdrojový sloupec** DBF\_ADD\_UNEDID a klikne se na **L**, po nadefinování všech atributů, které se budou převádět do tabulky K\_UZEL se klikne na **POUŽÍT**.

- Objekty budou vloženy do systémové tabulky K\_UZEL, včetně dalších zvolených atributů (viz Obr. 136).
- Hodnoty vázané na číselníky budou při převodu na tyto číselníky také navázany (viz kap. 1.6.10).

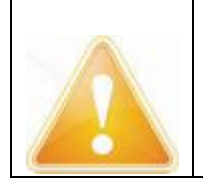

Pro zobrazení objektů z tabulky K\_UZEL je potřeba vypnout zobrazení tabulky UZEL, body leží na sobě a podle pořadí tabulek v **Seznamu vrstev** je tabulka K\_UZEL vykreslovaná dřív než tabulka UZEL (importovaná ze shp).

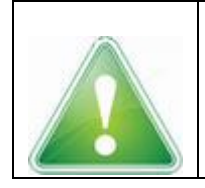

Při převodu více atributů, je nutné v cílové tabulce před převodem nejdříve rozšířit strukturu o nové sloupce (viz kap. 1.6.3)

| Převod dat do tabulky featu                                                 | ires X            |  |  |  |  |  |  |  |
|-----------------------------------------------------------------------------|-------------------|--|--|--|--|--|--|--|
| Definice přenosu objektů —                                                  |                   |  |  |  |  |  |  |  |
| Cílová tabulka:                                                             | k_uzel 🔹          |  |  |  |  |  |  |  |
| Zdrojová tabulka:                                                           | uzel 🔻            |  |  |  |  |  |  |  |
| Převést pouze objekty vybrané ve zdrojové tabulce<br>převést všechny šachty |                   |  |  |  |  |  |  |  |
| Nastavení přenosu dat                                                       |                   |  |  |  |  |  |  |  |
| Cílový sloupec:                                                             | Zdrojový sloupec: |  |  |  |  |  |  |  |
| c_stav 🔹                                                                    | · = c_stav · ▼    |  |  |  |  |  |  |  |
| UNEDID = DBF_ADD_UNE                                                        | EDID              |  |  |  |  |  |  |  |
| SUB_TYPE = DBF_ADD_S                                                        | SUB_TYPE          |  |  |  |  |  |  |  |
| dno = dno                                                                   |                   |  |  |  |  |  |  |  |
| teren = teren                                                               |                   |  |  |  |  |  |  |  |
| c_system_odvodneni = c_s                                                    | system_o          |  |  |  |  |  |  |  |
| c_stav = c_stav                                                             |                   |  |  |  |  |  |  |  |
|                                                                             |                   |  |  |  |  |  |  |  |
|                                                                             |                   |  |  |  |  |  |  |  |
|                                                                             | Použít Zavřít     |  |  |  |  |  |  |  |

*Obr.* 135 *Dialogové okno Převod dat do tabulky features (K\_UZEL)* 

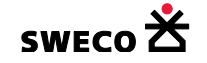

| X  | HYDRO     | Net 4.x (1     | 1.0.2065 (1 | 9.09.2016))                                                                         | : D:\F | Projekty     | /\Man       | ual_ | HNET4 | \Manual-s          | hp.mdb      | - D × |
|----|-----------|----------------|-------------|-------------------------------------------------------------------------------------|--------|--------------|-------------|------|-------|--------------------|-------------|-------|
|    | Projekt   | Editace        | Zobrazit    | Nástroje                                                                            | GIS    | DMT          | WMS         | S E  | BOBO  | Windows            | Nápověda    |       |
| 1  | i 🚽 🛎     | 🛃   😡          | a   🖄       | <sup>1</sup> √ <sub>E</sub> <sup>1</sup> √ <sub>E</sub> <sup>1</sup> √ <sub>E</sub> |        | þri          |             |      |       |                    |             | 1     |
| ۷  | lastnosti |                |             | д                                                                                   |        | Kanaliz      | ace         |      |       |                    |             | • X   |
| k_ | uzel      |                |             |                                                                                     | L      |              |             |      |       | 1 APT 10.013       | V V V       |       |
|    | ₽         |                |             |                                                                                     |        |              | <b>45</b> 9 | 5    | 88    | \$R€ U <b>§</b>  , | ×           |       |
| Ξ  | Systén    | nové atril     | buty        |                                                                                     | Ve     | ktorové t    | at 💌        | •    |       |                    | °⊿ .        |       |
|    | OBJECT    | ID             | 379         |                                                                                     |        | » <b>¥</b> ∧ | - 🔤 🔅       | 1    |       |                    | 0 0         |       |
|    | Název     |                | 3685        |                                                                                     |        |              |             |      |       |                    | 0           | •     |
|    | Typ šach  | hty            | šachta      |                                                                                     |        |              |             |      |       |                    |             |       |
|    | Koncové   | é napojení     | ()          |                                                                                     | k      | usek         |             |      |       |                    |             |       |
|    | Geometr   | rie objektu    | ()          |                                                                                     |        |              | [           |      |       |                    |             |       |
|    | Datum z   | aložení záz    | nam 23.9.20 | 16 15:49                                                                            | k_     | cerpadio     |             |      |       |                    |             |       |
| E  | Tabulk    | ové atrib      | uty         |                                                                                     |        |              | [           |      |       |                    |             |       |
|    | Tvar šao  | thty           | nedefin     | ováno                                                                               | l k    | otvor        |             | _    |       |                    |             |       |
|    | Šírka [m] | ]              |             |                                                                                     |        |              | l           | - 1  |       |                    |             |       |
|    | Délka [m  | 1]             |             |                                                                                     |        | preliv       | 1           | - I  |       |                    |             |       |
|    | Výška dr  | na [m n.m.]    | ] 209.31    |                                                                                     |        |              | <b>-</b> '  | - 1  | l° .  |                    |             |       |
|    | Výška te  | erénu [m n.    | .m.] 213.72 |                                                                                     | Ì      |              |             |      |       |                    |             |       |
|    | Systém (  | odvodnění      | jednotn     | vý                                                                                  | UZ     | lovy_vtok    |             |      |       |                    |             |       |
|    | Stav sys  | stému dat      | stávajío    | í                                                                                   |        |              |             |      |       |                    |             |       |
|    | Rok výs   | tavby          |             |                                                                                     | UZ     | el           | _           |      |       | •                  | 0           |       |
|    | Oblast,   | ulice          | nedefin     | ováno                                                                               |        |              |             |      |       |                    |             |       |
|    | Poznám    | ka             |             |                                                                                     | us     | ek<br>I m m  |             | . I  |       |                    | 0           |       |
|    |           |                |             |                                                                                     |        |              | <u> </u>    | -    |       |                    |             |       |
|    |           |                |             |                                                                                     |        |              | °⊓          | _ 1  |       |                    | 0           |       |
|    |           |                |             |                                                                                     |        |              |             | -1   |       |                    | _           |       |
|    |           |                |             |                                                                                     |        |              |             |      |       |                    | 0           |       |
|    |           |                |             |                                                                                     |        |              |             |      |       |                    |             |       |
|    |           |                |             |                                                                                     |        |              |             |      |       | Ŭ 0                | 0           |       |
|    | BIECTIC   |                |             |                                                                                     |        |              |             |      |       |                    | Ŭ.          | •     |
|    | Průzku    | ,<br>mník proj | ektu 📕 VI   | astnosti                                                                            | Pra    | rovní mó     | 1:3         | 364  |       | =-702505-3         | 5 v=-101175 | 5.61  |
|    | Error I   | Log            |             |                                                                                     |        |              | 1.0         |      |       |                    | 5 /- 1011/3 |       |
| Pi | fipraven  |                |             |                                                                                     |        |              |             |      |       |                    |             | .:    |
|    |           |                |             |                                                                                     |        |              |             |      |       |                    |             |       |

Obr. 136 Mřížka systémové tabulky UZEL po převodu dat

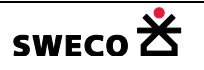

# 1.9.4 Import dat z MIKE URBAN

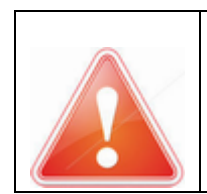

Před importem databáze vytvořené v Mike Urbanu je **potřeba** upravit strukturu databáze v programu HYDRONet4.

HYDRONet4 se automaticky neukládá, veškeré změny je potřeba uložit! (Změna oproti předcházející verzi HYDRONet 3).

- V hlavní nabídce menu <u>Nástroje</u> → <u>Přizpůsobit struktury modelu</u> → update\_hydronet.kanal\_structure\_for\_mikeurban.xml
- V hlavní nabídce menu Projekt → Import dat → Data MikeUrban
- Databáze bude naimportována v rozšířené struktuře dle Mike Urban (viz Obr. 137)

| k_uzel                 | k_usek povodi                               | uzlovy_vtok                |
|------------------------|---------------------------------------------|----------------------------|
| <b>2↓</b> □            |                                             | <b>2</b> ↓ □               |
| Systémové atributy     | □ Systémové atributy □ Systémové atributy   | Systémové atributy         |
| OBJECTID               | OBJECTID OBJECTID                           | OBJECTID                   |
| Název                  | Název Název                                 | Název                      |
| Typ šachty             | Typ potrubí Typ zástavby povodí             | Typ vtoku                  |
| Koncové napojení       | Počáteční napojení Koncové napojení         | Koncové napojení           |
| Geometrie objektu      | Koncové napojení Geometrie objektu          | Geometrie objektu          |
| Datum založení záznamu | Geometrie objektu Datum založení záznamu    | Datum založení záznamu     |
| Tabulkové atributy     | Datum založení záznamu 🛛 Tabulkové atributy | Tabulkové atributy         |
| Tvar šachty            | Tabulkové atributy     Plocha [ha]          | Konstantní průtok [m3/den] |
| Šírka [m]              | Typ profilu Odtokový koeficient             | Časový vzor                |
| Délka [m]              | Název profilu Typ potřeby vody              | Kategorie                  |
| Výška dna [m n.m.]     | Šírka [m] Pocet obyvatel                    | Stav systému dat           |
| Výška terénu [m n.m.]  | Výška [m] Potřeba vody [l/os/den]           | Oblast, ulice              |
| Systém odvodnění       | Materiál Systém odvodnění                   | Poznámka                   |
| Stav systému dat       | Sklon [‰] Stav systému dat                  | MUID                       |
| Rok výstavby           | Délka [m] Poznámka                          | DataSource                 |
| Oblast, ulice          | Výška vtoku [m n.m.] AssetName              | LoadCategoryNo             |
| Poznámka               | Výška výtoku [m n.m.] Element_S             | MethodNo                   |
| AssetName              | Systém odvodnění ParAID                     |                            |
| DataSource             | Stav systému dat LocalNo                    |                            |
| Element_S              | Rok výstavby ConcTime                       |                            |
| LossParID              | Oblast, ulice RFactor                       |                            |
| LossParNo              | Poznámka ILoss                              |                            |
| OutletShapeNo          | Název stoky CoeffNo                         |                            |
| LossTypeNo             | Připojené povodí TACoeff                    |                            |
| LossCoeff              | AssetName TACurveID                         |                            |
| EffAreaNo              | DataSource                                  |                            |
| CoverTypeNo            | Element_S                                   |                            |
| BufferPressure         | FricTypeNo                                  |                            |
| SpillCoef              | FricNo                                      |                            |
| QHTypeNo               | Manning                                     |                            |
| InletControlNo         | Rough                                       |                            |
|                        | HWCoef                                      |                            |
|                        | PMApprNo                                    |                            |
|                        | NonReturnNo                                 |                            |

Obr. 137 Přizpůsobení struktury HNET4 modelu Mike Urban

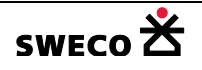

# 1.9.5 Import textového souboru převodem na bodový feature

#### 1.9.5.1 Formát zdrojového souboru

• Data uložena např. v textovém souboru s tabulátorovým oddělovačem (viz Obr. 138)

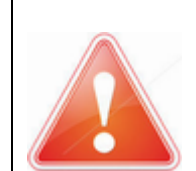

POZOR: V souboru musí být nadefinovaný 1. řádek, tzn. Název sloupce. V tomto názvu nesmějí být použity nepovolené znaky!! Název importovaného souboru také nemůže obsahovat nepovolené znaky!

| Liste  | r - [d:\Projekty\ | Manual_HNET4\Impor  | t\zamerene_sachty\ | zamerene_sachty.txt] |       |
|--------|-------------------|---------------------|--------------------|----------------------|-------|
| Soubor | Upravit Možnosti  | i Kódování Nápověda |                    |                      | 100 % |
| Nazev  | JX J              | y vyska_dn          | a vyska_t          | erenu                |       |
| 9      | -751909.1         | 1 -1040664          | .16 361.58         | 364.89               |       |
| 10     | -751925.8         | 85 -1040680         | .16 361.75         |                      |       |
| 11     | -751917.1         | 16 -1040693         | .34 361.84         | 365.27               |       |
| 12     | -751952.6         | 66 -1040706         | .22 361.82         |                      |       |
| 13     | -751975.1         | 1 -1040727          | .41 362.17         |                      |       |
| 14     | -751934.4         | 46 -1040743         | .3 364.33          |                      |       |
| 16     | -751865.9         | 5 -1040752          | .47 362.7          |                      |       |
| 17     | -751862.2         | 25 -1040811         | .65 363.02         | 365.9                |       |
| 18     | -751929.5         | 5 -1040816          | .7 364.82          | 366.74               |       |
| 19     | -751861.0         | 07 -1040832         | .55 363.23         |                      |       |
| 20     | -751824.2         | 29 -1040830         | .43 363.35         | 365.53               |       |
| 21     | -751970.2         | 29 -1040682         | .16 362.72         |                      |       |
| 22     | -751915.3         | 35 -1040726         | .97 362.14         | 365.68               |       |
| 23     | -751923.2         | 22 -1040815         | .78 364.84         | 366.54               |       |
|        |                   |                     |                    |                      |       |

Obr. 138 Ukázka textového souboru zaměřených šachet

#### 1.9.5.2 Import textového souboru

- V hlavní nabídce menu Projekt → Import dat → Textový soubor
- Otevře se dialogové okno Open file for import (viz Obr. 140), kde se vybere importovaný soubor a stisknutím **OTEVŘÍT** se otevře dialogové okno Import of (viz Obr. 141)
- ☑ First line consist of column names , že 1. řádek je název sloupce se tabulka • Zaškrtnutím naimportuje do datasetu Nepřiřazené tabulky (viz Obr. 142)

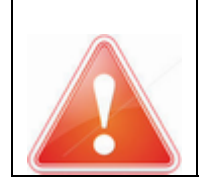

POZOR: Importovaný textový soubor má vždy datový typ Systém. String (=textový typ), proto je potřeba čísla převést na číselný datový typ (System. Single, System.Double, System.Int32)

Pro převod je nutné změnit datovou strukturu slupce x, y na System.Double (viz kap. 1.6.3) •

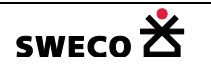

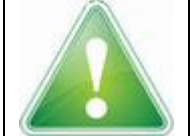

Pokud při importu textů došlo k přepsání diakritiky na "nečitelné" znaky, je možné zkusit změnit kódovací styl hodnotu (1250 nebo 65001) pro import textu v souboru c:\Users\.....\AppData\Roaming\HYDRONet 4.x\unEdImport.xml a soubor načíst znovu (viz Obr. 139).

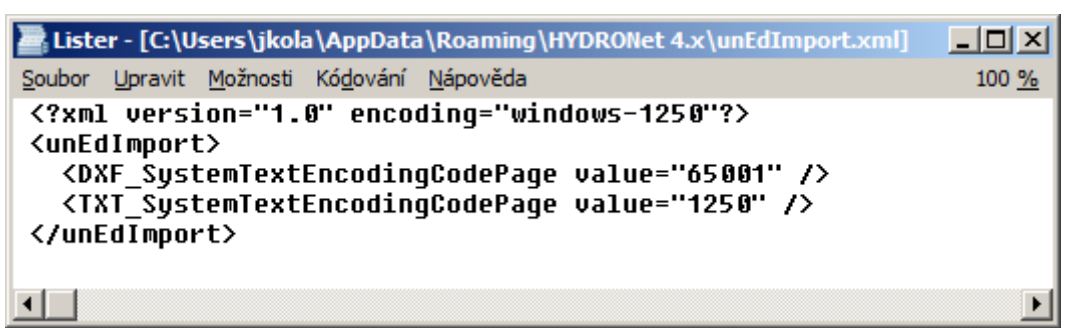

Obr. 139 Soubor unEdImport.xml

| 🔀 Open file | for import                          |                    | ×                |
|-------------|-------------------------------------|--------------------|------------------|
| 00          | 🕌 → Import2 → zamerene_sachty →     | 🐼 Prohledat: zame  | erene_sachty 😥   |
| Uspořádat · | <ul> <li>Nová složka</li> </ul>     |                    | := - 🗔 🔞         |
|             | Název položky 🗠                     | Datum změny        | Тур              |
|             | zamerene_sachty.txt                 | 23.3.2015 15:46    | Textový dokument |
|             |                                     |                    |                  |
|             | Název souboru zamerene cachty tyt   | Text files (* tyt) | * prp:*csy)      |
|             | Tarter soubord. Zamerene_sachty.txt | <u>O</u> tevřít    | Storno           |

Obr. 140 Okno pro otevření importovaného textového souboru

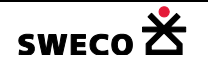

| Im | port of                                           | zamerene_       | sachty                           |                               |                                            | ×                 |
|----|---------------------------------------------------|-----------------|----------------------------------|-------------------------------|--------------------------------------------|-------------------|
| D  | Select app<br>Tab<br>Semic<br>Comm<br>ata preview | colon O (<br>na | mn delimiter —<br>Space<br>Other | Data org<br>First<br>Text qua | anisation<br>line consist of c<br>alifier: | column names<br>▼ |
| Γ  | Nazev                                             | x               | у                                | vyska_dna                     | vyska_terenu                               | <b>_</b>          |
|    | 9                                                 | -751909.1       | -1040664.16                      | 361.58                        | 364.89                                     |                   |
|    | 10                                                | -751925.85      | -1040680.16                      | 361.75                        |                                            |                   |
|    | 11                                                | -751917.16      | -1040693.34                      | 361.84                        | 365.27                                     |                   |
|    | 12                                                | -751952.66      | -1040706.22                      | 361.82                        |                                            |                   |
|    | 13                                                | -751975.1       | -1040727.41                      | 362.17                        |                                            | -                 |
|    |                                                   |                 |                                  |                               | ОК                                         | Cancel            |

Obr. 141 Okno pro import textového souboru

| 🔀 HYDRONet 4.x (1.0.206                   | 5 (1     | 9.09.2                                       | 016)):           | D:\Projekty | \Manual_HNET  | 4\Manual-i | mport-t 💶 🗙 |  |  |  |
|-------------------------------------------|----------|----------------------------------------------|------------------|-------------|---------------|------------|-------------|--|--|--|
| Projekt Editace Zobra                     | azit     | Nást                                         | roje             | GIS DMT     | WMS BOBO      | Windows    | Nápověda    |  |  |  |
| 🏽 🖬 🛃 🖾 🖓 📩                               | 2        | $\frac{i}{2} \frac{i}{\epsilon} \frac{i}{2}$ | ∦ <sup>i</sup> Q | 📓 📴         |               |            | 1           |  |  |  |
| Průzkumník pro 4                          |          | Kana                                         | izace            | Vodovod     | Data: T42 (za | merene sa  | htv) 🗸 🗙    |  |  |  |
| What? Nistrais tabulay Product data       |          |                                              |                  |             |               |            |             |  |  |  |
| ⊞ System                                  | L_       |                                              | Nazov            |             | v             | weka doa   | weka teranu |  |  |  |
| Rastrové mapy                             | ┢        | 1                                            | 9                | -751909.1   | -1040664.16   | 361.58     | 364.89      |  |  |  |
| Podkladové mapy                           | F        | 2                                            | 10               | -751925.85  | -1040680.16   | 361.75     |             |  |  |  |
| - Klad listů                              |          | 3                                            | 11               | -751917.16  | -1040693.34   | 361.84     | 365.27      |  |  |  |
| Tiskové sestavy                           |          | 4                                            | 12               | -751952.66  | -1040706.22   | 361.82     |             |  |  |  |
| či la la la la la la la la la la la la la |          | 5                                            | 13               | -751975.1   | -1040727.41   | 362.17     |             |  |  |  |
|                                           |          | 6                                            | 14               | -751934.46  | -1040743.3    | 364.33     |             |  |  |  |
| Nepřiřazené tabulky                       |          | 7                                            | 16               | -751865.5   | -1040752.47   | 362.7      |             |  |  |  |
| T42<br>[zamerene_sachty]                  |          | 8                                            | 17               | -751862.25  | -1040811.65   | 363.02     | 365.9       |  |  |  |
|                                           |          | 9                                            | 18               | -751929.5   | -1040816.7    | 364.82     | 366.74      |  |  |  |
|                                           |          | 10                                           | 19               | -751861.07  | -1040832.55   | 363.23     |             |  |  |  |
| 💭 Deverte 🕡 Vilantes                      | Ь        | 11                                           | 20               | -751824.29  | -1040830.43   | 363.35     | 365.53      |  |  |  |
|                                           | <u> </u> |                                              |                  |             |               |            |             |  |  |  |
| Head Error Log                            |          |                                              |                  |             |               |            |             |  |  |  |
| Připraven                                 |          |                                              |                  |             |               |            | .:          |  |  |  |

Obr. 142 Naimportovaná textová tabulka

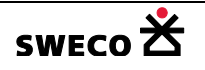

# 1.9.5.3 Převod na bodový objekt na základě souřadnic

- V hlavní nabídce menu <u>GIS</u> → <u>Vytvořit feature na základě souřadnic</u> se otevře dialogové okno <u>Tvorba bodového objektu</u> (viz Obr. 145)
- Zvolená tabulka bude převedena do tabulky s bodovým typem objektu (viz Obr. 146, Obr. 147)

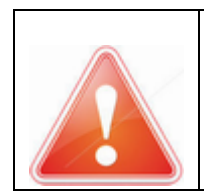

**POZOR:** Importovaný textový soubor má vždy datový typ Systém.String (=textový typ), proto je potřeba čísla převést na číselný datový typ (System. Single, System.Double, System.Int32) Pro převod je nutné změnit datovou strukturu slupce x, y na System.Double (viz kap. 1.6.3), viz Obr. 143, Obr. 144.

| 🔀 HYDRONet 4.x (1.0.2065                                                            | 5 (19.09.2016)) : D:\F | Projekty\Manual_                   | _HNET4\Manual-in               | nport-text 💶 🗙 |
|-------------------------------------------------------------------------------------|------------------------|------------------------------------|--------------------------------|----------------|
| Projekt Editace Zobra                                                               | zit Nástroje GIS       | DMT WMS                            | BOBO Windows                   | Nápověda       |
| 🚰 🛃 🖪 🗠 🗠 🎽                                                                         | 🖞   🌿 🌿 🍕 🛃            | 1 pro-                             |                                | ]              |
| Průzkumník pro 🛛 📮                                                                  | Kanalizace Str         | ruktura: T42 (zam                  | erene_sach                     | <b>→</b> X     |
| What?                                                                               | Nástroje sloupce       | Předat data                        |                                |                |
| ⊞ System                                                                            | Název                  | Тур                                | Délka                          | Popis          |
| Rastrové mapy                                                                       | Nazev                  | System.String                      | 250                            | Nazev          |
| Podkladové mapy                                                                     | x                      | System.String                      | 250                            | x              |
| - Klad listů                                                                        | у                      | System.String                      | 250                            | у              |
| Tiskové sestavy                                                                     | vyska_dna              | System.String                      | • 250                          | vyska_dna      |
|                                                                                     | vyska_terenu           | System.String                      | 250                            | vyska_terenu   |
| Nepřiřazené tabulky     T42     [zamerene_sachty]     Průzk     Průzk     Frror Log |                        | Po importu jsou<br>typu System.Str | i všechny položi<br>ing = text | cy             |
| Připraven                                                                           |                        |                                    |                                | .::            |

*Obr. 143 Ukázka struktury naimportované textové tabulky* 

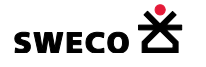

| 🔀 HYDRONet 4.x (1.0.206                  | 5 (19.09.2016)) : D:\ | Projekty\Manua   | I_HNET4 | 4∖Manual-ir | nport-text  | <u>- 🗆 ×</u> |  |  |  |  |  |
|------------------------------------------|-----------------------|------------------|---------|-------------|-------------|--------------|--|--|--|--|--|
| Projekt Editace Zobra                    | azit Nástroje GIS     | DMT WMS          | BOBO    | Windows     | Nápověda    |              |  |  |  |  |  |
| 🏽 🖾 🖓 🚰                                  | 🕅   🌿 🎋 🏹   🛃         |                  |         |             |             | 1            |  |  |  |  |  |
| Průzkumník pro 4                         | Kanalizace St         | ruktura: T42 (za | merene  | _sach       |             | <b>•</b> ×   |  |  |  |  |  |
| What? Nástroje sloupce Předat data       |                       |                  |         |             |             |              |  |  |  |  |  |
| ⊞ System                                 | Název                 | Тур              | Délk    | a           | Popis       |              |  |  |  |  |  |
| <ul> <li>Rastrové mapy</li> </ul>        | Nazev                 | System.String    | - 250   |             | Nazev       |              |  |  |  |  |  |
| <ul> <li>Podkladové mapy</li> </ul>      | x                     | System.Double    | -1      |             | х           |              |  |  |  |  |  |
| - Klad listů                             | у                     | System.Double    | -1      |             | у           |              |  |  |  |  |  |
| Tiskové sestavy                          | vyska_dna             | System.Single    | ▼ -1    |             | vyska_dna   |              |  |  |  |  |  |
|                                          | vyska_terenu          | System.Single    | + -1    |             | vyska_terer | IU           |  |  |  |  |  |
| Nepřiřazené tabulky                      |                       | změna do         | ntového | o typu      |             |              |  |  |  |  |  |
| Nepřířazené tabulky     Z textu na číslo |                       |                  |         |             |             |              |  |  |  |  |  |
| Error Log                                |                       |                  | _       |             |             |              |  |  |  |  |  |
| Připraven                                |                       |                  |         |             |             | .::          |  |  |  |  |  |

Obr. 144 Ukázka změněné struktury naiportované textové tabulky

| orba bodového objekt       | tu                | 1 |
|----------------------------|-------------------|---|
| Feature typ:               | bod 💌             |   |
| Zdrojová data              |                   |   |
| Tabulka:                   | zamerene_sachty 🔹 |   |
| Souřadnice                 |                   |   |
| X-ová ze sloupce:          | x 🔹               |   |
| Y-ová ze sloupce:          | у                 |   |
| Z-ová ze sloupce:          | •                 |   |
| – Výsledná grafická data – |                   |   |
| Cílová tabulka:            | zamerene_sachty 🔹 |   |
| Souřadnice                 |                   |   |
| Vynásobit X-ovou:          | 1                 |   |
| Vynásobit Y-ovou:          | 1                 |   |
| Vynásobit Z-ovou:          | 1                 |   |
|                            |                   |   |
|                            | Použít Zavřít     |   |

Obr. 145 Dialogové okno Tvorba bodového objektu

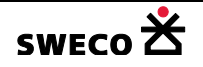

| 🔀 HYDRONet 4.x (1.0.20                                                                                                    | 65 (   | 19.09 | <b>.201</b> 6 | i)) : D:\Proje | kty\Manual  | _HNET4\Man | ual-impor | t-text. | 🗆     | ×   |  |
|----------------------------------------------------------------------------------------------------|--------|-------|---------------|----------------|-------------|------------|-----------|---------|-------|-----|--|
| Projekt Editace Zob                                                                                                    | orazit | : Na  | ástroje       | GIS DM         | IT WMS      | BOBO Wind  | dows Ná   | pověda  |       |     |  |
| 😂 🛃 🛃 📭 🖙 🔞 194 94 92 12 11 12 11 11 |        |       |               |                |             |            |           |         |       |     |  |
| Průzkumník pr 🛛 🗜                                                                                                    |        | Kan   | alizace       | Data: T4       | 2 (zamerene | e_sachty)  |           |         | •     | x   |  |
| What? Nástroje tabulky Předat data                                                                                                    |        |       |               |                |             |            |           |         |       |     |  |
| <b>⊞</b> System                                                                                                    |        | OBJ   | Naze          | x              | у           | vyska_dna  | vyska_ten | UNED    | SUB_T |     |  |
| Rastrové mapy                                                                                                    |        | 1     | 9             | -751909.1      | -1040664.16 | 361.58     | 364.89    | 1       | -1    |     |  |
| Podkladové mapy                                                                                                    |        | 2     | 10            | -751925.85     | -1040680.16 | 361.75     |           | 2       | -1    |     |  |
| Klad listů                                                                                                    |        | 3     | 11            | -751917.16     | -1040693.34 | 361.84     | 365.27    | 3       | -1    |     |  |
| Tiskové sestavy                                                                                                    |        | 4     | 12            | -751952.66     | -1040706.22 | 361.82     |           | 4       | -1    |     |  |
| či La                                                                                                    |        | 5     | 13            | -751975.1      | -1040727.41 | 362.17     |           | 5       | -1    |     |  |
|                                                                                                    |        | 6     | 14            | -751934.46     | -1040743.3  | 364.33     |           | 6       | -1    |     |  |
| 🗄 Nepřiřazené tabu                                                                                                    |        | 7     | 16            | -751865.5      | -1040752.47 | 362.7      |           | 7       | -1    |     |  |
| T42<br>★ [ zamerene_sach                                                                                                    |        | 8     | 17            | -751862.25     | -1040811.65 | 363.02     | 365.9     | 8       | -1    |     |  |
|                                                                                                    |        | 9     | 18            | -751929.5      | -1040816 7  | 364.82     | 366 74    | 9       | -1    | ㅋ   |  |
| Vlastn                                                                                                    | Ш      |       |               |                |             |            |           |         | •     |     |  |
| 📲 Error Log                                                                                                    |        |       |               |                |             |            |           |         |       |     |  |
| Připraven                                                                                                    |        |       |               |                |             |            |           |         |       | .:: |  |

Obr. 146 Převedená textová tabulka na tabulku s bodovým typem objektu

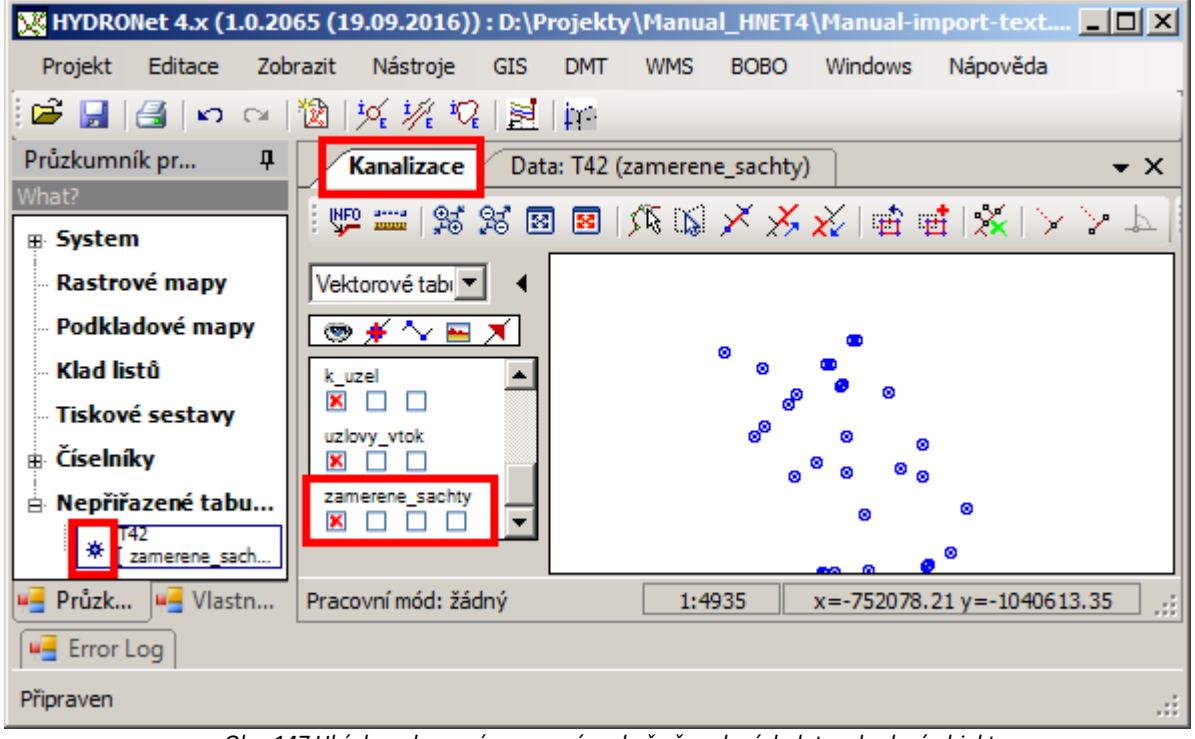

Obr. 147 Ukázka zobrazení v mapovém okně převedených dat na bodový objekt

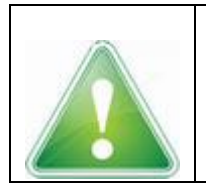

Dále lze převést bodové objekty např. na šachty nebo uzlové vtoky, funkcí <u>GIS</u> → <u>Převod na feature</u> → <u>Dialog průvodce (</u>viz např. kap. 1.9.2.5 Převod tabulky \_POINT na systémovou tabulku K\_UZEL, nebo kap. 1.9.3.4 Převod na systémové tabulky).

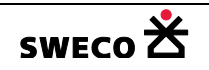

## 1.9.6 Propojení features geokódováním

Funkce se používá po importu a převodu tabulek na features, aby prvky byly správně napojeny.

 V hlavní nabídce menu <u>GIS</u> → <u>Propojení features geokódováním</u> se otevře dialogové <u>Propojení features geokódováním</u> (viz Obr. 148)

| Propojení features geokódováním                                                        | × |
|----------------------------------------------------------------------------------------|---|
| Propojen í features na základě Connectivity Rules                                      | ] |
| Prvek k_usek je napojen na  prvek k_uzel                                               |   |
| Prvek k_cerpadlo je napojen na<br>prvek k_uzel                                         |   |
| Prvek k_preliv je napojen na<br>prvek k_uzel                                           |   |
| Prvek k_otvor je napojen na<br>prvek k_uzel                                            |   |
| Prvek povodi je napojen na<br>prvek k_uzel                                             |   |
| Prvek uzlovy_vtok je napojen na<br>prvek k_uzel                                        |   |
| Prvek v_potrubi je napojen na<br>prvek v_uzel                                          |   |
| Prvek v_potrubi je napojen na<br>prvek v_nadrz                                         |   |
|                                                                                        |   |
| Pouze pro vybrané záznamy Použít Zavřít<br>pro výběr nebo vyškrtnout - pak pro všechny | ] |

Obr. 148 Dialogové okno Propojení features geokódováním

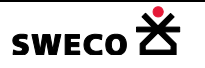

## 1.9.7 Automatická tvorba objektů na konci linie

Pokud dojde k tomu, že linie nemá počáteční a koncový objekt, použije se tato funkce pro jeho automatické doplnění.

 V hlavní nabídce menu <u>GIS</u> → <u>Automatická tvorba features</u> se otevře dialogové <u>Automatická</u> <u>tvorba features</u> (viz Obr. 149)

| Aut | omatická tvorba features                                                                 | × |
|-----|------------------------------------------------------------------------------------------|---|
| Γ   | Tvorba features na základě Connectivity Rules                                            | 1 |
|     | ☑ Na počátku a konci linie 'k_usek'<br>vytvořit bod 'k_uzel'                             |   |
|     | Na počátku a konci linie 'k_cerpadlo'<br>vytvořit bod 'k_uzel' subtyp 'čerpací stanice'  |   |
|     | Na počátku a konci linie 'k_preliv'<br>vytvořit bod 'k_uzel' subtyp 'odlehčovací komora' |   |
|     | ☑ Na počátku a konci linie 'k_otvor'<br>vytvořit bod 'k_uzel'                            |   |
|     | ☑ Na počátku a konci linie 'v_potrubi'<br>vytvořit bod 'v_uzel'                          |   |
|     | ☑ Na počátku a konci linie 'v_potrubi'<br>vytvořit bod 'v_nadrz'                         |   |
|     | ✓ Na počátku a konci linie 'v_cerpadlo'<br>vytvořit bod 'v_uzel'                         |   |
|     | ✓ Na počátku a konci linie 'v_cerpadlo'<br>vytvořit bod 'v_nadrz'                        |   |
|     |                                                                                          |   |
|     | Pouze pro vybrané záznamy Použít Zavřít                                                  | ] |

Obr. 149 Dialogové okno Automatická tvorba features

#### 1.9.8 Úprava koncových bodů liniových objektů

Funkce se používá po importu a převodu tabulek na features, aby prvky byly správně napojeny.

- V hlavní nabídce menu GIS → Úprava koncových bodů liniových objektů
- Funkce na pozadí programu provede kontrolu a napojení bodů na linie

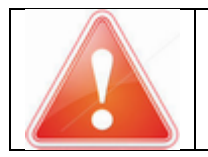

HYDRONet4 se automaticky neukládá, veškeré změny je potřeba uložit! (Změna oproti předcházející verzi HYDRONet 3).

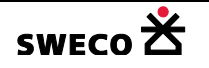

budou zobrazeny vrcholy čáry,

# 1.10 Ruční návrh topologie

#### 1.10.1 Kreslení objektů

- Daná tabulka musí být přidána do mapového okna.
- Na nástrojové liště u okna Pohled (mapa), po kliknutí na ikonu (Vložit nový objekt) se v rolovacím okně zvolí tabulka, do které se bude vkládat nový objekt. Podle nastaveného

typu tabulky budou k dispozici i příslušné tlačítka \_\_\_\_\_ (Vlož nový bod, linii, spline, polygon, kruh, obdélník).

- Zvolí se úchytové módy (úchyt na bod, na čáru).
  Zaškrtnutím políčka u dané tabulky bude při kreslení/editaci aktivní mód
- Zaškrtnutím políčka u dané tabulky a bude při kreslení/editaci aktivní mód úchyt.

povodi

👁 🗲 🔨 🔤

- Zaškrtnutím políčka u dané tabulky polygonu, střed bodu.
- Kliknutím na jednotlivé ikony x 
   Kliknutím na jednotlivé ikony w 
   Kliknutím na jednotlivé ikony w 
   Kliknutím na jednotlivé ikony w
- Návrh kanalizace se stejnou délkou úseků: V databázi je připravena funkce, která rozdělí vybraný úsek vložením šachet na požadovanou délku, včetně interpolace výšek mezi šachtami. Výběr úseků viz kap. 1.10.9.1, <u>Nástroje → Kanalizace → Dialog funkcí → Práce</u>

Rozdělit vybrané úseky šachtami do délce [m]: 50

s výběrem, kde se zvolí funkce

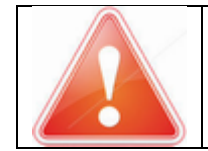

**POZOR:** Při kreslení potrubí se rovnou kreslí i šachty, pro napojení nového úseku **MUSÍ** být zapnut úchyt na bod , jinak bude vložena nová šachta a úseky nebudou spojité!!

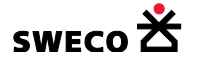

#### 1.10.2 Kopie objektů

- Objekty pro kopírování se pomocí výběrových funkcí vyberou, viz kap. 1.10.9
- Aktivuje se mód Zkopírovat výběr ist na tlačítkové liště u mapového okna a otevře se dialogové okno Zkopírovat výběry z tabulek (viz Obr. 150), kde v bílém poli bude seznam všech tabulek, v kterých jsou vybrané objekty uloženy.
- V rolovacím okně **Cílová tabulka** se zvolí ke každé zdrojové tabulce tabulka, do které bude objekt nakopírován (stejná, resp. jiná)
- Zkopírovaný objekt bude mít shodné UNEDID jako zdrojový objekt, pouze s koncovkou \_c1
   UNEDID 617c1 , ostatní atributy (délka, sklon, typ písma...) budou shodné.

| Zkopírovat výběry z tabulek                                                                                                    | ×                                                                                                    |
|----------------------------------------------------------------------------------------------------|----------------------------------------------------------------------------------------------------|
| <ul> <li>COPY k_uzel (k_uzel)<br/>TO k_uzel (Šachta)</li> <li>COPY k_usek (k_usek)<br/>TO k_usek (Potrubi)</li> <li>COPY nazev_sachty (nazev_sachty)<br/>TO popis_zdroj (popis_zdroj)</li> </ul> | Zdrojová tabulka:<br>nazev_sachty<br>Cílová tabulka:<br>popis_zdroj<br>Zkop írovat data<br>OK Zavřít |

Obr. 150 Dialogové okno Zkopírovat výběry z tabulek

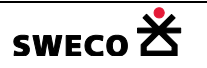

#### 1.10.3 Editace systémových dat

#### 1.10.3.1 Editace uzlů

- Aktivuje se mód Info/Edit <sup>1</sup> (Info/Edit) na tlačítkové liště u mapového okna a kliknutím, resp. kliknutím s držením <u>SHIFT</u> (viz nastavení, kap. 1.5.3), na uzel v mapě se zobrazí dialogové okno <u>Editor uzlu</u> (viz Obr. 17) nebo mřížka s vlastnostmi tabulky UZEL (viz Obr. 22)
- NEBO zobrazení dialogového okna, bez kontextu na uzel, <u>Editace</u> → <u>Kanalizace</u> → <u>Šachty</u>
- Zobrazení jen aktuálního záznamu v mřížce dialogového okna viz nastavení, kap. 1.5.4
- V dialogovém okně se vyplní jednotlivé pole přímým vyplněním nebo pomocí rolovacích oken. Pro určení výšky dna je možné využít podélný profil výběru s jejími funkcemi (viz kap. 1.10.12)
- Přejmenování uzlů v dialogovém okně Editor uzlu <u>Funkce</u> → <u>Přejmenovat vše</u> viz. kap. 1.10.8
- Pro zapsání do databáze editovaných dat v dialogovém okně, musí se kliknout na POUŽÍT.
- Výběr uzlů v dialogovém okně <u>Editor uzlu</u> funkcí QBE viz kap. 1.10.9.4
- Výběr uzlů definovanými SQL dotazy viz 1.10.9.2
- NEBO editaci lze provádět ve Vlastnostech, v mřížce pro daný uzel (viz Obr. 22)
- NEBO v zobrazené tabulce UZEL (kap. 1.6.11)
- NEBO hromadným vyplněním dat <u>Nástroje</u> → <u>Hromadné vyplnění dat</u> (viz Obr. 151)
- Kontrola zadaných dat výběrem <u>Nástroje</u> → <u>Kanalizace</u> → <u>Kontroly</u> → Šachty (viz Obr. 152)

| Hr | omadné vyplně     | éní dat 🔰           | × |
|----|-------------------|---------------------|---|
|    | Tabulka:          | k_uzel 🔹            |   |
| Г  | - Specifikace hod | Inot                |   |
|    | Sloupec:          | ENABLED -           |   |
|    | Hodnota:          |                     |   |
|    |                   | U                   |   |
|    |                   |                     |   |
|    |                   |                     |   |
|    |                   |                     |   |
|    |                   |                     |   |
|    |                   |                     |   |
|    |                   |                     |   |
| 6  | Vyplnit pouze v   | rybrané záznamy     |   |
| G  | Používat pouz     | e systémové tabulky |   |
|    |                   | Použít Zavřít       |   |

Obr. 151 Dialogové okno – Hromadné vyplnění dat

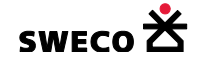

| Kontrola dat                                                  | × |
|---------------------------------------------------------------|---|
| Šachty Potrubí Čerpadla Přelivy Povodí                        |   |
| Typ šachty zadán a definován                                  |   |
| Typ odvodnění zadán a definován                               |   |
| Stav zadán a definován                                        |   |
| Hodnota dna zadána a v rozmezí: 100                           |   |
| Hodnota terénu zadána a v rozmezí: < 100 - 500 >              |   |
| Dno < terén                                                   |   |
| Definice geometrie objektu pro libovolný typ nádrže je zadána |   |
| Na výust napojeno jen jedno potrubí                           |   |
|                                                               |   |
|                                                               |   |
|                                                               |   |
|                                                               |   |
| Použít Zavřít                                                 |   |
|                                                               |   |

Obr. 152 Okno Kontrola dat - Šachty

# 1.10.3.2 Editace uzlů typu objekt

- Editace topologie a výšek je shodná viz kap. 1.10.3.1
- Pokud v dialogovém okně <u>Editor uzlu</u> (viz Obr. 17) se v poli **Typ** zvolí nádrž, rozdělovací komora, oddělovací komora nebo čerpací stanice, na spodní liště dialogového okna se objeví navíc tlačítko **Geometrie** (viz Obr. <u>153</u>)
- Kliknutím na tlačítko <u>Geometrie</u> Geometrie se otevře dialogové okno <u>Zobrazení relačních</u> dat pro zadání geometrie objektu (viz Obr. 154)
- Editace geometrie objektu:

   Atribut Popis
   H [m.n.m] Nadmořská výška
   Sc [m2] Příčná plocha objektu v závislosti na hloubce
   Sa [m2] Podélná (horizontální) plocha objektu pro danou nadmořskou výšku
- Do mřížky dialogového okna <u>Zobrazení relačních dat</u> pro zadání geometrie objektu (viz Obr. 154) se hodnoty dají, po označení řádků mřížky, zkopírovat z jiné tabulky funkcí <u>CTRL V</u>.
- Celkový přehled zadaných geometrií objektů se zobrazí <u>Editace</u> → <u>Relační data</u>
- Kontrola zadaných dat výběrem <u>Nástroje</u> → <u>Kanalizace</u> → <u>Kontroly</u> → Šachty (viz Obr. 152)

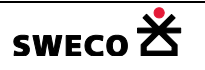

| 🛃 Editor uzlu |            |       |                       | X                |
|---------------|------------|-------|-----------------------|------------------|
| Název:        | OK1a       |       | X-ová souřadnice (i   | m]: -475057.932  |
| Typ:          | oddelovací | kom 💌 | Y-ová souřadnice (    | m]: -1109327.312 |
| Systém:       | jednotný   | •     | Dno (m n.m            | .]: 238.75       |
| Stav:         | stávající  | •     | Terén (m n.           | m.]: 240.94      |
| Poznámka:     |            |       |                       |                  |
| Název         | Typ š      | achty | Výška dna [m<br>n.m.] | Výška terénu 🔺   |
| OK1a_HF1      | 210        |       | 238.96                | 240.94           |
| OK1a          | 230        |       | 238.75                | 240.94           |
| 2692277       | 100        |       | 239.05                | 241.65           |
| 2692274       | 100        |       | 237.49                | 240.55           |
| 2002271       | 100        |       | 222.22                | 241.20           |
| Geometrie Fu  | unkce 👻 🗗  | QBE   |                       | Použít Zavřít    |

Obr. 153 Dialog Editor uzlu pro objekt

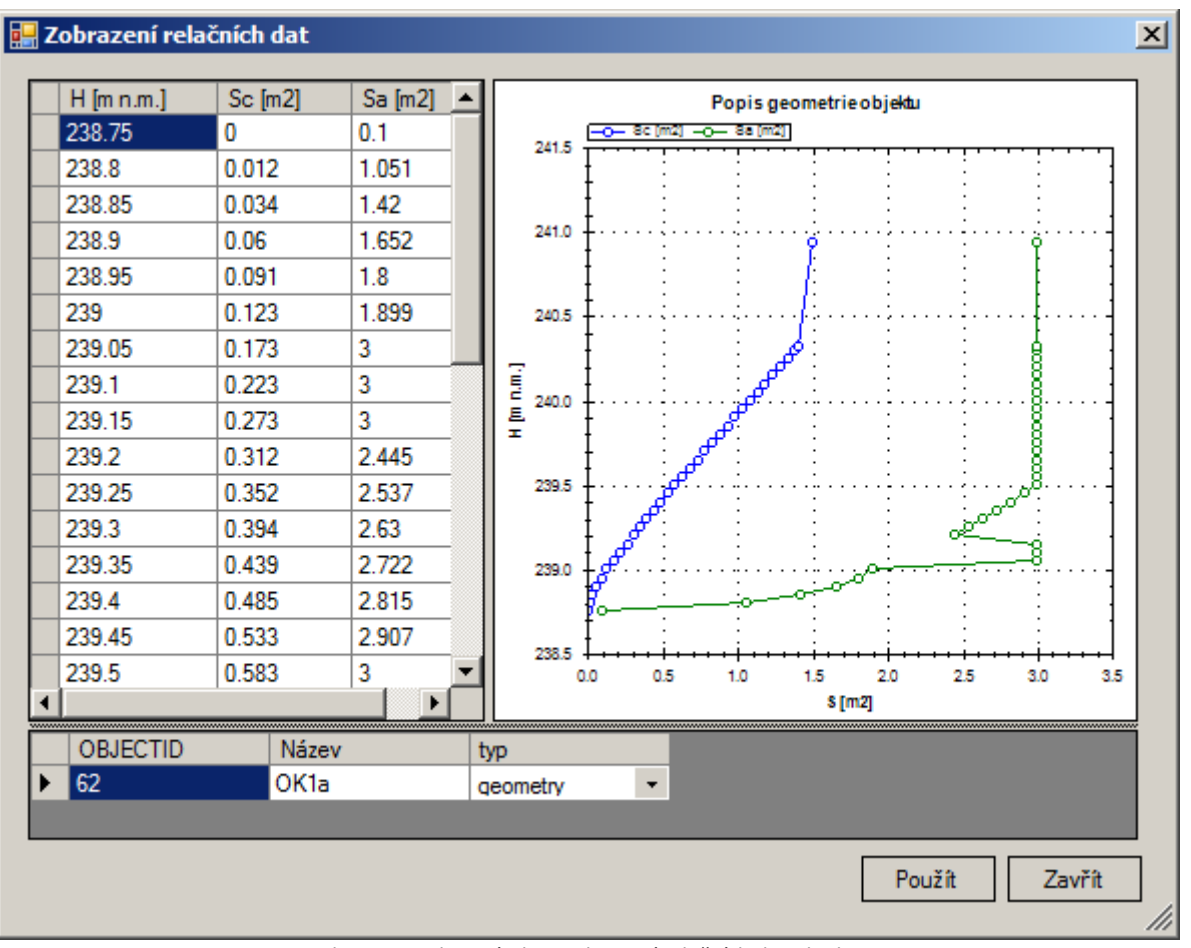

Obr. 154 Dialogové okno Zobrazení relačních dat objektu

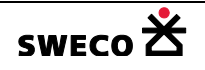

#### 1.10.3.3 Editace úseků

- Aktivuje se mód Info/Edit <sup>[]</sup> (Info/Edit) na tlačítkové liště u okna Pohled (mapa) a kliknutím, resp. kliknutím s držením <u>SHIFT</u> (viz nastavení, kap. 1.5.3), na úsek v mapě se zobrazí dialogové okno <u>Editor úseku</u> (viz Obr. 18)
- NEBO zobrazení dialogového okna, bez kontextu na úsek, <u>Editace</u> → <u>Kanalizace</u> → <u>Potrubí</u>
- Zobrazení jen aktuálního záznamu v mřížce dialogového okna viz nastavení, kap. 1.5.4
- V dialogovém okně se vyplní jednotlivé pole přímým vyplněním nebo pomocí rolovacích oken.
- Zadání horního, resp. dolního napojení do šachty se zapíše do bílých polí v dialogovém okně.

| Editor úseku  |                              |                 |                  |          |          | × |
|---------------|------------------------------|-----------------|------------------|----------|----------|---|
|               |                              |                 | kóta             | napojení | kóta dna |   |
| Základní data | Hydraulika profilu - hodnoty | Charakteristiky | z/do             | šachty   | šachty   |   |
| Homíšachta:   | 3041430                      | Homí napojen    | ı <b>í [m]</b> : |          | 233.035  |   |
| Dolní šachta: | 2663045                      | Dolní napojen   | í [m]:           | 232.8    | 232.17   |   |

- Přepočítání délky a sklonu u aktuálního úseku, kliknutím na v dialogovém okně, NEBO v dialogovém okně Editor úseku <u>Funkce</u> → <u>Přepočítat délku a sklon</u>
   Přepočítat délku a sklon
   Opravu potvrdit kliknutím na <u>POUŽÍT</u>.
- Přepočítání délky a sklonu všech úseků viz kap. 1.11.1, hodnoty se zapíší do bílých polí.
- **POZNÁMKA:** Popisky (viz kap. 1.6.15) sklon a délka se vytvářejí z hodnot, které jsou zadány

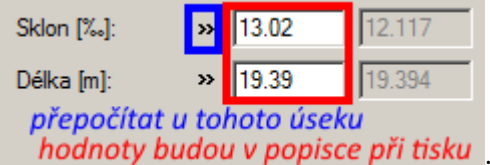

v bílých polích

- Přiřazení profilu viz kap. 1.10.11
- Přiřazení materiálu viz kap. 1.10.10
- Připojené povodí viz kap. 1.11.3
- Přiřazení ke stoce viz kap. 1.10.13
- Přejmenování úseků v dialogovém okně Editor úseku <u>Funkce</u> → <u>Přejmenovat vše</u> viz. kap. 1.10.8
- Pro zapsání do databáze editovaných dat v dialogovém okně, musí se kliknout na POUŽÍT.
- Výběr úseků v dialogovém okně Editor úseku funkcí QBE 🖪 🕮 🖉 viz kap. 1.10.9.4
- Výběr úseků definovanými SQL dotazy viz 1.10.9.2
- NEBO editaci lze provádět ve Vlastnostech, v mřížce pro daný úsek (viz Obr. 23)
- NEBO v zobrazené tabulce ÚSEK (kap. 1.6.11)
- NEBO hromadným vyplněním dat <u>Nástroje</u> → <u>Hromadné vyplnění dat</u> (viz Obr. 151)
- Kontrola zadaných dat výběrem <u>Nástroje</u> → <u>Kanalizace</u> → <u>Kontroly</u> → Potrubí (viz Obr. 155)

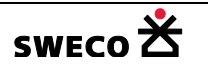

| Kontrola dat                                                                       | × |
|------------------------------------------------------------------------------------|---|
| Šachty Potrubí Čerpadla Přelivy Povodí                                             |   |
| Potrubí napojeno na šachty (existující propojení)                                  |   |
| Typ potrubí zadán a definován                                                      |   |
| 🔲 Typ odvodnění zadán a definován                                                  |   |
| 🗖 Stav zadán a definován                                                           |   |
| Materiál vyplněn a existuje i v tabulce materiálů                                  |   |
| 🔲 Typ profilu zadán a definován, včetně zadání šířky a výšky profilu               |   |
| 🔲 Uživatelský profil zadán a definován v tabulce profilů                           |   |
| 🔲 Korektní výškové napojení na šachtu (dno šachty < výška napojení < terén šachty) |   |
| Hodnota délky zadána a v rozmezí: < 5 - 200 >                                      |   |
| Hodnota sklonu zadána a v rozmezí: < 1 - 35 >                                      |   |
|                                                                                    |   |
|                                                                                    | 7 |
| Pouzit                                                                             |   |

Obr. 155 Okno Kontrola dat – Potrubí

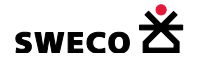

## 1.10.3.4 Editace úseků – charakteristika úseku

- Editace úseku se provede dle kap. 1.10.3.3
- V dialogovém okně Editor úseku Charakteristiky lze v rolovacím okně zvolit graf závislosti

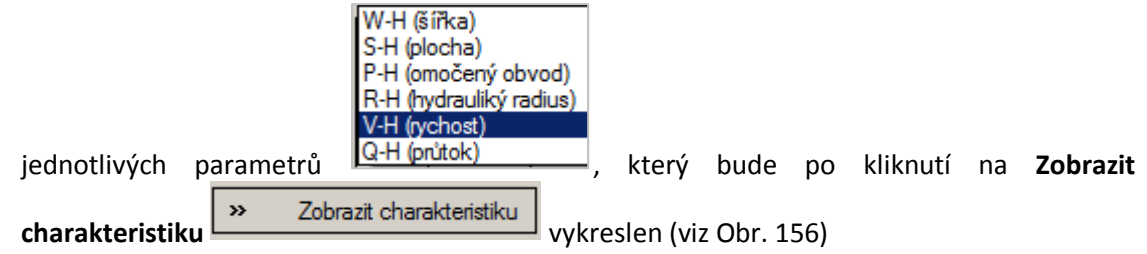

- POZOR pro zobrazení grafu V-H (rychlost) a Q-H (průtok) musí být přepočítána délka a sklon potrubí:
  - Přepočítání délky a sklonu u aktuálního úseku, kliknutím na 🌄 v dialogovém okně.
  - Přepočítání délky a sklonu všech úseků <u>Nástroje</u> → <u>Kanalizace</u> → <u>Výpočty</u> viz kap.
     1.11.1, hodnoty se zapíší do bílých polí.

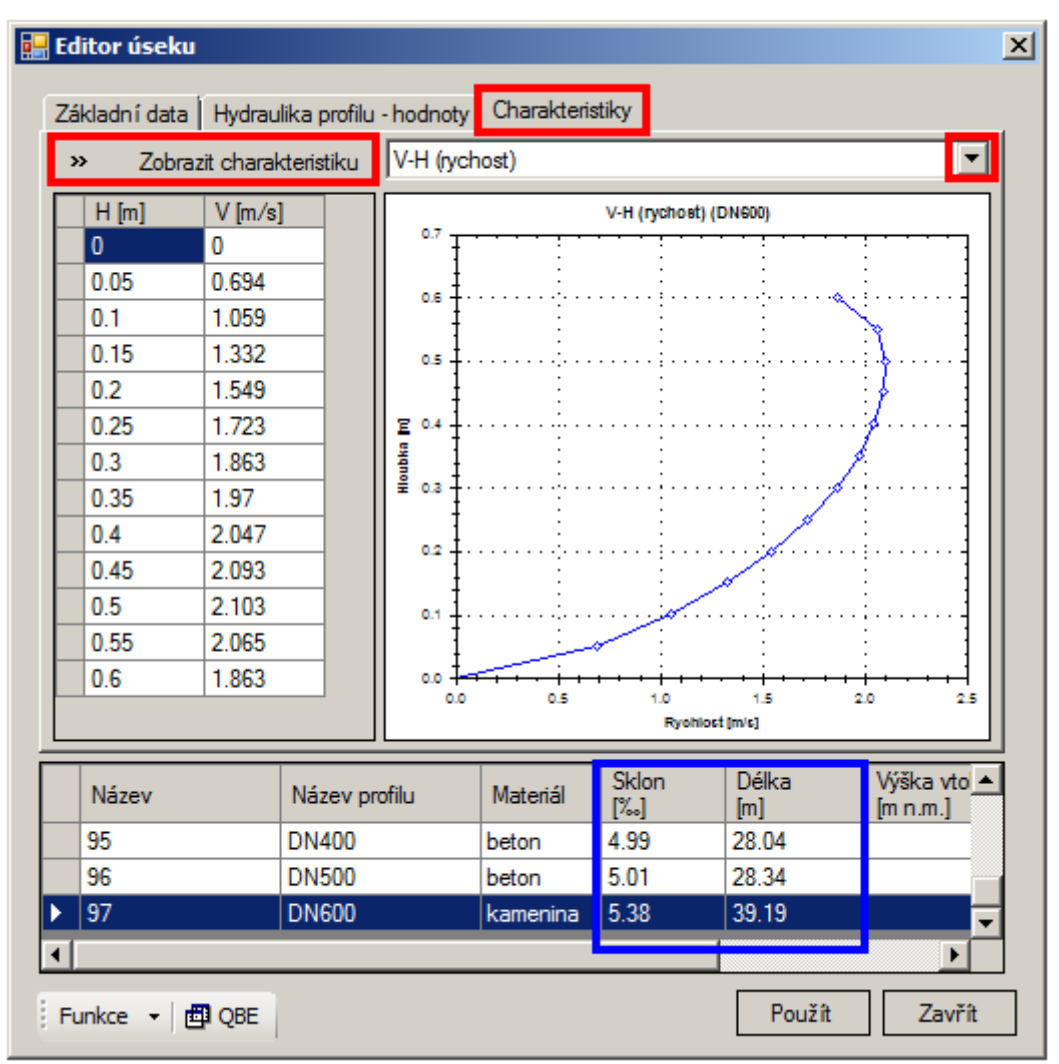

Obr. 156 Dialogové okno Editor úseku - Charakteristiky

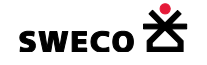

## 1.10.3.5 Editace úseků – Hydraulika profilu – hodnoty

 Po výpočtu přetížení – viz kap. 1.14.4 lze v dialogovém okně <u>Editor úseku – Hydraulika profilu</u> – <u>hodnoty</u> využít funkci Návrh profilu na průtok Qmax. Pro návrh profilu se klikne na tlačítko

| Návrhové parametry » Návrho                                                                                                    | vé parametry                                        | a profil bude navrž                                                                                                    | en (viz Obr. 157)                        |
|----------------------------------------------------------------------------------------------------|-----------------------------------------------------|----------------------------------------------------------------------------------------------------|------------------------------------------|
| Navrhove profily jsou definovany                                                                                                    | v souboru c:\Win                                    | iplan\HNEI4\ <b>hydro</b>                                                                                                    | net_profile_list.xml                     |
| Základní data       Hydraulika profilu - hod         Stávající hydraulické poměry         Qkap [m3/s]:       0.285         Vkap [m3/s]:       0.536         Vmax [m3/s]:       0.536         Výpočet podle Q       H [m]:         »       Výpočet podle H         S [m^22]       »         Přepočet kapacity       R [m]:         Froude | dnoty Charakteristiky<br>m/s]: 0.74<br>im/s]: 1.396 | v<br>Návrh profilu na průto<br>Název:<br>DN900<br>Rozměry [m]:<br>0.9<br>Qkap [m3/s]:<br>Vkap [m/s]:<br>Hloubka [m]:<br>Plocha [m <sup>2</sup> ]:<br>Hydr. radius [m]: | 0.551<br>0.867<br>0.72<br>0.547<br>0.274 |
| Tu [Pa<br>Imin [%                                                                                                    | ]:                                                  | Rychlost [m/s]:<br>Návrhové para                                                                                                    | 0.98                                     |
| Název Název profilu                                                                                                    | Materiál                                            | Sklon [‰]                                                                                                    | Délka [m                                 |
| ► 58702 DN 700                                                                                                    | beton                                               | 0.65                                                                                                    | 154.39 ▼                                 |
| Funkce 🝷 🖽 QBE                                                                                                    |                                                     | Použít                                                                                                    | Zavřít                                   |

Obr. 157 Dialogové okno Editor úseku – Hydraulika profilu – hodnoty – Návrhové parametry

Pro výpočet hydraulických veličin v profilu - v dialogovém okně Editor úseku – Hydraulika

profilu – hodnoty (viz Obr. 158) se klikne na **Výpočet podle Q** Výpočet podle Q veličiny budou vypočítány pro daný profil a pro skutečný průtok Qmax

| Veličina   | Popis veličiny                                      |
|------------|-----------------------------------------------------|
| H [m]      | Výška skutečného průtoku v navrženém profilu        |
| S [m2]     | Průtočná plocha                                     |
| R [m]      | Hydraulický poloměr                                 |
| Froude no. | Froudovo číslo                                      |
| Tu [Pa]    | Unášecí síla (je-li Tu < 4 Pa, dochází k usazování) |
| Imin [‰]   | Minimální sklon úseku                               |

Tab. 5 Tabulka výpočtu v dialogovém okně Editor úseku – Hydraulika profilu

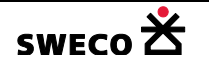

а

|   | Editor úseku              |                   |                |      |                     |           | ×     |
|---|---------------------------|-------------------|----------------|------|---------------------|-----------|-------|
|   | Základní data Hydraulika  | profilu - hodnoty | Charakteristik | y ]  |                     |           |       |
|   | Stávající hydraulické por | něry              | -              | Náv  | rh profilu na průto | ok Qmax   |       |
|   | Qkap [m3/s]: 0.169        | Vkap [m/s]:       | 2.391          | Náze | ev:                 |           |       |
|   | Qmax [m3/s]: 0.088        | Vmax [m/s]:       | 2.235          | Rozr | něry [m]:           |           |       |
|   | Vÿ                        | počty ——          |                | Qkap | o [m3/s]:           |           |       |
|   | » Výpočet podle Q         | H [m]:            | 0.15           | Vkap | o [m/s]:            |           |       |
|   | » Výpočet podle H         | S [m^2]:          | 0.036          | Hlou | bka [m]:            |           |       |
|   | » Přepočet kapacity       | R [m]:            | 0.076          | Ploc | ha [m^2]:           |           |       |
|   |                           | Froude no.:       | 2.2            | Hydr | . radius [m]:       |           |       |
|   |                           | Tu [Pa]:          | 26.6           | Rycł | nlost [m/s]:        |           |       |
|   |                           | lmin [‰]:         | 8.34           | »    | Návrhové para       | ametry    |       |
|   |                           |                   |                |      |                     |           |       |
|   |                           |                   |                |      |                     |           |       |
| Ī | Název Ná                  | zev profilu       | Materiál       |      | Sklon [‰]           | Délka [m] |       |
| Þ | 59451 DN                  | 300               | beton          |      | 35.47               | 53.29     | 2 🗸   |
| Ŀ |                           |                   |                |      |                     |           | •     |
|   | Funkce 🝷 🖪 QBE            |                   |                |      |                     | Použít Z  | avřít |

Obr. 158 Dialogové okno Editor úseku – Hydraulika profilu – hodnoty - Výpočty

slouží

#### 1.10.3.6 Editace povodí

- (Info/Edit) na tlačítkové liště u okna Pohled (mapa) a Aktivuje se mód Info/Edit 💷 • kliknutím, resp. kliknutím s držením SHIFT (viz nastavení, kap. 1.5.3), na povodí v mapě se zobrazí dialogové okno Editor povodí (viz Obr. 19)
- Zobrazení jen aktuálního záznamu v mřížce dialogového okna viz nastavení, kap. 1.5.4
- V dialogovém okně se vyplní jednotlivé pole přímým vyplněním nebo pomocí rolovacích • oken.
- 2688397 Dolní šachta: Napojení povodí na šachtu do pole Dolní šachta
  - o Ručně v dialogovém okně Editor povodí, kliknutím na 🔤 u pole Dolní šachta se

otevře dialogové okno Seznam šachet, kde bílé políčko na vyhledání šachty dle názvu.

- Hromadné připojení na šachty Nástroje -> Kanalizace -> Dialog funkcí viz kap. 1.11.3
- Editace **Typ povrchu** v rolovacím okně se zvolí typ povrchu, který je předdefinovaný v tabulce, ve Vlastnostech v datasetu Číselníky  $\rightarrow$  Typ povodí (c\_povodi\_subtype). Tabulku Typ povodí lze změnou struktury rozšířit dle potřeby (viz kap. 1.6.3). Při volbě individuálního typu zástavby, odtokový koeficient lze editovat.

| Název                                                 | Odtokový koeficient        |
|-------------------------------------------------------|----------------------------|
| individuální                                          | 0.3 – editovatelná hodnota |
| Plocha A - těžce propustné zpevněné, zastavěné plochy | 0.9                        |
| Plocha B - propustné zpevněné plochy                  | 0.4                        |
| Plocha C - plochy kryté vegetací, zatravněné plochy   | 0.05                       |
| Tab. 6 Tabulka Tup povodí – [c. povodí                | subtunal                   |

b. 6 Tabulka Typ povodi – [c\_povodi\_subtype]

- Přepočítání plochy pro aktuální povodí v dialogovém okně Editor povodí (viz Obr. 19), na spodní liště dialogového okna kliknutím na **Funkce Funkce -**, v rozbaleném okně zvolit Přepočítat aktuální plochu, pro uložení přepočítané plochy kliknout Přepočítat aktuální plochu na **POUŽÍT** (plocha bude vypočítána již v ha).
- Přepočítání plochy pro všechna povodí přes Kalkulátor hodnoty pole viz kap. 1.6.11, kap. 1.6.11.4
  - Area('m2') = plocha polygonu
    - Funkce spočítá plochu polygonu v m<sup>2</sup>
      - POZOR: do tabulky POVODÍ, do sloupce PLOCHA se zadává plocha v ha Area('m2')/10000
- Editace Typ potřeby vody v rolovacím okně se zvolí typ potřeby vody, která je předdefinovaná v tabulce, ve Vlastnostech v datasetu <u>Číselníky</u> **→** <u>Typ potřeby vody</u> (c\_potreba\_typ). Tabulku Typ potřeba vody lze změnou struktury rozšířit dle potřeby (viz kap. 1.6.3). Při volbě individuálního typu zástavby, množství potřeby vody lze editovat.

| , ,,                                  | ,, , , ,                   |
|---------------------------------------|----------------------------|
| Název                                 | Potřeba vody [l/os/den]    |
| individuální                          | 100 – editovatelná hodnota |
| Rodinné domy s vlastní zahradou       | 100                        |
| Městská zástavba s obč. vybaveností   | 200                        |
| Sídlištní zástavba s obč. vybaveností | 150                        |
| _ , , , , , , , ,                     |                            |

Tab. 7 Tabulka Typ potřeby vody – [c\_potreba\_type]

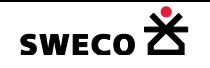

- Přejmenování povodí <u>Funkce</u> → <u>Přejmenovat vše</u> viz. kap. 1.10.8
- Pro zapsání do databáze editovaných dat v dialogovém okně, musí se kliknout na POUŽÍT.
- Výběr povodí v dialogovém okně <u>Editor povodí</u> funkcí QBE Puze viz kap. 1.10.9.4
- Výběr připojené šachty, resp. úseku pro aktuální povodí v dialogovém okně Editor povodí (viz

Obr. 19), na spodní liště dialogového okna kliknutím na Funkce

Výběr připojené šachty

v rozbaleném

okně zvolit Výběr připojené šachty, resp. připojených potrubí

- Výběr uzlů, úseků, povodí definovanými SQL dotazy viz 1.10.9.2
- NEBO editaci lze provádět ve Vlastnostech, v mřížce pro dané povodí (viz Obr. 24)
- NEBO v zobrazené tabulce POVODÍ (kap. 1.6.11)
- NEBO hromadným vyplněním dat <u>Nástroje</u> → <u>Hromadné vyplnění dat</u> (viz Obr. 151)
- Zobrazení linie napojení povodí na šachtu <u>Nástroje</u> → <u>Systémové nastavení</u> → Zobrazení viz kap. 1.5.2
- Kontrola zadaných dat výběrem <u>Nástroje</u> → <u>Kanalizace</u> → <u>Kontroly</u> → Povodí (viz Obr. 159)

| Kontrola dat                                                |            | ×      |
|-------------------------------------------------------------|------------|--------|
| Šachty Potrubí Čerpadla Přelivy Povodí                      |            |        |
| 🔲 Napojení do šachty (existující propojení, ne výust, ne ob | ijekt)     |        |
| 🗖 Napojení na úsek                                          |            |        |
| Typ zástavby povodí zadán a definován                       |            |        |
| 🔲 Typ odvodnění zadán a definován                           |            |        |
| 🔲 Stav zadán a definován                                    |            |        |
| Typ potřeby vody zadán a definován                          |            |        |
| Hodnota plochy zadána a v rozmezí:                          | < 1 - 1000 | > 00   |
| Hodnota odtokového koeficientu zadána a v rozmezí:          | < 0 - 1    | >      |
| Hodnota počtu obyvatel zadána a v rozmezí:                  | < 0 - 1000 | >      |
| Hodnota potřeby vody zadána a v rozmezí:                    | < 0 - 500  | >      |
|                                                             |            |        |
|                                                             | Použít     | Zavřít |
|                                                             | Todzin     | 20711  |

Obr. 159 Okno Kontrola dat - Povodí

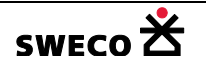

# 1.10.3.7 Editace čerpadel

• Čerpadlo [k\_cerpadlo] je definováno jako úsek mezi šachtou typu čerpací stanice v tabulce K\_UZEL a šachtou, kam je výtlak napojen

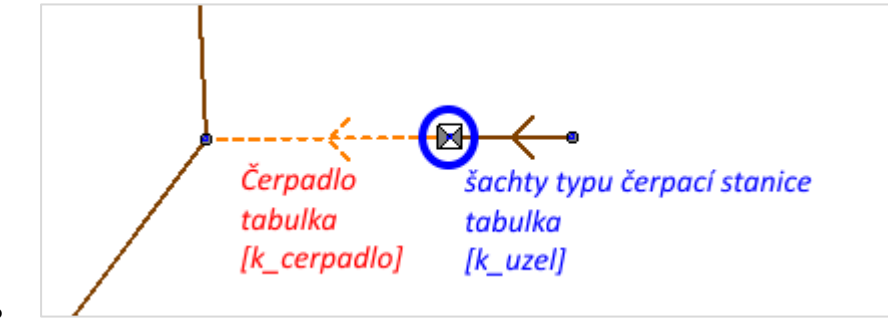

- Aktivuje se mód Info/Edit <sup>1</sup><sup>2</sup><sup>2</sup> (Info/Edit) na tlačítkové liště u okna Pohled (mapa) a kliknutím, resp. kliknutím s držením <u>SHIFT</u> (viz nastavení, kap. 1.5.3), na čerpadlo (výtlak) v mapě se zobrazí dialogové okno <u>Editor čerpání (čerpadla</u>) (viz Obr. 20)
- NEBO zobrazení dialogového okna, bez kontextu na čerpadla, <u>Editace</u> → <u>Kanalizace</u> → <u>Čerpadla</u>
- Zobrazení jen aktuálního záznamu v mřížce dialogového okna viz nastavení, kap. 1.5.4
- V dialogovém okně se vyplní jednotlivé pole přímým vyplněním nebo pomocí rolovacích oken.
- Pokud v dialogovém okně v poli Typ výpočtu se zvolí Q(d)H křivka
   spodní liště dialogového okna se objeví navíc tlačítko dH-Q křivka (viz Obr. 160)
- Kliknutím na tlačítko <u>dH-Q křivka</u> se otevře dialogové okno <u>Zobrazení relačních</u> <u>dat</u> pro zadání křivky čerpání (viz Obr. 161). Hodnoty se dají, po označení řádků mřížky, zkopírovat z jiné tabulky funkcí <u>CTRL V</u>.

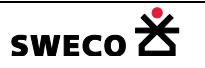

Ð,

na

| 🛃 Editor čerpání             | (čerp   | adla)        |   |                     |      | ×               |  |
|------------------------------|---------|--------------|---|---------------------|------|-----------------|--|
| Homíšachta:                  | 3056917 |              |   | Zapínací hladina    | a (m | n.m.]: 206.5    |  |
| Dolní šachta:                | 30569   | 36           |   | Vypínací hladina    | i [m | n.m.]: 206 0.5  |  |
| Název:                       | 30569   | 35           |   | Konstantní průtol   | k (n | 13/s]:          |  |
| Typ:                         | hydro   | dynamické 💌  |   | Typ výpočtu:        | C    | Q(d)H krivka 🔽  |  |
| Systém:                      | dešťo   | vý 🔻         |   | Stoka:              | Γ    |                 |  |
| Stav:                        | stávaj  | ící 🔻        |   | (d)HQ křivka:       | 3    | 056935_pump_161 |  |
| Poznámka: DN150 - POLYETYLEN |         |              |   |                     |      |                 |  |
| Název                        |         | Typ čerpadla |   | Systém<br>odvodnění |      | <b>_</b>        |  |
| 3045071                      |         | šnekové      | - | jednotný            | •    |                 |  |
| 3053530_M1                   |         | šnekové      | - | jednotný            | •    |                 |  |
| 3053530_M2                   |         | šnekové      | • | jednotný            | •    |                 |  |
| 3056935                      |         | hydrodynami  | - | dešťový             | •    |                 |  |
| 3127121                      |         | hydrodynami  | • | deštiový            | •    | ▼               |  |
| 🕴 dH-Q křivka 🛛 f            | Funkce  | 🕶 🖪 QBE      |   |                     |      | Použít Zavřít   |  |

Obr. 160 Ukázka zadání Q(d)H křivky v Editoru čerpacích stanice

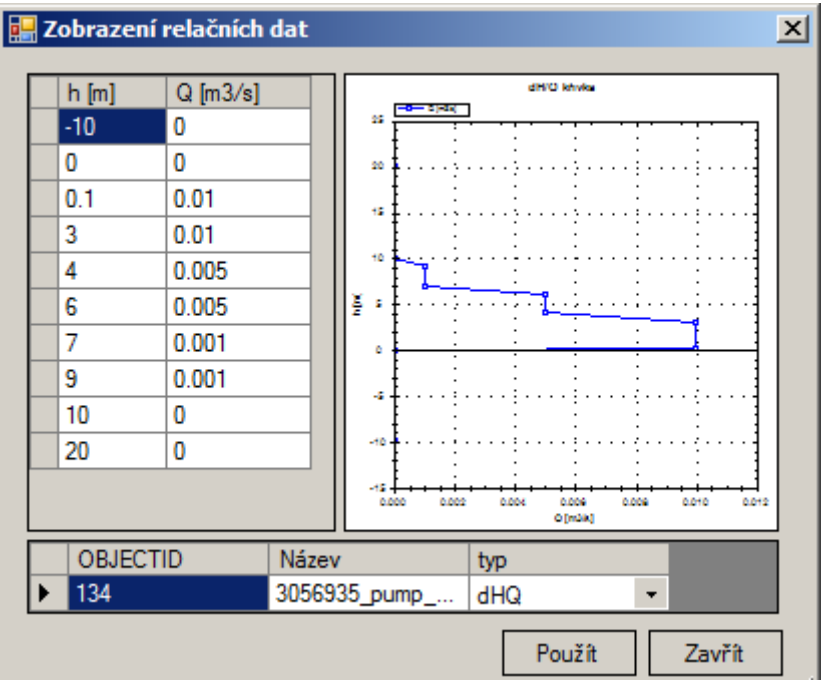

Obr. 161 Dialogové okno Zobrazení relačních dat – křivka čerpáni dH-Q

- Přejmenování čerpadel <u>Funkce</u> → <u>Přejmenovat vše</u> viz. kap. 1.10.8
- Pro zapsání do databáze editovaných dat v dialogovém okně, musí se kliknout na POUŽÍT.
- Výběr čerpadel v dialogovém okně <u>Editor čerpání (čerpadla)</u> funkcí QBE viz kap. 1.10.9.4
- NEBO editaci lze provádět ve Vlastnostech, v mřížce pro dané čerpadlo (viz Obr. 25)

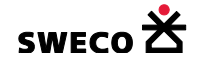

- NEBO v zobrazené tabulce Čerpadlo (k\_cerpadlo) (kap. 1.6.11)
- NEBO hromadným vyplněním dat <u>Nástroje</u> → <u>Hromadné vyplnění dat</u> (viz Obr. 151)
- Celkový přehled zadaných křivek se zobrazí Editace → Relační data
- Doplnění dat <u>Nástroje</u> → <u>Kanalizace</u> → <u>Dialog funkcí</u> → Doplnění dat (viz Obr. 162)
- Kontrola zadaných dat výběrem <u>Nástroje</u> → <u>Kanalizace</u> → <u>Kontroly</u> → Čerpadla (viz Obr. 163)

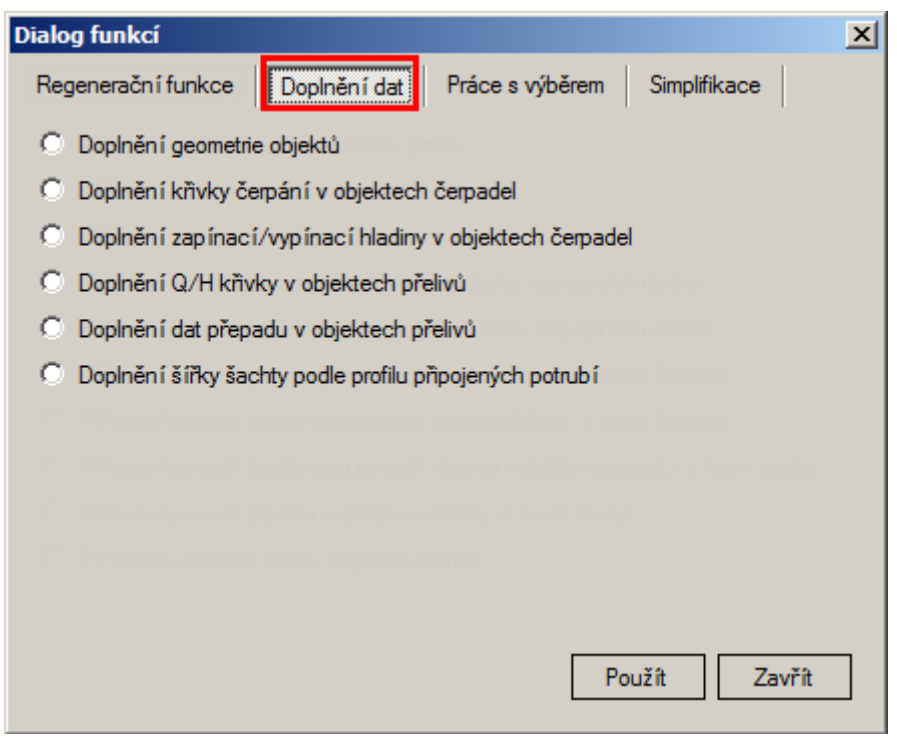

Obr. 162 Okno Dialog funkcí – Doplnění dat

| Kontrola dat                                                                           | × |  |  |  |  |  |  |
|----------------------------------------------------------------------------------------|---|--|--|--|--|--|--|
| Šachty Potrubí Čerpadla Přelivy Povodí                                                 |   |  |  |  |  |  |  |
| 🗹 Čerpání napojeno napojeno na čerpací jímku a šachtu (existující propojení, ne výust) |   |  |  |  |  |  |  |
| 🔲 Typ čerpadla zadán a definován                                                       |   |  |  |  |  |  |  |
| 🔲 Typ odvodnění zadán a definován                                                      |   |  |  |  |  |  |  |
| 🔲 Stav zadán a definován                                                               |   |  |  |  |  |  |  |
| Na objekt nádrže je napojeno alespoň jedno potrubí                                     |   |  |  |  |  |  |  |
| 🔲 Zapínací a vypínací hladiny jsou zadány a v rozmezí daném čerpací jímkou             |   |  |  |  |  |  |  |
| Vypínací hladina < zapínací hladina                                                    |   |  |  |  |  |  |  |
| Typ výpočtu zadán a definován                                                          |   |  |  |  |  |  |  |
| Pro typ výpočtu "konstantní průtok" je zadána jeho hodnota                             |   |  |  |  |  |  |  |
| Pro typ výpočtu 'Q-H' nebo 'Q-dH' je kňvka zadána a definována                         |   |  |  |  |  |  |  |
|                                                                                        |   |  |  |  |  |  |  |
| Použít Zavřít                                                                          | ] |  |  |  |  |  |  |
| Obr. 163 Okno Kontrola dat – Čerpadla                                                  |   |  |  |  |  |  |  |

SWECO 🛣
### 1.10.3.8 Editace přelivu, otvoru

- Přepad [k\_preliv] je definován jako úsek (**cca 1m**) mezi šachtou typu odlehčovací komora v tabulce K\_UZEL a fiktivní šachtou typu nádrž v tabulce K\_UZEL situovanou na odtoku z OK.
- Geometrie objektu Odlehčovací komora v <u>Editoru uzlu</u> je definovaná jako přítoková komora, geometrie objektu Nádrž v <u>Editoru uzlu</u> je definovaná jako přepadová (odtoková) komora – viz kap. 1.10.3.2

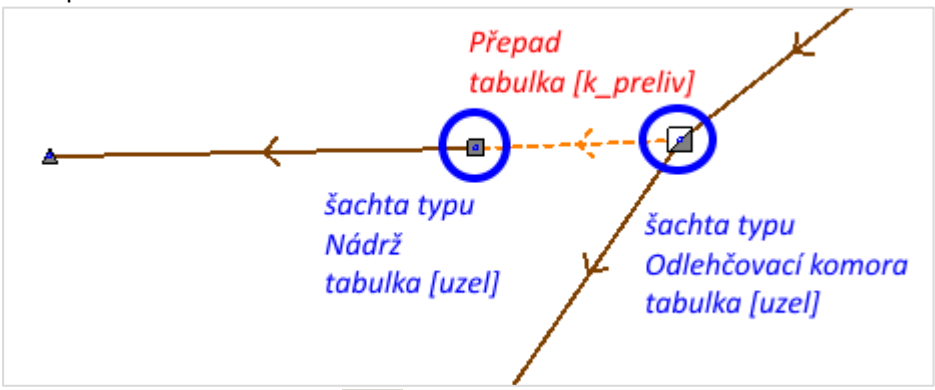

- Aktivuje se mód Info/Edit <sup>[1]</sup> (Info/Edit) na tlačítkové liště u okna Pohled (mapa) a kliknutím, resp. kliknutím s držením <u>SHIFT</u> (viz nastavení, kap. 1.5.3), na přepad v mapě se zobrazí dialogové okno <u>Editor přelivu</u> (viz Obr. 21)
- NEBO zobrazení dialogového okna, bez kontextu na odlehčovací komoru, <u>Editace</u> → <u>Kanalizace</u> → <u>Přelivy</u>
- Zobrazení jen aktuálního záznamu v mřížce dialogového okna viz nastavení, kap. 1.5.4
- V dialogovém okně se vyplní jednotlivé pole přímým vyplněním nebo pomocí rolovacích oken.
- Pokud se v dialogovém okně, v poli Tvar přelivu, zvolí uživatelský tvar Tvar přelivu: uživatelský tvar , je potřeba profil nadefinovat do uživatelských profilů <u>Editace</u>
   → <u>Kanalizace</u> → <u>Uživatelské profily</u> (viz kap. 1.10.11.2) a potom profil přiřadit do pole

Profil přelivu. Kliknutím na 🛄 a ze zobrazeného okna <u>Seznam uživatelských profilů</u> se

Profil přelivu: USEC\_DN1500\_UF

- vybere daný uživatelský profil
- Geometrie jednotlivých objektů se zadává v dialogovém okně <u>Editor uzlu</u> viz kap. 1.10.3.2
- Celkový přehled zadaných geometrií objektů se zobrazí <u>Editace</u> → <u>Relační data</u>
- Přejmenování přelivu <u>Funkce</u> → <u>Přejmenovat vše</u> viz. kap. 1.10.8
- Pro zapsání do databáze editovaných dat v dialogovém okně, musí se kliknout na POUŽÍT.
- Výběr přelivů v dialogovém okně <u>Editor přelivu</u> funkcí QBE BR viz kap. 1.10.9.4
- NEBO editaci lze provádět ve Vlastnostech, v mřížce pro daný přeliv (viz Obr. 26)
- NEBO v zobrazené tabulce Přepad (k\_preliv) (kap. 1.6.11)
- NEBO hromadným vyplněním dat <u>Nástroje</u> → <u>Hromadné vyplnění dat</u> (viz Obr. 151)
- Doplnění dat Nástroje → Kanalizace → Dialog funkcí → Doplnění dat (viz Obr. 162)
- Kontrola zadaných dat výběrem <u>Nástroje</u> → <u>Kontroly</u> → Přelivy (viz Obr. 164)

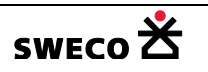

| Kontrola dat                                                                         | ×I |
|--------------------------------------------------------------------------------------|----|
| Šachty Potrubí Čerpadla Přelivy Povodí                                               |    |
| 🗹 Odlehčení napojeno na odlehčovací komoru a šachtu (existující propojení, ne výust) |    |
| 🔲 Typ odlehčení zadán a definován                                                    |    |
| 🔲 Typ odvodnění zadán a definován                                                    |    |
| 🔲 Stav zadán a definován                                                             |    |
| Na objekt nádrže je napojeno alespoň jedno potrubí                                   |    |
| Typ výpočtu zadán a definován                                                        |    |
| Pro návrh zadána hodnota pro výpočet                                                 |    |
| Tvar přelivu zadán a definován                                                       |    |
| 🔲 Úroveň hrany odlehčení zadána a v rozmezí daném nádrží odlehčovací komory          |    |
| Šířka a výška hrany odlehčení jsou zadány                                            |    |
|                                                                                      |    |
|                                                                                      |    |
| Použít Zavřít                                                                        |    |
| Obr. 164 Okno Kontrola dat – Přelivy                                                 |    |

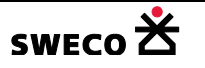

### 1.10.3.9 Editace uzlových vtoků

- Editaci lze provádět ve Vlastnostech, v mřížce pro daný uzlový vtok (viz Obr. 27)
- V mřížce se vyplní jednotlivé pole přímým vyplněním nebo pomocí rolovacích oken.
- Tabulku **Uzlový vtok** lze změnou struktury rozšířit dle potřeby (viz kap. 1.6.3)
- Napojení uzlových vtoků na šachtu
  - o Hromadné připojení na šachty <u>Nástroje</u> → <u>Kanalizace</u> → <u>Dialog funkcí</u> →
     Regenerační funkce → Pňřazení uzlového vtoku (nejbližší šachta) viz kap. 1.11.3
  - Ručně v mřížce ve Vlastnostech, kliknutím v poli Koncové napojení na (...) se otevře dialogové okno Editace dolního napojení, kde se musí vyplnit název tabulky a UNEDID objektu, na který je uzlový vtok připojen

| VI  | astnosti             |            | д     |          | Canalizace | e Data      | : Uzlo        | vý vtok (     | uzlovy_vtok) |    |
|-----|----------------------|------------|-------|----------|------------|-------------|---------------|---------------|--------------|----|
| uzl | ovy_vtok             |            |       |          | 2 🔤   👷    | 5 % 🗵       | 8             | <u>(1</u> 5 🕰 | × 🛪 📈        | 14 |
| Ξ   | Systémové atrib      | uty        |       | ▶        | - I        |             |               |               |              |    |
|     | OBJECTID             | 7          |       |          | L –        |             |               |               |              |    |
|     | Název                | 7          |       |          |            |             |               |               |              |    |
|     | Typ vtoku            | nedefinová | áno   |          |            |             |               |               |              |    |
|     | Koncové napojení     | ()         | 📙 Edi | tace d   | lolního na | poiení      |               |               |              | ×  |
|     | Geometrie objektu    | ()         |       |          |            |             | _             |               |              |    |
|     | Datum založení zázr  | 3.10.20    | uzle  | ovv v    | tok.7      |             |               |               |              |    |
| Ξ   | Tabulkové atribu     | ity        | Typ   | napoie   | ného obiel | du (tabulka | a):           | k uzel        | vyplnit      |    |
|     | Konstantní průtok [i |            | Náz   | ev nan   | nieného ob | viektu (UN  | EDID)         | 31            | vypinc       |    |
|     | Časová řada          |            | Star  | ničení v | oponionéh: | obiektu (   | 2010J.<br>91. | .1            |              |    |
|     | Kategorie            | nedefind   | Jua   | licentri | apojeneno  | Objektu (   | ·•j.          | -1            |              |    |
|     | Stav systému dat     | nedefino   |       |          |            |             |               |               |              |    |
|     | Oblast, ulice        | nedefind   |       |          |            |             | Г             | OK            | 7            |    |
|     | Poznámka             |            |       |          |            |             |               | OK            | Zavrit       |    |

- 0
- NEBO v zobrazené tabulce Uzlový vtok vyplnit sloupce Typ napojeného objektu (= tabulka) a Název napojeného objektu (= UNEDID)

|                     | Kanalizace Data: Uzlový vtok (uzlovy_vtok) |   |              |                           |                                |                      |    |  |  |  |  |  |
|---------------------|--------------------------------------------|---|--------------|---------------------------|--------------------------------|----------------------|----|--|--|--|--|--|
| 1                   | Nástroje tabulky Předat data               |   |              |                           |                                |                      |    |  |  |  |  |  |
| EC1 Název Typ vtoku |                                            |   |              | Typ napojeného<br>objektu | Název<br>napojeného<br>objektu | Stan<br>napo<br>obje |    |  |  |  |  |  |
|                     |                                            | 1 | konstanta    | -                         | k_uzel <i>tabulka</i>          | 37 UNEDID            | -1 |  |  |  |  |  |
|                     |                                            | 2 | konstanta    | -                         | k_uzel                         | 111                  | -1 |  |  |  |  |  |
|                     |                                            | 3 | konstanta    | -                         | k_uzel                         | 117                  | -1 |  |  |  |  |  |
|                     |                                            | 4 | konstanta    | -                         | k_uzel                         | 75                   | -1 |  |  |  |  |  |
|                     |                                            | 5 | konstanta    | -                         | k_uzel                         | 81                   | -1 |  |  |  |  |  |
|                     |                                            | 6 | konstanta    | -                         | k_uzel                         | 94                   | -1 |  |  |  |  |  |
| ►                   |                                            | 7 | nedefinováno | -                         | k_uzel                         | 31                   | -1 |  |  |  |  |  |

0

Zobrazení linie napojení uzlového vtoku na šachtu <u>Nástroje</u> → <u>Systémové nastavení</u> →
 Zobrazení → Zobrazit linii napojení bodů – viz kap. 1.5.2

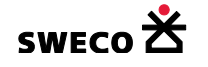

# 1.10.4 Editace tvaru objektu - posun, vložit/smazat bod, převrátit směr

- Posun Bodových objektů (vč. napojených linií):
  - Na nástrojové liště u mapového okna, po kliknutí na ikonu (Upravit tvar objektu) se v rolovacím okně zvolí tabulka, v které je editovaný objekt uložen.
  - Kliknutím levým tlačítkem myši na daný objekt se daný objekt označí a druhým kliknutím se aktivuje posun, myší přesune a klikne se na nové pozici, klikne se pravým tlačítkem myši a v otevřeném okně se zvolí <u>ULOŽIT</u>. Objekt bude i se všemi napojeními posunut na novou pozici.
  - NEBO editace souřadnic uzlu v dialogovém okně Editor uzlu (viz Obr. 17)

| 🔛 Editor uzlu |            |                       |              | × |
|---------------|------------|-----------------------|--------------|---|
| Název:        | 94         | X-ová souřadnice [m]: | -751869.244  |   |
| Typ:          | spadište 💌 | Y-ová souřadnice [m]: | -1040708.886 | _ |

NEBO editace souřadnic bodového objektu ve Vlastnostech tabulky, v řádku Geometrie objektu kliknutím na se otevře dialogové okno <u>Editace</u> souřadnic (viz Obr. 165) pro úpravu souřadnic nebo po označení řádku se dají funkcí <u>CTRL V</u> vložit jiné souřadnice, potvrdí se kliknutím na <u>OK</u>.

| ļ | ۷ | lastnosti             |            |      | Kanalizace Data: Šachta (k_uzel) |
|---|---|-----------------------|------------|------|----------------------------------|
|   | • | uzel<br>∎ <b>2↓</b> 🖻 | _          |      |                                  |
| Ī | - | Systémové atrib       | uty        |      |                                  |
| I |   | OBJECTID              | 44         |      |                                  |
| I |   | Název                 | 44         |      |                                  |
| I |   | Typ šachty            | šachta     |      |                                  |
| I |   | Koncové napoiení      | ()         |      | Editace souřadnic: k_uzel.44     |
| I |   | Geometrie objektu     | ()         |      |                                  |
| I | 1 | Datum zalożeni zázr   | 23.9.2016  | 9:52 | 2 X Y Z                          |
| l | - | Tabulkové atribu      | ity        |      | -751837.06 -1040773.84 0         |
| I |   | Tvar šachty           | nedefinová | no   |                                  |
|   |   | Šírka [m]             |            |      |                                  |
|   |   | Délka [m]             |            |      | OK Zavřít                        |
|   |   | Výška dna [m n.m.]    | 363.29     |      |                                  |
|   |   |                       |            | 1    |                                  |

Obr. 165 Dialogové okno Geometrie objektu: Editace souřadnic

o NEBO grafický posun výběru více šachet vč. napojených linií. Provede se výběr

objektů pro posun (viz kap. 1.10.9.1). Kliknutím na ikonu (Přesunout výběr) na nástrojové liště u **mapového** okna a naznačením v mapovém okně směr a velikost posunu, se vybrané objekty posunou včetně všech napojení. **POZOR** pokud se vyberou pouze šachty a provede se posun, u napojených úseků, které mají více vrcholových bodů nedojde k jejich posunu. V tomto případě je nutné vybrat i úseky!

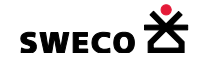

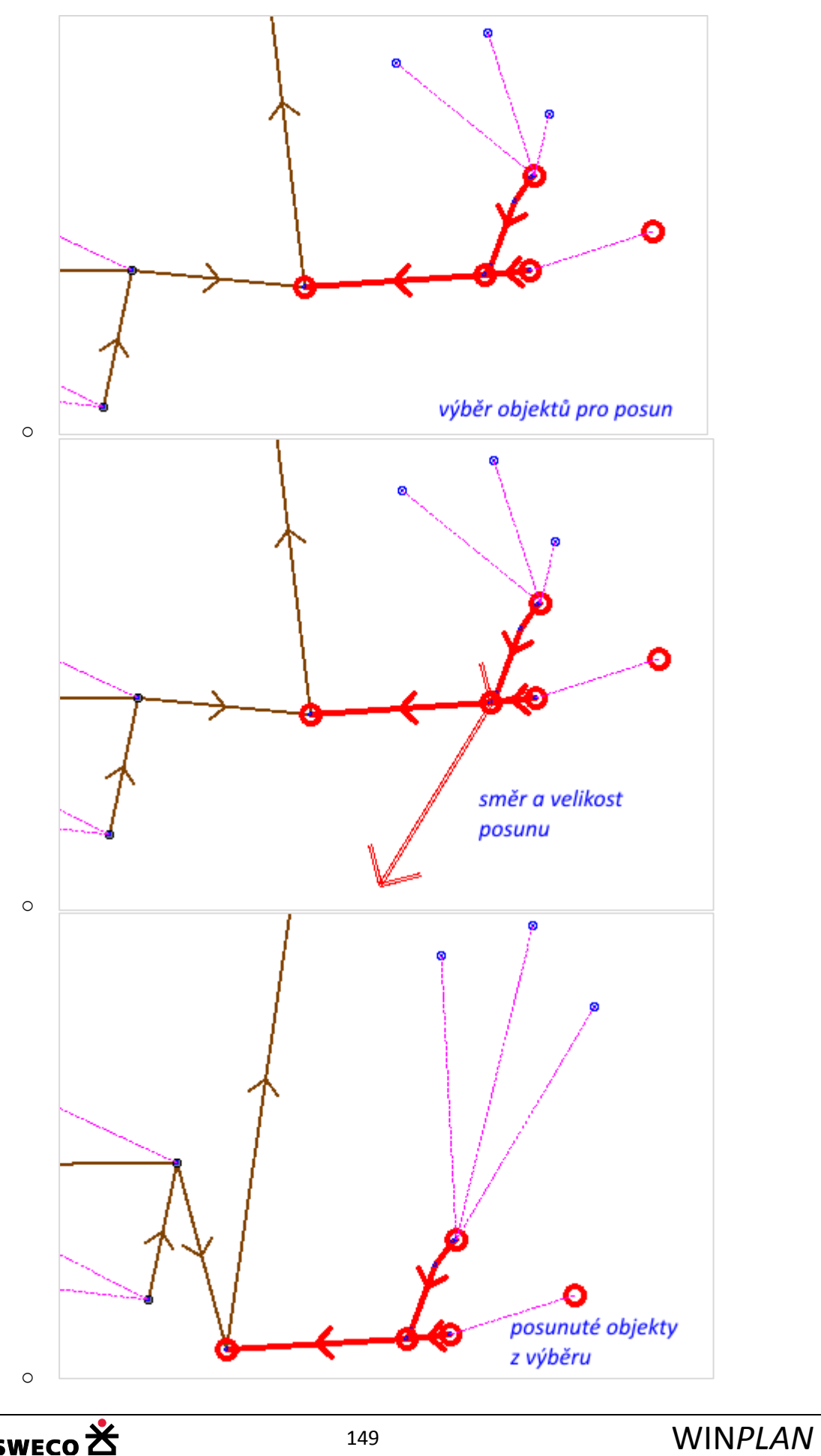

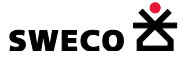

- Posun, editace liniových objektů a polygonů:
  - Na nástrojové liště u mapového okna, po kliknutí na ikonu (Upravit tvar objektu) se v rolovacím okně zvolí tabulka, v které je editovaný objekt uložen.
  - Kliknutím levým tlačítkem myši na daný objekt se daný objekt označí a dále
    - kliknutím na šachtu se úsek posune, pravým tlačítkem myši a v otevřeném okně se zvolí <u>ULOŽIT.</u>
    - kliknutím pravým tlačítkem myši na zvolené místo pro vložení nového vrcholu a v otevřeném okně zvolíme <u>VLOŽIT BOD</u>, pro uložení vložených bodů se klikne opět pravým tlačítkem myši a zvolí se <u>ULOŽIT</u>.
    - kliknutím pravým tlačítkem myši na zvolený vrchol pro jeho vymazání a v otevřeném okně se zvolí <u>SMAZAT BOD</u>, pro uložení upravené linie se klikne opět pravým tlačítkem myši a zvolí se <u>ULOŽIT</u>.

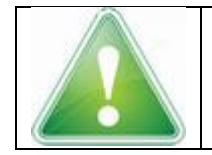

Držením klávesy <u>SHIFT</u> označíme více POLYGONŮ ke grafické editaci (posunu, vložení/smazání bodu)

- NEBO editace souřadnic objektu ve Vlastnostech tabulky, v řádku Geometrie objektu.
  - Kliknutím na .... se otevře dialogové okno Editace souřadnic (viz Obr. 166, Obr. 167)
  - Souřadnice lze v editačním okně editovat, vrcholový bod se dá v tabulce smazat, po označení se klikne na <u>DELETE</u> nebo po označení celé mřížky lze vložit funkcí <u>CTRL V</u> nové souřadnice. POZOR: Pokud se kopírováním vkládá menší počet vrcholů, původní vrcholy se nesmažou, před kopírováním je nutné libovolné vrcholy smazat!
  - Úprava souřadnic se potvrdí kliknutím na OK, resp. POUŽÍT.
- NEBO Speciální editor pro linie se otevře po zaškrtnutí nastavení v hlavní nabídce menu <u>Nástroje</u>, se zvolí položka <u>Systémové nastavení</u>, otevře se dialogové okno <u>Systémové nastavení</u> → Zobrazení (show/hide) (viz Obr. 16)
  - Zaškrtnutím I u položky Editor polyline: používat speciální dialog
     Editor polyline: používat speciální dialog
     se bude otvírat po kliknutí na
     (...) v řádku Geometrie objektu dialogové okno Polyline editor (viz

Obr. 168).

V dialogovém okně, po označení lze editovat souřadnice jednotlivých vrcholů, úhlů mezi jednotlivými dílčími úseky nebo délka dílčího úseku. Úhel se měří proti směru hodinových ručiček, počáteční úhel u vrcholu se měří od vodorovné osy x.

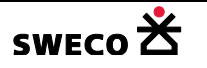

| V        | astnosti            |                    | <b>џ</b> | Pohled (ma     | ipa)    |              |          |     |       |
|----------|---------------------|--------------------|----------|----------------|---------|--------------|----------|-----|-------|
| k_u<br>D | usek<br>21          |                    |          | I 🕎 🔤   🕵      | % 8     | 8 8   🎊      | <b>(</b> | ××  | 🗙   🖷 |
| Ξ        | Systémové atrib     | ıty                | •        | •              |         |              |          |     |       |
|          | OBJECTID            | 722                |          |                | >       |              |          |     |       |
|          | Název               | 55396              |          |                |         |              |          | K   |       |
|          | Typ potrubí         | kanalizacní sberac |          |                |         |              |          |     |       |
|          | Počáteční napojení  | 3306, k_uzel       |          |                |         |              |          |     |       |
|          | Koncové napojení    | 3307, k_uzel       | e e      | Editace souřad | nic: k_ | _usek.55396  |          |     | ×     |
|          | Geometrie objektu   | ()                 | _        |                |         |              |          |     |       |
|          | Datum založení zázn | 18.2.2015 15:33    |          | Х              | Y       |              | Z        |     |       |
| Ξ        | Tabulkové atribu    | ty .               |          | -703868.38     | -10118  | 300.16       | 0        |     |       |
|          | Typ profilu         | kruh               |          | -703863.0121   | -10117  | 796.84523573 | 0        |     |       |
|          | Název profilu       | DN300              |          | -703854.0634   | -10117  | 792.07263027 | 0        |     |       |
|          | Šírka [m]           | 0.3                |          | -703845.1148   | -10117  | 790.48176179 | 0        |     |       |
|          | Výška [m]           | 0.3                |          | -703836.35     | -10117  | 791.47       | 0        |     |       |
|          | Materiál            | kamenina           |          |                |         |              |          |     |       |
|          | Sklon [‰]           | 6.03               |          |                |         |              |          |     |       |
|          | Délka [m]           | 33.19              |          |                |         | OK           |          | Zav | řít   |
|          | Výška vtoku [m n.m. | 238.01             |          |                |         |              |          |     |       |

Obr. 166 Dialogové okno Geometrie objektu: Editace souřadnic úseku

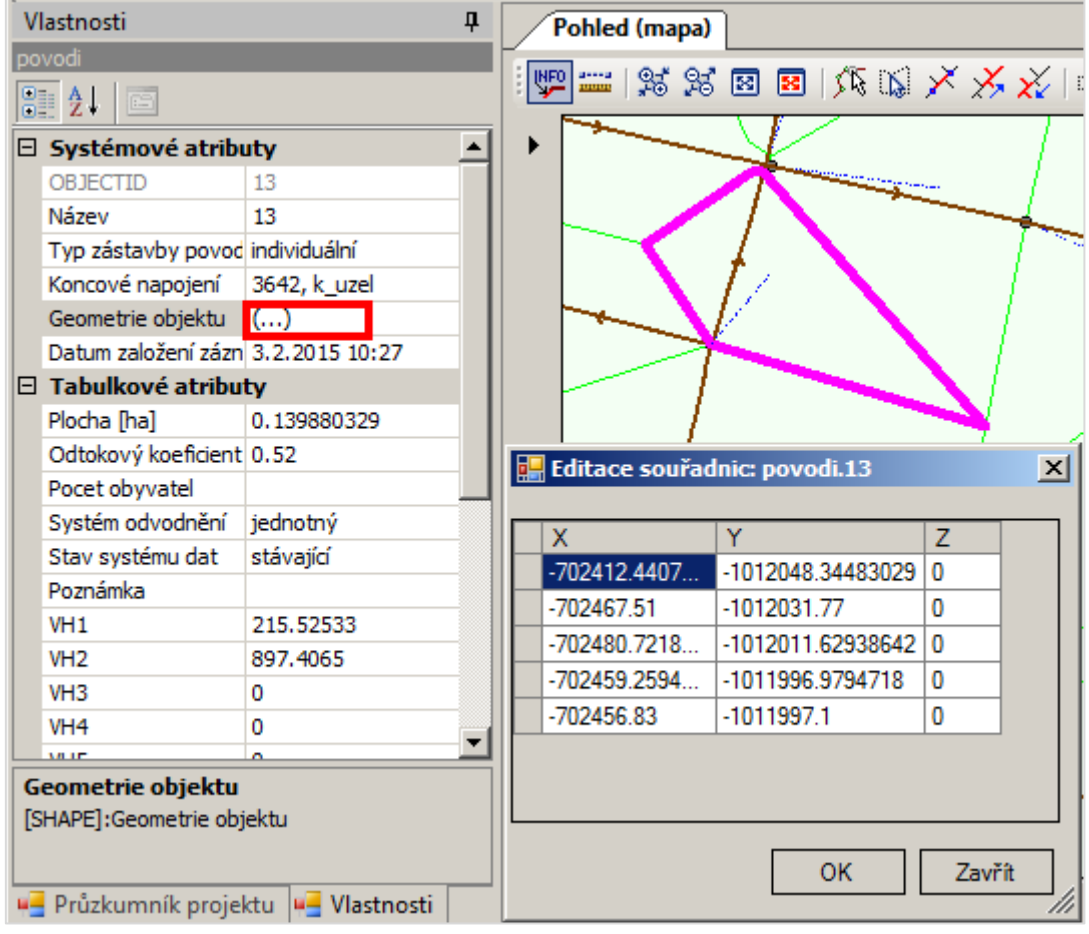

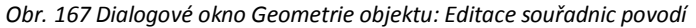

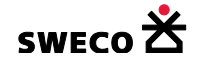

|    | Vlastno                 | osti           |                          | д                                |                   | Pohled  | (mapa            | a)    |               |             |     |          |                                         |       |
|----|-------------------------|----------------|--------------------------|----------------------------------|-------------------|---------|------------------|-------|---------------|-------------|-----|----------|-----------------------------------------|-------|
|    | c_usek<br>₿≣ <b>2</b> ↓ |                |                          | _                                | 1                 | 2       | 9 <del>5</del> 9 | 8 8   | 8             | <b>3</b> 50 | S 🗡 | * ×      | 💼 q                                     | t   🔆 |
| [  | 3 Syst                  | témové atrib   | uty                      | _                                | ] ►               |         |                  |       |               |             |     |          |                                         |       |
| :  | OBJE                    | CTID           | 1142                     |                                  |                   |         |                  |       |               |             |     |          |                                         |       |
|    | Náze                    | v              | 1142                     |                                  |                   |         |                  |       |               |             |     |          |                                         |       |
|    | Турр                    | potrubí        | nedefinov                | áno                              |                   |         |                  |       |               |             |     |          |                                         |       |
|    | Počá                    | teční napojení | 1122, k_u                | zel                              |                   |         |                  |       |               |             |     |          |                                         |       |
|    | Konc                    | ové napojení   | 1123, k u                | zel                              |                   |         |                  |       |               |             |     | 6        |                                         |       |
|    | Geor                    | netrie objektu | ()                       |                                  |                   |         |                  |       |               |             |     | 6        |                                         |       |
| ١, | Dat                     | Polyline edito | r                        |                                  |                   |         |                  | ×     |               |             |     |          |                                         |       |
| ľ  |                         |                |                          |                                  |                   |         |                  |       |               |             |     | -        |                                         |       |
|    | T YE                    | 1701457.28     | 39,-101058               | 9.268 -> -7014                   | 37.827,           | -101058 | 31.996           |       |               |             |     | 5        |                                         |       |
|    | Číri                    | 2/01437.82     | 27,-101058<br>11 -101056 | 1.996 -> -7014<br>8 522 -> -7014 | 31.411;<br>36.116 | -101056 | 58.042           |       |               |             |     | <b>∧</b> | >                                       |       |
|    | Výš                     | 4701436.11     | 16,-101055               | 8.042 -> -7014                   | 32.266,           | -101054 | 49.273           |       |               |             |     | 4        | úhel                                    |       |
|    | Mat                     | 5701432.26     | 56,-1010549              | 9.273 -> -7014                   | 32.266,           | -101053 | 36.868           |       |               |             |     |          | /                                       |       |
|    | Sklo                    |                |                          |                                  |                   |         |                  |       |               |             |     | 2        |                                         |       |
| J  | Dél                     |                |                          |                                  |                   |         |                  |       |               |             |     | 3        | , i i i i i i i i i i i i i i i i i i i |       |
|    | Výš                     | <u> </u>       |                          |                                  |                   |         |                  | -   - |               |             |     | _ /      |                                         |       |
|    | Výš                     | O Souřadnic    | e počátečn               | ního vrcholu:                    |                   |         |                  |       |               |             |     | 2        |                                         |       |
| ·  | Sys                     | X: -70145      | 57.289                   | r: -1010589.                     | 268 Z             | : 0.0   |                  |       |               |             | _   | -)       |                                         |       |
| ·  | Sta                     |                |                          |                                  |                   |         |                  |       | 1             |             |     | Úhe      | 1                                       |       |
|    | Náz                     | C Souřadnic    | e koncové                | ho vrcholu:                      |                   |         |                  | - 1   | $\overline{}$ | ♪           |     |          |                                         |       |
|    | Prip                    | V. 7014        | 27.027                   | / 1010501                        | 000 7             | . 0.0   |                  |       | ú             | hel         |     |          |                                         |       |
|    | P02                     | X. 17014       | 57.027                   | 11010301.                        | 550 2             | . 0.0   |                  |       |               |             |     |          |                                         |       |
|    | tev                     | Atributy:      |                          |                                  |                   |         |                  |       |               |             |     |          |                                         |       |
|    | ID                      |                |                          |                                  |                   |         |                  |       |               |             |     |          |                                         |       |
|    | ID                      | Délka úsek     | tu od počát              | ečního vrchol                    | u (m):            | 20.7    | 77               |       |               |             |     |          |                                         |       |
|    | ID                      | Úhel - od p    | ředchozí lir             | ne [°]:                          |                   | 200     | 5 🕂              |       |               |             |     |          |                                         |       |
|    | ID_                     |                |                          |                                  |                   |         |                  |       |               |             |     |          |                                         |       |
|    | ST/                     |                |                          | Pau                              | <b>3</b> 9        | 7-      |                  | 1     |               |             |     |          |                                         |       |
|    | Geon                    |                |                          | Pol                              | 211               | Za      | VIIL             |       |               |             |     |          |                                         |       |
|    | [SHAP_                  |                |                          |                                  |                   | -       |                  |       |               |             |     |          |                                         |       |

Obr. 168 Dialogové okno Polyline editor: Editace vrcholů a úhlů polyliny

- Převrátit směr liniových objektů:
  - Na nástrojové liště u **mapového** okna, po kliknutí na ikonu (Upravit tvar objektu) se v rolovacím okně zvolí tabulka, v které je editovaný objekt uložen.
  - o Kliknutím levým tlačítkem myši na daný objekt se daný objekt označí
    - Kliknutím pravým tlačítkem myši a v otevřeném okně se zvolí <u>PŘEVRÁTIT</u> <u>SMĚR</u>, znovu se klikne pravým tlačítkem myši a v otevřeném okně se zvolí <u>ULOŽIT</u>.
  - NEBO\_v dialogovém okně <u>Editor úseku</u> (viz Obr. 18) se klikne na <sup>w</sup> u okna Horní šachta, resp. Dolní šachta a v otevřeném okně <u>Seznam šachet</u> se najde název horní, resp. dolní

šachty. Bílé políčko slouží na dotaz názvu šachty. **POZOR**: takto lze otáčet směr jen u linií, které nemají více vrcholových bodů, ale jen počáteční a konečný!

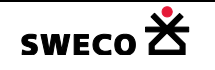

### 1.10.5 Editace tvaru objektu - rozdělit objekty

- Rozdělit úsek vložením šachty:
  - Úsek bude rozdělen vložením nové šachty (Vložit nový objekt) nebo posunutím již vložené šachty (Upravit tvar objektu) při zapnutém módu úchytu (úchyt na čáru).
  - Nový úsek převzal vyplněné atributy z původního úseku a to včetně délky, sklonu, profilu, materiálu atd. POZOR délka ani sklon se automaticky nepřepočítává, je potřeba znovu použít funkci <u>Nástroje</u> → <u>Kanalizace</u> → <u>Výpočty</u>
     Délka [m], sklon [‰] nebo Funkce → Přepočítat délku a sklon (viz kap. 1.11.1)
- Rozdělit objekty typu polygon:
  - Založí se nová tabulka typu LINE (viz 1.6.1) (např. tabulka *rozdelit*)
  - Do této tabulky se budou kreslit čáry, podle kterých dojde k rozdělení objektu
  - POZOR: Linie musí přesahovat hranici děleného objektu
  - Na nástrojové liště u mapového okna po kliknutí na ikonu (Rozdělit objekt) se klikne na povodí, které se bude dělit a na linii, která objekt dělí. POZOR musí to být v tomto pořadí! (Dělím co dělím čím). Objekt bude rozdělen.

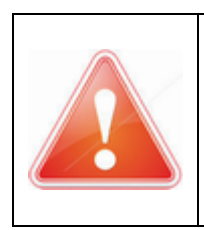

**POZOR:** Po rozdělení budou mít obě povodí nový název (\*A, \*B) a \*B nebude připojeno na šachtu, ale přenášejí se atributy z původního objektu! U povodí je to včetně plochy, koef. nepropustnosti ploch, počtu obyvatel atd.

POZOR plocha povodí se automaticky nepřepočítává, funkci Area ('m2')/10000 potřeba znovu použít! (Viz kap. 1.6.11.4)

# 1.10.6 Editace tvaru objektu - sloučit objekty

Na nástrojové liště u mapového okna, po kliknutí na ikonu (Sloučit objekty) se klikne nejdříve na objekt, který se bude slučovat a pak se klikne na objekt, se kterým se bude slučovat. Objekty budou sloučeny.

| POZOR: Po sloučení bude mít objekt název podle slučovaného objektu a všechny                                            |  |  |  |  |  |  |  |
|----------------------------------------------------------------------------------------------------|--|--|--|--|--|--|--|
| jeho atributy.                                                                                                    |  |  |  |  |  |  |  |
| U úseku je to včetně <mark>délky, sklonu, profilu, materiálu</mark> atd.                                                |  |  |  |  |  |  |  |
| POZOR délka ani sklon se automaticky nepřepočítává, je potřeba znovu použít funkci                                      |  |  |  |  |  |  |  |
| <u>Nástroje</u> $\rightarrow$ <u>Kanalizace</u> $\rightarrow$ <u>Výpočty</u> $\odot$ Délka [m], sklon [‰]               |  |  |  |  |  |  |  |
| U povodí je to včetně plochy, koef. nepropustnosti ploch, počtu obyvatel atd.                                           |  |  |  |  |  |  |  |
| POZOR plocha povodí se automaticky nepřepočítává, funkci Area ('m2')/10000 je potřeba znovu použít! (Viz kap. 1.6.11.4) |  |  |  |  |  |  |  |

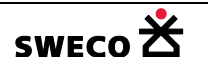

ie

#### 1.10.7 Smazat objekt (jednotlivě, z výběru)

- Na nástrojové liště u mapového okna, po kliknutí na ikonu (Smazat objektu) se v rolovacím okně zvolí tabulka, ve které je editovaný objekt uložen.
- Kliknutím na objekt se otevře okno <u>POZOR</u> (viz Obr. 169, Obr. 170), kde bude objekt pro smazání specifikován, resp. bude smazán celý výběr.

| POZOR                                     | × |                                                 |          |
|-------------------------------------------|---|-------------------------------------------------|----------|
|                                           |   | POZOR                                           | $\times$ |
| Přejete si smazat objekt:                 |   |                                                 |          |
| Table: povodi (Povodi)<br>UNEDID: SKO_20B |   | Přejete si smazat vybrané položky tabulky uzel? |          |
| OK Storno                                 |   | <u>Ano</u> <u>N</u> e                           |          |

Obr. 169 Okno POZOR pro smazání objektu

Obr. 170 Okno POZOR pro smazání vybraných položek

#### 1.10.8 Přejmenování systémových objektů (uzlů, úseků, povodí, ..)

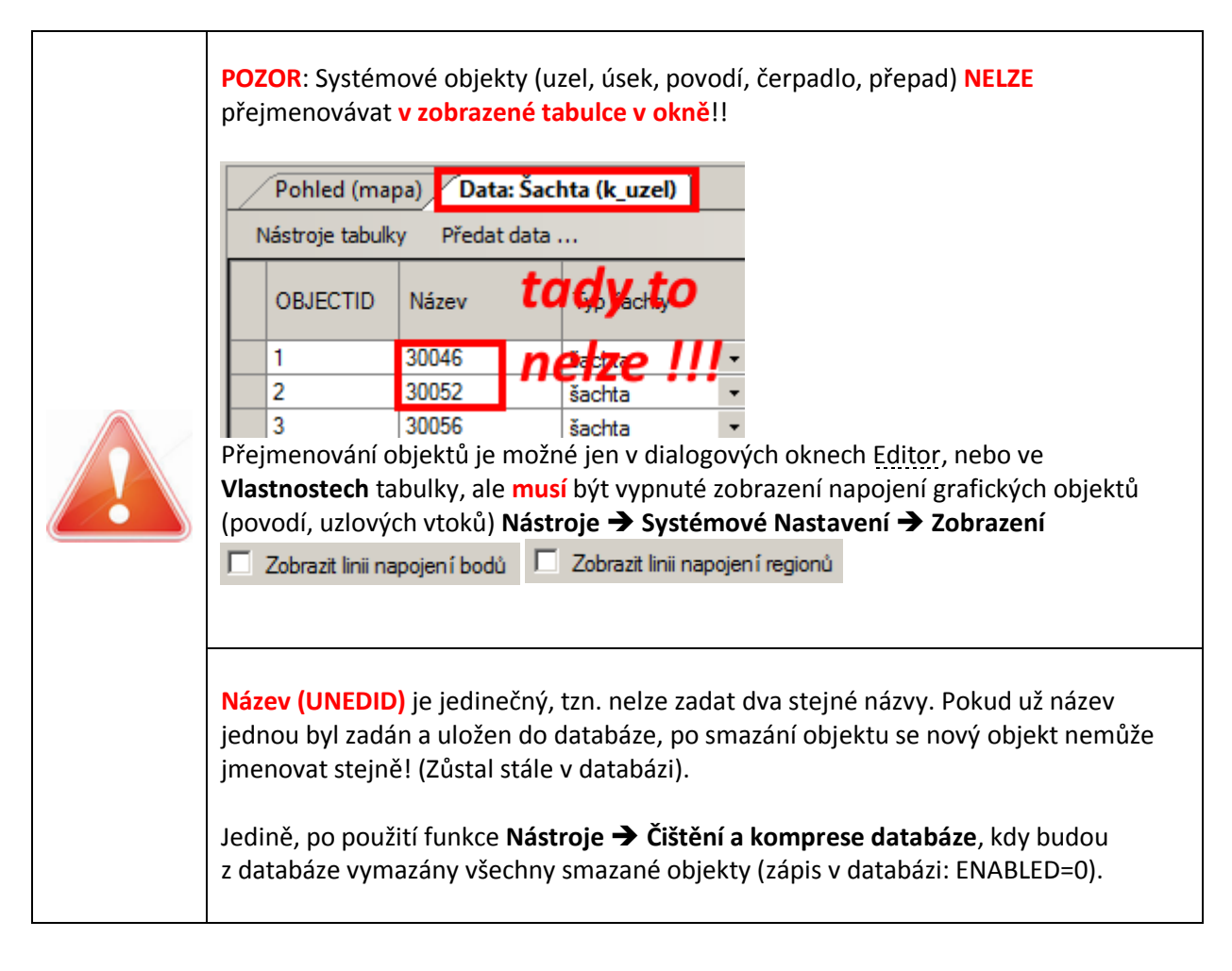

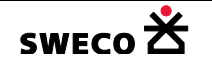

# 1.10.8.1 Hromadné přejmenování uzlů, úseků, povodí, čerpadel a přelivů

 Přejmenování objektů se dělá pomocí jednotlivých dialogových oken <u>Editor uzlu, Editor</u> úseku, Editor povodí, Editor čerpání (čerpadla), Editor přelivu (viz Obr. 17, Obr. 18, Obr. 19, Obr. 20, Obr. 21).

| Funk      | ice 🚽 🗇 QBE                |  |  |  |  |  |  |  |  |
|-----------|----------------------------|--|--|--|--|--|--|--|--|
| +         | Vybraná data do dialogu    |  |  |  |  |  |  |  |  |
| <b></b> + | Nastavit data jako vybraná |  |  |  |  |  |  |  |  |
|           | Přejmenovat vše            |  |  |  |  |  |  |  |  |

 Na liště dialogového okna Funkce → Přejmenovat vše se otevře dialogové okno <u>Definice vzoru přejmenování</u> (viz Obr. 171), kde se navolí změna názvu (UNEDID) všech objektů, nebo lze přejmenovat jen vybrané objekty, které se zobrazí

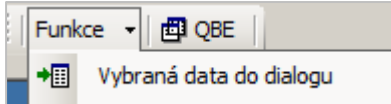

v mřížce dialogového okna. **POZOR:** Pokud se výběr nezobrazí v mřížce, přejmenují se všechny objekty zobrazené v mřížce, resp. jen jeden objekt při používání zobrazení jen jednoho objektu (akcelerace načítání dialogů, viz kap. 1.5.4)!!

| D | efinice vzoru přejmen   | ování |    | ×    |
|---|-------------------------|-------|----|------|
|   | Počáteční text:<br>Tělo |       | X  |      |
|   | Numerická proměnná:     | číslo |    | •    |
|   | Počáteční číslo:        |       | 0  | ÷    |
|   | Šířka zápisu (počet čís | el):  | 0  | ÷    |
|   | Koncový text:           |       | _Y |      |
|   | X_0_Y                   | ОК    | Za | vřít |

Obr. 171 Dialogové okno Definice vzoru přejmenování

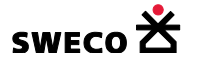

# 1.10.8.2 Jednotlivé přejmenování uzlů, úseků, povodí, objektů ČS a OK

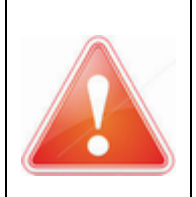

**POZOR:** Při přejmenování musí být vypnuté ostatní dialogová okna a zobrazení napojení grafických objektů (povodí, uzlových vtoků) Nástroje -> Systémové Zobrazit linii napojení regionů Zobrazit linii napojen í bodů Nastavení **→** Zobrazení

Jednotlivé systémové objekty lze přímo přejmenovat v daných editačních oknech Editor uzlu, • Editor úseku, Editor povodí, Editor čerpání (čerpadla), Editor přelivu (viz Obr. 17, Obr. 18,

|                                    | 🔡 Editor uzlu          |                      |          |
|------------------------------------|------------------------|----------------------|----------|
| Obr. 19. Obr. 20. Obr. 21). Např.: | Název:<br>Typ:         | 4533<br>šachta       |          |
|                                    |                        | Vlastnosti<br>k uzel | <b>џ</b> |
|                                    |                        | <br>2↓ ⊡             |          |
|                                    |                        | Systémové atributy   |          |
|                                    |                        | OBJECTID 801         |          |
|                                    |                        | Název 4533           |          |
| NEBO ve Vlastnostech dané tabul    | ky v řádku <b>Náze</b> | ev Typ šachty šachta |          |

NEBO ve Vlastnostech dané tabulky v řádku Název

| POZOR: Systémové o<br>přejmenovávat v zok | iystémové objekty (uzel, úsek, povodí, čerpadlo, přepad) NELZE<br>ovávat v zobrazené tabulce v okně!!<br>Pohled (mapa) Data: Šachta (k_uzel)<br>Nástroje tabulky Předat data |                |          |
|-------------------------------------------|----------------------------------------------------------------------------------------------------|----------------|----------|
|                                           | OBJECTID                                                                                                    | Název <b>t</b> | adyt,o   |
|                                           | 1                                                                                                    | 30046          | ptro III |
|                                           | 2                                                                                                    | 30052          | šachta 🔹 |
|                                           | 3                                                                                                    | 30056          | šachta 🔻 |

# 1.10.9 Výběry

# 1.10.9.1 Výběry pomocí výběrových tlačítek

- Na nástrojové liště u okna **Pohled (mapa)** jsou k dispozici tlačítka pro výběrové módy
- Zrušení jednotlivého módu kliknutí na ESC.

| Tlačítko | Název módu         | Popis funkce                                                                                                    |
|----------|--------------------|----------------------------------------------------------------------------------------------------|
| 55       | Výběr              | Vybírá jednotlivé objekty.<br>Pro výběr <b>více</b> jednotlivých objektů se drží klávesa <u>SHIFT</u> .                                                                                                    |
| D\$      | Výběr polygonem    | Vybírá všechny objekty, které mají průnik s výběrovým<br>polygonem.<br>Výběrový polygon se kreslí klikáním <b>levým</b> tlačítkem myši a<br>ukončí se kliknutím <b>pravým</b> tlačítkem myši.                                                            |
| ×        | Výběr mezi prvky   | Vybírá všechny objekty, které leží mezi dvěma spojitými<br>body.<br>Pro výběr <b>více</b> spojitých objektů se drží klávesa <u>SHIFT</u> .                                                                                                    |
| *        | Výběr stromu vzad  | Vybírá všechny spojité objekty, které leží <b>za</b> daným objektem,<br>včetně připojených povodí i uzlových vtoků. (Připojené<br>objekty se vyberou i z nezobrazené tabulky).<br>Pro výběr <b>více</b> spojitých objektů se drží klávesa <u>SHIFT</u> . |
| ×        | Výběr stromu vpřed | Vybírá všechny spojité objekty, které leží <b>před</b> daným<br>objektem.<br>Pro výběr <b>více</b> spojitých objektů se drží klávesa <u>SHIFT</u> .                                                                                                    |
| **       | Zrušit výběr       | Zruší výběr všech objektů, ale pouze v zobrazené (viditelné)<br>tabulce v mapovém okně. V neviditelné tabulce výběry<br>zůstanou pro příp. další využití.                                                                                                |

Tab. 8 Tlačítka na nástrojové liště u okna Pohled (mapa)

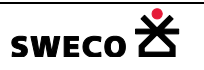

# 1.10.9.2 Výběry (uložení, načtení) dat pomocí již definovaných funkcí

- V hlavní nabídce menu <u>Nástroje</u> → <u>Kanalizace</u> → <u>Výběry dat</u> se otevře
  - dialogové okno <u>Výběry dat Výběry</u> (viz Obr. 172), kde jsou nadefinované funkce pro jednotlivé výběry.

| Výběry dat                                                     | ×I |
|----------------------------------------------------------------|----|
| Výběry Načtení výběrů Uložení výběrů                           |    |
| Homí vstupní šachty (homí okrajové)                            |    |
| O Homí vstupní vrcholové šachty (homí okrajové s více odtoky)  |    |
| O Dolní odtokové šachty (dolní okrajové)                       |    |
| O Nepřipojené objekty: šachty                                  |    |
| O Šachty připojené na povodí                                   |    |
| 🔘 Úseky připojené na povodí                                    |    |
| O Šachty připojené na vybrané úseky, přelivy a čerpadla: vše 💌 |    |
| 🔘 Úseky připojené na vybrané šachty                            |    |
| Přelivy a čerpadla připojené na vybrané šachty                 |    |
| Povodí připojené na vybrané šachty                             |    |
| O Uzlové vtoky připojené na vybrané šachty                     |    |
| Šachty zaplavené z výustí (Hmax ve výusti > terén šachty)      |    |
| Použít Zavřít                                                  |    |

Obr. 172 Dialogové okno Výběry dat – Výběry

- dialogové okno <u>Výběry dat Uložení výběrů</u> (viz Obr. 173), kde jsou nadefinované funkce pro uložení výběrů.
  - Kliknutím na <u>POUŽÍT</u> se otevře okno <u>Uložit jako...</u> (viz Obr. 174) pro uložení ve formátu \*.xml nebo \*.mus. (viz Obr. 175).
  - Do výběru se ukládá název (UNEDID) objektu.

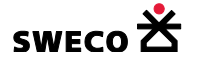

| Výběry dat                                                    | ×      |
|---------------------------------------------------------------|--------|
| Výběry Načtení výběrů Uložení výběrů                          |        |
| ⊖ šachty                                                      |        |
| ⊙ potrubí                                                     |        |
| O povodí                                                      |        |
| O kompletní výběr (včetně přelivů a čerpadel, uzlových vtoků) |        |
| O definice stok                                               |        |
|                                                               |        |
|                                                               |        |
|                                                               |        |
| Použít                                                        | Zavřít |

Obr. 173 Dialogové okno Výběry dat – Uložení výběrů

| Uložit jako                                  |                         | × |
|----------------------------------------------|-------------------------|---|
| Projekty      Manual_HNET4                   | Prohledat: Manual_HNET4 | 2 |
| Název souboru: vyber_kompletni               |                         | • |
| Uloži <u>t</u> jako typ: HNET4 výběr (*.xml) |                         | • |
|                                              |                         |   |
| Procházení složek                            | <u>U</u> ložit Storno   |   |

Obr. 174 Dialogové okno Uložit jako... pro uložení výběru objektů

| Lister - [d:\Projekty\Manual_HNET4\vyber_kompletni.xml]                            |              |
|------------------------------------------------------------------------------------|--------------|
| <u>S</u> oubor <u>U</u> pravit <u>M</u> ožnosti Kó <u>d</u> ování <u>N</u> ápověda | 100 <u>%</u> |
| xml version="1.0" encoding="windows-1250"?                                         |              |
| <unedselection></unedselection>                                                    |              |
|                                                                                    |              |
| <pre>&lt;1tem uned1d="3551830" /&gt;</pre>                                         |              |
| <pre>&lt;1tem uneald="1022899" /&gt; </pre>                                        |              |
|                                                                                    |              |
| \K_USEK/<br>/itom_unodid="78h" />                                                  |              |
| <pre>(item unedid="785" /&gt;</pre>                                                |              |
|                                                                                    |              |
| <k cerpadlo=""></k>                                                                |              |
| <pre>item unedid="K1" /&gt;</pre>                                                  |              |
|                                                                                    |              |
| <uzlovy_vtok></uzlovy_vtok>                                                        |              |
| <item unedid="1098"></item>                                                        |              |
| <item unedid="1099"></item>                                                        |              |
|                                                                                    |              |
|                                                                                    |              |
|                                                                                    |              |
|                                                                                    |              |

Obr. 175 Ukázka uloženého kompletního výběru ve formátu \*.xml

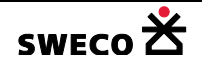

- dialogové okno <u>Výběry dat Načtení výběrů</u> (viz Obr. 177), kde jsou nadefinované funkce pro načtení výběrů
  - V okně se kliknutím na Otevřít soubory výběrů Otevřít soubory výběrů otevře dialogové okno Soubory výběrů pro výběr výběru (viz Obr. 176), po kliknutí na Otevřít se soubor načte do okna Výběry dat a zaškrtne se typ výběru –

| Nastavit prvky jako | vybrané |
|---------------------|---------|
|---------------------|---------|

- prvky vybrané/zápis výběru 🗍 Zapsat název výběru ... –
- Objekty budou vybrány / zapsán název výběru, jestliže daný název (UNEDID) je definován v tabulce.

| Soubory vý | běrů                                     |                 | ×                         |
|------------|------------------------------------------|-----------------|---------------------------|
| 00         | 🍌 🔹 Projekty 👻 Manual_HNET4 👻            | 👻 🚱 Prohleda    | t: Manual_HNET4           |
| Uspořádat  | <ul> <li>Nová složka</li> </ul>          |                 | := - 🗔 🔞                  |
|            | Název položky 🗠                          | Datum           | Тур                       |
|            | 🔒 Rastry                                 | 24.3.2015 13:55 | Složka souborů            |
|            | 🔹 vyber.xml                              | 26.3.2015 13:47 | Dokument ve formátu XML   |
|            | 🔮 vyber_kompletni.xml                    | 4.10.2016 14:08 | Dokument ve formátu XML   |
|            | vyber_potrubi.xml                        | 26.3.2015 13:41 | Dokument ve formátu XML 🖵 |
|            | Г <u> </u>                               |                 | F                         |
|            | <u>N</u> ázev souboru: vyber_kompletni.x | ml 💌 HNET4 v    | ýběr (*.xml) 💌            |
|            |                                          | <u>O</u> tev    | rřít Storno               |

Obr. 176 Dialogové okno Soubory výběrů

| Výběry dat          |              |                                                                                                    | × |
|---------------------|--------------|----------------------------------------------------------------------------------------------------|---|
| Výběry Načtení výb  | ěnů Uložení  | í výběrů                                                                                               | _ |
| D:\Projekty\vyber_k | ompletni.xml | i.xml Otevřít soubory výběrů                                                                           |   |
|                     |              | Odstranit označené výběry                                                                              |   |
|                     |              | Nastavit prvky jako vybrané Zapsat název výběru jako definice stoky do pole "Poznámka" do nového pole: |   |
|                     |              | Použít Zavřít                                                                                          | ] |

Obr. 177 Dialogové okno Výběry dat - Načtení výběrů

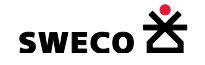

#### 1.10.9.3 Výběr dat pomocí atributů

- V hlavní nabídce menu <u>Nástroje</u> → <u>Výběry pomocí atributů</u> se otevře dialogové okno <u>Výběr</u> <u>dat pomocí atributů</u> (viz Obr. 178).
- V rolovacím okně **Tabulka** se zvolí tabulka, pro kterou se výběr bude definovat.
- Do spodního okna se napíše, resp. nadefinuje SQL dotaz pro výběr.
- Výběr dat je popsán v kap. 1.6.7

| Výběr dat pomocí atrib                                                                                                    | utů              | 2                                                                                                    |
|----------------------------------------------------------------------------------------------------|------------------|----------------------------------------------------------------------------------------------------|
| Metoda:                                                                                                    | Nový výběr       | ·                                                                                                    |
| Tabulka:                                                                                                    | k_uzel výběr t   | abulky -                                                                                                    |
| Sloupec:<br>OBJECTID<br>ENABLED<br>SELECTED<br>UNEDID<br>SUB_TYPE<br>TO_FEATURE<br>TO_FEATURE_ID<br>TO_FEATURE_ADDF<br>DATUM | RESS V           | Hodnoty:                                                                                                    |
| SQL Předdefinovan<br>Operátory:                                                                                              | é funkce         | Funkce:<br>Asc (string)<br>Abs(number)<br>Chr (number_code)<br>Ilf (expression, truepart, falsepart)<br>Int (number)<br>IsDate (expression)<br>IsNull (expression)<br>IsNumeric (expression)<br>Lcase (string) |
| ok                                                                                                    | no pro SQL dotaz |                                                                                                    |
| <ul> <li>Zobrazit vybraná data</li> <li>Používat pouze systér</li> </ul>                                                     | mové tabulky     | Použít Zavřít                                                                                                    |

Obr. 178 Dialogové okno pro Výběr dat pomocí atributů

# 1.10.9.4 Výběr dat v editačních oknech funkcí QBE

 V dialogových oknech Editor uzlu / Editor úseku / Editor povodí / Editor čerpání (čerpadla) / Editor přelivu (viz Obr. 17, Obr. 18, Obr. 19) se klikne na spodní liště dialogu

na tlačítko **QBE** (Nastavit dialog pro dotaz), které změní dialogové okno na okno s bílými poli pro zapsání dotazu pro výběr.

- Pro nastavení dotazu lze definovat více atributů, lze použít funkce >, <, >= (viz Obr. 179)
- Po nadefinování se kline na **PROVÉST DOTAZ** Provést dotaz

| 🛃 Editor uzlu                      |                           |                                                                                    | ×                                    |
|------------------------------------|---------------------------|------------------------------------------------------------------------------------|--------------------------------------|
| Název:<br>Typ:<br>Systém:<br>Stav: | jednotný 💌<br>stávající 💌 | X-ová souřadnice [m]:<br>Y-ová souřadnice [m]:<br>Dno [m n.m.]:<br>Terén [m n.m.]: | -751810.64<br>-1040835.598<br>>= 300 |
| Poznámka:                          |                           |                                                                                    |                                      |
|                                    |                           |                                                                                    |                                      |
| Geometrie Fi                       | unkce 👻 📑 QBE Prov        | ést dotaz                                                                          |                                      |

Obr. 179 Ukázka dialogového okna Editor uzlu – nastavení pro QBE dotaz

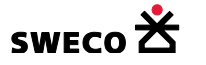

#### 1.10.9.5 Výběr dat pomocí pozice v prostoru

- V hlavní nabídce menu <u>Nástroje</u> → <u>Výběr pozicí (v prostoru)</u> se otevře dialogové okno <u>Výběr dat pomocí pozice v prostoru</u> (viz Obr. 180).
- Nadefinováním výběr bude výběr proveden.

| Výběr dat pomocí pozice v prostoru 🗙                                                                                                    |
|----------------------------------------------------------------------------------------------------|
| Metoda:                                                                                                    |
| Nový výběr 👻                                                                                                    |
| Cílové tabulky:                                                                                                    |
| <pre> uzel usek objekt_cs objekt_ok povodi uzlovy_vtok import_POINT import_POLYLINE dno_prirazene material_prirazeny impor_poklad_POLYGON</pre> |
| Zdrojová tabulka:                                                                                                    |
| uzel 🔹                                                                                                    |
| Pouze vybrané objekty (ve zdrojové tabulce)                                                                                                    |
| Topologický vztah cílových tabulek ke zdroji:<br>kříží                                                                                          |
| Zobrazit vybraná data Použít Zavřít                                                                                                    |

Obr. 180 Dialogové okno Výběr dat pomocí pozice v prostoru

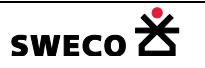

### 1.10.10 Materiály

#### 1.10.10.1 Editor materiálu

- Po založení nového projektu jsou v databázi nadefinované základní typy materiálu
- V hlavní nabídce menu <u>Editace</u> → <u>Materiály</u> se otevře dialogové okno <u>Editor materiálu</u> (viz Obr. 181)
- Do tabulky se dá vložit nový materiál
   je daný materiál nadefinován
- NEBO automatické doplnění materiálu do <u>Editoru materiálu</u>. Materiál, který byl po importu přiřazen jednotlivým úsekům potrubí se pomocí funkce <u>Nástroje</u> → <u>Kanalizace</u> → <u>Dialog</u>

**funkcí** → Regenerační funkce Přířazení a doplnění materiálu automaticky doplní do tabulky. U doplněného materiálu je potřeba správně určit součinitele drsnosti.

| Ec | litor materiálu      |        |               | x |
|----|----------------------|--------|---------------|---|
| Ná | zev: nedefinov       | /áno   |               |   |
| Zn | ačka:                |        | -             |   |
| Ma | anningův součinitel: |        | 0.014         |   |
| Ab | solutní drsnost [m]: |        | 0.001         |   |
|    | Název                | znacka |               |   |
|    | nedefinováno         | -      |               |   |
|    | beton                | PB     |               |   |
|    | kamenina             | КТ     |               |   |
|    | plast                | PVC    |               |   |
|    | skolaminát           | SKL    |               |   |
|    | litina               | LTO    |               |   |
|    | zdivo                | ZD     |               |   |
|    |                      |        |               |   |
|    | א 🗈 🖈                |        | Uložit Zavřít | ] |

Obr. 181 Dialogové okno Editor materiálu

### 1.10.10.2 Přiřazení materiálu k úseku

- Materiál se přiřazuje
  - Ke každému úseku zvlášť: v dialogovém okně <u>Editor úseku</u> (viz Obr. 18),
     Materiál: beton

, kliknutím na tlačítko se otevře okno <u>Seznam materiálů</u>, pro výběr daného materiálu.

o Ke každému úseku zvlášť: ve Vlastnostech, v mřížce tabulky ÚSEK se do řádku

| Výška [m] |          | _ |         |    |
|-----------|----------|---|---------|----|
| Materiál  | kamenina |   |         |    |
| Sklon [‰] |          |   | . POZOR | na |

**Materiál** napíše název materiálu **kon 1%** překlepy, pak by byl vložen další typ materiálu!

- Hromadné vyplnění v zobrazené tabulce Potrubí (k\_usek), se naplní pro vybrané úseky sloupec Materiál pomocí <u>Kalkulátoru hodnoty pole</u>, viz kap. 1.6.11.2
- o Hromadné vyplnění pomocí funkce <u>Nástroje</u> → <u>Hromadné vyplnění dat</u> se otevře dialogové okno <u>Hromadné vyplnění dat</u>, kde se nadefinuje pro vybrané/všechny úseky hromadné doplnění dat (viz Obr. 182).

| Hromadné v                       | yplnění dat   | × |  |  |  |  |  |  |
|----------------------------------|---------------|---|--|--|--|--|--|--|
| Tabulka:                         | k_usek 🔹      |   |  |  |  |  |  |  |
| - Specifikac                     | e hodnot      |   |  |  |  |  |  |  |
| Sloupec:                         | c_material 🔹  |   |  |  |  |  |  |  |
| Hodnota:                         | kamenina      |   |  |  |  |  |  |  |
|                                  | U             |   |  |  |  |  |  |  |
|                                  |               |   |  |  |  |  |  |  |
| ✓ Vyplnit pouze vybrané záznamy  |               |   |  |  |  |  |  |  |
| Používat pouze systémové tabulky |               |   |  |  |  |  |  |  |
|                                  | Použít Zavřít | ] |  |  |  |  |  |  |

Obr. 182 Dialogové okno Hromadné vyplnění dat – doplnění materiálu

Potom se doplnění (zaktualizuje) <u>Editor materiálu</u> <u>Nástroje</u> → <u>Kanalizace</u> → <u>Dialog</u>
 <u>funkcí</u> → Regenerační funkce
 Pňřazení a doplnění materiálu
 viz 1.10.10.1

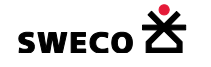

# 1.10.11 Profily

# 1.10.11.1 Přiřazení profilu k úseku

- Profil se definuje
  - Po importu velikosti profilu (viz kap. 1.9.2.7, kap. 1.9.2.8, kap. 1.9.3.2) do sloupce
     Název profilu se využije funkce automatického doplnění definice <u>Nástroje</u> →
     Kanalizace → <u>Dialog funkcí</u> → Regenerační funkce

Přiřazení profilu na základě názvu profilu
Daná funkce doplní podle názvu profilu Typ profilu, šířku (m), výšku (m). Kruhový profil nemusí být definován jako DNxx, stačí xx. Pro standartní profily, které jsou definovány v databázi bude doplněn Typ profilu – kruh, vejce, tlama, obdélník, ostatním bude přiřazen typ uživatelský. (viz Obr. 183, Obr. 184)

| ce Data: Šachta (k_uzel) Data: Potrubí (k_usek) |                                                                                                    |                                                                                                    |                                                                                                    |                                                                                                    |                                                                                                    |  |  |  |
|-------------------------------------------------|----------------------------------------------------------------------------------------------------|----------------------------------------------------------------------------------------------------|----------------------------------------------------------------------------------------------------|----------------------------------------------------------------------------------------------------|----------------------------------------------------------------------------------------------------|--|--|--|
| <sup>r</sup> edat data                          |                                                                                                    |                                                                                                    |                                                                                                    |                                                                                                    |                                                                                                    |  |  |  |
| profilu                                         |                                                                                                    | Název profilu                                                                                                    | Šírka [m]                                                                                                    | Výška [m]                                                                                                    |                                                                                                    |  |  |  |
| finováno                                        | •                                                                                                    | 900/1200                                                                                                    |                                                                                                    |                                                                                                    | F                                                                                                    |  |  |  |
| finováno                                        | •                                                                                                    | 2640/2100                                                                                                    |                                                                                                    |                                                                                                    | F                                                                                                    |  |  |  |
| finováno                                        | •                                                                                                    | DN250                                                                                                    |                                                                                                    |                                                                                                    | F                                                                                                    |  |  |  |
| finováno                                        | •                                                                                                    | 400/600                                                                                                    |                                                                                                    |                                                                                                    | F                                                                                                    |  |  |  |
| finováno                                        | •                                                                                                    | 1400/890                                                                                                    |                                                                                                    |                                                                                                    | F                                                                                                    |  |  |  |
| finováno                                        | •                                                                                                    | 1050/700                                                                                                    |                                                                                                    |                                                                                                    | 2                                                                                                    |  |  |  |
| finováno                                        | •                                                                                                    | OBD*1050/700                                                                                                    |                                                                                                    |                                                                                                    | b                                                                                                    |  |  |  |
| finováno                                        | -                                                                                                    | 150                                                                                                    |                                                                                                    |                                                                                                    | k                                                                                                    |  |  |  |
| finováno                                        | -                                                                                                    | 370                                                                                                    |                                                                                                    |                                                                                                    | b                                                                                                    |  |  |  |
| finováno                                        | -                                                                                                    |                                                                                                    |                                                                                                    |                                                                                                    | F                                                                                                    |  |  |  |
|                                                 | Data: Sach<br>fedat data<br>profilu<br>finováno<br>finováno<br>finováno<br>finováno<br>finováno<br>finováno<br>finováno<br>finováno | Data: Sachta (<br>fedat data<br>profilu<br>finováno •<br>finováno •<br>finováno •<br>finováno •<br>finováno •<br>finováno •<br>finováno •<br>finováno •<br>finováno • | Data: Sachta (k_uzel) / Data: I<br>fedat data<br>profilu Název profilu<br>finováno • 900/1200<br>finováno • 2640/2100<br>finováno • 2640/2100<br>finováno • 1400/600<br>finováno • 1400/890<br>finováno • 1050/700<br>finováno • 0BD*1050/700<br>finováno • 150<br>finováno • 370<br>finováno • | Data: Sachta (k_uzel) / Data: Potrubi (k_usek<br>fedat data<br>profilu Název profilu Šírka [m]<br>finováno • 900/1200<br>finováno • 2640/2100<br>finováno • 2640/2100<br>finováno • 10N250<br>finováno • 1400/600<br>finováno • 1400/890<br>finováno • 1050/700<br>finováno • 0BD*1050/700<br>finováno • 150<br>finováno • 370<br>finováno • 0 | Data: Sachta (k_uzel)       Data: Potrubi (k_usek)         redat data       ************************************ |  |  |  |

Obr. 183 Tabulka UZEL po importu názvu profilu

| (           | e Data: Šachta (k_uzel) Data: Potrubí (k_usek) |     |   |   |               |                         |      |   |  |  |  |
|-------------|------------------------------------------------|-----|---|---|---------------|-------------------------|------|---|--|--|--|
| cy          | y Předat data                                  |     |   |   |               |                         |      |   |  |  |  |
| Typ profilu |                                                |     |   |   | Název profilu | Název profilu Šírka [m] |      |   |  |  |  |
| Π           | uživatelsk                                     | ςý  |   | • | 900/1200      | 0.9                     | 1.2  |   |  |  |  |
|             | uživatelsk                                     | ý   |   | • | 2640/2100     | 2.64                    | 2.1  |   |  |  |  |
|             | kruh                                           |     |   | • | DN250         | 0.25                    | 0.25 |   |  |  |  |
|             | vejce                                          |     |   | • | 400/600       | 0.4                     | 0.6  |   |  |  |  |
|             | tlama                                          |     |   | • | 1400/890      | 1.4                     | 0.89 |   |  |  |  |
|             | uživatels                                      | ςý  |   | • | 1050/700      | 1.05                    | 0.7  |   |  |  |  |
|             | obdélník                                       | Г   |   | • | OBD*1050/700  | 1.05                    | 0.7  |   |  |  |  |
|             | kruh                                           | Γ   |   | • | DN150         | 0.15                    | 0.15 |   |  |  |  |
|             | kruh                                           |     |   | • | DN370         | 0.37                    | 0.37 |   |  |  |  |
|             | nedefinov                                      | ván | 0 | • |               |                         |      |   |  |  |  |
|             | lande                                          |     |   | - | DN300         | 0.3                     | 0.3  | 1 |  |  |  |

Obr. 184 Tabulka UZEL po použití funkce Přiřazení profilu na základě názvu profilu

 Ke každému úseku zvlášť: v dialogovém okně <u>Editor úseku</u> (viz Obr. 18) se v bloku Specifikace profilu zvolí Typ (uživatelský, kruh, vejce, tlama, obdélník) a do bílých

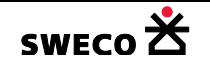

políček šířka, výška napíše velikost v metrech. Geometrie a definice standartních profilů pro kruh, vejce, tlamu a obdélník jsou nadefinovány v databázi, pouze uživatelské profily je nutné definovat (viz kap. 1.10.11.2) a profil se volí kliknutím na

tlačítko wylak se otevře okno <u>Seznam uživatelských profilů</u>, pro výběr daného profilu.

| Specifikace | Specifikace profilu: |            |     |  |  |  |  |  |  |  |
|-------------|----------------------|------------|-----|--|--|--|--|--|--|--|
| Typ:        | kruh 💌               | Šířka [m]: | 0.3 |  |  |  |  |  |  |  |
| Název:      | DN300                | Výška [m]: | 0.3 |  |  |  |  |  |  |  |

• Ke každému úseku zvlášť: ve Vlastnostech, v mřížce tabulky ÚSEK se do řádku Název

|                              | 🗄 Tabulkové a      | atributy             |                             |
|------------------------------|--------------------|----------------------|-----------------------------|
|                              | Typ profilu        | nedefinováno         |                             |
| <b>profilu</b> napíše profil | Název profilu      | 300                  | (kruhový profil nemusí být  |
| definován jako DNxx,         | stačí xx), pot     | om se použije fur    | nkce automatického doplnění |
| <u>Nástroje</u> → <u>Ka</u>  | <u>inalizace</u> → | <u>Dialog funkcí</u> | Regenerační funkce          |
| • Přiřazení profilu na zák   | ladě názvu profilu |                      |                             |

→ Hromadné vyplnění v zobrazené tabulce ÚSEK, pro vybrané úseky pomocí Kalkulátoru hodnoty pole se naplní sloupec Název profilu, viz kap. 1.6.11.2, potom se použije funkce automatického doplnění Nástroje → Kanalizace → Dialog funkcí →

| Regenerační funkce | Θ | Přiřazení profilu na | základě názvu | profilu |
|--------------------|---|----------------------|---------------|---------|
|--------------------|---|----------------------|---------------|---------|

o Hromadné vyplnění pomocí funkce <u>Nástroje</u> → <u>Hromadné vyplnění dat</u> se otevře dialogové okno <u>Hromadné vyplnění dat</u>, kde se nadefinuje pro vybrané/všechny

| H                           | iromadné vyplně   | éní dat        | ×   |
|-----------------------------|-------------------|----------------|-----|
|                             | Tabulka:          | k_usek         | -   |
|                             | - Specifikace hod | not            |     |
|                             | Sloupec:          | c_profil_nazev | •   |
|                             | Hodnota:          | 300            | - ۲ |
|                             |                   | U              |     |
|                             | c_profil_nazev=   | ⊧300           |     |
| úseky hromadné doplnění dat |                   |                |     |

. Potom se použije funkce automatického doplnění <u>Nástroje</u> **→** <u>Kanalizace</u> **→** <u>Dialog</u>

<u>funkcí</u> → Regenerační funkce Pňřazení profilu na základě názvu profilu

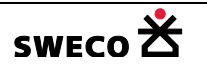

# 1.10.11.2 Definice uživatelských profilů

V hlavní nabídce menu <u>Editace</u> → <u>Kanalizace</u> → <u>Uživatelské profily</u> se otevře dialogové okno <u>Editor uživatelských profilů</u>, po otevření nového souboru je tabulka prázdná, po použití funkce automatického doplnění <u>Nástroje</u> → <u>Kanalizace</u> → <u>Dialog funkcí</u> → Regenerační

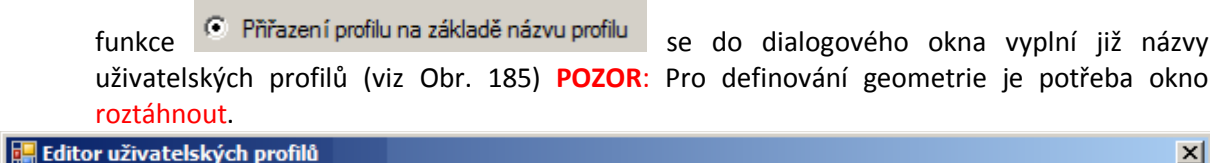

| Ná | izev: 900/1200 | )            |              | Zobrazení Charakter | stika                                     |  |  |  |
|----|----------------|--------------|--------------|---------------------|-------------------------------------------|--|--|--|
| Po | pis: 900/1200  | )            | _            | X [m] Y [m]         | Title                                     |  |  |  |
| Ší | ,<br>īka: ]1   | Výška:       | 2            | sem kliknout        |                                           |  |  |  |
|    | Název          | Šírka<br>[m] | Výška<br>[m] | a potom             | 0.8                                       |  |  |  |
| •  | 900/1200       | 1            | 2            |                     | I I I                                     |  |  |  |
|    | 2640/2100      | 1            | 2            | INSERT              | ₹ 0.6 +                                   |  |  |  |
|    | OBD*1050/700   |              |              |                     |                                           |  |  |  |
|    |                |              |              |                     | 0.0 1 + + + + + + + + + + + + + + + + + + |  |  |  |
|    |                |              |              |                     | X Axis                                    |  |  |  |
|    | Uložit Zavřít  |              |              |                     |                                           |  |  |  |

Obr. 185 Dialogové okno Editor uživatelských profilů

- Do tabulky se dá vložit nový profil
   , smazat aktuální profil
   , zobrazit úseky, kde je daný profil nadefinován
- Definice geometrie profilu: (okno je potřeba roztáhnout)
  - Klikne se levým tlačítkem myši do prostoru x,y a stiskne se klávesa <u>INSERT</u>, do prostoru se vloží mřížka se souřadnicemi bodu a graf
  - Do mřížky se nadefinují správné souřadnice vrcholů x, y profilu (viz Obr. 186)
  - V záložce Charakteristika se automaticky dopočítají křivky závislosti (W-H, S-H, O-H, R-H)

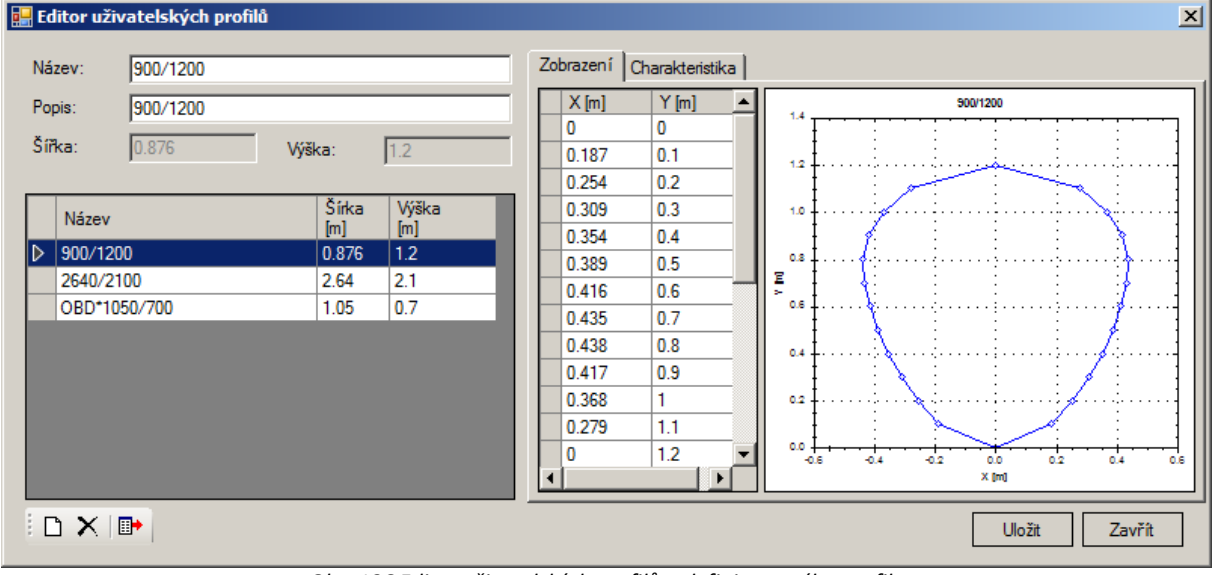

Obr. 186 Editor uživatelských profilů – definice nového profilu

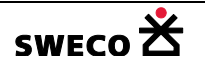

# 1.10.12 Podélný profil výběru, úprava výšek šachet

#### 1.10.12.1 Zobrazení podélného profilu výběru

- Pomocí výběrových tlačítek (viz kap. 1.10.9.1) se vybere spojitý úsek pro zobrazení podélného profilu
- Kliknutím na nástrojové liště (Toolbaru) na ikonu 📃 (podélný profil výběru) se podélný profil otevře v okně **Stoka (výběr)** (viz Obr. 188)
- NEBO V hlavní nabídce menu Zobrazit → Kanalizace → Podélný profil výběru
- NEBO V hlavní nabídce menu <u>Nástroje</u> → <u>Kanalizace</u> → <u>Dialog funkcí</u> → <u>Práce s výběrem</u>
   →Zobrazit podélný profil

| Dialog funkcí       |              |                 |              | × |
|---------------------|--------------|-----------------|--------------|---|
| Regenerační funkce  | Doplnění dat | Práce s výběrem | Simplifikace |   |
| Zobrazit podélný pr | rofil        |                 |              |   |

- Kliknutím na šachtu nebo úsek v zobrazeném PP, se otevře dialogové okno pro danou šachtu, resp. úsek <u>Editor uzlu</u>, <u>Editor úseku</u> (viz Obr. 17, Obr. 18)
- Pokud nebude výběr spojitý, objeví se okno <u>POZOR</u> (viz Obr. 187), podélný profil se zobrazí, ale úseky budou špatně řazeny za sebou. V okně Error Log se objeví informace, že výběr dat není konzistentní

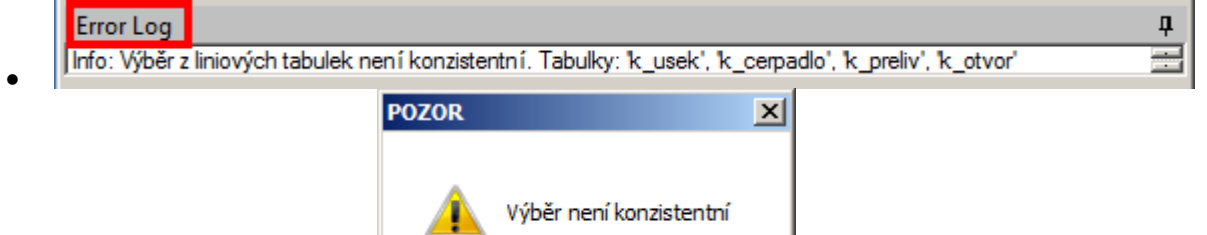

Obr. 187 Okno POZOR – nespojitý výběr úseků

OK

| 🔡 Stoka 'výběr'                        |                                                                        |                  |                                                   | ×                                                 |  |  |  |  |
|----------------------------------------|------------------------------------------------------------------------|------------------|---------------------------------------------------|---------------------------------------------------|--|--|--|--|
| 🐏 🖾   🗡   🏕                            | 避益应望                                                                   | Měřítko: 10      | Mřížka: zobrazit                                  | •                                                 |  |  |  |  |
|                                        | volba měi                                                              | íítka zobraze    | ní nebo nezobraz                                  | zit mřížku                                        |  |  |  |  |
| 213<br>212<br>211<br>210<br>210<br>209 | 40.40                                                                  | 79.07            |                                                   | 3738                                              |  |  |  |  |
| 3701 (terén: 210.99[r                  | 3701 (terén: 210.99[m n.m.], dno: 209.61[m n.m.]) 0.21 m 210.44 m n.m. |                  |                                                   |                                                   |  |  |  |  |
| informace o s<br>(po nájezdu k         | šachtě/úseku<br>kurzoru na obje                                        | ekt)             | poloha kurzoru<br>na vodorovné ose<br>(staničení) | poloha kurzoru<br>na svislé ose<br>(výšková kóta) |  |  |  |  |
|                                        | Obr. 188 Okno                                                          | Stoka (výběr) se | zobrazeným podélným profilem                      |                                                   |  |  |  |  |

sweco 🖄

# 1.10.12.2 Zobrazit podélný profil v programu PP kanalizace (WINPLAN)

- Funkci lze použít, pokud je nainstalovaný program Podélný profil kanalizace (WINPLAN)
- Nastavení převodu a stylu podélného profilu se řídí dle nastavení v hlavní nabídce menu <u>Nástroje</u> → <u>Kanalizace</u> → <u>Nastavení</u> → <u>Podélný profil</u>

| H | YDRONet - nastavení |                                                    | × |
|---|---------------------|----------------------------------------------------|---|
|   | Výpočty             | Podélný profil                                     |   |
|   | Podélný profil      | Vytvářet soubor podélného profilu pro verzi: 5.0 x |   |
|   | Různé               | Použítý font podélného profilu: Arial CE           |   |
|   |                     | Formát titulku podélného profilu: stoka {0}        |   |

• Na nástrojové liště v okně zobrazeného podélného profilu Stoka (výběr), (viz Obr. 188),

kliknutím na tlačítko 🕮 (Do PPKan WINPLAN) se zobrazený podélný profil stoky převede do vybrané verze programu Podélný profil kanalizace pro další úpravu nebo tisk.

NEBO V hlavní nabídce menu <u>Nástroje</u> → <u>Kanalizace</u> → <u>Dialog funkcí</u> → <u>Práce s výběrem</u>
 →Zobrazit PP v programu Podélné profily kanalizace (WINPLAN)

Zobrazit podélný profil v programu Podélné profily kanalizace (WINPLAN)

Pokud nebude výběr spojitý, objeví se okno <u>POZOR</u> (viz Obr. 187), podélný profil se zobrazí, ale úseky budou špatně řazeny za sebou. V okně Error Log se objeví informace, že výběr dat není konzistentní.

| Error Log                                                                                  | д               |
|--------------------------------------------------------------------------------------------|-----------------|
| Info: Výběr z liniových tabulek není konzistentní. Tabulky: k_usek', k_cerpadlo', k_preliv | v', 'k_otvor' 🚞 |

# 1.10.12.3 Vložit do souboru podélný profil jako obrázek

Na nástrojové liště v okně zobrazeného podélného profilu Stoka (výběr) (viz Obr. 188), kliknutím na tlačítko (Do schránky) je možné vložit pomocí funkce <u>CTRL V</u> zobrazený PP do libovolného programu jako obrázek (viz Obr. 189).

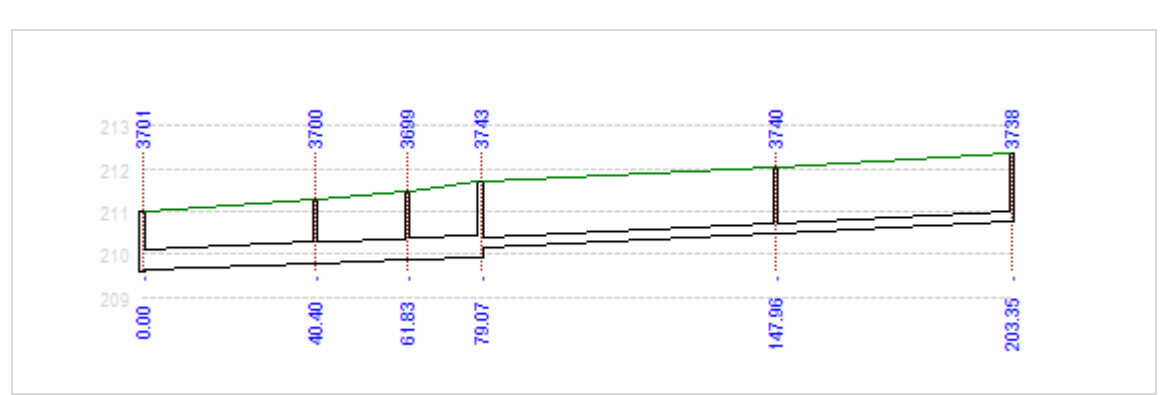

Obr. 189 Vložený PP pomocí módu Do schránky

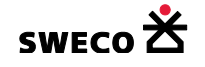

# 1.10.12.4 Úprava podélného profilu (výšek šachet)

- Na nástrojové liště v okně zobrazeného podélného profilu Stoka (viz Obr. 188) jsou k dispozici tlačítka pro úpravu výšek šachet
- V dialogovém okně lze šachty volit v rolovacích oknech NEBO po zaškrtnutí 🔽 volit šachty v zobrazeném podélném profilu.
- Zobrazení celého podélného profilu do okna kliknutím na *ENTER*.

| Tlačítko   | Název módu            | Popis funkce                                             |  |  |
|------------|-----------------------|----------------------------------------------------------|--|--|
|            |                       | Vyrovnává sklon, interpoluje výšky mezi vybranými        |  |  |
|            |                       | šachtami.                                                |  |  |
|            |                       | Vyrovnání                                                |  |  |
| AA         | Vyrovnat sklon        | Ze staničení: 0.00 (3701) 💌 🗖                            |  |  |
|            |                       | Do staničení: 202 25 (2729)                              |  |  |
|            |                       |                                                          |  |  |
|            |                       | Použít Zavřít                                            |  |  |
|            |                       | Upraví výšku šachet tak, aby byl mezi šachtami jednotný  |  |  |
|            |                       | sklon.                                                   |  |  |
|            |                       | Jednotný sklon                                           |  |  |
| 0/00       |                       | Ze staničení: 40.40 (3700) 💌 🔽                           |  |  |
| æ          | Jednotný sklon        | Do staničen i: 203.35 (3738) 🔽 🗖                         |  |  |
|            |                       | Hodnota sklonu [‰]: 5                                    |  |  |
|            |                       |                                                          |  |  |
|            |                       |                                                          |  |  |
|            |                       | Upraví výšku šachet tak, aby od zvolené spodní šachty ke |  |  |
|            |                       | koncové byl jednotný sklon.                              |  |  |
|            |                       | Vyrovnat vzhůru                                          |  |  |
|            |                       | Ze staničen í: 61.83 (3699) 💌 💌                          |  |  |
| <u></u>    | Vyrovnat sklon vzhůru | Do staničení: 203.35 (3738) 🔽 🗖                          |  |  |
|            |                       | Hodnota sklonu [‰]: 7                                    |  |  |
|            |                       |                                                          |  |  |
|            |                       |                                                          |  |  |
|            |                       | Upraví výšku šachet tak, aby od zvolené koncové šachty   |  |  |
|            |                       | do počáteční byl jednotný sklon.                         |  |  |
|            |                       | Vyrovnat dolů                                            |  |  |
| -          | .,                    | Ze staničení: 40.40 (3700)                               |  |  |
| ш <u>і</u> | vyrovnat sklon dolů   | Do staničení: 147.96 (3740) 🔽 🗖                          |  |  |
|            |                       | Hodnota sklonu [‰]: 6                                    |  |  |
|            |                       |                                                          |  |  |
|            |                       |                                                          |  |  |
| †µ_        | Vertikální posun      | Posune výšku šachet o zvolenou hodnotu.                  |  |  |

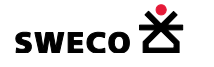

| Posun                           |
|---------------------------------|
| Ze staničen í: 40.40 (3700) 🔽 🗖 |
| Do staničen í: 147.96 (3740)    |
| Hodnota posunu [m]:             |
| Použít Zavřít                   |

Tab. 9 Tlačítka na nástrojové liště u okna Stoka

# 1.10.12.5 Psaný podélný profil

V hlavní nabídce menu <u>Nástroje</u> → <u>Kanalizace</u> → <u>Dialog funkcí</u> → <u>Práce s výběrem</u>

→Zobrazit psaný podélný profil 190) Zobrazit psaný podélný profil

zobrazí PP v okně (viz Obr.

 Tabulku lze exportovat do Excelu, s nadefinovaným nastavením stránky, nebo tisknout přímo z programu HNET4 – viz kap. 1.14.5.6

| Pohled (mapa) Data: Šachta (k_uzel) Data: Potrubí (k_usek) Psaný podélný profil |                                           |         |        |          |        |        |        |       |       |          |
|---------------------------------------------------------------------------------|-------------------------------------------|---------|--------|----------|--------|--------|--------|-------|-------|----------|
| Expor                                                                           | Export do MS Excel Tisk Nastavení stránky |         |        |          |        |        |        |       |       |          |
|                                                                                 | A                                         | В       | С      | D        | E      | F      | G      | Н     | 1     | J        |
| 1                                                                               | Dolní ša                                  | chta    |        | Horní ša | achta  |        | Úsek   |       |       |          |
| 2                                                                               | Název                                     | Dno     | Terén  | Název    | Dno    | Terén  | Profil | Délka | Sklon | Materiál |
| 3                                                                               | 3701                                      | 209.61  | 210.99 | 3700     | 209.8  | 211.3  | DN500  | 40.4  | 4.21  | beton    |
| 4                                                                               | 3700                                      | 209.8   | 211.3  | 3699     | 209.87 | 211.47 | DN500  | 21.43 | 3.27  | beton    |
| 5                                                                               | 3699                                      | 209.87  | 211.47 | 3743     | 209.95 | 211.69 | DN500  | 17.24 | 3.48  | beton    |
| 6                                                                               | 3743                                      | 209.95  | 211.69 | 3740     | 210.49 | 212.03 | DN250  | 68.89 | 3.77  | beton    |
| 7                                                                               | 3740                                      | 210.494 | 212.03 | 3738     | 210.77 | 212.35 | DN250  | 55.39 | 2.89  | kamenina |
| 8                                                                               |                                           |         |        |          |        |        |        |       |       |          |
|                                                                                 | 1                                         |         |        |          |        |        |        |       |       |          |

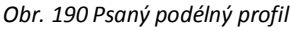

# 1.10.12.6 Tabulka charakteristik výběru

- V hlavní nabídce menu <u>Nástroje</u> → <u>Kanalizace</u> → <u>Dialog funkcí</u> → <u>Práce s výběrem</u>
   →Zobrazit tabulku charakteristik
- Nastavení hlavičky tabulky charakteristik <u>Nástroje</u> → <u>Kanalizace</u> → <u>Nastavení</u> → <u>Různé</u>
   → Tabulka charakteristik, viz kap. 1.14.5.4
- Podrobný popis tabulek charakteristik viz kap. 1.14.5.4
- Tabulku lze exportovat do Excelu, s nadefinovaným nastavením stránky nebo tisknout zobrazený list přímo z programu HNET4 viz kap. 1.14.5.6

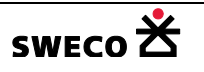

п

#### 1.10.13 Stoky

#### 1.10.13.1 Definice stoky (výběrem)

- Pomocí výběrových tlačítek (viz kap. 1.10.9.1) se vybere spojitý úsek pro definici stoky, pro kontrolu spojitosti se zobrazí podélný profil (viz kap. 1.10.12.1)
- V hlavní nabídce menu <u>Editace</u> → <u>Kanalizace</u> → <u>Stoky</u> se otevře dialogové okno <u>Editace stok</u> (viz Obr. 191).
- Kliknutím na tlačítko <sup>1</sup> (Nová stoka) na liště dialogového okna <u>Editace stok</u> se otevře okno <u>POZOR</u> (viz Obr. 192) a po kliknutí na <u>ANO</u> se otevře okno <u>Definice nové stoky</u> (viz Obr. 193), po kliknutí na <u>ANO</u> se otevře okno <u>Nová stoka</u> (viz Obr. 194) pro napsání názvu stoky.
- Pokud nebude výběr spojitý, objeví se okno <u>POZOR</u> (viz Obr. 187), podélný profil se zobrazí, ale úseky budou špatně řazeny za sebou. V okně Error Log se objeví informace, že výběr dat není konzistentní

Info: Výběr z liniových tabulek není konzistentní. Tabulky: k\_usek', k\_cerpadlo', k\_preliv', k\_otvor'

| Po vymazání uloženého názvu stoky se stoka se stejným názvem nedá již uložit,                                           |
|----------------------------------------------------------------------------------------------------|
| protože je název již v databázi. Smazáním 🔀 není definice smazána z databáze, ale jen není zobrazena (ENEBLED=0).       |
| DOPORUČENÍ                                                                                                    |
| Pokud je potřeba vložit novou stoku po smazání pod stejným názvem, je nutné tu                                          |
| původní <b>nejdřív</b> přejmenovat na nepoužitelný text (např. číselnou řadu 1,2,3,) a pak<br>jí <b>teprve</b> vymazat. |
| Hromadně lze přejmenovat část nebo všechny stoky v <b>Průzkumníku projektu</b> v                                        |
| tabulce Stoka potrubí ( <u>Číselníky</u> → c_stoka                                                                      |
| tabulky) ve sloupci Název (funkcí <u>CTRL V</u> lze vložit do vybraných buněk hodnoty např.                             |
| z programu Excel) a teprve potom vsecnny stoky v teto tabulce vymazat (Nastroje                                         |
| Smazat oznacene zaznamy                                                                                                 |
| tabulky → Smazat označené / zobrazené záznamy                                                                           |
| Potom je nutné vymazat název stoky z úseků pomocí Kalkulátoru hodnoty pole ve                                           |
| slouper <b>c_stoka</b>                                                                                                  |
| Kalkulátor hodnot pole                                                                                                  |
| - Lokalizace cílové bodootv:                                                                                            |
|                                                                                                    |
|                                                                                                    |
| Sloupec: c_stoka 💌                                                                                                    |
| Vyplnit jen vybrané položky v cílové tabulce<br>pro všechny nebo jen vyběr                                              |
| NEBO Definice stok lze z databáze vymazat funkcí Čištění a komprese databáze                                            |
| ( <u>Nástroje</u> → <u>Čištění a komprese databáze</u> ). Po použití této funkce se z databáze                          |
| smazou vsechny smazane polozky i z jiných tabulek (ENEBLED=U).                                                          |

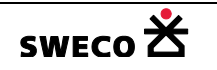

| 🔡 Editace | stok            | ×         |
|-----------|-----------------|-----------|
| 「管 🗙   )  | X 💵 📲 🕿 🔀   🗗 🤇 | QBE       |
| Název:    |                 |           |
| Popis:    |                 |           |
|           |                 |           |
|           |                 |           |
|           |                 |           |
|           |                 |           |
|           |                 |           |
|           |                 |           |
|           | Uloži           | it Zavřít |

Obr. 191 Dialogové okno Editace stok

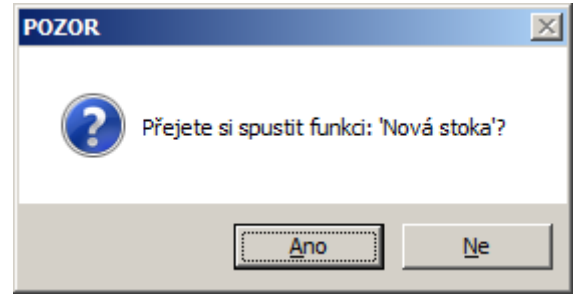

Obr. 192 Okno POZOR – Spustit funkci Nová stoka

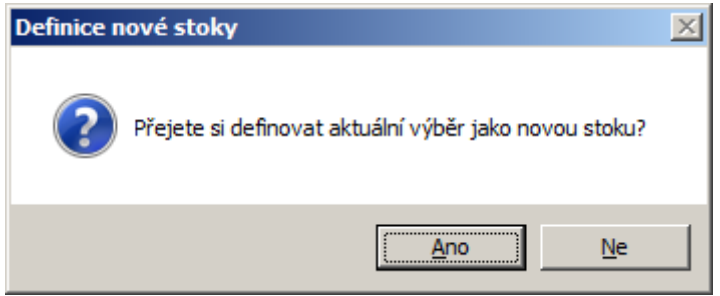

Obr. 193 Okno pro definici stoky z výběru

| Nová stoka           | ×     |
|----------------------|-------|
| Zadejte název stoky: | ОК    |
|                      | Stomo |
|                      |       |
| A                    |       |

Obr. 194 Dialogové okno pro zadání názvu stoky

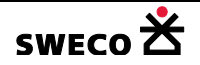

• Na nástrojové liště u okna Editace stok (viz Obr. 191) jsou k dispozici tlačítka s funkcemi

| Tlačítko             | Název módu                             | Popis funkce                                                                                                    |  |  |
|----------------------|----------------------------------------|----------------------------------------------------------------------------------------------------|--|--|
| 1                    | Nová stoka                             | Definuje stoku z výběru (viz popis výše)                                                                                                    |  |  |
| ×                    | Smazat stoku                           | Smaže označenou stoku                                                                                                    |  |  |
| Vybrat/označit stoku |                                        | Vybere (označí) stoku v mapovém okně, tzn. vybere úseky,<br>ve kterých je daná stoka definovaná ve sloupci <b>Název stoky</b><br>Název stoky A                                                                                                    |  |  |
| <u>UU</u>            | Zobrazit podélný<br>profil             | Zobrazí podélný profil v okně <u>Stoka</u> .<br>Stoka pro zobrazení PP nemusí být vybrána.                                                                                                    |  |  |
| <b>•</b> Щ           | Do PPKan<br>(WINPLAN)                  | Převede a uloží vybraný nebo všechny nadefinované stoky do<br>programu Podélný profil kanalizace (WINPLAN)<br>Viz kap. 1.10.13.5                                                                                                    |  |  |
| ***                  | Zobrazit tabulku<br>charakteristik     | Zobrazí tabulku charakteristik pro vybranou stoku nebo pro<br>všechny, tabulku lze exportovat do Excelu nebo přímo<br>tisknout. Viz. kap. 1.14.5                                                                                                    |  |  |
| X                    | Převést stoky do<br>samostatné tabulky | Bude vytvořena nová tabulka <b>STOKY</b> na základě definice ve<br>sloupci <b>Název stoky.</b> Pomocí <u>Tematické mapy</u> (viz kap.<br>1.6.14) lze zastavit barevné rozlišení jednotlivých stok,<br>vytvořením popisky lze získat popis stoky na výkres (viz kap.<br>1.10.13.6) |  |  |
| de QBE               | Nastavit dialog pro<br>dotaz           | Pomocí navoleného řetězce najde všechny stoky. Znaky <i>před</i><br>a <i>za</i> lze nahradit * (hvězdičkou).<br><i>Příklad</i> : A*najde všechny stoky, které začínají "A"                                                                                                    |  |  |

Tab. 10 Tlačítka na nástrojové liště u okna Editace stok

- Definice stoky pro jednotlivý úsek je zapsána v tabulce ÚSEK
  - V okně Vlastnosti, ve sloupci Název stoky nadefinovaná, lze pro jednotlivé úseky dopisovat název stoky přímo do sloupce Název stoky.

| Stoka: | В |  |
|--------|---|--|

• V dialogovém okně <u>Editor úseku</u> (viz Obr. 18)

kliknutím na tlačítko 😡 se otevře okno <u>Seznam stok</u> (viz Obr. 195), pro výběr stoky,

ke které se daný úsek připojí. Bílé pole slouží pro dotaz na vyhledání stoky ze seznamu.

| Se | znam stok      |    | ×      |
|----|----------------|----|--------|
| [  | D2             |    |        |
|    | D2-1           |    |        |
|    | D2-1-2         |    | -      |
| ľ  |                |    |        |
|    | okno pro dotaz | ОК | Zavřít |
|    |                |    |        |

Obr. 195 Okno Seznam stok pro přiřazení stoky k úseku

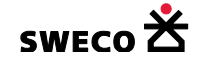

#### 1.10.13.2 Uložení definice stok

- V hlavní nabídce menu <u>Nástroje</u> **→** <u>Kanalizace</u> **→** <u>Výběry dat</u> **→** <u>Uložení výběrů</u> •  $\odot$  definice stok
  - (viz Obr. 173)
    - Kliknutím na **POUŽÍT** se otevře okno <u>Uložit jako...</u> pro uložení definice všech stok ve formátu \*.xml nebo \*.mus. (viz Obr. 197, Obr. 198).
    - Stoky se automaticky uloží do vybraného adresáře pod nadefinovaným názvem. 0
    - Pokud nebude výběr stok spojitý, objeví se okno <u>POZOR</u> (viz Obr. 187), v okně Error Log se objeví informace, která stoka není konzistentní (viz Obr. 196)

| Error Log                                                                                                    |     |  |  |  |
|----------------------------------------------------------------------------------------------------|-----|--|--|--|
| Info: Výběr z liniových tabulek není konzistentní. Tabulky: k_usek', k_cerpadlo', k_preliv', k_otvor', filtr: 'ENABLED=True and c_stoka   | C"  |  |  |  |
| Info: Výběr z liniových tabulek není konzistentní. Tabulky: k_usek', k_cerpadlo', k_preliv', k_otvor', filtr: 'ENABLED=True and c_stoka   | BB" |  |  |  |
| Into: Výběr z liniových tabulek není konzistentní. Tabulky: k_usek', k_cerpadlo', k_preliv', k_otvor', filtr: 'ENABLED=True and c_stoka 🖆 | AR4 |  |  |  |
| Obr. 196 Okno Error Log s výpisem nespojitých definicí stok                                                                               |     |  |  |  |

| Uložit jako              | 2                                                                   | ×  |
|--------------------------|---------------------------------------------------------------------|----|
| 🕤 🖓 🗸 Pro                | jekty 🔹 Manual_HNET4 🔹 definice_stok 👻 🚺 🛛 Prohledat: definice_stok | 2  |
| <u>N</u> ázev souboru:   | sewer name.xml                                                      | ]  |
| Uloži <u>t</u> jako typ: | HNET4 výběr (*.xml)                                                 | ]  |
|                          |                                                                     |    |
| erocházení složek        | <u>U</u> ložit Storno                                               | // |

Obr. 197 Dialogové okno Uložit jako...pro uložení všech definicí stok

| d:\Projekty\Manual_HNET4\definice_stok\*.* |         |  |  |
|--------------------------------------------|---------|--|--|
| ↑ Název                                    | Přípona |  |  |
| <b>≜</b> []                                |         |  |  |
| 🔮 A1.xml                                   |         |  |  |
| 🔮 A1-1.xml                                 |         |  |  |
| 🔮 A1-1-1.xml                               |         |  |  |
| 🔮 A1-1-1-1.xml                             |         |  |  |
| 🔮 B.xml                                    |         |  |  |
| 🔮 B1.xml                                   |         |  |  |

Obr. 198 Ukázka uložených definicí stok

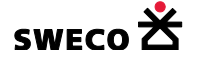

#### 1.10.13.3 Načtení definice stoky

V hlavní nabídce menu <u>Nástroje</u> → <u>Kanalizace</u> → <u>Výběry dat</u> → <u>Načtení výběrů</u> (viz Obr.

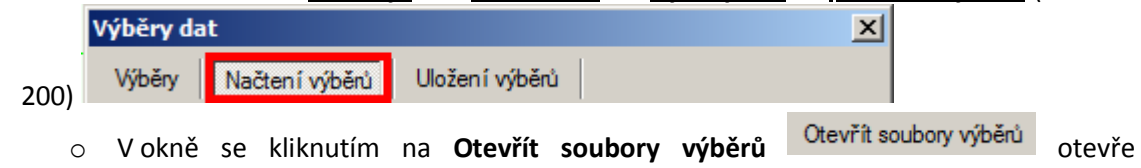

dialogové okno Soubory výběrů pro výběr definicí jednotlivých stok (viz Obr. 199), po výběru jednotlivých definicí, resp. všech a kliknutí na Otevřít se soubory načtou do

Zapsat název výběru ...

Image: Image: Image:

, po kliknutí na

okna Výběry dat a zaškrtne se typ výběru – POUŽÍT se vytvoří definice stok do tabulky Editace stok (viz Obr. 191) a zároveň bude stoka napsána k jednotlivému úseku do sloupce Název stoky.

| POZOR: Funkce přidává definice stok k již vytvořeným, tzn. nesmaže definice stok,                                      |  |  |  |  |
|----------------------------------------------------------------------------------------------------|--|--|--|--|
| které tam při importu nejsou.                                                                                          |  |  |  |  |
| Po vymazani uloženeno nazvu stoky se stoka se stejným nazvem neda již uložit,                                          |  |  |  |  |
| protože je název již v databázi. Smazáním 🖍 není definice smazána z databáze, ale                                      |  |  |  |  |
| Jen neni zobrazena (ENEBLED=U).                                                                                        |  |  |  |  |
| DOPORUČENÍ                                                                                                    |  |  |  |  |
| Pokud je potřeba vložit novou stoku po smazání pod stejným názvem, je nutné tu                                         |  |  |  |  |
| původní <b>nejdřív</b> přejmenovat na nepoužítelný text (např. číselnou řadu 1,2,3,) a pak<br>jí <b>tenrve</b> wymazat |  |  |  |  |
|                                                                                                    |  |  |  |  |
| Hromadně lze přejmenovat část nebo všechny stoky v <b>Průzkumníku projektu</b> v                                       |  |  |  |  |
| tabulce Stoka potrubí ( <u>Číselníky</u> → <u>c_stoka</u><br>□ [ c_stoka ] → <u>Zobrazit záznamy</u>                   |  |  |  |  |
| tabulky) ve sloupci Název (funkcí <u>CTRL V</u> lze vložit do vybraných buněk hodnoty např.                            |  |  |  |  |
| z programu excer) a teprve potom vsechny stoky v teto tabutce vymazat (Nastroje                                        |  |  |  |  |
| Smazat zobrazené záznamy                                                                                               |  |  |  |  |
| tabulky → Smazat označené / zobrazené záznamy )                                                                        |  |  |  |  |
| Potom je nutne vymazat nazev stoky z useku pomoci Kalkulatoru hodnoty pole ve<br>sloupci c stoka                       |  |  |  |  |
|                                                                                                    |  |  |  |  |
| Kalkulátor hodnot pole                                                                                                 |  |  |  |  |
| Lokalizace cílové hodnoty:                                                                                             |  |  |  |  |
| Tabulka: k_usek 🔹                                                                                                    |  |  |  |  |
| Sloupec: c_stoka •                                                                                                    |  |  |  |  |
| Vyplnit jen vybrané položky v cílové tabulce null                                                                      |  |  |  |  |
| pro vsecnny nebo jen vyber                                                                                             |  |  |  |  |
| NEBO Definice stok lze z databáze vymazat funkcí Čištění a komprese databáze                                           |  |  |  |  |
| ( <u>Nástroje</u> → <u>Čištění a komprese databáze</u> ). Po použití této funkce se z databáze                         |  |  |  |  |
| smazou vsechny smazane polozky i z jiných tabulek (ENEBLED=U).                                                         |  |  |  |  |

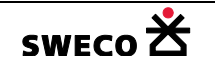

| Soubory vý | běrů                                          |                                 | ×                   |
|------------|-----------------------------------------------|---------------------------------|---------------------|
| 00         | 🍌 🔹 Projekty 👻 Manual_HNET4 👻 definice_stok 👻 | Prohledat: def                  | finice_stok         |
| Uspořádat  | <ul> <li>Nová složka</li> </ul>               |                                 | i= 👻 🗔 📀            |
|            | Název položky 🔶                               | Datum změny                     | Тур                 |
|            | 🖹 A.xml                                       | 5.10.2016 16:46                 | Dokument ve formá   |
| 1          | 🕋 AA.xml                                      | 5.10.2016 16:46                 | Dokument ve formá   |
|            | AA1.xml                                       | 5.10.2016 16:46                 | Dokument ve formá   |
|            | AA1-1.xml                                     | 5.10.2016 16:46                 | Dokument ve formá   |
|            | 🐵 AA1-1-1.xml                                 | 5.10.2016 16:46                 | Dokument ve formá   |
|            | 🖭 AA1-1-2.xml                                 | 5.10.2016 16:46                 | Dokument ve formá   |
|            | 🖭 AA1-1-3.xml                                 | 5.10.2016 16:46                 | Dokument ve formá   |
|            | AA1-2.xml                                     | 5.10.2016 16:46                 | Dokument ve formá   |
|            | 🛎 AB.xml                                      | 5.10.2016 16:46                 | Dokument ve formá   |
|            | AB1.xml                                       | 5.10.2016 16:46                 | Dokument ve formá 👻 |
| <b>_</b>   | ( <u> </u>                                    |                                 |                     |
|            | <u>N</u> ázev souboru:                        | <ul> <li>HNET4 výběr</li> </ul> | (*.xml)             |
|            |                                               | <u>O</u> tevřít                 | Storno              |
|            | Obr. 100 Okno Soubor wiběrů dofinico stok v   | íhár iadná rach učach           | stok                |

Obr. 199 Okno Soubor výběrů – definice stok, výběr jedné, resp. všech stok

| Výběry dat                                                                                                    |      | ×                                                                                                    |
|----------------------------------------------------------------------------------------------------|------|----------------------------------------------------------------------------------------------------|
| Výběry Načtení výběrů Ulož                                                                                                    | žení | výběrů                                                                                                    |
| D:\Projekty\Manual\A1.xml<br>D:\Projekty\Manual\A1-1.xml<br>D:\Projekty\Manual\A1-1.xml<br>D:\Projekty\Manual\A1-1-1.xml<br>D:\Projekty\Manual_H\B.xml<br>D:\Projekty\Manual\B1.xml<br>D:\Projekty\Manual\B1.xml<br>D:\Projekty\Manual\B2.xml<br>D:\Projekty\Manual\B2.xml<br>D:\Projekty\Manual\B2.xml<br>D:\Projekty\Manual\C2.xml<br>D:\Projekty\Manual_H\C2.xml<br>D:\Projekty\Manual\C1.xml<br>D:\Projekty\Manual\D1.xml |      | Otevřít soubory výběrů         Odstranit označené výběry         Nastavit prvky jako vybrané         Zapsat název výběru         jako definice stoky         do pole "Poznámka"         do nového pole: |
|                                                                                                    |      | Použít Zavřít                                                                                                    |

Obr. 200 Načtení definice stok

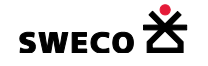

#### 1.10.13.4 Vytvoření definice stok po importu dat

• Po importu definice stok (viz kap. 1.9.2.7, kap. 1.9.3.2) do sloupce Název stoky se využije funkce automatického doplnění definice <u>Nástroje</u> **→** <u>Kanalizace</u> **→** <u>Dialog funkcí</u> **→** • Přířazení a doplnění názvu stoky . Daná funkce doplní podle názvu stoky do tabulky Editace

stok (viz Obr. 191)

| POZOR: Funkce přidává definice stok k již vytvořeným, tzn. nesmaže definice stok,          |                                     |                                       |  |  |
|--------------------------------------------------------------------------------------------|-------------------------------------|---------------------------------------|--|--|
| které tam při importu nejsou                                                               | J.                                  |                                       |  |  |
| × /                                                                                        |                                     |                                       |  |  |
| DOPORUČENÍ                                                                                 |                                     |                                       |  |  |
| Pokud je potřeba vložit nov                                                                | vou stoku po smazání poc            | l stejným názvem, je <b>nutné</b> tu  |  |  |
| původní <b>nejdřív</b> přejmenová                                                          | at na nepoužiteľný text (na         | pr. číselnou radu 1,2,3,) a pak       |  |  |
| ji <b>teprve</b> vymazat.                                                                  |                                     |                                       |  |  |
| Hromadně lze přeimenova                                                                    | t část nebo všechny sto             | ky v <b>Průzkumníku projekt</b> u v   |  |  |
|                                                                                            |                                     | ka potrubí                            |  |  |
| tabulce Stoka potrubí (Číse                                                                | <u>lníky</u> → <u>c_stoka</u>       | stoka J Zobrazit záznamy              |  |  |
| tabulky) ve sloupci Název (†                                                               | unkcí <u>CTRL V</u> lze vložit do v | vybraných buněk hodnoty např.         |  |  |
| z programu Excel) a teprve                                                                 | potom vsecnny stoky v to            | eto tabuice vymazat ( <u>Nastroje</u> |  |  |
|                                                                                            | 5                                   | Smazat označené záznamy               |  |  |
| tabulky 🗲 Smazat označen                                                                   | é / zobrazené záznamy               | Smazat zobrazené záznamy              |  |  |
| Potom je nutné vymazat na                                                                  | ázev stoky z úseků pomoc            | í Kalkulátoru hodnoty pole ve         |  |  |
| sloupci <b>c_stoka</b>                                                                     |                                     |                                       |  |  |
|                                                                                            |                                     |                                       |  |  |
| Kalkulátor hodnot pole                                                                     |                                     | ×                                     |  |  |
| – Lokalizace cílové hodnoty: –                                                             |                                     |                                       |  |  |
| Tabulka:                                                                                   | k usek                              | •                                     |  |  |
|                                                                                            | K_dook                              |                                       |  |  |
| Sloupec:                                                                                   | c_stoka                             | •                                     |  |  |
| Vyplnit jen vybrané položky v cílové tabulce null                                          |                                     |                                       |  |  |
| pro vsecnny nebo jeh vyber                                                                 |                                     |                                       |  |  |
| NFRO Definice stok Ize z                                                                   | dataháze vymazat funkcí             | Čištění a komprese databáze           |  |  |
| (Nástroje $\rightarrow$ Čištění a komprese databáze). Po použití této funkce se z databáze |                                     |                                       |  |  |
| smažou všechny smazané po                                                                  | pložky i z jiných tabulek (EN       | IEBLED=0).                            |  |  |
| , ,                                                                                        |                                     | ,                                     |  |  |

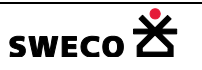

# 1.10.13.5 Export definovaných stok do programu WINPLAN

- Kliknutím na nástrojové liště u okna <u>Editace stok</u> (viz Obr. 191) na ikonu (Do PPKan WINPLAN) se otevře okno <u>POZOR</u> (viz Obr. 201), po kliknutí na <u>ANO</u> se otevře dialogové okno <u>Vyhledat složku</u> pro uložení stoky ve formátu \*.sxml (viz Obr. 202), po kliknutí na <u>OK</u> se otevře okno <u>POZOR</u> uložení jen vybrané stoky nebo všech (viz Obr. 203) a definice se uloží (viz Obr. 204).
- Nastavení převodu a stylu podélného profilu se řídí dle nastavení v hlavní nabídce menu <u>Nástroje</u> → <u>Kanalizace</u> → <u>Nastavení</u> → <u>Podélný profil</u>

| H | /DRONet - nastavení | ×                                                 |
|---|---------------------|---------------------------------------------------|
|   | Výpočty             | Podélný profil                                    |
|   | Podélný profil      | Vytvářet soubor podélného profilu pro verzi: 5x 💌 |
|   | Různé               | Použítý font podélného profilu: Arial CE          |
|   |                     | Formát titulku podélného profilu: stoka {0}       |

 Pokud nebude výběr stok spojitý, objeví se okno <u>POZOR</u> (viz Obr. 187), v okně Error Log se objeví informace, která stoka není konzistentní (viz Obr. 196)

| Error Log                                          |                |   |
|----------------------------------------------------|----------------|---|
| Info: Výběr z liniových tabulek není konzistentní. | d c_stoka='B3' | Т |
| Info: Výběr z liniových tabulek není konzistentní. | d c_stoka B2   | 1 |

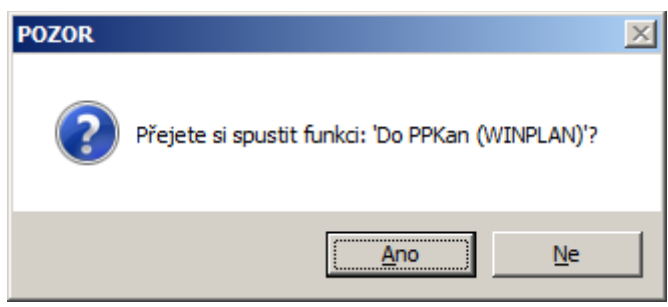

Obr. 201 Okno POZOR pro spuštění funkce "Do PPKan WINPLAN"

| Vyhledat složku                              | ×        |
|----------------------------------------------|----------|
| Výběr adresáře pro uložení podélného profilu |          |
|                                              |          |
|                                              |          |
| 🖃 🌗 Manual_HNET4                             |          |
| 🌗 definice_stok                              |          |
| 🔐 export_stok                                |          |
| 🛨 🌗 Import                                   |          |
| 📗 Rastry                                     |          |
|                                              | <b>_</b> |
|                                              | Ċ.       |
|                                              |          |
| Vytvořit <u>n</u> ovou složku OK Storno      |          |
|                                              |          |

Obr. 202 Dialogové okno Vyhledat složku pro uložení definice stok

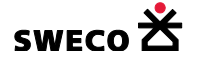
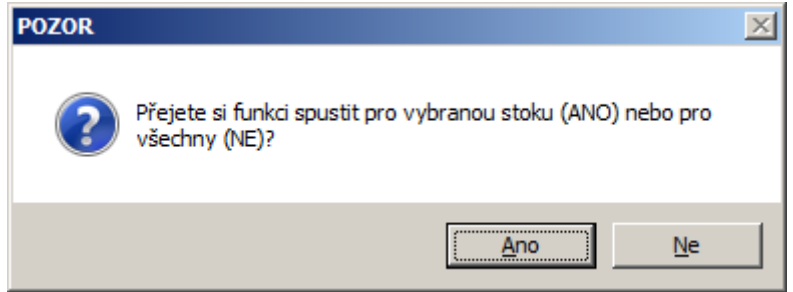

Obr. 203 Okno POZOR – uložení definice stoky jen vybrané nebo pro všechny

| d:\Projekty\Manual_ | _HNET4\export_stok\*.* |
|---------------------|------------------------|
| ↑ Název             | Přípona                |
| <b>€[</b> ]         |                        |
| A1.sxml             |                        |
| A1-1.sxml           |                        |
| A1-1-1.sxml         |                        |
| A1-1-1-1.sxml       |                        |
| B.sxml              |                        |
| B1.sxml             |                        |

Obr. 204 Ukázka uložení definic stok ve formátu \*.sxml

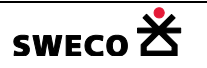

### 1.10.13.6 Popis stoky na výkres

• K nadefinovaným stokám se vytvoří samostatná tabulka **STOKY** pomocí funkce <sup>12</sup> (Převést stoky do samostatné tabulky) na liště u dialogového okna <u>Editace stok</u> (viz Obr. 191), kliknutím se otevře okno <u>POZOR</u> (viz Obr. 205) a tabulka se uloží do datasetu **Nepřiřazené** 

| 🗄 Nepřiřazené tabulky |
|-----------------------|
| Т39<br>[ STOKY ]      |

tabulky

(viz Obr. 204)

K vytvořené tabulce se nadefinují popisky ke sloupci Název (UNEDID) (viz Obr. 205, kap.1.6.15) a tabulka se přidá do mapového okna, název stoky bude uprostřed definované stoky.

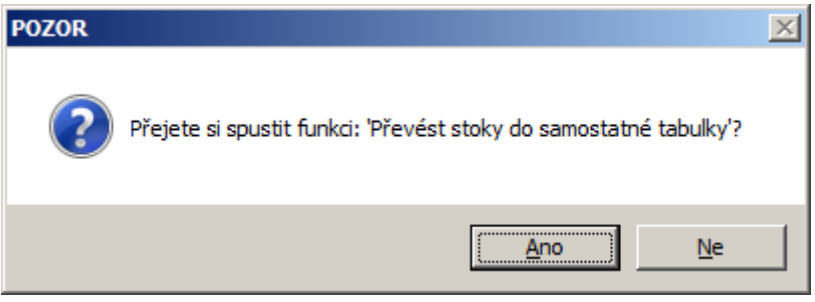

*Obr. 205 Okno POZOR – Převést stoky do samostatné tabulky* 

|                  | Pohled (mapa) Data: T59 (STOKY) |               |          |     |  |  |  |
|------------------|---------------------------------|---------------|----------|-----|--|--|--|
| Nástroje tabulky |                                 | ředat data    |          |     |  |  |  |
|                  | OBJECTID                        | Název= UNEDID | SUB_TYPE | FRO |  |  |  |
|                  | 1                               | Α             | -1       |     |  |  |  |
|                  | 2                               | AA            | -1       |     |  |  |  |
|                  | 3                               | AA1           | -1       |     |  |  |  |
|                  | 4                               | AA1-1         | -1       |     |  |  |  |
|                  | 5                               | AA1-1-1       | -1       |     |  |  |  |
|                  | 6                               | AA1-1-2       | -1       |     |  |  |  |
|                  | _                               |               |          |     |  |  |  |

Obr. 206 Ukázka zobrazení tabulky STOKY

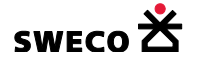

| Definice popisky (anotace) pro tabulku ST   | оку 🔀                                                                                                    |
|---------------------------------------------|----------------------------------------------------------------------------------------------------|
| Uložit definici Vytvořit tabulku Aktualizov | at tabulku                                                                                                    |
| T39<br>def_stoka                            | Popis:       def_stoka         Zdrojová data:       •         Sloupec:       •         [UNEDID]       •         Uložit data v:       •         • Existujíxcí tabulka:       ef_stoka         • Nová tabulka:       def_stoka         Definice písma:       •         Microsoft Sans Serif       Q         Výška [mm]:       5.0 •       Orientace:       1 •         Posun od středu objektu:       X [m]:       0       Y [m]:       0         Jen pro vybrané objekty       Zavřít       Zavřít |

Obr. 207 Ukázka definice popisky název pro tabulku Stoky

 NEBO VLASTNÍ POPIS: založí se nová textová tabulka např. Popis\_stoky, např. do datasetu Nepřiřazené tabulky a s přednastaveným grafickým typem – Popiska, text

|                               | 🗄 Nepřiřazené tabulky |      |      |        |   |       |    |    |
|-------------------------------|-----------------------|------|------|--------|---|-------|----|----|
| Grafický typ: Popiska, Text 💌 | anîn Popis_stoky      | (viz | kap. | 1.6.1) | а | přidá | se | do |
| mapového okna.                |                       | (    |      | ,      |   | 1     |    |    |

Nadefinuje se přednastavený grafický styl (typ písma, barva, velikost)
 Úprava stylu přednastaveného grafického objektu, viz kap. 1.4.2.4, úhel natočení se ponechá 0

🕛 ≓ , protože každý text se bude natáčet ručně, dle potřeby.

V mapovém okně, funkcí vložit nový objekt do tabulky Popis stoky popis\_stoky compositive se klikne v mapě na zvolené místo pro popisku a otevře se dialogové okno <u>Přidat text</u> (viz Obr. 208)

| Přidat text/anotaci      | ×     |
|--------------------------|-------|
| Zadejte textový řetězec: | ОК    |
|                          | Stomo |
|                          |       |
| A                        |       |

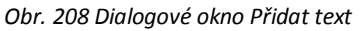

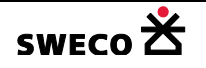

Orientace:

|   | Popis_stoky                                                                                       |
|---|---------------------------------------------------------------------------------------------------|
|   | vkládací bod textu<br>A                                                                           |
| • | Vložený textový řetězec:                                                                          |
| • | Kliknutím na stomo v dialogovém okně <u>Přidat text</u> (viz Obr. 208) se do mapy vloží           |
|   | , které lze funkcí 🚺 (Smazat) z dané tabulky, nebo záznam editovat. (Kliknutím                    |
|   | do mapy byl totiž již založen záznam).                                                            |
|   |                                                                                                   |
| • | Úprava natočení textu: Tlačítkem a kliknutím na textový řetězec se otevřou Vlastnosti             |
|   | Vlastnosti II                                                                                     |
|   |                                                                                                   |
|   | Systémové atributy                                                                                |
|   | OBJECTID 1                                                                                        |
|   | SHAPE ()                                                                                          |
|   | STYLE ()                                                                                          |
| • |                                                                                                   |
| • | textový řetězec a v poli <b>Orientace</b> se zvolí úhel natočení (proti směru hodinových ručiček) |
|   | Orientace: 330 -, příp. text lze editovat                                                         |
|   | Arpokrač                                                                                          |
| • | Textová řetězec po úpravě:                                                                        |

• Posun textu funkcí 🕰 (Úprava tvaru objektu) ve zvolené tabulce, klikne se levým tlačítkem

|                                                        | · · · · |                                |
|--------------------------------------------------------|---------|--------------------------------|
| myši na objekt a po druhý klik na vkládací bod objektu |         | , posune se a klikne se pravým |
| tlačítkem myši a zvolí se <b>ULOŽIT</b> .              |         |                                |

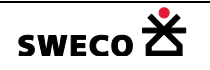

# 1.11 Základní výpočty, kontrola a napojení systémových dat

### 1.11.1 Základní výpočty (délka, sklon u úseku, sumarizace, ...)

Funkce přepočítává a vyplňuje sloupce délka, sklon, Qkap, Vkap a počítá sumarizace zvolených atributů

- Výpočet délky, sklonu, Qkap a Vkap:
  - Pro jednotlivý úsek v dialogovém okně <u>Editor úseku</u> (viz Obr. 18) kliknutím na v pole Sklon [‰], resp. Délka [m].
  - Pro všechny úseky na spodní liště dialogového okna <u>Editor úseku</u> (viz Obr. 18)

kliknutím na Funkce Funkce , v rozbaleném okně zvolit Přepočítat délku a sklon, Přepočítat délku a sklon

Přepočítat kapacitní průtok a rychlost

- Přepočítat kapacitní průtok a rychlost
- NEBO V hlavní nabídce menu <u>Nástroje</u> → <u>Kanalizace</u> → <u>Výpočty</u> otevře dialogové okno Výpočty-Základní (viz Obr. 209)
   Délka [m], sklon [‰]
- Vypočtené hodnoty délky a sklonu se zapíší do editačních polí v Editoru úseku (viz

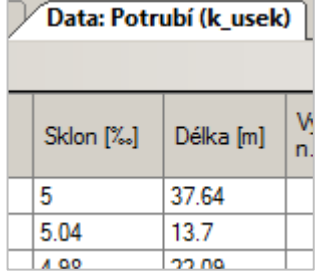

v zobrazené tabulce

Obr. 210) a zároveň do sloupců K\_ÚSEK.

| Výpočty                                                                 |  |  |  |
|-------------------------------------------------------------------------|--|--|--|
| Základní Nad stokovým systémem Racionální metoda                        |  |  |  |
| Potrub í: standard                                                      |  |  |  |
| Délka [m], sklon [‰]     Qkap [m3/s], Vkap [m/s]                        |  |  |  |
| Potrubí: na základě Qskut [m3/s] - rovnoměmé proudění                   |  |  |  |
| O V [m/s], H [m], Tu [Pa], Fr + charakteristiky profilu podle H (B,S,R) |  |  |  |
| O Určen i min. sklonu - Q [m3/s], V [m/s], H [m], R [m], Tu [Pa], I [‰] |  |  |  |
| Potrubí: na základě Hmax [m n.m.]                                       |  |  |  |
| O Hloubka hladiny pod terénem (úroveň vzdutí)                           |  |  |  |
| Povodí: na základě XYZ souřadnic vrcholů povodí a bodu napojení         |  |  |  |
| O Délka [m], sklon [‰]                                                  |  |  |  |
| Použít Zavřít                                                           |  |  |  |

Obr. 209 Dialogové okno Výpočty – Základní

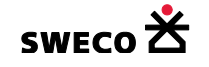

| 提 Editor úseku                                             |                                       |                                       |                                                       | ×                         |
|------------------------------------------------------------|---------------------------------------|---------------------------------------|-------------------------------------------------------|---------------------------|
| Základní data Hydraulika (                                 | profilu - hodnoty Ch                  | arakteristiky                         | editovatelná<br>pole                                  |                           |
| Homí šachta: SKO_82                                        |                                       | Homí napojení [m]:                    | 208.054                                               |                           |
| Dolní šachta: SKO_83                                       |                                       | Dolní napojení [m]:                   | 207.985 206.985                                       |                           |
| Název: SKO_81                                              |                                       | Sklon [‰]:                            | > 5.04 5.038                                          |                           |
| Systém: jednotný                                           | <b>•</b>                              | Délka [m]: >                          | » 13.7 13.696                                         |                           |
| Stav: stávající                                            | í 🔻                                   | h                                     | nodnoty vypočítané                                    |                           |
| Obr. 210 Edi                                               | tor úseku – zansané                   | hodnoty no výpočtu                    | <b>unkcí</b><br>délkva sklonu                         |                           |
| o <u>Nástroje</u> → <u>K</u>                               | analizace →                           | <u>Výpočty</u> → <u>V</u>             | <u>ýpočty-Základní</u> (vi                            | z Obr. 209)               |
| <ul> <li>Qkap [m3/s], Vk</li> <li>Vvnočtené hod</li> </ul> | ap[m/s]<br>notv Okan a                | a Vkan se                             | zaníší do nov                                         | ých slounců               |
| Qkap [m3/s]                                                | Vkap [m/s]                            |                                       |                                                       | yen slouped               |
| 1406.897                                                   | 217.475                               |                                       |                                                       |                           |
| 3610.8983                                                  | 325.199                               |                                       |                                                       |                           |
| 0.0131                                                     | 0.741 v 2                             | zobrazené tabulc                      | e ÚSEK.                                               |                           |
| <ul> <li>POZOR: Pokud r<br/>nebude nadefinor</li> </ul>    | nebude v někter<br>ván (viz kap. 1.10 | ém úseku vypln<br>).11.2) objeví se v | ěn profil, resp. uživ<br>/ <b>Error Log</b> chybová h | vatelský profil<br>Iláška |

| Error Log                                                                                                    |  |
|----------------------------------------------------------------------------------------------------|--|
| mscorlib - Index je mimo rozsah. Index musí být nezáporný a musí být menší než velikost kolekce. Název parametru: index |  |

 Sumarizace: V hlavní nabídce menu <u>Nástroje</u> → <u>Kanalizace</u> → <u>Výpočty</u> → <u>Nad stokovým</u> systémem (viz Obr. 211)

| ۷ | ýpočty       |                         |              |                 | ×      |
|---|--------------|-------------------------|--------------|-----------------|--------|
|   | Základní     | Nad stokovým systéme    | n Racio      | nální metoda    |        |
|   |              | Předdefinov             | ané sumariz  | ace             |        |
|   | I plocha p   | oovodí k uzlu           | O ploch      | a povodí k úsek | u      |
|   | O přítok z   | uzlových vtoků k uzlu   |              |                 |        |
|   | O počet oł   | oyvatel z povodí k uzlu |              |                 |        |
|   |              | Sumariz                 | ace atributu |                 |        |
|   | 🔿 k uzlu     | dno                     |              |                 | •      |
|   | 🔿 k úseku    | Σ =>                    |              |                 |        |
|   | ⊖ k uzlu i i | úseku dno               |              |                 | -      |
| l |              |                         |              |                 |        |
|   |              |                         |              | Použít          | Zavřít |

Obr. 211 Dialogové okno Výpočty – Nad stokovým systémem

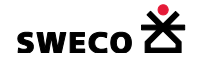

• Vypočtené hodnoty předdefinovaných sumarizací se zapíší do nových sloupců příslušných

|                | Přírůstek plochy<br>povodí | Celková plocha<br>povodí |    | Přírůstek přítoku<br>z uzlového vtoku | Celkový přítok a<br>uzlového vtoku |
|----------------|----------------------------|--------------------------|----|---------------------------------------|------------------------------------|
|                | 0.168979972600             | 54.90060924738           |    | 412116.1875                           | 26946858.08465                     |
|                | 0                          | 54.90060924738           |    | 544438.3125                           | 27491296.39715                     |
| tabulek (např. | 0                          | 0.380088917911           | ,[ | 0                                     | 493308.484375                      |

### 1.11.2 Kontrola dat

- V hlavní nabídce menu <u>Nástroje</u> → <u>Kanalizace</u> → <u>Kontroly</u> otevře dialogové okno <u>Kontrola</u> <u>dat</u> (viz Obr. 212), kde na jednotlivých záložkách jsou připraveny funkce pro kontrolu zadaných hodnot.
  - Kontrola dat Potrubí (viz Obr. 155)
  - Kontrola dat Čerpadla (viz Obr. 163)
  - Kontrola dat Přelivy (viz Obr. 164)
  - o Kontrola dat Povodí (viz Obr. 159)

| Kontrola dat                                                | ×             |
|-------------------------------------------------------------|---------------|
| Šachty Potrubí Čerpadla Přelivy Povodí                      |               |
| 🔲 Typ šachty zadán a definován                              |               |
| 🔲 Typ odvodnění zadán a definován                           |               |
| 🗖 Stav zadán a definován                                    |               |
| Hodnota dna zadána a v rozmezí:                             | < 100 - 500 > |
| Hodnota terénu zadána a v rozmezí:                          | < 100 - 500 > |
| Dno < terén                                                 |               |
| Definice geometrie objektu pro libovolný typ nádrže je zada | ána           |
| 🔲 Na výust napojeno jen jedno potrubí                       |               |
|                                                             |               |
|                                                             |               |
|                                                             |               |
|                                                             |               |
|                                                             | Použít Zavřít |
|                                                             |               |

Obr. 212 Dialogové okno Kontrola dat

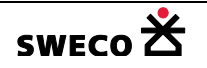

1.11.3 Napojení systémových dat (povodí, uzlových vtoků)

- V hlavní nabídce menu <u>Nástroje</u> → <u>Kanalizace</u> → <u>Dialog funkcí</u> otevře dialogové okno, kde na záložce <u>Regenerační funkce</u> (viz Obr. 213) jsou nadefinovány funkce pro přiřazení povodí, resp. uzlového vtoku.
- Při přiřazování uzlových vtoků je nutné vybrat šachty podle typu odvodnění, na které může být uzlový vtok připojen (např. uzlový vtok splaškový, může být připojen na šachty typu splašková nebo jednotná).
- KONTROLA připojených šachet, úseků, uzlových vtoků, povodí pomocí funkcí <u>Nástroje</u> → <u>Kanalizace</u> → <u>Výběry dat</u> → karta <u>Výběry</u> (viz Obr. 172), (např.
   Nepřipojené objekty: povodí (na šachtu) ).
- Zobrazení napojení uzlových vtoků, resp. povodí na šachtu viz kap. 1.5.2 (<u>Nástroje</u> →

```
Zobrazit linii napojení regionů
```

```
Systémové nastavení -> Zobrazení
```

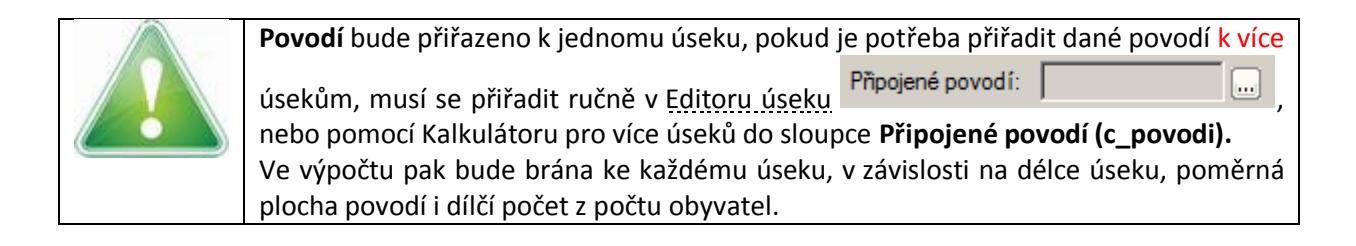

| Dialo | og funkcí                                                                    | × |  |  |
|-------|------------------------------------------------------------------------------|---|--|--|
| Re    | generační funkce Doplnění dat Práce s výběrem Simplifikace                   |   |  |  |
| 0     | Přiřazení profilu na základě názvu profilu                                   |   |  |  |
| 0     | Přiřazení a doplnění materiálu                                               |   |  |  |
| 0     | Přiřazení a doplnění názvu stoky                                             |   |  |  |
| 0     | Doplnění dna šachty na základě vtoku/výtoku napojených úseků                 |   |  |  |
| 0     | Přiřazení a korekce dna šachty a vtoku/výtoku napojených úseků               |   |  |  |
| 0     | Přiřazení povodí (podle typu povodí, poslední úsek -> dolní šachta)          |   |  |  |
| 0     | Přiřazení povodí (podle typu povodí, poslední úsek -> homí šachta)           |   |  |  |
| 0     | Přiřazení povodí (podle typu povodí, šachta nejblíže centroidu -> homí úsek) |   |  |  |
| 0     | Přiřazen í povodí (šachta nejblíže centroidu -> hom í úsek)                  |   |  |  |
| 0     | Přiřazení uzlového vtoku (nejbližší šachta)                                  |   |  |  |
|       |                                                                              |   |  |  |
|       | Použít Zavřít                                                                |   |  |  |

Obr. 213 Dialogové okno Dialog funkcí – funkce přiřazení

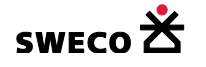

## 1.12 Export dat

### 1.12.1 Export do vektorového souboru \*.shp

- V hlavní nabídce menu <u>Projekt</u> → <u>Export dat</u> → <u>Export do vektorového souboru</u> se otevře dialogové okno <u>Výběr dat k exportu</u> (viz Obr. 214)
- V dialogovém okně (viz Obr. 214) se vybere formát exportovaného souboru, tabulka (pomocí <u>SHIFT</u> se vybere více tabulek) pro export, zvolí se export jen výběru / celé tabulky, kliknutím

na ikonu <sup>2</sup> (Adresář lokalizace exportu) se otevře okno pro výběr adresáře pro uložení a klikne se na **OK**. Tabulky budou uloženy – viz Obr. 215

| Výběr dat k exportu                                             | X                      |
|-----------------------------------------------------------------|------------------------|
| Formát vektorového souboru:<br>ESRI SHP (*.shp)                 | • k_uzel               |
| Uložit soubor(y) v adresáři<br>D:\Projekty\Manual, HNET4\export | k_cerpadlo<br>k_preliv |
| Typ dat k exportu                                               | k_otvor<br>• povodi    |
| <ul> <li>tabuka podle tematicke mapy</li> </ul>                 | uzlovy_vtok<br>v_uzel  |
| C tabulky                                                       | v_nadrz<br>v_potrubi   |
| C mapový pohled                                                 | v_cerpadlo<br>v_uzaver |
|                                                                 | Import_POINT           |

Obr. 214 Dialogové okno Výběr dat k exportu – export do \*.shp

| 📗 D:\Projekty                | Manual_HNET4\export                                     |                  |                          |
|------------------------------|---------------------------------------------------------|------------------|--------------------------|
| <del>()</del> - <del>]</del> | <ul> <li>Projekty → Manual_HNET4 → export</li> </ul>    | 👻 🌆 Prohleda     | t: export                |
| <u>S</u> oubor <u>U</u> pra  | vit <u>Z</u> obrazit <u>N</u> ástroje Nápo <u>v</u> ěda |                  |                          |
| Uspořádat 🔻                  | Zahrnout do knihovny 👻 Sdílet s 💌                       | Nová složka      | := - 🗔 🔞                 |
|                              | Název položky 🐣                                         | Datum změny      | Typ Veliko               |
|                              | k_usek.dbf                                              | 12.10.2016 14:25 | Soubor DBF               |
|                              | k_usek.shp                                              | 12.10.2016 14:25 | AutoCAD zdroj tvaru      |
|                              | k_usek.shx                                              | 12.10.2016 14:25 | AutoCAD kompilovaný tvar |
|                              | k_uzel.dbf                                              | 12.10.2016 14:25 | Soubor DBF               |
|                              | k_uzel.shp                                              | 12.10.2016 14:25 | AutoCAD zdroj tvaru      |
|                              | 🔜 k_uzel.shx                                            | 12.10.2016 14:25 | AutoCAD kompilovaný tvar |
|                              | povodi.dbf                                              | 12.10.2016 14:25 | Soubor DBF               |
|                              | 🔊 povodi.shp                                            | 12.10.2016 14:25 | AutoCAD zdroj tvaru      |
| _                            | povodi.shx                                              | 12.10.2016 14:25 | AutoCAD kompilovaný tvar |
|                              |                                                         |                  |                          |

Obr. 215 Ukázka uložení exportovaných tabulek do \*.shp

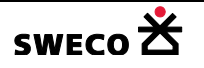

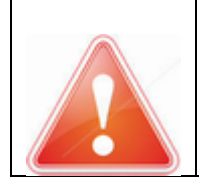

Do formátu \*.shp **nejdou** exportovat popisky, resp. textové tabulky – to nejsou vektorové tabulky. Export popisek a textových tabulek lze pouze exportem mapového okna do \*.dxf (viz

Obr. 216)

## 1.12.2 Export do vektorového souboru \*.dxf

### 1.12.2.1 Export mapového okna

- V hlavní nabídce menu Projekt → Export dat → Export do vektorového souboru se otevře dialogové okno Výběr dat k exportu (viz Obr. 214), v rolovacím okně se vybere formát vektorového souboru (\*.dxf)
- DOPORUČUJEME otevřít nové mapové okno ikonou <sup>12</sup> (Nové mapové okno) na nástrojové liště (Toolbaru) NEBO v hlavní nabídce menu <u>Windows</u> → <u>Nové mapové okno...</u>
  - Do nového mapového okna se přidají tabulky, lze i textové tabulky (popisky), které se budou exportovat do formátu \*.dxf
- V dialogovém okně (viz Obr. 216) se vybere mapové okno pro export, kliknutím na ikonu (Adresář lokalizace exportu) se otevře okno pro výběr adresáře pro uložení a klikne se na <u>OK</u>.
- Mapové okno bude uloženo do souboru \*.dxf, do souboru se uloží jednotlivé hladiny podle tabulek, které byly přidány do mapového okna.

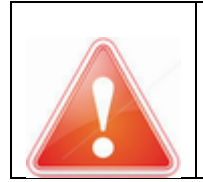

Do **mapového okna** se **neexportují** nadefinované **tématické mapy** (viz kap. 1.6.14)! Pro export tematických map se exportují jednotlivé **tabulky** podle tematické mapy (viz kap. 1.12.2.3)

| Výběr dat k exportu                                           | ×                       |
|---------------------------------------------------------------|-------------------------|
| Formát vektorového souboru:<br>AutoCAD ASCII DXF (*.dxf)      | Kanalizace<br>Přehledka |
| Uložit soubor(y) v adresáň<br>D:\Projekty\Manual_HNET4\export | reinesystem             |
| Typ dat k exportu<br>C tabulka podle tematické mapy           |                         |
| C tabulky                                                     |                         |
| • mapový pohled                                               | OK Zavřít               |
|                                                               |                         |

Obr. 216 Dialogové okno Výběr dat k exportu – export mapového okna do \*.dxf

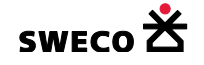

#### 1.12.2.2 Export tabulek

- V hlavní nabídce menu Projekt → Export dat → Export do vektorového souboru se otevře dialogové okno Výběr dat k exportu (viz Obr. 214), v rolovacím okně se vybere formát vektorového souboru (\*.dxf) a typ dat k exportu
- V dialogovém okně (viz Obr. 217) se vybere tabulka (pomocí <u>SHIFT</u> se vybere více tabulek)

pro export, zvolí se export jen výběru / celé tabulky, kliknutím na ikonu  $\stackrel{\ref{lef{eq: boundary constraint}}}{=}$  (Adresář lokalizace exportu) se otevře okno pro výběr adresáře pro uložení a klikne se na <u>OK</u>. Tabulky budou uloženy – viz Obr. 218

• Export více tabulek naráz bude uložen do souboru hnet4\_multi\_export.dxf

| Výběr dat k exportu                                        | ×                                      |
|------------------------------------------------------------|----------------------------------------|
| Formát vektorového souboru:<br>AutoCAD ASCII DXF (*.dxf) ▼ | k_uzel     k_usek     k_cerpadlo       |
| D:\Projekty\Manual_HNET4\export                            | k_preliv<br>k_otvor                    |
| O tabulka podle tematické mapy                             | povodi     uzlovy_vtok     v uzel      |
| • tabulky                                                  | v_nadrz<br>v_potrubi                   |
| Pouze vybrané objekty     mapový pohled                    | v_cerpadlo<br>v_uzaver<br>import_POINT |
|                                                            | OK Zavřít                              |

*Obr. 217 Dialogové okno Výběr dat k exportu – export tabulek do \*.dxf* 

| 🔒 D:\Projekty                | \Manual_HNET4\export\dxf                   |                      |                   |
|------------------------------|--------------------------------------------|----------------------|-------------------|
| <del>()</del> - <del>]</del> | ✓ export 		 dxf                            | 👻 🎦 Prohledat: dxf   | 2                 |
| <u>S</u> oubor <u>U</u> pra  | wit <u>Z</u> obrazit <u>N</u> ástroje Nápo | o <u>v</u> ěda       | ,                 |
| Uspořádat 🔻                  | Zahrnout do knihovny 🔻 Sdi                 | ílets 🔻 Vypálit » 🗄  | 🛙 🔞               |
|                              | Název položky 🔶                            | Datum změny          | Тур               |
|                              | hnet4_multi_export.dxf                     | 12.10.2016 15:34     | AutoCAD Drawing I |
|                              | 🔤 k_usek.dxf                               | 12.10.2016 14:50     | AutoCAD Drawing I |
|                              | export                                     | více tabulek najedno | u                 |
| -                            | ٩ 📃                                        |                      | ) Þ               |

Obr. 218 Ukázka uložení exportovaných tabulek do \*dxf

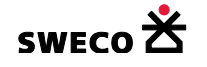

### 1.12.2.3 Export tabulek podle tematické mapy

V hlavní nabídce menu <u>Projekt</u> → <u>Export dat</u> → <u>Export do vektorového souboru</u> se otevře dialogové okno <u>Výběr dat k exportu</u> (viz Obr. 214), v rolovacím okně se vybere formát

vektorového souboru (\*.dxf) a typ dat k exportu 💿 tabulka podle tematické mapy

• V dialogovém okně (viz Obr. 219) se vybere tabulka pro export, vybere se exportované téma,

kliknutím na ikonu *klikne se na <u>OK</u>. Tabulka bude uložena.* 

| Výběr dat k exportu                                                                                                    | ×                                                                                                    |
|----------------------------------------------------------------------------------------------------|----------------------------------------------------------------------------------------------------|
| Formát vektorového souboru:<br>AutoCAD ASCII DXF (*.dxf)  Uložit soubor(y) v adresáři<br>D:\Projekty\Manual_HNET4\export\TM<br>Typ dat k exportu<br>tabulka podle tematické mapy<br>Systém odvodnění<br>tabulky<br>mapový pohled | k_uzel         k_usek         k_cerpadlo         k_preliv         k_otvor         povodi         uzlovy_vtok         v_uzel         v_nadrz         v_potrubi         v_cerpadlo         v_uzaver         import_POINT |
|                                                                                                    | OK Zavřít                                                                                                    |

*Obr. 219 Dialogové okno Výběr dat k exportu – export tabulek podle tematické mapy do \*.dxf* 

### 1.12.3 Export dat pro program MOUSE (\*.und, \*.hgf)

V hlavní nabídce menu Projekt → Export dat → Data MOUSE otevře dialogové okno Uložit soubor jako (viz Obr. 220), kde se zvolí typ ukládaného souboru – topologická data (\*.und), resp. data povodí (\*.hgf).

| 🔀 Uložit soubor jako        |                                                                   | × |
|-----------------------------|-------------------------------------------------------------------|---|
| 00 🕨 - Nor                  | vý svazek (D:) 🔻 Projekty 👻 Manual_HNET4 👻 🚺 Prohledat: Manual_HN | 2 |
| <u>N</u> ázev souboru:      | Projekt_JK.und                                                    | • |
| Uloži <u>t</u> jako typ:    | MOUSE - topologická data(*.und)                                   | - |
|                             | MOUSE - topologická data(*.und)<br>MOUSE - data povodí (*.hgf)    |   |
| 💌 <u>P</u> rocházení složek | <u>U</u> ložit Storno                                             |   |

Obr. 220 Dialogové okno Uložit soubor jako – MOUSE \*.und, \*.hgf

#### 1.12.4 Export dat pro program Mike URBAN (\*.mbd)

 V hlavní nabídce menu <u>Projekt</u> → <u>Export dat</u> → <u>Data MikeUrban</u> otevře dialogové okno <u>Uložit soubor jako</u> pro export do MikeUrban databáze (\*.mbd).

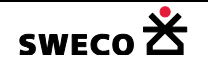

#### 1.12.5 Export dat do obecného formátu Prefabrikovaných šachet

- V hlavní nabídce menu <u>Projekt</u> → <u>Export dat</u> → <u>Obecný formát Prefabrikovaných</u> <u>kanalizačních šachet</u> otevře se dialogové okno <u>Uložit soubor jako</u> pro export šachet do \*.xml souboru. (viz Obr. 221).
- Po kliknutí na <u>ULOŽIT</u> se otevře okno <u>POZOR</u> (viz Obr. 222) pro výběr exportu všech šachet nebo jen výběru.
- Šachty budou uloženy do souboru (viz Obr. 223), který je možné načíst do dalšího produktu programů WINPLAN, a tj. programy na návrh prefabrikovaných kanalizačních šachet.

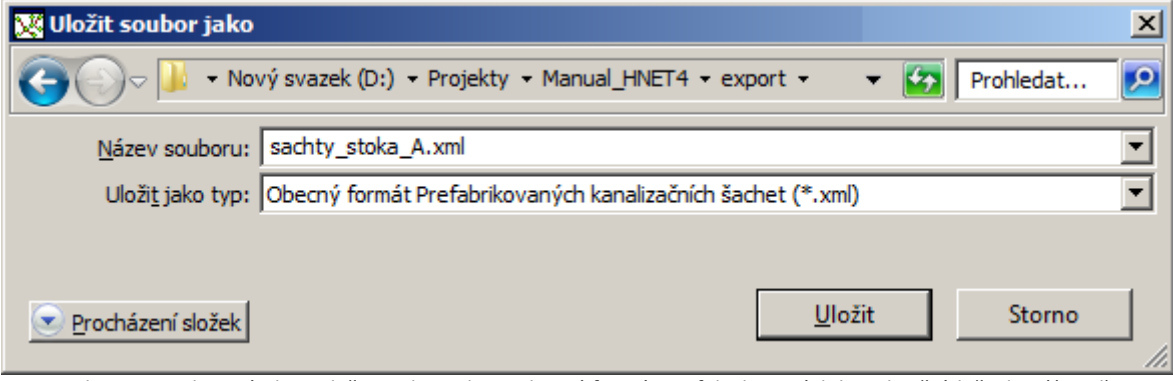

Obr. 221 Dialogové okno Uložit soubor jako – Obecný formát Prefabrikovaných kanalizačních šachet (\*.xml)

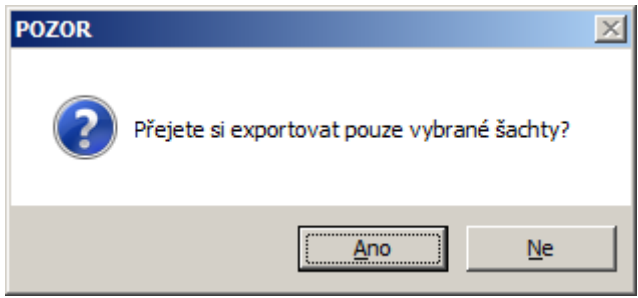

*Obr. 222 Okno POZOR pro export pouze výběru nebo všech šachet* 

| 📗 sachty_stoka_A.xml – Poznámkový blok                                                                                                    | -DX       |
|----------------------------------------------------------------------------------------------------|-----------|
| Soubor Úpravy Eormát Zobrazení Nápověda                                                                                                    |           |
| <pre>k?xml version="1.0" encoding="utf-8"?&gt; <import_to_sewer_manhole_catalogue>      <language>CZ</language>      <manholes></manholes></import_to_sewer_manhole_catalogue></pre>                                                                                                    |           |
| <pre><manhole name="3988">     <terrain_level>223.04</terrain_level>         <bottom_level>220.21</bottom_level>         <outflow_pipe name="58690">             <connection_level>220.21</connection_level>             </outflow_pipe>             <inflow_pipe name="58691">                  <connection_level>220.21</connection_level>              <inflow_pipe name="58691">                  <connection_level>220.24</connection_level>                                                              <td>•</td></inflow_pipe></inflow_pipe></manhole></pre> | •         |
|                                                                                                    | •         |
| Řádek 1, Sl                                                                                                    | oupec 1 🎢 |

Obr. 223 Ukázka uloženého souboru šachet v obecném formátu Prefabrikovaných kanalizačních šachet

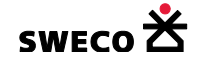

## **1.13 Synchronizace dat**

Do programu jsou implementovány dva typy synchronizací. Synchronizace atributů v rámci databázových tabulek a synchronizace mezi HydroNET4 a Mike Urban, která upravuje i topologii.

### 1.13.1 Synchronizace dat atributu v databázových tabulkách

Funkce má podobné využití jako propojení tabulek v Kalkulátoru hodnoty pole (viz kap. 1.6.11.5), kdy lze naplnit sloupec na základě rovnosti nějakého parametru, např. UNEDID. Kalkulátor propojuje tabulky v rámci aktuálního projektu, funkce synchronizace propojuje tabulky z různých datových zdrojů.

- Tato synchronizace neupravuje topologii, ale jen atributy.
- V hlavní nabídce menu <u>Nástroje</u> → <u>Synchronizace dat atributu</u> → <u>Dialog průvodce</u> otevře dialogové okno <u>Synchronizace atributů datových sestav</u> (Obr. 224)
- *Příklad použití: Z aktuální verze projektu v HNET4 synchronizujeme počet obyvatel do jiné verze projektu v HNET4:*
- V dialogovém okně Synchronizace atributů datových sestav Určení datových sestav (viz

Obr. 224) se zvolí zdrojová databáze (**Zdroj**) a cílová databáze (**Cíl**) kliknutím na 🖨 se otevře okno <u>Otevřít cílový datový set</u> pro výběr jiného datového zdroje.

Kliknutím na Načíst datové sestavy a vyplnit seznamy tabulek se otevře další záložka dialogového okna <u>Synchronizace atributů datových sestav – Výběr tabulek</u> (viz Obr. 225), kde se určí zdrojová tabulka (**Zdroj**) z které se hodnoty budou kopírovat a cílová tabulka (**Cíl**), kam se data budou kopírovat.

|   | (0,)            |                            |                        |                         |              |                       |         |     |
|---|-----------------|----------------------------|------------------------|-------------------------|--------------|-----------------------|---------|-----|
| , | Kliknutím na    |                            | Přejít na výběr a      | atributů                |              | se ote                | vře dal | Ší  |
|   |                 | wého okno Sunchror         | izaca atribut          | ° dotových coc          | tov Whar     | atributi <sup>o</sup> |         |     |
|   | zalozka dialogo | veno okna <u>Synchror</u>  | iizace atribut         | u datových ses          | stav – vyber | atributu              |         | ł۲. |
|   | 226), kde se no | ejdřív zvolí podmínk       | a rovnosti v o         | obou datových           | setech ve z  | drojové               | m sloup | ci  |
|   | (Zdrojový slou  | pec) a v cílovém slo       | upci ( <b>Cílový s</b> | <b>loupec</b> ) a klikr | ne se na     | , tím                 | se vypl | ní  |
|   | pole            | Podmínka                   | l                      | výběru                  |              |                       | záznam  | ıů  |
|   | Podmínka výbě   | ru záznamů<br>UNEDID =     |                        | UNEDID                  | následuje    | definice              | sloupe  | e.  |
|   | - ktoráho so h  | udou doto konírov          | at (Zelvaiouri         | alounoo) o d            | , nacionaje  | toráho v              | a huda  | ~,  |
|   | z ktereno se b  | udou data kopirova         | at ( <b>Zarojovy</b>   | sloupec) a si           | oupec do ki  | ereno s               | se budo | JU  |
|   | kopírovat       | (Cílový                    | sloupec),              | klik                    | ne           | se                    | r       | าล  |
|   | Přida           | at vybranou dvojici sloupc | ů k synchronizac       | i                       | V dialogove  | ém o                  | kně lz  | ze  |

nadefinovat více dvojic, pro synchronizaci se klikne na Použít.

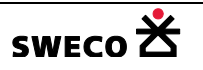

| Synchron | izace atributů datových sestav                     | × |
|----------|----------------------------------------------------|---|
| Určení   | datových sestav Výběr tabulek Výběr atributů       |   |
| Zdroj:   | Aktuální projekt                                   |   |
| Cíl:     | Jiný datový zdroj                                  |   |
|          | D:\Projekty\Manual_HNE14\URBAN\hnet4_MB_2.mdb      |   |
|          |                                                    |   |
|          |                                                    |   |
|          | Načíst datové sestavy a vyolnit seznamy tabulek    |   |
|          | Ivacist datove sestavy a vypinit sezitaniy tabdiek |   |
|          | Použít Zavřít                                      |   |

Obr. 224 Dialogové okno Synchronizace atributů datových sestav – Určení datových sestav

| Synchron | nizace atributů ( | datových sestav              | × |
|----------|-------------------|------------------------------|---|
| Určení   | í datových sestav | Výběr tabulek Výběr atributů |   |
| Zdroj:   | povodi            | <b>•</b>                     |   |
| Cíl:     | povodi            | ▼                            |   |
|          |                   |                              |   |
|          |                   |                              |   |
|          |                   |                              |   |
|          |                   |                              |   |
|          |                   |                              |   |
|          |                   |                              |   |
|          |                   | Přejít na výběr atributů     |   |
|          |                   | Použít Zavřít                | ] |

*Obr. 225 Dialogové okno Synchronizace atributů datových sestav – Výběr tabulek* 

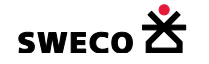

| Synchronizace atributů datových sestav                                                 | × |
|----------------------------------------------------------------------------------------|---|
| Určení datových sestav Výběr tabulek Výběr atributů                                    |   |
| Zdrojový sloupec:<br>obyvatel<br>Podmínka výběru záznamů<br>UNEDID<br>UNEDID<br>UNEDID |   |
| Přídat vybranou dvojici sloupců k synchronizaci<br>obyvatel => obyvatel                |   |
|                                                                                        |   |
| Použít Zavřít                                                                          |   |

Obr. 226 Dialogové okno Synchronizace atributů datových sestav – Výběr atributů

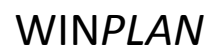

#### 1.13.2 Synchronizace projektu z HNET4 do Mike Urban

Funkce synchronizuje tabulky mezi HNET4 a Mike Urbanem, včetně topologie dat. V opačném směru, z Mike Urbanu do HNET4, v současné verzi programu tato funkce není zatím implementována.

- V hlavní nabídce menu <u>Nástroje</u> → <u>MikeUrban synchronization</u> → <u>HNET</u> => <u>MU</u> otevře okno <u>POZOR</u> (viz Obr. 227), po kliknutí na <u>OK</u> se otevře dialogové okno <u>Synchronizace HNET4</u> => <u>MU</u> (viz Obr. 228)
- Pokud před synchronizací je potřeba zkomprimovat databázi, klikne se na <u>ZRUŠIT</u> a dialogové okno (Obr. 228) se zavře. Databáze se zkomprimuje <u>Nástroje</u> → <u>Čištění a komprese</u> <u>databáze</u>, kdy se otevře okno <u>POZOR</u> pro potvrzení komprimace databáze.
- V dialogovém okně <u>Synchronizace HNET4 => MU</u> (viz Obr. 228) kliknutím na e se otevře okno <u>Open file for synchronization</u> pro výběr MU databáze. V dialogovém okně se navolí jednotlivé atributy pro synchronizaci.

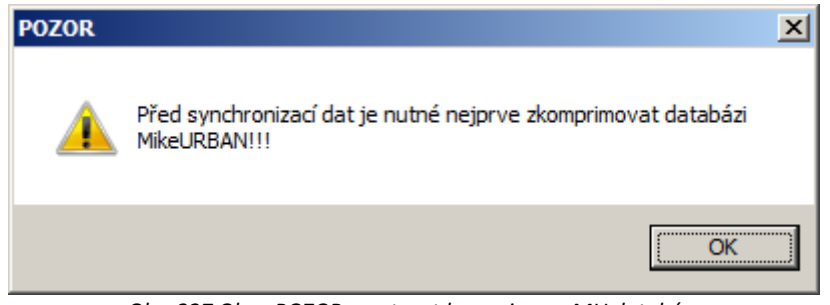

Obr. 227 Okno POZOR – nutnost komprimace MU databáze

| Synchronizace HNET4 => MU                                                                                                    |
|----------------------------------------------------------------------------------------------------|
| D:\Projekty\Manual_HNET4\URBAN\mu_05.01.model 🚅                                                                                                    |
| <ul> <li>Synchronizovat tabulku materiálů</li> <li>Synchronizovat tabulku užívatelských profilů</li> <li>Synchronizovat tabulku uzlů</li> <li>Včetně topologie</li> <li>Včetně topologie</li> <li>Včetně du krivek</li> <li>Včetně topologie</li> <li>Včetně topologie</li> <li>Včetně topologie</li> <li>Včetně topologie</li> <li>Včetně topologie</li> <li>Včetně topologie</li> <li>Včetně topologie</li> <li>Včetně čerpacích krivek</li> <li>Včetně čerpacích krivek</li> <li>Včetně topologie</li> <li>Včetně topologie</li> <li>Včetně topologie</li> <li>Včetně topologie</li> <li>Včetně čerpacích krivek</li> <li>Včetně čerpacích krivek</li> <li>Včetně topologie</li> <li>Včetně topologie</li> <li>Včetně topologie</li> <li>Včetně topologie</li> <li>Včetně topologie</li> <li>Včetně topologie</li> <li>Včetně topologie</li> </ul> |
|                                                                                                    |
|                                                                                                    |

Obr. 228 Dialogové okno Synchronizace HNET4 => MU

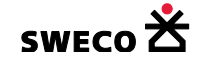

## 1.14 Vyhodnocení výpočtů ze simulace pomocí BOBO

Program HYDRONet4 počítá kanalizační síť racionální metodou. Druhá možnost je vyhodnotit kanalizační síť simulačními modely a dané výsledky načíst a dále s nimi pracovat v modulu BOBO. Vyhodnocením výsledkových souborů pro výpočtový déšť se získají podélné profily se skutečnou hladinou a mapy přetížení a tabulky charakteristik kanalizační sítě.

Do projektu se načtou výsledkové soubory \*.PRF ze simulačních modelů MOUSE nebo Mike URBAN, ve verzích které počítají výsledkový soubor přes Mike objekty.

### 1.14.1 Nastavení vyhodnocení

- V hlavní nabídce menu <u>BOBO</u> → <u>Kanalizace</u> → <u>Nastavení</u> se otevře dialogové okno <u>Nastavení</u> (viz Obr. 229)
  - Nastavení pro výpočet přetížení podle H (hladiny) je dáno položkou Hladina nad záklenkem profilu v cm
  - Nastavení pro výpočet přetížení podle Q (průtoku) je dáno položkou Násobek Qkap pro přetížení podle průtoku. Je to číselné vyjádření procentního násobku Qkap, Qkap pro potrubí je 5 – 7 % pod záklenkem.
  - **Minimální délka přetížení [min]** je kontinuální časový úsek, v kterém byl daný úsek potrubí přetížen.
  - Po časových úsecích: délka úseku [h] je časový interval trvání události
  - Podle LTS: spoj události, mezera <= [min] Jestliže časový úsek mezi dvěma následnými událostmi je menší než zadané číslo, událost bude považována jako jedno přetížení.
  - Obě stany potrubí Při velkém spádu úseku může dojít k situaci, že Hmax v horní a dolní šachtě potrubí je v dolní šachtě přetíženo a v horní není. Zaškrtnutím bude výpočet přetížení v potrubí počítat s oběma šachtami.

| Nā | istaveni                                      |        | Ň |
|----|-----------------------------------------------|--------|---|
|    | Pro výpočet přetížení                         |        | _ |
|    | Hladina nad záklenkem profilu [cm]:           | 20     |   |
|    | Násobek Qkap pro přetížení podle průtoku:     | 1.05   |   |
|    | Minimální délka přetížení [min]:              | 5      |   |
|    | Po časových úsecích: délka úseku [h]:         | 24     |   |
|    | Podle LTS: spoj události, mezera <= [min]:    | 15     |   |
|    | Obě strany potrubí                            |        |   |
|    | Pro vyhodnocení OK                            |        | - |
|    | Posun časového kroku pro poměr ředění <-1;1>: | 0      |   |
|    |                                               |        |   |
|    | Použít                                        | Zavřít | 1 |
|    | L                                             |        | - |

Obr. 229 Dialogové okno Nastavení pro vyhodnocení ze simulace

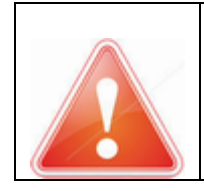

HYDRONet4 se automaticky neukládá, veškeré změny je potřeba uložit! (Změna oproti předcházející verzi HYDRONet 3).

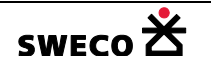

### 1.14.2 Příprava HNET4 pro načtení výsledkových souborů

- Založí se nový HNET4 (viz kap. 1.2.1), zavře se okno VODOVOD
- Pokud načítáme výsledkový soubor z MikeURBAN MUSÍME přizpůsobit strukturu databáze (viz kap. 1.9.4)
  - <u>Nástroje</u> → <u>Přizpůsobit struktury modelu</u> →
    - update\_hydronet.kanal\_structure\_for\_mikeurban.xml
- Import topologie
  - z MOUSE: <u>Projekt</u> → <u>Import dat</u> → <u>Data MOUSE</u>
    - topologická data: \*.und
    - povodí: \*.hgf
  - z MikeUrban: Projekt → Import dat → Data MikeUrban
    - \*.mbd
- Pro tisk podélných profilů a zobrazení tabulek charakteristik podle stok se načtou uložené definice stok \*.xml, nebo \*.lpf viz kap. 1.10.13.3
  - Nástroje → Kanalizace → Výběry dat → Načtení výběrů → Otevřít soubory výběrů
     → Zapsat název výběru → ....jako definice stoky
- Přepočítat Qkap, vkap viz kap. 1.11.1
  - □ <u>Nástroje</u> → <u>Kanalizace</u> → <u>Výpočty</u> → Qkap [m3/s], Vkap[m/s]
  - **POZOR:** Po importu topologie z MOUSE je potřeba před výpočtem Qkap, vkap
    - Zkontrolovat doplnění geometrie uživatelských profilů <u>Editace</u> → <u>Kanalizace</u>
       <u>Uživatelské profily</u>
    - Zkontrolovat definice materiál u úseků
    - Přepočítat délku a sklon úseků <u>Nástroje</u> → <u>Kanalizace</u> → <u>Výpočty</u> → Délka [m], sklon[‰]

|   | Qkap [m3/s] | Vkap [m/s] |
|---|-------------|------------|
| ſ | 0.293       | 2.331      |
|   | 0.2942      | 2.341      |

- Do tabulky ÚSEK budou vloženy nové sloupce 0.2942
- Uložit soubor <sup>III</sup> NEBO <u>Projekt</u> → <u>Uložit jako....</u>

### 1.14.3 BOBO Standardní vyhodnocení – výpočet Qspl, Vspl, Qskut, Vskut, Hmax

Oproti funkci Výpočet přetížení (kap.1.14.4), Standardní vyhodnocení spočítá splaškový průtok a rychlost (Qspl, Vspl), nespočítá přetížení.

- Připraví se HNET4 na vyhodnocení viz kap. 1.14.2
- Definuje se nastavení výpočtu **<u>BOBO</u> → <u>Kanalizace</u> → <u>Nastavení</u> viz kap. 1.14.1**
- Standardní vyhodnocení
  - <u>BOBO</u> → <u>Kanalizace</u> → <u>Standardní vyhodnocení</u>, otevře se dialogové okno <u>Standardní vyhodnocení</u> (viz Obr. 230)
  - Kliknutím na tlačítko <sup>2</sup> (Výsledkový soubor splaškového průtoku) u pole Splaškový průtok se otevře okno pro otevření výsledkového souboru pro splašky DWFBase.PRF
  - Kliknutím na tlačítko *kolická v pole* **Extrémní událost** se otevře okno pro otevření výsledkového souboru *dešťové události \*.PRF*
  - Pro vyhodnocení událostí na objektech, zaškrtne Včetně vyhodnocení objektů
  - Pro vyhodnocení se klikne na SPUSTIT

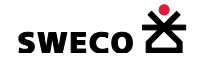

| Standardní vyhodnocení                            | ×     |
|---------------------------------------------------|-------|
| Splaškový průtok:                                 |       |
| D:\Projekty\Manual_HNET4\URBAN\DWFBase.PRF        | ) 🚔 👘 |
| Extrémn i událost:                                |       |
| D:\Projekty\Manual_HNET4\URBAN\SIF152_NETBase.PRF | 🖻 🗁 👘 |
| Včetně vyhodnocení objektů                        |       |
| Spustit Zavi                                      | řít   |

Obr. 230 Dialogové okno Standardní vyhodnocení

• Do tabulky **POTRUBÍ [k\_usek]** budou vloženy nové sloupce (viz Obr. 231)

| 🕽 🗍 Data: P    | Data: Potrubí (k_usek) |                |                     |               |               |                    |                 |                |                     |                     |                               |                               |                               |
|----------------|------------------------|----------------|---------------------|---------------|---------------|--------------------|-----------------|----------------|---------------------|---------------------|-------------------------------|-------------------------------|-------------------------------|
| cy Předa       | / Předat data          |                |                     |               |               |                    |                 |                |                     |                     |                               |                               |                               |
| Qkap<br>[m3/s] | Vkap<br>[m/s]          | Qspl<br>[m3/s] | Qspl(min)<br>[m3/s] | Q24<br>[m3/s] | Vspl<br>[m/s] | Vspl(min)<br>[m/s] | Qskut<br>[m3/s] | Vskut<br>[m/s] | Hmax(h)<br>[m n.m.] | Hmax(d)<br>[m n.m.] | Počet<br>přetížení<br>podle Q | Počet<br>přetížení<br>podle H | Počet<br>přetíženi<br>podle V |
| 3.5283         | 1.754                  | 0.00564        | 0.00359             | 0.00466       | 0.435         | 0.377              | 1.8786          | 1.996          | 208.85              | 208.69              |                               |                               |                               |
| 6.254          | 2.843                  | 0.00113        | 0.00111             | 0.00112       | 0.004         | 0.004              | 0.6446          | 0.482          | 210.467             | 210.472             |                               |                               |                               |

Obr. 231 Ukázka tabulky Potrubí [k\_usek] po výpočtu Standardního vyhodnocení

### • Do tabulky Přeliv [k\_preliv] budou vloženy nové sloupce (viz Obr. 232)

| 19 | ek) → Data: Přeliv (k_preliv) → × |            |                    |              |             |                          |                  |                       |
|----|-----------------------------------|------------|--------------------|--------------|-------------|--------------------------|------------------|-----------------------|
|    |                                   |            |                    |              |             |                          |                  |                       |
|    | Qmax [m3/s]                       | Vcelk [m3] | Vcelk (nátok) [m3] | Qpokr [m3/s] | Qspl [m3/s] | Poměr ředění<br>(1+mred) | Počet<br>přepadů | Trvání přepadů<br>[h] |
|    | 0.2608                            | 136.9      | 137.7              | 0.03924      | 2E-05       | 1961.2                   | 1                | 0.2826                |
|    | 0.56501                           | 294.8      | 337                | 0.0548       | 3E-05       | 1825.6                   | 1                | 0.29807               |

Obr. 232 Ukázka tabulky Přeliv po výpočtu Standardního vyhodnocení

### • Do tabulky Čerpadlo [k\_cerpadlo] budou vloženy nové sloupce (viz Obr. 233)

| Data: Přeliv (k_preliv) Data: Cerpadlo (k_cerpadlo) 🗸 🗸 |            |                       |                               |                              |                                 |                       |
|---------------------------------------------------------|------------|-----------------------|-------------------------------|------------------------------|---------------------------------|-----------------------|
|                                                         |            |                       |                               |                              |                                 |                       |
| Qmax [m3/s]                                             | Vcelk [m3] | Vcelk (nátok)<br>[m3] | Qmax (bezp.<br>přepad) [m3/s] | Vcelk (bezp.<br>přepad) [m3] | Počet přepadů<br>(bezp. přepad) | Trvání<br>přepadů [h] |
| 0.015                                                   | 6          | 0                     | 0                             | 0                            | 0                               | 0                     |

Obr. 233 Ukázka tabulky Čerpadlo po výpočtu Standardního vyhodnocení

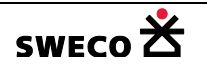

## 1.14.4 BOBO výpočet přetížení

Výpočet přetížení stokové sítě pro zvolený návrhový déšť nebo z dlouhodobé simulace.

- Připraví se HNET4 na vyhodnocení viz kap. 1.14.2
- Definuje se nastavení výpočtu <u>BOBO</u> → <u>Kanalizace</u> → <u>Nastavení</u> viz kap. 1.14.1
- Spustí se Standardní vyhodnocení, pokud je potřeba mít spočítaný splaškový průtok Qspl, Vspl, <u>BOBO</u> → <u>Kanalizace</u> → <u>Standardní vyhodnocení</u> – viz kap. 1.14.3 (jinak budou sloupce Qspl a Vspl prázdné).
- Výpočet přetížení počítá přetížení ze vstupních hodnot nastavených v <u>BOBO</u> → <u>Kanalizace</u>
   → <u>Nastavení</u>, při výpočtu přetížení se také vyhodnocuje koeficient MPS (míra přetížení sítě), který charakterizuje celou síť. Koeficient je vypočítaný z profilu potrubí a délky úseku, a zda je úsek přetížen nebo není.

$$MPS = 100 * \frac{\sum_{\dot{u}sek\hat{u}} (o * \frac{h}{L})}{\sum_{\dot{u}sek\hat{u}} \frac{h}{L}}$$

$$MPS = 100 * \frac{\sum_{\dot{u}sek\hat{u}} (o * \frac{h}{L})}{\sum_{\dot{u}sek\hat{u}} \frac{h}{L}}$$

$$MPS = 100 * \frac{MPS}{(o * \frac{h}{L})}$$

$$O = 0 \dots \hat{u}sek není přetížen o=1 \dots \hat{u}sek není přetížen o=1 \dots \hat{u}sek je přetížen h Výška profilu L Délka úseku$$

- <u>BOBO</u> → <u>Kanalizace</u> → <u>Výpočet přetížení</u>, otevře se dialogové okno <u>Vyhodnocení</u> <u>přetížení sítě</u> (viz Obr. 235)
- Načíst výsledkový soubor návrhového deště nebo dlouhodobé simulace: kliknutím na

tlačítko <sup>I</sup> (Přidat výsledkové soubory) v okně <u>Vyhodnocení přetížení sítě</u> → <u>Výsledkové soubory</u> (viz Obr. 234)

- ∨ okně <u>Vyhodnocení přetížení sítě</u> → <u>Výpočet přetížení sítě</u> (viz Obr. 235) se nadefinuje **Oblast vyhodnocení, Způsob výpočtu** a pro vyhodnocení objektů se zaškrtne
- Pro vyhodnocení se klikne na SPUSTIT VYHODNOCENÍ
- o Po vyhodnocení se objeví v okně Vyhodnocení přetížení sítě Výpočet přetížení sítě

nové tlačítko Zobrazit vyhodnocená data (viz Obr. 236), kliknutím na toto tlačítko se otevře tabulka **unEdBOBOSheet** (viz Obr. 237). Pro uložení se výsledkový soubor vyexportuje do Excelu Export do MS Excel . Výsledkový soubor obsahuje nastavení výpočtu, vypočítaný celkový koeficient MPS a počet přetížení pro jednotlivé úseky.

POZOR: Pokud se po vyhodnocení nezobrazí vyhodnocená data
 Zobrazit vyhodnocená data
 a dialogové okno se zavře, výsledkový soubor se

```
nikam neuloží!
```

- Pokud se neprovede export do Excelu Export do MS Excel, nebo dle potřeby někam jinam, zobrazený výsledkový soubor se neukládá do databáze projektu, tzn., při opětovném otevření projektu výsledková tabulka není již k dispozici! Data se uloží pouze do tabulky ÚSEK (viz Obr. 238)
- Po výpočtu budou v tabulce ÚSEK vyplněny sloupce Počet přetížení podle Q, H, v (viz Obr. 238), sloupce budou vyplněny podle nastavení způsobu výpočtu v dialogovém okně <u>Vyhodnocení přetížení sítě – Výpočet přetížení sítě</u> (viz Obr. 235)

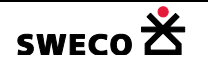

0

| Způsob výpočtu              |                                    |  |
|-----------------------------|------------------------------------|--|
| Samostatná extrémní událost | kombinací (Q+H+V)                  |  |
| O Více událostí             | podle průtoku<br>podle hladiny     |  |
| Včetně vyhodnocení objektů  | podle rychlosti<br>kombinací (Q+H) |  |
|                             | kombinací (Q+H+V)                  |  |

 U přetížených úseků lze v dialogovém okně <u>Editor úseku – Hydraulika profilu – hodnoty</u> (viz Obr. 157) navrhnout optimální profil na průtok Qmax – viz kap. 1.10.3.5

| vhodnocení přetížení sítě                              | ×                  |
|--------------------------------------------------------|--------------------|
| Výpočet přetížení sítě Výsledkové soubory              | _                  |
| D:\Projekty\Manual_HNET4\URBAN\SIF152_NETBase          | e.PRF 🔁            |
|                                                        | ×                  |
|                                                        |                    |
|                                                        |                    |
|                                                        |                    |
|                                                        |                    |
|                                                        |                    |
|                                                        |                    |
|                                                        |                    |
|                                                        |                    |
| Spustit vyhodnoce                                      | ní Zavřít          |
| Obr. 234 Dialogové okno Vyhodnocení přetížení sítě – N | /ýsledkové soubory |

| Vyhodnocení přetížení sítě                          | X                                   |
|-----------------------------------------------------|-------------------------------------|
| Výpočet přetížení sítě Výsledko                     | vé soubory                          |
| Oblasti vyhodnocení                                 |                                     |
| <ul> <li>Vybrané oblasti jsou definovány</li> </ul> | ve sloupci: UNEDID -                |
| Celý system je jedna oblast                         |                                     |
| Sestava hodnot pro výpočet přetíž                   | ení                                 |
|                                                     | 🖻 🖉                                 |
|                                                     |                                     |
| Zpusob vypoctu                                      | _                                   |
| Samostatná extrémní událost                         | podle průtoku                       |
| O Více událostí                                     | kombinací z dlouhodobé simulace ( 💌 |
| Včetně vyhodnocení objektů                          |                                     |
|                                                     | Spustit vyhodnocení Zavřít          |

Obr. 235 Dialogové okno Vyhodnocení přetížení sítě – Výpočet přetížení sítě

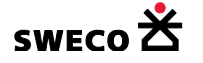

| /yhodnocení přetížení sítě                      | ×                                   |
|-------------------------------------------------|-------------------------------------|
| Výpočet přetížení sítě Výsledko                 | vé soubory                          |
| Oblasti vyhodnocení                             |                                     |
| O Vybrané oblasti jsou definovány               | y ve sloupci: UNEDID 🔹              |
| <ul> <li>Celý system je jedna oblast</li> </ul> |                                     |
| Sestava hodnot pro výpočet přetíž               | iení                                |
|                                                 | <u> </u>                            |
| Způsob výpočtu                                  |                                     |
| Samostatná extrémní událost                     | kombinací (Q+H+V) 🔹                 |
| O Více událost í                                | kombinací z dlouhodobé simulace ( 🔻 |
| Včetně vyhodnocení objektů                      |                                     |
| Zobrazit vyhodnocená data                       | Spustit vyhodnocení Zavřít          |

Obr. 236 Okno Vyhodnocení přetížení sítě – Zobrazit vyhodnocená data

| Potrubí | (k_usek)        | Data: Přeliv ( | k_preliv)      | Data: Čerpad   | llo (k_cerpadl | o) unEd     | BOBOSheet    | doc:5 |   |
|---------|-----------------|----------------|----------------|----------------|----------------|-------------|--------------|-------|---|
| Expor   | t do MS Excel   |                |                |                |                |             |              |       |   |
|         | A               | В              | С              | D              | E              | F           | G            | Н     |   |
| 1       | Událost         |                | Přetížení p    | odle MPS       | [%]            | Třída četno | osti výskytu | J     |   |
| 2       | Začátek         | Konec          | Q              | Н              | V              | Q           | Н            | V     |   |
| 3       | ########        | ########       | 5.49           | 36.16          | 0.52           | 1           | 1            |       | 1 |
| 4       |                 |                |                |                |                |             |              |       |   |
| 5       |                 |                |                |                |                |             |              |       |   |
| 6       |                 |                |                |                |                |             |              |       |   |
| 7       |                 |                |                |                |                |             |              |       |   |
| 8       |                 |                |                |                |                |             |              |       |   |
| 9       |                 |                |                |                |                |             |              |       |   |
| 10      |                 |                |                |                |                |             |              |       |   |
| 11      |                 |                |                |                |                |             |              |       |   |
| H + +   | Nastave Nastave | ní BOBO / Poč  | ty přetížení p | odle průtoku / | Počty přetíže  | 4           |              |       |   |

Obr. 237 Výsledkový soubor výpočtu přetížení

| e  | <mark>∕ Data: Potrubí (k_usek)</mark> |               |                |                     |               |               |                    |                 |                |                     |                     |                               |                               |                               |
|----|---------------------------------------|---------------|----------------|---------------------|---------------|---------------|--------------------|-----------------|----------------|---------------------|---------------------|-------------------------------|-------------------------------|-------------------------------|
| ul | ky Předat data                        |               |                |                     |               |               |                    |                 |                |                     |                     |                               |                               |                               |
|    | Qkap<br>[m3/s]                        | Vkap<br>[m/s] | Qspl<br>[m3/s] | Qspl(min)<br>[m3/s] | Q24<br>[m3/s] | Vspl<br>[m/s] | Vspl(min)<br>[m/s] | Qskut<br>[m3/s] | Vskut<br>[m/s] | Hmax(h)<br>[m n.m.] | Hmax(d)<br>[m n.m.] | Počet<br>přetížení<br>podle Q | Počet<br>přetížení<br>podle H | Počet<br>přetížení<br>podle V |
|    | 0.6547                                | 1.583         | 0.00453        | 0.00244             | 0.00355       | 0.452         | 0.374              | 0.8149          | 1.918          | 218.703             | 218.267             | 1                             | 1                             | 0                             |
|    | 1.8714                                | 4.526         | 0.00453        | 0.00244             | 0.00355       | 0.858         | 0.69               | 0.7969          | 2.454          | 218.881             | 218.768             | 0                             | 1                             | 0                             |
|    | 1.0851                                | 2.634         | 0.00363        | 0.00049             | 0.00325       | 0.185         | 0.037              | 0.5649          | 1.741          | 207.27              | 207.041             | 0                             | 1                             | 0                             |

Obr. 238 Ukázka tabulky Potrubí [k\_usek] po výpočtu přetížení, po standardním vyhodnocení

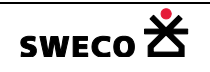

### 1.14.5 Tabulka charakteristik

Funkce se používá pro zobrazení hodnot v souhrnné tabulce.

#### 1.14.5.1 Hlavička (názvy sloupců) tabulky charakteristik

- Základní hlavičky tabulky charakteristik jsou uloženy v databázi, v adresáři \Users\.....\HYDRONet 4.x\Report\, cesta k uloženým souborům záleží na jednotlivé instalaci a uživatelských právech (např. c:\Users\.....\Documents\HYDRONet 4.x\Report\), POZOR: není to v instalaci programu c:\Winplan\HNET4\Report\
- Výběr hlavičky tabulky charakteristik se provede v rolovacím okně <u>Nástroje</u> → <u>Kanalizace</u> → <u>Nastavení</u> → <u>Různé</u>

| HYDRONet - nastavení |                                                            | × |
|----------------------|------------------------------------------------------------|---|
| Výpočty              | Různé                                                      |   |
| Podélný profil       | Akcelerace načítání editačních dialogů                     |   |
| Různé                | Výškový rozdíl pro výpočty nad stokovým systémem [m]: 0.05 |   |
|                      | Tabulka charaktenstik: Tabulka charaktenstik (standard))   |   |

- NEBO se zobrazí okno <u>Seznam reportů dat</u>, <u>Nástroje</u> → <u>Kanalizace</u> → <u>Data report</u>
  - Výběrem reportu **1** a kliknutím na **<u>OK</u>** bude tabulka charakteristik zobrazena se zvolenou hlavičkou (viz Obr. 239) pro vybrané úseky, pro ČS i OK.

| Seznam reportů dat                                     | × | Název souboru v adresáři                                             |
|--------------------------------------------------------|---|----------------------------------------------------------------------|
| Report OK (podle objektu OK))                          |   | \HYDRONet 4.x\Report\<br>hnet4_data_report_cso_primary_table_cso.xml |
| Report OK (podle šachet)                               |   | hnet4_data_report_cso_primary_table_node.xml                         |
| Výpočtová tabulka (racionální metoda)                  |   | hnet4_data_report_pipe.xml                                           |
| <ul> <li>Tabulka charakteristik (standard))</li> </ul> |   | hnet4_data_report_pipe_version_1.xml                                 |
| Tabulka charakteristik (verze GOMO)                    |   | hnet4_data_report_pipe_version_2.xml                                 |
| Report CS (podle šachet)                               |   | hnet4_data_report_pump_primary_table_node.xml                        |
| Report CS (podle objektu CS)                           |   | hnet4_data_report_pump_primary_table_pump.xml                        |
| OK Zavřít                                              |   |                                                                      |

Obr. 239 Okno Seznam reportů dat pro výběr hlavičky tabulky charakteristik

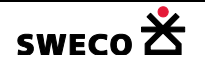

### 1.14.5.2 Definice vlastní hlavičky reportu

- Nový soubor se uloží k již nadefinovaným souborům, do adresáře \Users\.....\HYDRONet 4.x\Report\, cesta k uloženým souborům záleží na jednotlivé instalaci a uživatelských právech (např. c:\Users\.....\Documents\HYDRONet 4.x\Report\), POZOR: není to v instalaci programu c:\Winplan\HNET4\Report\
- Je vhodné udělat kopii již nadefinovaného souboru a ten pak při zachování struktury upravovat.
- Barevné rozlišení hodnot (definice např. v souboru: hnet4\_data\_report\_pipe\_version\_1.xml) je definováno v bloku <highlight\_rules> (např. Obr. 240)

```
<highlight_rules>
	<qmax formula="qmax&gt;(1.07*qkap)" true_rgb="255;0;0" />
	<vmax formula="vmax&gt;vkap" true_rgb="0;0;255" />
	<vmax formula="vmax&gt;5" true_rgb="255;0;0" />
	</highlight_rules>
```

Obr. 240 Ukázka definice barevného rozlišení hodnot

- Znak pro > (větší než) je v \*.xml souboru popsán znakem >
- Znak pro < (menší než) je v \*.xml souboru popsán znakem &lt;
- Barva červená je definovaná "255;0;0"
- Barva modrá je definovaná "0;0;255"
- Barva zelená je definovaná "0;255;0" nebo tmavší odstín zelené "0;128;0"
- Slovní vyjádření definice barevného zobrazení (viz Obr. 240)
  - o Jestliže qmax je větší než 1.07\*qkap, hodnota qmax bude červená
  - Jestliže vmax je větší než vkap, hodnota vmax bude modrá
  - o Jestliže vmax je větší než 5, hodnota vmax bude červená
- Ukázka definice: Sloupec qmax z tabulky úsek se bude jmenovat Q skut. [l/s], bude vynásoben 1000, vydělen 1 a zobrazen ve formátu na 2. desetinná místa
  - o <item table\_alias="k\_usek" column="qmax" caption="Q skut. [l/s]"
    numerator="1000" denominator="1" format="#0.00" />
- Ukázka definice: Sloupec vmax z tabulky úsek se bude jmenovat v skut. [m/s], bude vynásoben 1, vydělen 1 a zobrazen ve formátu na 2. desetinná místa
  - o <item table\_alias="k\_usek" column="vmax" caption="v skut. [m/s]" numerator="1" denominator="1" format="#0.00" />
- Při definici jsou povinné znaky NUMERATOR, DENOMINATOR, FORMAT se zvolenou hodnotou: numerator="1" denominator="1" format="#0.00"

### PŘÍKLAD ROZŠÍŘENÍ TABULKY CHARAKTERISTIK (standard)

- Udělá se kopie souboru hnet4\_data\_report\_pipe\_version\_1.xml, soubor se pojmenuje
   Např. hnet4\_data\_report\_pipe\_version\_1\_upr.xml
- Soubor se otevře pro editaci
- Přejmenuje se název tabulky, pod kterým se pak bude v HNET4 otvírat (<u>Nástroje</u> → <u>Kanalizace</u> → <u>Data report</u> nebo <u>Nástroje</u> → <u>Kanalizace</u> → <u>Nastavení</u> → <u>Různé</u>)
  - Název tabulky je v řádku <spreadsheet\_set name="">
  - <spreadsheet\_set name="Tabulka charakteristik-upravená">

| Název použitých položek | Popis funkce                         |
|-------------------------|--------------------------------------|
| v definici sloupce      |                                      |
| table_alias=""          | Název tabulky, odkud se hodnota bere |
| column=""               | Název sloupce, odkud se hodnota bere |

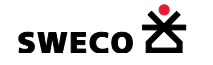

| column_alias=""                                                                     | Název nového sloupce, sloupce, který bude vytvořen<br>přímo v tabulce |  |  |  |  |
|-------------------------------------------------------------------------------------|-----------------------------------------------------------------------|--|--|--|--|
| caption=""                                                                          | Popis sloupce v hlavičce tabulky                                      |  |  |  |  |
| numerator=""                                                                        | Násobitel                                                             |  |  |  |  |
| denominator=""                                                                      | Dělenec                                                               |  |  |  |  |
| format=""                                                                           | Formát zobrazeného čísla                                              |  |  |  |  |
| formula=""                                                                          | Definice výrazu                                                       |  |  |  |  |
| visible=""                                                                          | FALSE / TRUE, zobrazení sloupce v tabulce                             |  |  |  |  |
| numerator="1" denominato                                                            | r="1" format="#0.00" jsou povinné položky                             |  |  |  |  |
| Při použití výrazu formula="", je vždy numerator="1", pokud je potřeba hodnotu děli |                                                                       |  |  |  |  |
| dělenec se zapíše rovnou do výrazu.                                                 |                                                                       |  |  |  |  |
| Položky jsou od sebe odděle                                                         | ny mezerou.                                                           |  |  |  |  |

- Přidání sloupce s Názvem stoky, řádek je vložen za definici sloupce Povodí
  - <item table\_alias="k\_usek" column="c\_stoka" caption="Název stoky" numerator="" denominator="" format="" />

|   | Kan    | alizace    | Tabulka ch     | arakteristik-   | upravená               |      |                      |                           |      |
|---|--------|------------|----------------|-----------------|------------------------|------|----------------------|---------------------------|------|
|   | Export | t do MS Ex | cel Tisk       | Nastavení strá  | ánky                   |      |                      |                           |      |
| I |        | Α          | В              | С               | D                      | E    | F                    | G                         | Н    |
|   | 1      | Povodí     | Název<br>stoky | S celk.<br>[ha] | Obyv.celk<br>. [EO/ha] | H.Š. | Dno H.Š.<br>[m.n.m.] | Terén<br>H.Š.<br>[m.n.m.] | D.Š. |
| I | 2      | 151        | AB1-1          | 0.143           |                        | 3470 | 227.20               | 230.60                    | 3673 |
| I | 3      | 152        | AB1-1          | 0.224           |                        | 3471 | 227.58               | 231.23                    | 3470 |
| I | 4      | 152        |                | 0.400           |                        | 2472 | 220.05               | 222.65                    | 2471 |

Obr. 241 Ukázka vložení sloupce Název stoky do tabulky charakteristik

- Přidání sloupce výška hladiny u horní šachty úseku
  - Nejdřív je potřeba vytvořit sloupec s kótou napojení potrubí u horní šachty, buď je to kóta dna horní šachty, nebo je to vtok (=horní napojení do úseku), sloupec nebude ve výsledné tabulce zobrazen (visible="false")
  - <item table\_alias="" column="" column\_alias="formula\_horni\_kota" caption="Horní kóta zaústení [m.n.m.]" numerator="1" denominator="1" format="#0.00" formula="MAX([h\_k\_uzel\_dno];[vtok])" visible="false" />
  - Vytvoří se sloupec Hladina H [m], který je definovan jako rozdíl kót hladiny a kóty napojení u horní šachty
  - o <item table\_alias="" column="" column\_alias="formula\_hladina\_horni" caption="Hladina H [m]" numerator="1" denominator="1" format="#0.00" formula="[hmax\_h]-[formula\_horni\_kota]" />
- Stejným způsobem se nadefinuje i výška hladiny u dolní šachty
  - <item table\_alias="" column="" column\_alias="formula\_dolni\_kota" caption="Dolní kóta zaústení [m.n.m.]" numerator="1" denominator="1" format="#0.00" formula="MAX([d\_k\_uzel\_dno];[vytok])" visible="false" />
  - o <item table\_alias="" column="" column\_alias="formula\_hladina\_dolni" caption="Hladina D [m]" numerator="1" denominator="1" format="#0.00" formula="[hmax\_d]-[formula\_dolni\_kota]" />
- Přesný název jednotlivých sloupců lze najít ve struktuře jednotlivých tabulek

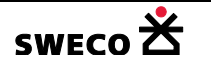

| Kanalizace               | e) Str                                    | uktura: Potrubí | (k_ | usek)        |                                    |                    |
|--------------------------|-------------------------------------------|-----------------|-----|--------------|------------------------------------|--------------------|
| Nástroje slou            | ipce P                                    | ředat data      |     |              |                                    |                    |
| Název                    |                                           | Тур             |     | Délka        | Popis                              |                    |
| hmax_h                   |                                           | System.Double   | •   | -1           | Hmax(h) [m n.m                     | ] H skut.H. [m.n.n |
| hmax_d                   |                                           | System.Double   | •   | -1           | Hmax(d) [m n.m                     | ] H skut.D. [m.n.m |
| H skut.l<br>Hladina D [r | 210 000<br>209<br>208<br>207<br>m]<br>206 |                 |     | H<br>H<br>HI | skut. H.<br>adina H [m]<br>10 H.Š. |                    |
| Dno D.Š                  | 205                                       |                 |     | 5.04         |                                    |                    |

| Kan    | Kanalizace Tabulka charakteristik-upravená |                      |                              |                              |                       |                       |                  |                  |  |  |  |  |  |  |
|--------|--------------------------------------------|----------------------|------------------------------|------------------------------|-----------------------|-----------------------|------------------|------------------|--|--|--|--|--|--|
| Export | Export do MS Excel Tisk Nastavení stránky  |                      |                              |                              |                       |                       |                  |                  |  |  |  |  |  |  |
|        | F                                          | 1                    | К                            | L                            | V                     | W                     | Y                | AA               |  |  |  |  |  |  |
| 1      | Dno H.Š.<br>[m.n.m.]                       | Dno D.Š.<br>[m.n.m.] | Napojení<br>H.Š.<br>[m.n.m.] | Napojení<br>D.Š.<br>[m.n.m.] | H skut.H.<br>[m.n.m.] | H skut.D.<br>[m.n.m.] | Hladina H<br>[m] | Hladina D<br>[m] |  |  |  |  |  |  |
| 2      | 222.48                                     | 221.52               | 3425 2                       | 221.55                       | 224.86                | 224.10                | 2.38             | 2.55             |  |  |  |  |  |  |
| 3      | 224.99                                     | 222.48               | 3883 2                       | 224.03                       | 226.09                | 224.86                | 1.10             | 0.83             |  |  |  |  |  |  |
| 4      | 226.68                                     | 224.99               | 3458 2                       | 225.01                       | 227.85                | 226.09                | 1.16             | 1.08             |  |  |  |  |  |  |
| 5      | 227.84                                     | 226.68               | 3432 2                       | 227.00                       | 228.35                | 227.85                | 0.51             | 0.85             |  |  |  |  |  |  |
| 6      | 228.96                                     | 227.84               | 3456 2                       | 227.85                       | 229.18                | 228.35                | 0.22             | 0.50             |  |  |  |  |  |  |
| 7      | 229.83                                     | 228.96               |                              | 229.06                       | 230.03                | 229.26                | 0.20             | 0.20             |  |  |  |  |  |  |
| 8      | 230.90                                     | 229.83               | 230.93                       | 229.84                       | 231.09                | 230.03                | 0.16             | 0.19             |  |  |  |  |  |  |

Obr. 242 Ukázka vložení sloupců Hladina horní a Hladina dolní do tabulky charakteristik

- Přidání sloupce výšky napojení potrubí u horní šachty (= výtok ze šachty = vtok do potrubí).
   Hodnota bude uvedena v cm. Zeleně bude zvýrazněna hodnota, která je větší než 2 cm
  - <item table\_alias="" column="" column\_alias="vyska\_napojeni\_horni" caption="Výška napojení H.Š., výtok ze šachty [cm]" numerator="1" denominator="1" format="#0" formula="(MAX([h\_k\_uzel\_dno];[vtok])-[h\_k\_uzel\_dno])\*100" visible="true" />
  - Do definice <highlight\_rules> bude vložena definice o zvýraznění hodnoty větší než 2 cm, daná hodnota bude zelená
  - o <vyska\_napojeni\_horni formula="vyska\_napojeni\_horni&gt;2" true\_rgb="0;255;0" />

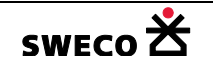

- Přidání sloupce výšky napojení potrubí u dolní šachty (= vtok do šachty = výtok z potrubí).
   Hodnota bude uvedena v cm. Zeleně bude zvýrazněna hodnota, která je větší než 4 cm
  - o <item table\_alias="" column="" column\_alias="vyska\_napojeni\_dolni" caption="Výška napojení D.Š., spadiště [cm]" numerator="1" format="#0" formula="(MAX([d\_k\_uzel\_dno];[vytok])-[d\_k\_uzel\_dno])\*100" visible="true" />
  - Do definice <highlight\_rules> bude vložena definice o zvýraznění hodnoty větší než 4 cm, daná hodnota bude světle zelená.
  - o <vyska\_napojeni\_dolni formula="vyska\_napojeni\_dolni&gt;4" true\_rgb="0;255;0" />

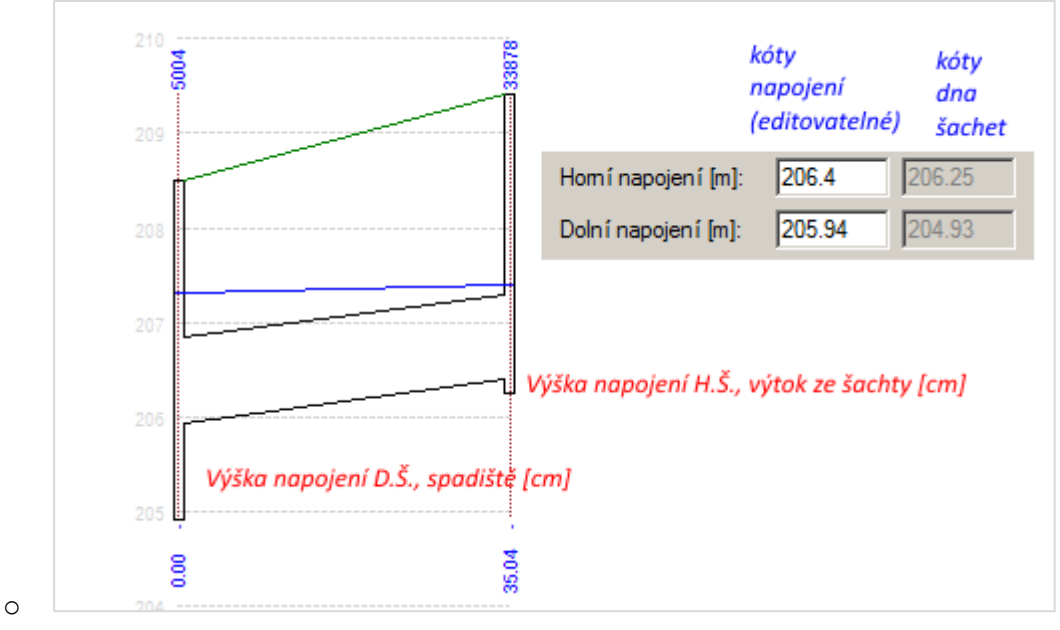

| Ka     | nalizace             | ´ Tabulka cl         | harakterist                  | ik-uprave                    | ná                    |                       |                  |                  |                                                          |                                                |
|--------|----------------------|----------------------|------------------------------|------------------------------|-----------------------|-----------------------|------------------|------------------|----------------------------------------------------------|------------------------------------------------|
| Export | t do MS Excel        | Tisk Nast            | avení stránky                |                              |                       |                       |                  |                  |                                                          |                                                |
|        | F                    | 1                    | К                            | L                            | V                     | W                     | Y                | AA               | AB                                                       | AC                                             |
| 1      | Dno H.Š.<br>[m.n.m.] | Dno D.Š.<br>[m.n.m.] | Napojení<br>H.Š.<br>[m.n.m.] | Napojení<br>D.Š.<br>[m.n.m.] | H skut.H.<br>[m.n.m.] | H skut.D.<br>[m.n.m.] | Hladina H<br>[m] | Hladina D<br>[m] | Výška<br>napojení<br>H.Š.,<br>výtok ze<br>šachty<br>[cm] | Výška<br>napojení<br>D.Š.,<br>spadiště<br>[cm] |
| 2      | 222.48               | 221.52               | 3423                         | 221.55                       | 224.86                | 224.10                | 2.38             | 2.55             | 0                                                        | 3                                              |
| 3      | 224.99               | 222.48               |                              | 224.03                       | 226.09                | 224.86                | 1.10             | 0.83             | 0                                                        | 155                                            |
| 4      | 226.68               | 224.99               | 3443                         | 225.01                       | 227.85                | 226.09                | 1.16             | 1.08             | 0                                                        | 2                                              |
| 5      | 227.84               | 226.68               |                              | 227.00                       | 228.35                | 227.85                | 0.51             | 0.85             | 0                                                        | 32                                             |
| 6      | 228.96               | 227.84               |                              | 227.85                       | 229.18                | 228.35                | 0.22             | 0.50             | 0                                                        | 1                                              |
| 7      | 229.83               | 228.96               |                              | 229.06                       | 230.03                | 229.26                | 0.20             | 0.20             | 0                                                        | 10                                             |
| 8      | 230.90               | 229.83               | 230.93                       | 229.84                       | 231.09                | 230.03                | 0.16             | 0.19             | 3                                                        | 1                                              |

Obr. 243 Ukázka vložení sloupců výška napojení, s barevným zvýrazněním, do tabulky charakteristik

### 1.14.5.3 Tabulka charakteristik pro zatopení

- Udělá se kopie souboru *hnet4\_data\_report\_pipe\_version\_1.xml*, soubor se pojmenuje
- Např. hnet4\_data\_report\_pipe\_version\_1\_zatopeni.xml
- Soubor se otevře pro editaci
- Přejmenuje se název tabulky, pod kterým se pak bude v HNET4 otevírat (<u>Nástroje</u> → <u>Kanalizace</u> → <u>Data report</u> nebo<u>Nástroje</u> → <u>Kanalizace</u> → <u>Nastavení</u> → <u>Různé</u>)
- <spreadsheet\_set name="Tabulka charakteristik-zatopení">

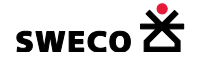

- Přidání sloupců Hloubka (horní hladina) [m], Hloubka (dolní hladina) [m], Min. hloubka hladiny [m]
  - <item table\_alias="k\_usek" column="hl\_h" caption="Hloubka (horní hladina) [m]" numerator="1" denominator="1" format="#0.00" />
  - o <item table\_alias="k\_usek" column="hl\_d" caption="Hloubka (dolní hladina) [m]"
    numerator="1" denominator="1" format="#0.00" />
  - o <item table\_alias="k\_usek" column="hl\_min" caption="Min. hloubka hladiny [m]"
    numerator="1" denominator="1" format="#0.00" />
- Barevné označení hodnoty podle kategorie
  - $\circ~$  Kritická Minimální hloubka hladiny je <=0 (tzn. voda je nad terénem)
    - barva hodnoty bude červená
  - Potenciálně nebezpečná minimální hloubka hladiny je v intervalu 0<hl<=2 (tzn. max. 2metry pod terénem)
    - Barva hodnoty bude tmavě zelená
  - Do definice **<highlight\_rules>** bude vložena definice o zvýraznění hodnot
    - <hl\_min formula="hl\_min&lt;0" true\_rgb="255;0;0" />
    - <hl\_min formula="hl\_min=0" true\_rgb="255;0;0" />
    - <hl\_min formula="hl\_min&gt;0 and hl\_min&lt;2" true\_rgb="0;128;0" />
    - <hl\_min formula="hl\_min=2" true\_rgb="0;128;0" />

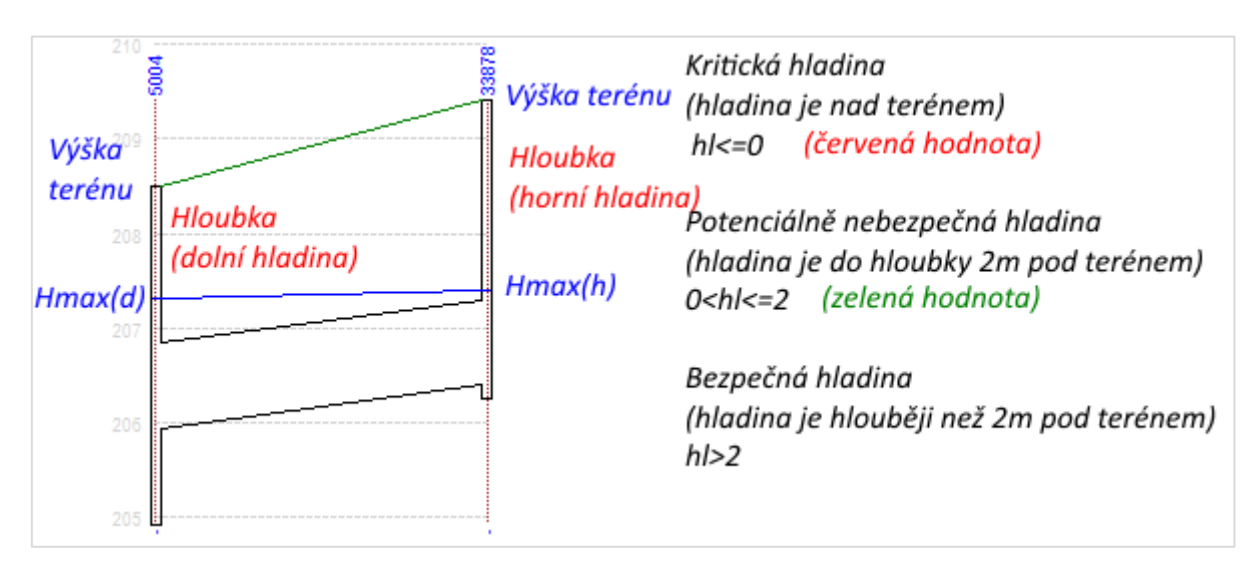

| Kar   | Kanalizace TM-pretizeni_Q TM-zatopeni Mapa 5 Tabulka charakteristik-zatopeni |               |             |               |                  |                  |             |             |                   |                   |                 |
|-------|------------------------------------------------------------------------------|---------------|-------------|---------------|------------------|------------------|-------------|-------------|-------------------|-------------------|-----------------|
| Expor | Export do MS Excel Tisk Nastavení stránky                                    |               |             |               |                  |                  |             |             |                   |                   |                 |
|       | E                                                                            | F             | Н           | 1             | J                | К                | U           | V           | W                 | Х                 | Y               |
|       | Dno<br>H.Š.                                                                  | Terén<br>H.Š. | Dno<br>D.Š. | Terén<br>D.Š. | Napojení<br>H.Š. | Napojení<br>D.Š. | H max<br>H. | H max<br>D. | Hloubka<br>(horní | Hloubka<br>(dolní | Min.<br>hloubka |
| 1     | [m.n.m.]                                                                     | [m.n.m.]      | [m.n.m.]    | [m.n.m.]      | [m.n.m.]         | [m.n.m.]         | [m.n.m.]    | [m.n.m.]    | niadina)<br>[m]   | niadina)<br>[m]   | niadiny<br>[m]  |
| 2     | 211.42                                                                       | 217.13        | 211.12      | 216.84        | 211.42           | 211.12           | 214.41      | 214.19      | 2.72              | 2.65              | 2.65            |
| 3     | 213.31                                                                       | 218.69        | 211.79      | 217.52        |                  | 211.80           | 215.34      | 214.73      | 3.35              | 2.79              | 2.79            |
| 4     | 214.47                                                                       | 218.79        | 213.31      | 218.69        | 214.47           | 214.19           | 216.79      | 215.34      | 2.00              | 3.35              | 2.00            |
| 5     | 214.85                                                                       | 218.93        | 214.47      | 218.79        | 214.85           | 214.54           | 218.14      | 216.79      | 0.79              | 2.00              | 0.79            |
| 6     | 215.20                                                                       | 219.02        | 214.85      | 218.93        | 215.20           | 214.95           | 219.31      | 218.14      | -0.28             | 0.79              | -0.28           |
| 7     | 216.62                                                                       | 219.60        | 215.20      | 219.02        | 216.74           | 216.10           | 219.55      | 219.31      | 0.05              | -0.28             | -0.28           |
| 8     | 217.49                                                                       | 220.31        | 216.62      | 219.60        | 217.49           | 216.62           | 219.77      | 219.55      | 0.54              | 0.05              | 0.05            |

Obr. 244 Ukázka vložení sloupců o hloubce hladiny, s barevným zvýrazněním, do tabulky charakteristik

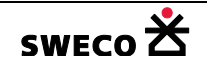

### 1.14.5.4 Zobrazení tabulky charakteristik pro VÝBĚR

- Provede se výběr úseků (viz kap.1.10.9.1)
- V hlavní nabídce menu <u>Nástroje</u> → <u>Kanalizace</u> → <u>Data report</u> se otevře dialogové okno <u>Seznam reportů dat</u> (viz Obr. 245), kde se provede výběr reportu podle potřebné hlavičky (viz kap. 1.14.5.1)
- NEBO V hlavní nabídce menu Nástroje → Kanalizace → Dialog funkcí → Práce s výběrem
   → Zobrazit tabulku charakteristik
   ✓ Zobrazit tabulku charakteristik
   , použitím této funkce bude
   zobrazena tabulka s hlavičkou podle nastavení Nástroje → Kanalizace → Nastavení →
   Tabulka charakteristik:

<u>Různé</u> → Tabulka charakteristik

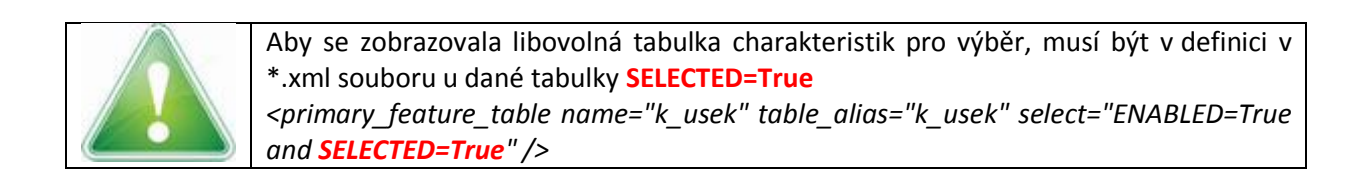

| Se | eznam reportů dat                                   | × |  |  |  |  |  |
|----|-----------------------------------------------------|---|--|--|--|--|--|
|    | Report OK (podle objektu OK))                       |   |  |  |  |  |  |
|    | Report OK (podle šachet)                            |   |  |  |  |  |  |
|    | Výpočtová tabulka (racionální metoda)               |   |  |  |  |  |  |
|    | Tabulka charakteristik (standard))                  |   |  |  |  |  |  |
|    | <ul> <li>Tabulka charakteristik-upravená</li> </ul> |   |  |  |  |  |  |
|    | Tabulka charakteristik (verze GOMO)                 |   |  |  |  |  |  |
|    | Tabulka charakteristik-zatopení                     |   |  |  |  |  |  |
|    | Report CS (podle šachet)                            |   |  |  |  |  |  |
|    | Report CS (podle objektu CS)                        |   |  |  |  |  |  |
|    |                                                     |   |  |  |  |  |  |
|    |                                                     |   |  |  |  |  |  |
|    |                                                     |   |  |  |  |  |  |
|    |                                                     |   |  |  |  |  |  |
|    |                                                     |   |  |  |  |  |  |
|    |                                                     |   |  |  |  |  |  |
|    | OK Zavřít                                           | , |  |  |  |  |  |

Obr. 245 Dialogové okno Seznam reportů dat

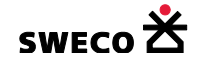

## 1.14.5.5 Zobrazení tabulky charakteristik pro STOKY

- Stoky se nadefinují viz kap. 1.10.13
- Nastaví se hlavička tabulky charakteristik <u>Nástroje</u> → <u>Kanalizace</u> → <u>Nastavení</u> → <u>Různé</u> → Tabulka charakteristik: Tabulka charakteristik-upravená
- Otevře se dialogové okno <u>Editace stok</u> (Editace → <u>Kanalizace</u> → <u>Stoky</u>)

| 🔜 Editace stok          | ×        |
|-------------------------|----------|
| 🖹 🗙   🗡 🌆 📲 🚾 🔀   🕮 QEE |          |
| Název: A                |          |
| Popis: A                |          |
| • A (A)                 | <b>_</b> |
| AA (AA)                 |          |
| AA1 (AA1)               | -        |
|                         |          |
| Uložit Zavř             | ît       |
|                         |          |

- Kliknutím na tlačítko (Zobrazit tabulku charakteristik) se otevře okno <u>POZOR: Zobrazit tabulku charakteristik</u> (viz Obr. 246), po kliknutí na <u>ANO</u> se otevře okno <u>POZOR: funkci spustit pro vybranou nebo pro všechny stoky</u> (viz Obr. 247). Tabulka charakteristik bude zobrazena, každá stoka bude na samostatném listě (viz Obr. 249)
- Pokud nebude výběr stok spojitý, objeví se okno <u>POZOR</u> (viz Obr. 248), po kliknutí na <u>OK</u> se v okně Error log se objeví informace, která stoka není konzistentní.

| Error Log                                                                                                    |                                         | д |
|----------------------------------------------------------------------------------------------------|-----------------------------------------|---|
| Info: Výběr z liniových tabulek není konzistentní. Tabulky: 'k_usek', 'k_cerpadlo', 'k_r<br>Info: Výběr z liniových tabulek není konzistentní. Tabulky: 'k_usek', 'k_cerpadlo', 'k_r | nd c_stoka = "BB"<br>nd c_stoka = 'AC2" | • |

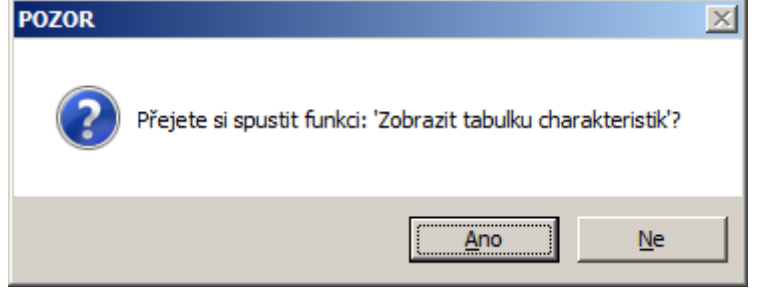

Obr. 246 Okno POZOR- Zobrazit tabulku charakteristik

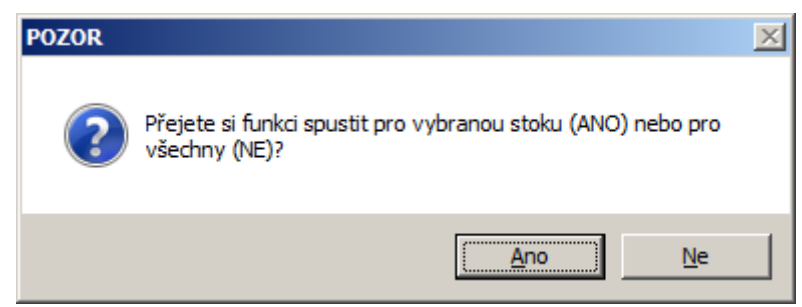

Obr. 247 Okno POZOR – Spustit funkci pro vybranou stoku nebo pro všechny

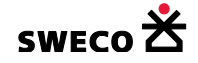

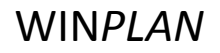

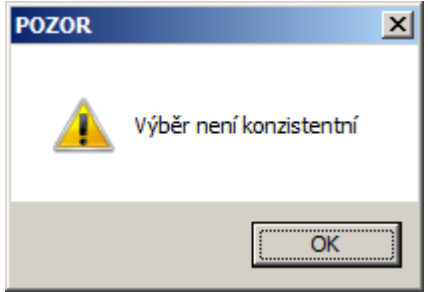

Obr. 248 Okno POZOR – Výběr není konzistentní

| Kar                                       | nalizace                                     | Tabulka ch     | arakteristik-   | upravená               |      |                      | <b>→</b> ×                |
|-------------------------------------------|----------------------------------------------|----------------|-----------------|------------------------|------|----------------------|---------------------------|
| Export do MS Excel Tisk Nastavení stránky |                                              |                |                 |                        |      |                      |                           |
|                                           | А                                            | В              | С               | D                      | E    | F                    | G 🔺                       |
| 1                                         | Povodí                                       | Název<br>stoky | S celk.<br>[ha] | Obyv.celk<br>. [EO/ha] | H.Š. | Dno H.Š.<br>[m.n.m.] | Terén<br>H.Š.<br>[m.n.m.] |
| 2                                         | 483                                          | A              | 1.187           |                        | 4047 | 203.60               | 206.4                     |
| 3                                         | 427                                          | A              | 0.332           |                        | 4046 | 203.93               | 207.6                     |
| 4                                         | 426                                          | A              | 0.042           |                        | 4040 | 202.69               | 208.9                     |
| 5                                         | 409                                          | A              | 0.143           |                        | 4001 | 203.91               | 207.7                     |
| 6                                         | 410                                          | A              | 0.058           |                        | 4038 | 203.94               | 206.8                     |
| 7                                         | 425                                          | A              | 0.351           |                        | 4086 | 203.86               | 206.0                     |
| 8                                         | 424                                          | A              | 0.179           |                        | 4087 | 203.93               | 205.7                     |
| 9                                         |                                              | A              |                 |                        | 4075 | 204.13               | 207.0 -                   |
| 14 A F                                    | H ◀ ▶ H A / AA / AA1 / AA1-1 / AA1-1-2 / A ◀ |                |                 |                        |      |                      |                           |

Obr. 249 Ukázka tabulek charakteristik jednotlivých stok

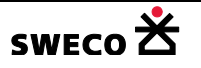

### 1.14.5.6 Tisk, export tabulky charakteristik

Tabulku lze exportovat do Excelu, s nadefinovaným nastavením stránky nebo tisknout zobrazený list přímo z HNET4.

 Nastavení stránky tisku je v každém \*.xml souboru zvolené tabulky v bloku <page\_setup> (např. Obr. 250)

| <page_setup></page_setup>                                   |
|-------------------------------------------------------------|
| <left_header value="&amp;9Kmenová stoka"></left_header>     |
| <center_header value=""></center_header>                    |
| <right_header value="&amp;:9Název projektu"></right_header> |
| <left_footer value="&amp;9Název společnosti"></left_footer> |
| <center_footer '="" value=""></center_footer>               |
| <right_footer value="Strana &amp;P/&amp;N"></right_footer>  |
| <left_margin value="20"></left_margin>                      |
| <right_margin value="20"></right_margin>                    |
| <top_margin value="25"></top_margin>                        |
| <bottom_margin value="25"></bottom_margin>                  |
| <header_margin_value="13"></header_margin_value="13">       |
| <footer margin="" value="13"></footer>                      |
|                                                             |
|                                                             |

Obr. 250 Ukázka definice nastavení stránky pro tisk

Kliknutím na horní liště v zobrazené Tabulce charakteristik na Nastavení stránky
 Nastavení stránky
 se otevře dialogové okno <u>Nastavení stránky výstupu</u> (viz Obr. 251)

| Nastavení             | Nastavení Název módu Příklad úpravy (viz Obr.                                                   |                                                          | Popis vytištěné hlavičky                                                                                                    |  |  |  |
|-----------------------|-------------------------------------------------------------------------------------------------|----------------------------------------------------------|----------------------------------------------------------------------------------------------------|--|--|--|
|                       | &9                                                                                              | Pro Excel, definice velikosti písma, velikost lze změnit |                                                                                                    |  |  |  |
| Nastavení<br>hlavičky | Bez úpravy, nebo úprava<br>velikosti a textu, který se<br>bude opakovat na každé<br>stránce<br> |                                                          | Text ve velikosti 9.<br>Za text "Kmenová stoka" bude vložen<br>automaticky název stoky. Při tisku<br>z výběru, za text bude vložen název<br>tabulky charakteristik |  |  |  |
|                       | Lze dodefinovat v                                                                               | / *.xml                                                  |                                                                                                    |  |  |  |
|                       | &9Název<br>projektu                                                                             | &9Manuál                                                 | Text za velikostí "&9" se bude<br>opakovat na každé stránce                                                                                                    |  |  |  |
| Nastavoní             | &9Název<br>společnosti                                                                          | &9SWECO Hydroprojekt a.s.                                | Text za velikostí "&9" se bude<br>opakovat na každé stránce                                                                                                    |  |  |  |
| nastaveni             | Lze dodefinovat v *.xml                                                                         |                                                          |                                                                                                    |  |  |  |
| ранску                | Strana &P/&N                                                                                    | Bez úpravy                                               | Číslování stránek aktuální/celkový<br>počet                                                                                                    |  |  |  |

Tab. 11 Nastavení stránky výstupu

- Kliknutím na horní liště v zobrazené Tabulce charakteristik na **Tisk** se otevře Náhled aktuální zobrazené stránky pro tisk na přednastavené tiskárně.
  - POZOR: Protože se nejedná o export do Excelu, z definice nastavení stránky výstupu je potřeba vymazat znaky určující velikost tisku <u>&9</u>, jinak se znaky vytisknout také!
- Kliknutím na horní liště v zobrazené Tabulce charakteristik na Export do MS Excel
   Export do MS Excel

Export do MS Excel se otevře dialogové okno <u>Uložit jako....</u>, pro uložení tabulky ve formátu Microsoft Excel 97 (\*.xls).

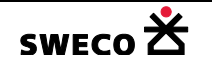

| Nastavení stránky výstupu                                  | ×                                                             |
|------------------------------------------------------------|---------------------------------------------------------------|
| Nastavení hlavičky<br>Levá:<br>&9Kmenová stoka<br>Střední: | Nastavení patičky<br>Levá:<br>&9Název společnosti<br>Střední: |
| Pravá:<br>&9Název projektu                                 | Pravá:<br>Strana &P/&N                                        |
| Nastavení hranice papíru<br>13<br>25<br>20 [mm] 20         |                                                               |
| 25                                                         | OK Zavřít                                                     |

Obr. 251 Dialogové okno Nastavení stránky výstupu

| Povodí  | S celk.<br>[ha] | Obyv.celk.<br>[EO/ha] | H.Š.  | Dno H.Š.<br>[m.n.m.] | ap.<br>/s] | v skut.<br>[m/s] | H skut.H.<br>[m.n.m.] | H skut.D.<br>[m.n.m.] |
|---------|-----------------|-----------------------|-------|----------------------|------------|------------------|-----------------------|-----------------------|
| 483     | 1.187           |                       | 4047  | 203.60               | 3.80       | 2.74             | 204.12                | 203.11                |
| 427     | 0.332           |                       | 4046  | 203.93               | 3.03       | 2.33             | 204.52                | 204.21                |
| 573     | 0.734           |                       | 33967 | 207.56               | 1.83       | 1.92             | 208.46                | 208.06                |
| 572     | 0.245           |                       | 5111  | 207.57               | 0.60       | 1.72             | 208.53                | 208.46                |
| VECO Hy | droprojekt a    | .s.                   |       |                      |            |                  |                       | Strana 1/1            |

Obr. 252 Ukázka nadefinovaného tisku tabulky charakteristik

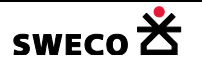

### 1.14.6 Tematická mapa přetížení stokové sítě

- Založí se nová tematická mapa pro tabulku K\_USEK viz kap. 1.6.14
- Zdrojový sloupec pro zobrazení přetížení
  - Přetížení podle Q = sloupec mps\_q
  - Přetížení podle H = sloupec mps\_h
  - Přetížení podle v = sloupec mps\_v
- Nastavení tématu
  - Typ Rozpětí hodnot POZOR při definování intervalu! Interval je nadefinován tak, že levá hodnota do intervalu nepatří a pravá je včetně, tzn., aby v intervalu byla i minimální hodnota, je potřeba interval zleva zvětšit! (viz Obr. 253)
- Při tisku v tiskové sestavě se na výkres vloží Legenda tematické mapy viz kap. 1.16.2.7
- Export tématické mapy do \*.dxf viz kap. 1.12.2.3

| Tematická mapa pro                            | tabulku k_usek                                                                                                    | <u> </u>                                                                                                 |
|-----------------------------------------------|----------------------------------------------------------------------------------------------------|----------------------------------------------------------------------------------------------------|
| Potrubí<br>pretizeni_dle_Q<br>pretizeni_dle_H | Jméno: pretizeni_dle_Q<br>Zdroj dat:<br>Sloupec: mps_q ▼<br>Nastavení tématu:<br>Typ: Rozpětí hodnot ▼<br>Počet tříd: 2<br>Barvy:<br>O Rozpětí<br>Schéma system ▼<br>Přiřadit barvy | nepřetíženo<br>-1 0<br>přetíženo<br>0 2<br>definice intervalu<br>počet přetížení<br>-1 < nepřetíženo <=0 |
|                                               | Obnovit definici tématické mapy v dialogu                                                                                                    | Použít Zavřít                                                                                            |

Obr. 253 Ukázka definice tématické mapy přetížení podle Q

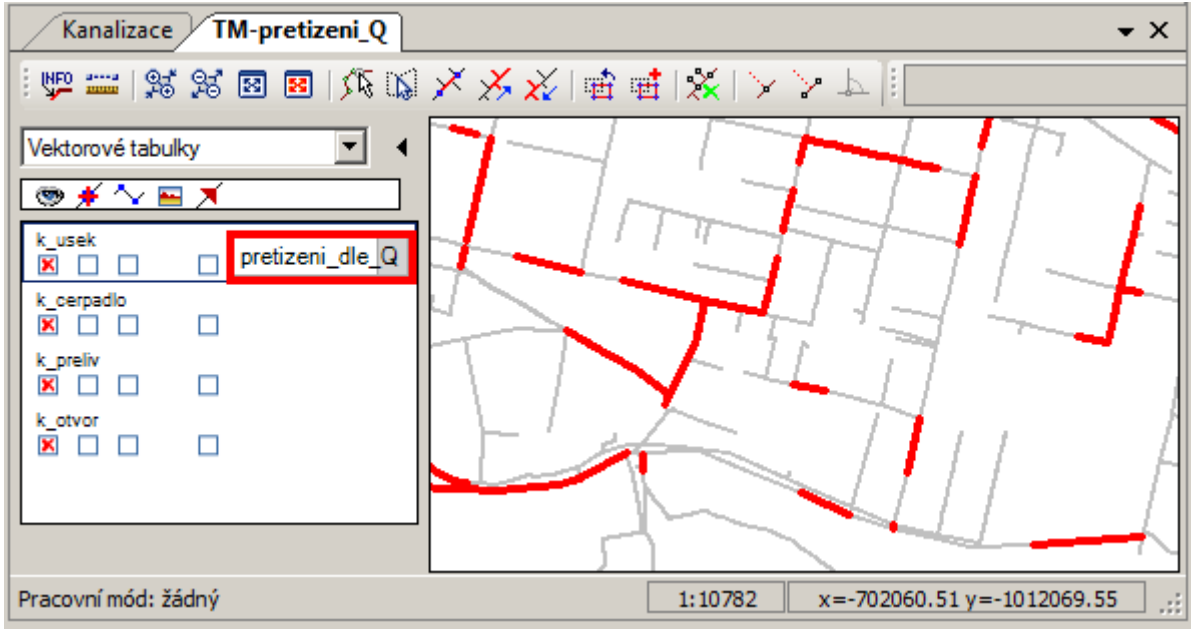

Obr. 254 Ukázka zobrazení tematické mapy přetížení podle Q v mapě

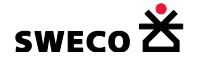

### 1.14.7 Tematická mapa zatopení

Tématická mapa bude znázorňovat hloubku hladiny v jednotlivých šachtách podle zadaných kritérií.

Nejprve se spočítá v úsecích hloubka hladiny pod terénem na základě Hmax funkcí <u>Nástroje</u>
 → <u>Kanalizace</u> → <u>Výpočty</u> → Hloubka hladiny pod terénem (úroveň vzdutí), (viz Obr. 209)
 Potrubí: na základě Hmax [m n.m.]

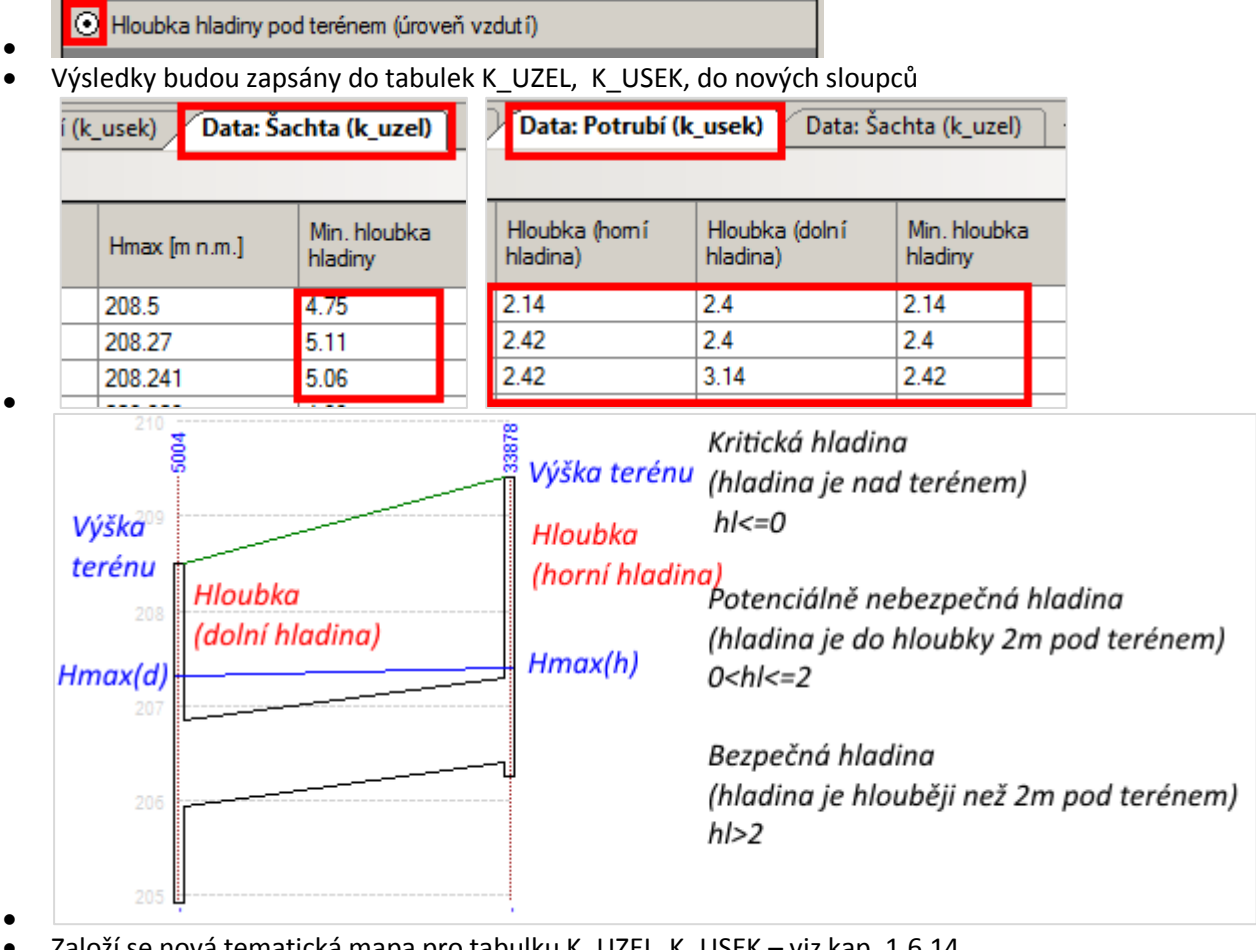

- Založí se nová tematická mapa pro tabulku K\_UZEL, K\_USEK viz kap. 1.6.14
- Zvolí se intervaly minimální hloubky hladiny

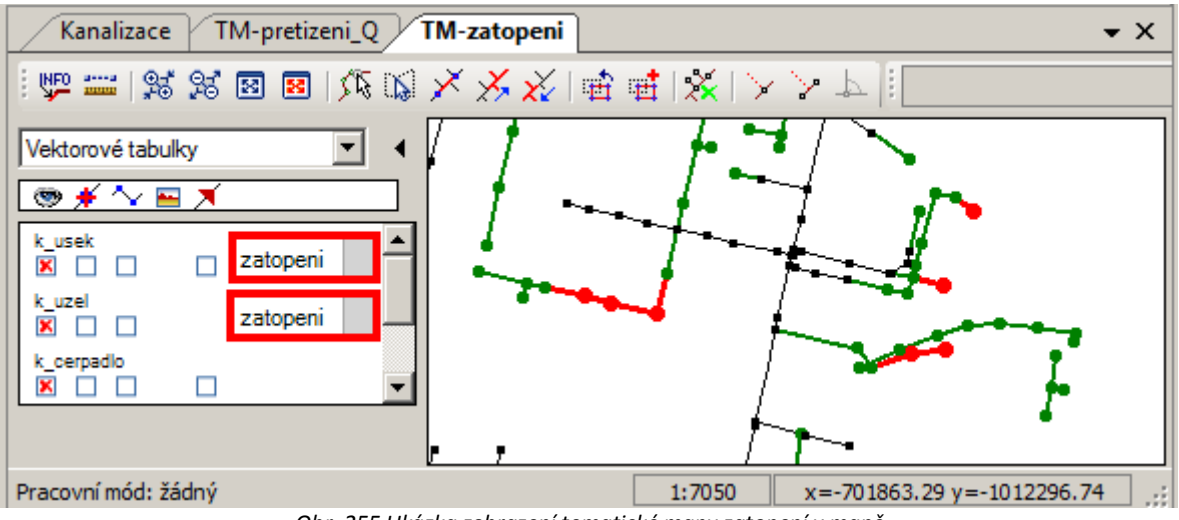

Obr. 255 Ukázka zobrazení tematické mapy zatopení v mapě

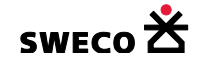
| Tematická mapa pro t<br>– Šachta | abulku k_uzel                             | kritická                                                                                                    |
|----------------------------------|-------------------------------------------|----------------------------------------------------------------------------------------------------|
| zatopení                         | Zdroj dat:<br>Sloupec: hl_min             | Indexa     Indexa     Index     Index     Index     Index     Index     Index     Index     Index     Index     Index     Index     Index     Index     Index |
|                                  | Typ: Rozpět í hodnot<br>Počet tříd: 3     | bezpečná     2     10     definice intervalů:     kritická                                                                                                    |
|                                  | Barvy:<br>Rozpětí     Schéma system       | = min.hl.hladiny hl<=0<br>potenciálně nebezpečná<br>= min. hl.hladiny 0 <hl<=2< th=""></hl<=2<>                                                                                                    |
|                                  | Přiřadit barvy                            | bezpečná<br>= min.hl.hladiny hl>2                                                                                                    |
|                                  | Obnovit definici tématické mapy v dialogu | Použít Zavřít                                                                                                    |

Obr. 256 Ukázka definice tématické mapy zatopení pro tabulku k\_uzel

| Tematická mapa pro                                        | tabulku k_usek                                                                                                    |                                                                                      | <u>×</u>                                                                                                    |
|-----------------------------------------------------------|----------------------------------------------------------------------------------------------------|--------------------------------------------------------------------------------------|----------------------------------------------------------------------------------------------------|
| Potrubí<br>pretizeni_dle_Q<br>pretizeni_dle_H<br>zatopeni | Jméno: zatope<br>Zdroj dat:<br>Sloupec:<br>Nastavení tématu<br>Typ:<br>Počet tříd:<br>Barvy:<br>③ Rozpětí<br>③ Schéma | eni hl_min  I Rozpět í hodnot  3 System  Přiřadit barvy  ci tématické mapy v dialogu | kritická         -10       0         potenciálně nebezpečná       0         0       2         bezpečná       2         2       10         definice intervalů:       kritická         = min.hl.hladiny hl<=0       potenciálně nebezpečná         potenciálně nebezpečná       = min. hl.hladiny 0         = min. hl.hladiny 0       0         = min.hl.hladiny hl>2       1>2 |

Obr. 257 Ukázka definice tématické mapy zatopení pro tabulku k\_usek

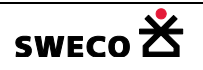

0

1.14.8 Podélné profily stok s hladinou Hmax

- Nadefinují se stoky <u>Editace</u> → <u>Kanalizace</u> → <u>Stoky</u> viz kap. 1.10.13.1
- NEBO se uložené definice stok načtou <u>Nástroje</u> → <u>Kanalizace</u> → <u>Výběry dat</u> → <u>Načtení</u> <u>výběrů</u> → Otevřít soubory výběrů → Zapsat název výběru → ….jako definice stoky – viz kap. 1.10.13.3
- NEBO jsou již definice načteny z přípravy HNET4 pro načtení výsledkových souborů viz kap. 1.14.2
- Funkce na tlačítkové liště okna <u>Editace stok</u> <u>Editace</u> → <u>Kanalizace</u> → <u>Stoky</u> viz kap. 1.10.13.1

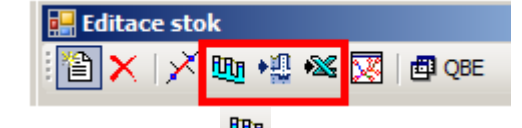

Zobrazení stoky v okně <u>Stoka</u> – viz Obr. 258

- Stoka pro zobrazení PP nemusí být vybrána
- Zobrazení tabulky charakteristik pro vybranou stoku, nebo pro všechny stoky -Viz. kap. 1.14.5
- o Převedení a uložení podélného profilu vybrané stoky nebo všech do programu

Podélný profil kanalizace (WINPLAN) 💾 - Viz kap.1.10.13.5

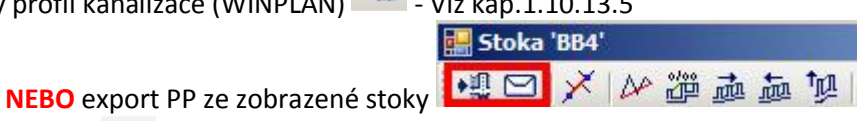

- Export do programu Podélný profil kanalizace (WINPLAN)
  - Uložení PP do schránky, funkcí <u>CTRL V</u> lze vložit do libovolného souboru jako obrázek

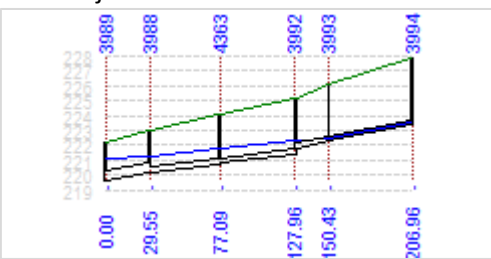

 Nastavení exportu do PPkan dle nastavení <u>Nástroje</u> → <u>Kanalizace</u> → <u>Nastavení</u> → <u>Podélný</u> profil

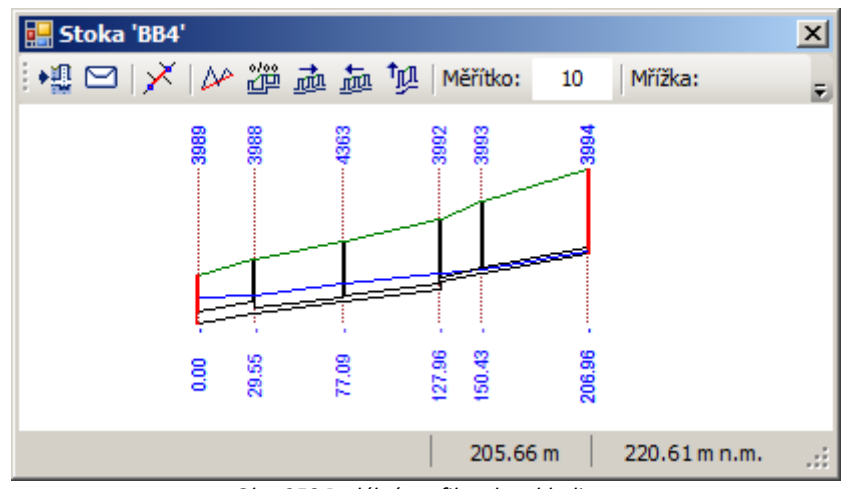

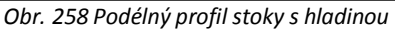

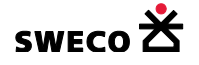

# 1.15 Výpočet racionální metodou v HNET4

# 1.15.1 Nastavení výpočtu

 V hlavní nabídce menu <u>Nástroje</u> → <u>Kanalizace</u> → <u>Nastavení</u> se otevře dialogové okno <u>HYDRONet nastavení – Výpočty</u> (viz Obr. 259), kde se zvolí drsnostní součinitel a globální charakteristiky oblasti – název obce a počet obyvatel, který určuje koeficient denní nerovnoměrnosti. Nastavení se uloží kliknutím na <u>POUŽÍT</u>.

| HV | DRONet - nastavení |                                                         | × |
|----|--------------------|---------------------------------------------------------|---|
|    | Výpočty            | Výpočty                                                 |   |
|    | Podélný profil     | Drsnostní součinitel pro hydraulické výpočty: Manning   |   |
|    | Různé              | Globáln í charakteristiky oblasti                       |   |
|    |                    | Počet obyvatel: 5000                                    |   |
|    |                    | Retence území [mm]: středně propustná území, r = 2 mm 💌 |   |
|    |                    | Koeficient odtoku: 0.35                                 |   |
|    |                    |                                                         |   |
|    |                    |                                                         |   |
|    |                    |                                                         |   |
|    |                    |                                                         |   |
| l  |                    | Použít Zavřít                                           |   |

Obr. 259 Dialogové okno HYDRONet nastavení – Výpočty

# 1.15.2 Databáze blokových dešťů

V programu je uložena databáze blokových dešťů

V hlavní nabídce menu <u>Nástroje</u> → <u>Kanalizace</u> → <u>Databáze blokových dešťů</u> otevře dialogové okno <u>Databáze blokových dešťů</u> (viz Obr. 260), kliknutím na <sup>™</sup> (Načíst databázi blokových dešťů) se v okně **Zobrazení** otevře databáze pro výběr deště a výběr periodicity

| (viz Obr. 261), | kliknutím na <b>NASTAVIT</b>             | Nastavit  | se vybraný déšť zapíše do datasetu Vybraný |
|-----------------|------------------------------------------|-----------|--------------------------------------------|
| blokový déšť    | ⊡ Vybraný blokový déšť<br>p=0.5, Semčice | (viz Obr. | 262). Kliknutím na ULOŽIT Uložit bude      |

vybraný déšť uložen do databáze projektu. Po uložení celého projektu a znovuotevření se bude načítat již vybraný blokový déšť dané periodicity, tzn., že se databáze blokových dešťů již nemusí načítat. Průběh křivky náhradních intenzit pro zvolený déšť a periodicitu je na záložce **Průběh křivky** (viz Obr. 263). Křivka je dopočítána i mimo zadané hodnoty.

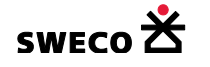

| Databáze blokových dešťů                         |                                      |
|--------------------------------------------------|--------------------------------------|
| Zobrazení Průběh křivky                          |                                      |
| Vybraný blokový déšť<br>Databáze blokových dešťů | Doba trvání [min] Intenzita [l/s/ha] |
| 🗅 🗙 🗃 Nastavit                                   | Uložit Zavřít                        |

Obr. 260 Dialogové okno Databáze blokových dešťů

| Zobrazeni Průběh křivky                                                                                                    | Daha ta ɗa ( Inia) |               |
|----------------------------------------------------------------------------------------------------|--------------------|---------------|
|                                                                                                    | Doba trvani (minj  | 227           |
|                                                                                                    | 0                  | 23/           |
|                                                                                                    | 10                 | 1/5           |
|                                                                                                    | 15                 | 136           |
|                                                                                                    | 20                 | 111           |
|                                                                                                    | 30                 | 82.4          |
|                                                                                                    | 40                 | 66.7          |
| □ Jenicice                                                                                                    | 60                 | 48.7          |
| n=2 Semčice                                                                                                    | 90                 | 35.3          |
| p=1. Semčice                                                                                                    | 120                | 27.8          |
| p=0.5, Semčice     ··· p=0.2, Semčice     ··· p=0.1, Semčice     ··· p=0.05, Semčice     ··· p=0.05, Semčice     the stal ikova louka |                    |               |
| 🗅 🗙 🖾 Nastavit                                                                                                    |                    | Jložit Zavřít |

Obr. 261 Dialogové okno Databáze blokových dešťů – Načtená databáze blokových dešťů

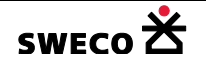

| Databáze blokových dešťů<br>Zobrazení Průběh křivky |                   |                    |
|-----------------------------------------------------|-------------------|--------------------|
| 🖃 Vybraný blokový déšť                              | Doba trvání [min] | Intenzita [l/s/ha] |
| p=0.5, Semčice                                      | 5                 | 237                |
| ⊡ Databáze blokových deštů                          | 10                | 175                |
|                                                     | 15                | 136                |
|                                                     | 20                | 111                |
|                                                     | 30                | 82.4               |
|                                                     | 40                | 66.7               |
|                                                     | 60                | 48.7               |
|                                                     | 90                | 35.3               |
|                                                     | 120               | 27.8               |
|                                                     |                   |                    |
| 🗅 🗙   🚔   Nastavit                                  |                   | Uložit Zavřít      |

Obr. 262 Dialogové okno Databáze blokových dešťů – Nastavení vybraného blokového deště

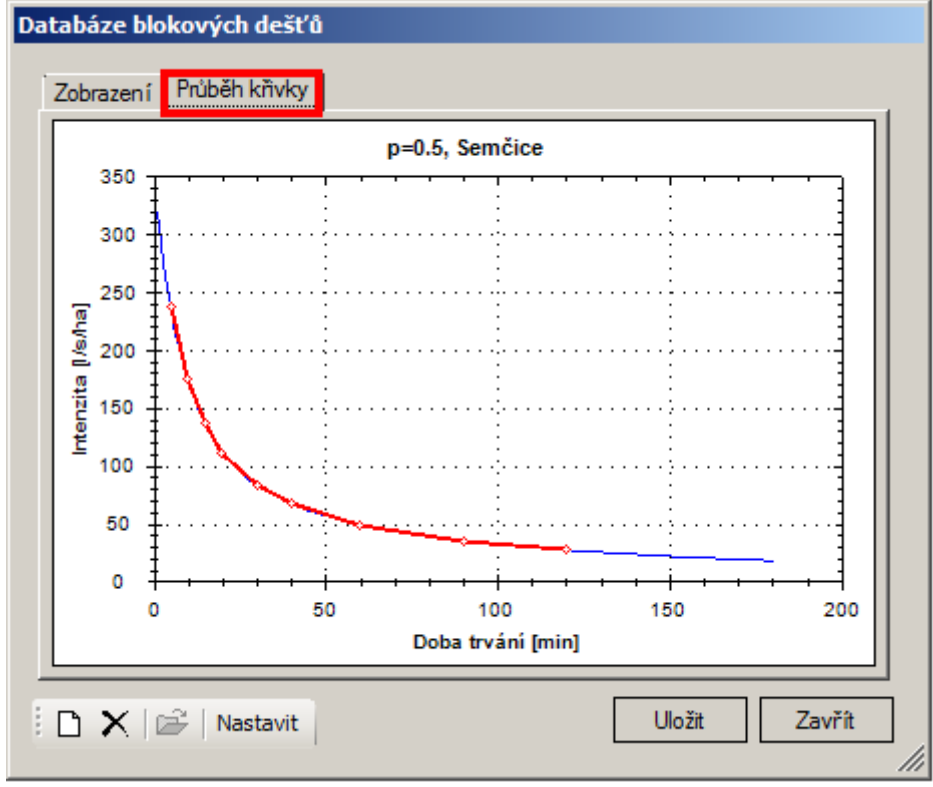

Obr. 263 Dialogové okno Databáze blokových dešťů – křivka vybraného blokového deště

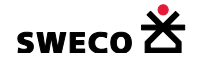

# 1.15.3 Nastavení atributů pro výpočet

- ÚSEK:
  - Editace úseku viz kap. 1.10.3.3
  - Aby byl při výpočtu navržen profil potrubí, MUSÍ být v tabulce ÚSEK nastaven stav výhledový a nejlépe všude nastaven nejmenší profil pro daný typ potrubí (např. kruh, DN 100). Při návrhu bude profil navržen a původní definice bude přepsána. Profil potrubí podle typu (kruh, vejce, tlama, obdélník) bude vybírán z definovaných profilů v souboru c:\Winplan\HNET4\hydronet\_profile\_list.xml
- MATERIÁL:
  - Editace materiálu viz kap. 1.10.10
  - V dialogovém okně <u>Editor materiálu</u> (<u>Editace</u> → <u>Materiál</u>, Obr. 181) musí být vyplněn drsnostní součinitel pro každý materiál.
- POVODÍ:
  - Editace povodí viz kap. 1.10.3.6
  - o Každé povodí musí být přiřazeno na úsek (<u>Nástroje</u> → <u>Kanalizace</u> → <u>Dialog funkcí</u>
     → <u>Regenerační funkce</u>, Obr. 213, viz kap. 1.11.3). Povodí bude přiřazeno k jednomu úseku, pokud je potřeba přiřadit dané povodí k více úsekům, musí se přiřadit ručně

v <u>Editoru úseku</u> Připojené povodí: , nebo pomocí Kalkulátoru pro více úseků do sloupce **Připojené povodí (c\_povodi).** Ve výpočtu pak bude brána ke každému úseku, v závislosti na délce úseku, poměrná plocha povodí i dílčí počet z počtu obyvatel.

o Pro jednotlivá povodí je nutné mít definován Typ povrchu vč. odtokového

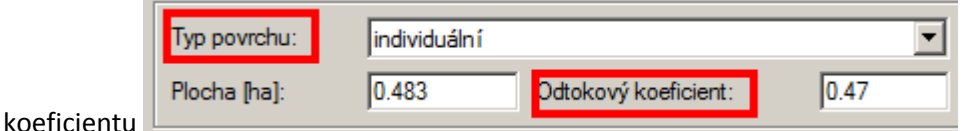

• OBYVATELE:

0

• Počet obyvatel lze zadat do jednotlivých povodí v dialogovém okně Editor povodí (viz

Obr. 19) do pole **Počet obyvatel** definovat pro každé povodí **Typ potřeby vody** vč. potřeby vody - viz kap. 1.10.3.6

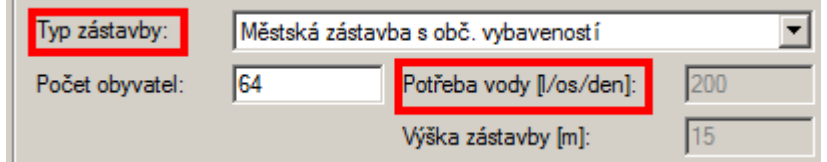

- NEBO lze zadat hodnoty jako uzlový vtok, např. vodné a stočné z adresných bodů, potom není potřeba definovat Typ potřeby vody a Počet obyvatel pro jednotlivá povodí (viz Editace uzlových vtoků kap. 1.10.3.9)
- o Hromadné napojení uzlových vtoků na šachtu <u>Nástroje</u> → <u>Kanalizace</u> → <u>Dialog</u>

<u>funkcí</u> → <u>Regenerační funkce</u>, Přiřazení uzlového vtoku (nejbližší šachta) Obr. 213, viz kap. 1.11.3

- BLOKOVÝ DÉŠŤ:
  - Výběr blokového deště viz kap. 1.15.2
  - <u>Nástroje</u> → <u>Kanalizace</u> → <u>Databáze blokových dešťů</u>
- NASTAVENÍ VÝPOČTU:
  - Nastavení viz kap. 1.15.1
  - <u>Nástroje</u> → <u>Kanalizace</u> → <u>Nastavení</u> → <u>Výpočty</u>

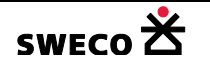

# 1.15.4 Výpočet racionální metodou

V hlavní nabídce menu <u>Nástroje</u> → <u>Kanalizace</u> → <u>Výpočty</u> → <u>Racionální metoda</u> se otevře dialogové okno <u>Výpočty</u> – <u>Racionální metoda</u> (viz Obr. 264) pro výběr metody

| Výpočty    |                       |                                 |                              |                       |        | × |
|------------|-----------------------|---------------------------------|------------------------------|-----------------------|--------|---|
| Základní   | Nad stokovým systé    | imem                            | Racion                       | iální metoda          | ]      |   |
| Metoda vý  | počtu:                | Bartoško                        | va meto                      | oda                   | •      |   |
| Doba trvár | ní návrhového deště [ | Součtova<br>Bartoško<br>Máslova | á metod<br>va meto<br>metoda | a (bez retarda<br>oda | ace)   |   |
|            |                       | _                               |                              |                       |        |   |
|            |                       |                                 |                              |                       |        |   |
|            |                       |                                 |                              |                       |        |   |
|            |                       |                                 |                              |                       |        |   |
|            |                       |                                 | [                            | Použít                | Zavřít |   |

Obr. 264 Dialogové okno Výpočty – Racionální metoda

V dialogovém okně <u>Výpočty – Racionální metoda</u> (viz Obr. 264) se zvolí Metoda výpočtu a zvolí se Doba trvání návrhového deště [min], resp. Délka prvního pásma [min] pro výpočet Máslovou metodou.

| Základní                            | Nad stokovým sys   | témem Rac    | ionální metoda       |          |
|-------------------------------------|--------------------|--------------|----------------------|----------|
| Metoda vý                           | /počtu:            | Součtová mel | toda (bez retardace) | <b>-</b> |
| Doba trvání návrhového deště [min]: |                    |              | 15                   | <b>v</b> |
| Metoda vý                           | /počtu:            | Máslova meto | oda                  | •        |
| Délka prvr                          | n ího pásma [min]: |              | 5                    | -        |

- Kliknutím na Použít se spustí výpočet
- Do stejného adresáře, kde je uložen projekt v HNET4 a pod stejným názvem bude po výpočtu uložen textový soubor \*\_idf.txt, který obsahuje hodnoty
  - Při použití Součtové metody: čáry náhradních intenzit (viz Obr. 265)
  - Při použití Bartoškovy metody: redukované čáry náhradních intenzit (viz Obr. 266)
  - Při použití Máslovy metody: čáry náhradních intenzit (viz Obr. 267) a výpočet odtokových obrazců (viz Obr. 268)
- Výpočet hydraulických veličin pro jednotlivá potrubí při skutečným průtoku Qmax lze provést také v dialogovém okně <u>Editor úseku Hydraulika profilu</u> (viz Obr. 158, kap. 1.10.3.5)
- Vypočtené hodnoty lze zobrazit v tabulce charakteristik viz kap. 1.14.5

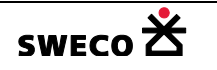

| / Man  | ual_navi | h_Souct | tov a_idf.tx | t - |
|--------|----------|---------|--------------|-----|
| Soubor | Úpravy   | Formát  | Zobrazení    | N   |
| [1/s   | /ha]     | t       | [min]        |     |
| 308.97 | 7 1.0    |         |              |     |
| 293.4  | 5 2.0    |         |              |     |
| 279.19 | 9 3.0    |         |              |     |
| 266.0  | 5 4.0    |         |              |     |
|        | ¥        |         |              |     |

Obr. 265 Ukázka výpočtu Čáry náhradních intenzit pro součtovou metodu

| 📗 Manual_navrh_Bartosel _idf.txt – Poznámkový blok |        |                 |            |            |         |
|----------------------------------------------------|--------|-----------------|------------|------------|---------|
| Soubor Ú                                           | lpravy | Formát Zobrazer | ní Nápověd | a          |         |
| [1/s/h                                             | ia]    | t[min]          | ht[mm]     | tp+tr[min] | tz[min] |
| 308.97                                             | 1.0    | 1.85            | 6.42       | -5.42      |         |
| 293.45                                             | 2.0    | 3.52            | 6.58       | -4.58      |         |
| 279.19                                             | 3.0    | 5.03            | 6.74       | -3.74      |         |
| 266.05                                             | 4.0    | 6.39            | 6.91       | -2.91      |         |
| 253.91                                             | 5.0    | 7.62            | 7.08       | -2.08      |         |

| Obr. 2 | 266 Ukázka | výpočtu | Redukované | čáry | náhradních | intenzit pro | o Bartoška |
|--------|------------|---------|------------|------|------------|--------------|------------|
|--------|------------|---------|------------|------|------------|--------------|------------|

| /iiii Man | ual_navr | h_Maslo | _idf.txt |
|-----------|----------|---------|----------|
| Soubor    | Úpravy   | Formát  | Zobrazen |
| [1/s/     | /ha]     | t       | [min]    |
| 308.97    | 7 1.0    |         |          |
| 293.4     | 5 2.0    |         |          |
| 279.19    | 9 3.0    |         |          |
| 266.0     | 5 4.0    |         |          |

Obr. 267 Ukázka výpočtu Čáry náhradních intenzit pro Máslovu metodu

| / Manua  | al_navrh_Mask <mark>_</mark> mask | o.txt – Pozná | mkový blok |        |        |          |       |        |      |       |
|----------|-----------------------------------|---------------|------------|--------|--------|----------|-------|--------|------|-------|
| Soubor ( | Úpravy Formát Zobraz              | ení Nápověda  | 1          |        |        |          |       |        |      |       |
| μD       | average local                     | t[s]          | Qstorm     | [m3/s] | Qstart | [m3/s]   | Qend  | [m3/s] | T[S] | A[ha] |
| l.       | diagrām                           |               | I []/s/    | 'ha]   | design | area [ha | ]     |        |      |       |
| ID0019   | average 83                        | 0.0153        | 0.0000     | 0.0306 | 83.0   | 0.1204   |       |        |      |       |
| ID0020   | average 68                        | 0.0474        | 0.0306     | 0.0642 | 151.0  | 0.2530   |       |        |      |       |
| ID0021   | average 36                        | 0.0744        | 0.0642     | 0.0846 | 187.0  | 0.3332   |       |        |      |       |
| ID0022   | average 55                        | 0.1012        | 0.0846     | 0.1178 | 242.0  | 0.4638   |       |        |      |       |
| ID0023   | average 29                        | 0.1269        | 0.1178     | 0.1360 | 271.0  | 0.5355   |       |        |      |       |
| ID0024   | average 72                        | 0.1604        | 0.1360     | 0.1848 | 300.0  | 0.6366   | 343.0 | 0.0912 |      |       |
| ID0025   | diagrám 32                        | 0.1444        | 205.0      | 0.7044 | 300.0  | 0.6366   | 375.0 | 0.1729 |      |       |
| ID0026   | diagram 24                        | 0.1570        | 205.0      | 0.7661 | 300.0  | 0.6366   | 399.0 | 0.2370 |      |       |
| ITD0060  | avorado 12                        | 0 2027        | 0 0000     | 0 4052 | 12 0   | 1 5062   |       |        |      |       |

Obr. 268 Ukázka výpočtu odtokového obrazce pro Máslovu metodu

# • Tabulka ÚSEK bude rozšířena o vypočtené hodnoty

| Název sloupce | Popis                                                                                  |
|---------------|----------------------------------------------------------------------------------------|
| Qkap [m3/s]   | Kapacitní průtok daného profilu                                                        |
| Vkap [m/s]    | Rychlost vody při kapacitním průtoku                                                   |
| Qskut [m3/s]  | Návrhový, skutečný, průtok                                                             |
| Vskut [m/s]   | Skutečná rychlost                                                                      |
| Hskut [m]     | Výška skutečného průtoku v navrženém profilu                                           |
| Froude no.    | Froudovo číslo                                                                         |
| Tu [Pa]       | Unášecí síla, je-li Tu > 4 Pa v Poznámce z výpočtu text: "hrozí<br>zanášení sedimenty" |
| RM: dS [ha]   | Přírůstek připojené plochy povodí                                                      |

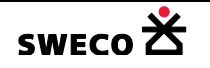

| RM: S [ha]                | Celková plocha                                                                   |
|---------------------------|----------------------------------------------------------------------------------|
| RM: dSred [ha]            | Přírůstek redukované plochy                                                      |
| RM: i [l/s/ha]            | Intenzita návrh. deště, resp. redukovaná intenzita návrh. deště                  |
| RM: Qdest [m3/s]          | Průtok dešťových vod                                                             |
| RM: dEO                   | Přírůstek počtu obyvatel                                                         |
| RM: EO                    | Celkový počet obyvatel                                                           |
| RM: Potřeba [l/ob/den]    | Potřeba vody (viz nastavení v Editoru povodí, resp. uzlový vtok)                 |
| RM: dQspl [m3/s]          | Přírůstek splaškových vod                                                        |
| RM: Qspl [m3/s]           | Průtok splaškových vod                                                           |
| RM: Qbal [m3/s]           | Průtok balastních vod                                                            |
| RM: Qcelk [m3/s]          | Celkový průtok (Qcelk = Qspl + Qdest + Qbal)                                     |
| RM: t [min]               | Doba dotoku do konce úseku                                                       |
| RM: h [m]                 | Výška skutečného průtoku v navrženém profilu                                     |
| RM: Qmax [m3/s]           | Kontrola - maximální průtok nad návrhovým profilem nebo Qcelk                    |
| RM: DNmax [m]             | Kontrola profilu nad návrhovým profilem, aby nedošlo k návrhu<br>menšího profilu |
| RM: Poznámky z<br>výpočtu | Poznámka k výpočtu                                                               |

Tab. 12 Rozšíření tabulky ÚSEK po výpočtu racionální metodou

• Tabulka UZEL bude rozšířena o vypočtené hodnoty

| Název sloupce        | Popis                                                                            |
|----------------------|----------------------------------------------------------------------------------|
| RM: dQdest [m3/s]    | Přírůstek dešťových vod                                                          |
| RM: S [ha]           | Celková plocha                                                                   |
| RM: Sred [ha]        | Redukovaná plocha                                                                |
| RM: Qdest [m3/s]     | Průtok dešťových vod                                                             |
| RM: dQspl [m3/s]     | Přírůstek splaškových vod                                                        |
| RM: EO               | Celkový počet obyvatel                                                           |
| RM: Qspl [m3/s]      | Průtok splaškových vod                                                           |
| RM: dQbal [m3/s]     | Přírůstek balastních vod                                                         |
| RM: Qbal [m3/s]      | Průtok balastních vod                                                            |
| RM: Qcelk [m3/s]     | Celkový průtok (Qcelk = Qspl + Qdest + Qbal)                                     |
| RM: t [min]          | Doba dotoku                                                                      |
| RM: h [m]            | Výška skutečného průtoku                                                         |
| RM: Qmax [m3/s]      | Kontrola - maximální průtok nad návrhovým profilem nebo Qcelk                    |
| RM: DNmax [m]        | Kontrola profilu nad návrhovým profilem, aby nedošlo k návrhu<br>menšího profilu |
| RM: V [m]            | Rychlost                                                                         |
| RM: ID odtok.potrubí | ID odtokového potrubí                                                            |
| RM: ID navrhované OK | ID navrhované odlehčovací komory                                                 |

Tab. 13 Rozšíření tabulky UZEL po výpočtu racionální metodou

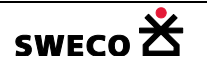

# 1.16 Grafické výstupy

# 1.16.1 Klad listů

Pro tisk pomocí globální šablony je potřeba vytvořit klad listů importem z \*.dxf nebo vytvořením v programu HNET4.

- Importem z \*dxf:
  - Do samostatného \*.dxf souboru se vytvoří mřížka jako soubor čtverců, resp. obdélníků, nebo bude nakreslena soustavou vodorovných a svislých čar kolmých na osu x,y. Pokud bude jednotlivý čtverec mřížky pojmenován, jméno čtverce se naimportuje s daným čtvercem.
  - ∨ hlavní nabídce menu <u>Nástroje</u> → <u>Import dat</u> → <u>Vektorový soubor</u> se otevře dialogové okno <u>Open file for import</u>, po kliknutí na <u>OTEVŘÍT</u> se otevře okno <u>Import</u>, kde se zvolí <u>NE</u> (soubor <u>MUSÍ</u> být součástí projektu), v dalším dialogovém okně se zvolí cokoli (mřížka není tvořena bloky) a soubor se naimportuje do datasetu

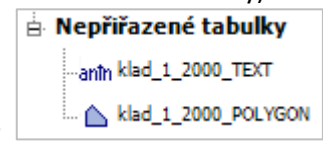

#### Nepřiřazené tabulky

∨ hlavní nabídce menu GIS → Převod na klad listů se otevře okno pro výběr zdrojové tabulky kladu listů, a pokud existuje, tak se otevře okno pro výběr tabulky s popisem listů (viz Obr. 269). Klad listů se zobrazí v okně Vlastnosti v datasetu Klad

|       | 🗄 Klad listů          |
|-------|-----------------------|
| listů | klad_1_2000_POLYGON_g |

- Po kliknutí pravým tlačítkem myši na zvolený klad a v zobrazeném okně se zvolí Upravit, otevře se dialogové okno <u>Upravit klad listu</u> (viz Obr. 270) pro změnu názvu nebo stylu zobrazení.
- Po kliknutí pravým tlačítkem myši na zvolený klad a v zobrazeném okně se zvolí Přidat do mapového okna, klad listů se zobrazí, pokud se nezměnil styl zobrazení, ve stylu zdrojové tabulky \*.dxf.
- Naimportované tabulky z datasetu **Nepřiřazené tabulky** je možné smazat.

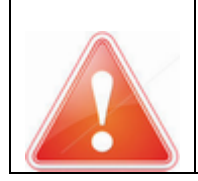

Importovaná tabulka z \*.dxf nebude uložena, jestliže v jejím názvu jsou obsaženy nepovolené znaky: - (pomlčka), ? (otazník), ! (vykřičník), : (dvojtečka), ; (středník)

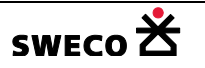

| Vyberte zdrojovou tabulku kladu listů | ×    | Vyberte tabulku popisu listů kladu | ×    |
|---------------------------------------|------|------------------------------------|------|
| usek                                  |      | popis_ortofoto                     |      |
| objekt_cs                             |      | • klad_1_2000_TEXT                 |      |
| objekt_ok                             |      |                                    |      |
| povodi                                |      |                                    |      |
| klad_ortofoto                         |      |                                    |      |
| klad_1_2000_POLYGON                   |      |                                    |      |
|                                       |      |                                    |      |
|                                       |      |                                    |      |
|                                       |      |                                    |      |
|                                       |      |                                    |      |
|                                       |      |                                    |      |
|                                       |      |                                    |      |
|                                       |      |                                    |      |
|                                       |      |                                    |      |
|                                       |      |                                    |      |
| OK Zav                                | ŕřít | OK Za                              | vřít |

Obr. 269 Okna pro výběr tabulek pro klad listů a popis kladu listů

| 1-5/3 | Název: klad_1_2000 název lze upravit                                     |
|-------|--------------------------------------------------------------------------|
| 1-5/2 |                                                                          |
| 1-5/4 |                                                                          |
| 1-6/2 | Čtverec kladu listů                                                      |
| 0-4/3 | Název: 1-5/3                                                             |
| 0-5/1 | Popie: 1 /re použít pro gutomatický                                      |
| 0-5/3 | text v tielv slebéleí žsklenv                                            |
| 0-6/1 | Levý homí roh:                                                           |
| 0-5/2 | X: -705000 Y: -1011000                                                   |
| 0-5/4 | Pravý dolní roh:<br>X: -703750 Y: -1012000<br>Použít pro vybraný čtverec |

Obr. 270 Ukázka převedeného kladu listů po importu z \*.dxf

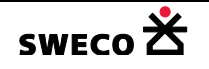

- Vytvořením kladu listů v HNET4:
  - Založí se nová tabulka s grafickým typem REGION (viz kap. 1.6.1), do které se nakreslí polygony, resp. obdélníky, které budou převedeny na klad listů.
  - o Založí se nová tabulka s grafickým typem Popiska, Text (viz kap. 1.6.1), do které se

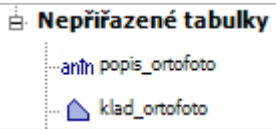

vloží popis jednotlivých mapových listů

∨ hlavní nabídce menu GIS → Převod na klad listů se otevře okno pro výběr zdrojové tabulky kladu listů, a pokud existuje, tak se otevře okno pro výběr tabulky s popisem listů (viz Obr. 269). Klad listů se zobrazí v okně Vlastnosti v datasetu Klad

```
listů
```

- Po kliknutí pravým tlačítkem myši na zvolený klad a v zobrazeném okně se zvolí Upravit, otevře se dialogové okno <u>Upravit klad listu</u> (viz Obr. 270) pro změnu názvu kladu, názvu čtverce nebo stylu zobrazení.
- Pomocné tabulky pro převod je možné z datasetu Nepřiřazené tabulky smazat.
- NEBO přímo vkládání souřadnic jednotlivých listů: Po kliknutí pravým tlačítkem myši v okně Vlastnosti na dataset Klad listů se v zobrazeném okně se zvolí Nový klad listů
   Nový klad listů
   , otevře se dialogové okno POZOR Přejete si vložit nový klad listů
   listů (viz Obr. 271), po kliknutí na <u>ANO</u> se otevře dialogové okno <u>Tvorba kladu listů pro zadání názvu</u> (viz Obr. 272). Klad listů se vytvoří v datasetu Klad listů

| ! | <br>Lind Billion |
|---|------------------|
|   | <br>kiao_Phiona  |

- Po kliknutí pravým tlačítkem myši na zvolený klad a v zobrazeném okně se zvolí Upravit, otevře se dialogové okno <u>Upravit klad listu</u> (viz Obr. 273) pro změnu názvu kladu nebo stylu zobrazení.
- Pro vložení nového čtverce listu se klikne do okna Seznam čtverců kladu listů a klikne se na <u>INSERT</u>, otevře se okno <u>POZOR</u> (viz Obr. 274), po kliknutí na <u>ANO</u> se do Seznamu čtverců kladu listů vloží nový čtverec GR 0 (viz Obr. 273). V bílých polích se upraví jeho název, popis a souřadnice, po zadání poslední souřadnice se dá fokus

jinam (klikne se do jiného pole) a klikne se na

Použít pro vybraný čtverec

Ро

- definování celého kladu listů se klikne na **volený** klad a
- Po kliknutí pravým tlačítkem myši na zvolený klad a v zobrazeném okně se zvolí
   Přidat do mapového okna, klad listů se zobrazí.

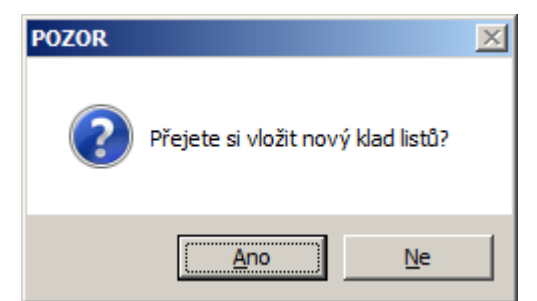

Obr. 271 Okno POZOR – Přejete si vložit nový klad listů

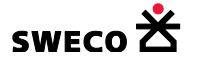

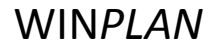

| Tvorba kladu listů               | ×      |
|----------------------------------|--------|
| Zadejte název nového kladu listů | ОК     |
|                                  | Storno |
| klad_Příloha                     |        |

Obr. 272 Dialogové okno Tvorba kladu listů pro zadání názvu

| Seznam čtverců kladu listů                       | Název: klad_Příloha                                                                                                    |
|--------------------------------------------------|----------------------------------------------------------------------------------------------------|
| sem<br>kliknout<br>myší<br>a stisknout<br>INSERT | Zobrazen í mřížky       Zobrazen í textu         Čtverec kladu listů         Název:       GR0         Popis:       GR0         Levý hom í roh:       Y:         X:       1         Pravý doln í roh:       Y:         X:       -1 |
|                                                  | Použít pro vybraný čtverec<br>Použít Zavřít                                                                                                    |

Obr. 273 Dialogové okno Úprava kladu listů – vložení nového čtverce

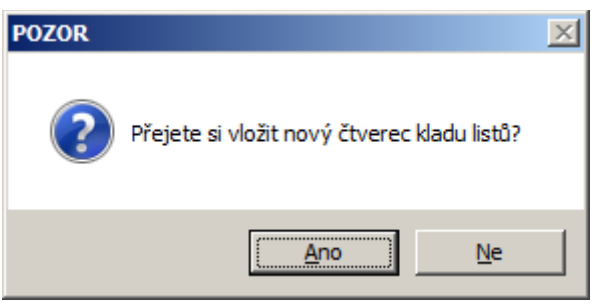

Obr. 274 Okno POZOR – Vložit nový čtverec

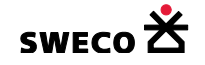

#### 1.16.2 Tiskové sestavy

Tisková sestava může být **individuální**, tzn. na list lze vytisknout libovolný počet mapových oken v různých měřítkách nebo se tisková sestava tiskne jako **globální šablona**, tzn. šablona se vytvoří pro jeden mapový list a tisk bude proveden pro všechny, resp. výběr mapových čtverců zvoleného kladu listů.

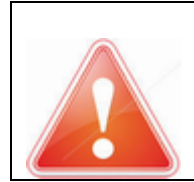

V tiskových sestavách **NEJDOU** vytisknout zobrazené mapy z WMS serveru (viz kap. 1.7.1), pokud je potřeba rastrovou mapu tisknout, musí se snímek vložit do projektu jako rastrová mapa (viz kap. 1.7.2, kap. 1.7.3).

# PRO KAŽDOU TISKOVOU SESTAVU JE VHODNÉ OTEVŘÍT NOVÉ MAPOVÉ OKNO, KAM SE VLOŽÍ POUZE TABULKY PRO DANÝ TISK.

- V každém mapovém okně může být nadefinována jiná tematická mapa pro stejnou tabulku.
- Jestliže je už nadefinována tisková sestava pro mapové okno, toto okno se NESMÍ zavřít, jinak se už nedá opět otevřít a upravovat přidané tabulky do mapového okna. Nadefinovaná tisková sestava se bude tisknout podle původní definice v již zavřeném mapovém okně.

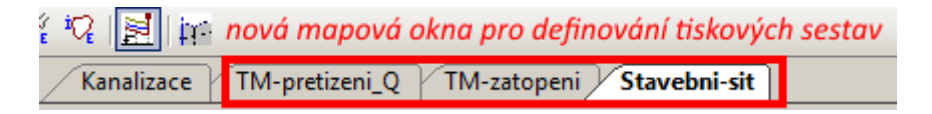

# 1.16.2.1 Vložení tiskové sestavy

Po kliknutí pravým tlačítkem myši na v okně Vlastnosti na dataset Tiskové sestavy se v zobrazeném okně se zvolí Nová tisková sestava okno POZOR – Přejete si vložit novou tiskovou sestavu (viz Obr. 275), po kliknutí na ANO se

tisková sestava vytvoří v datasetu **Tiskové sestavy** (tisková sestava bude mít název TS a datum a čas založení).

Po kliknutí pravým tlačítkem myši na zvolenou tiskovou sestavu a v zobrazeném okně se zvolí

**Upravit definici**, otevře se dialogové okno <u>Tisková sestava</u> (viz Obr. 276, Obr. 277) pro definování typu sestavy, pro změnu názvu, nastavení stránky a tiskárny a hranice kresby.

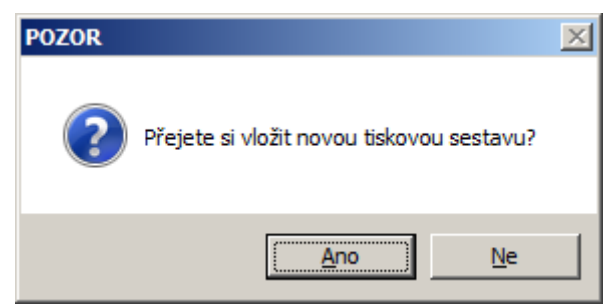

Obr. 275 Okno POZOR - Vložit novou tiskovou sestavu

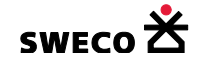

| Tisková sestava:                                                    | T5201610191708                                        | 38                                                                                   | × |  |
|---------------------------------------------------------------------|-------------------------------------------------------|--------------------------------------------------------------------------------------|---|--|
| Název:                                                              | TS2016101917083                                       | 8 změnit název                                                                       |   |  |
| Typ:                                                                | Individuální sestav                                   | a tiskové sestavy                                                                    |   |  |
| Klad listů:                                                         |                                                       | výběr typu TS                                                                        | 5 |  |
| Formát výstupníl<br>Název:<br>Vlastní velikost<br>Rozměry:<br>800 x | ho papíru<br>t stránky v jazyc<br>600 [mm]<br>a šířku | Nastaven í hranice kresby<br>10<br>10 [mm] 10<br>10<br>10<br>20brazit hranice kresby |   |  |
| Nastaven í sklád                                                    | acích značek —                                        | – Nastaven í stránky dle tiskámy —                                                   |   |  |
| Rozměry:<br>210 x                                                   | 297 [mm]                                              | PDFCreator 👻                                                                         |   |  |
| Zobrazit skl                                                        | ádací značky                                          | Dialog nastaven í stránky                                                            | ] |  |
| zvolit tiskárnu<br>a velikost papíru Použít Zavřít                  |                                                       |                                                                                      |   |  |

Obr. 276 Dialogové okno Tisková sestava – Individuální

| ïsková sestava: TS                                                               | 201610191708                       | 38                                                                                                    |  |  |  |  |  |  |
|----------------------------------------------------------------------------------|------------------------------------|----------------------------------------------------------------------------------------------------|--|--|--|--|--|--|
| Název: Sta                                                                       | itavební sit                       |                                                                                                    |  |  |  |  |  |  |
| Typ: Gl                                                                          | Globální šablona                   |                                                                                                    |  |  |  |  |  |  |
| Klad listů: kla                                                                  | ad_1_2000                          | výběr kladu listů 💽                                                                                                    |  |  |  |  |  |  |
| Formát výstupního p<br>Název:<br>A1<br>Rozměry:<br>594 x 84<br>V Orientace na ší | pap íru<br>1 [mm]<br>ířku          | Nastaven í hranice kresby         10         10         10         10         10         10         10         10         20         10         10         10         10         20         20         Zobrazit hranice kresby |  |  |  |  |  |  |
| Nastaven í skládac í<br>Rozměry:<br>210 x 29<br>Zobrazit skláda                  | ích značek<br>7 [mm]<br>ncí značky | Nastavení stránky dle tiskámy<br>PDFCreator<br>Dialog nastavení stránky                                                                                                    |  |  |  |  |  |  |
| Použít Zavřít                                                                    |                                    |                                                                                                    |  |  |  |  |  |  |

Obr. 277 Dialogové okno Tisková sestava – Globální šablona

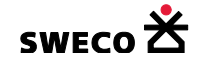

#### 1.16.2.2 Zobrazení tiskové sestavy

Po kliknutí pravým tlačítkem myši na zvolenou tiskovou sestavu a v zobrazeném okně se zvolí
 Zobrazit zobrazit a v okně se zobrazí Tisková sestava (viz Obr. 278).

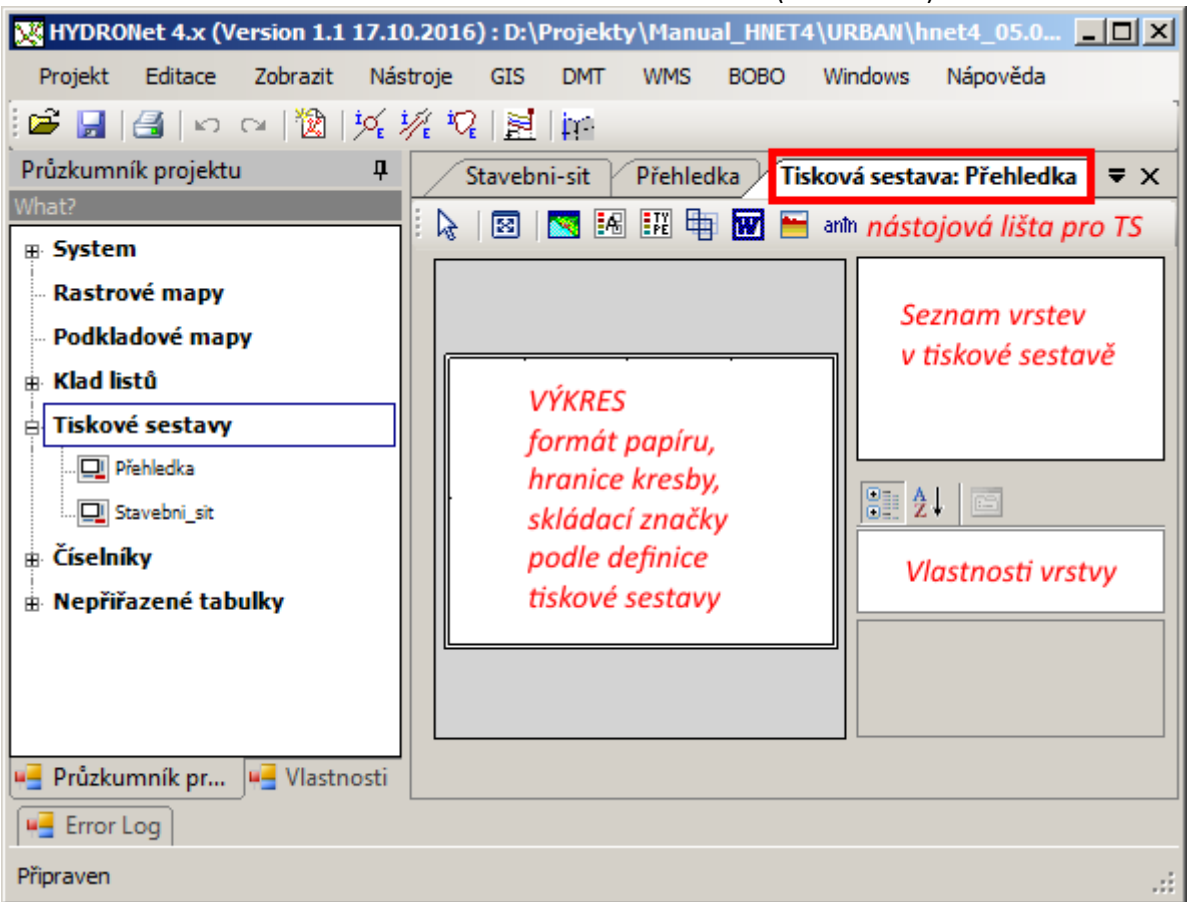

| Obr. 278 Zobrazení T | Tiskové sestavy |
|----------------------|-----------------|
|----------------------|-----------------|

| Tlačítko         | Název módu                       | Popis funkce                                                                                                    |
|------------------|----------------------------------|----------------------------------------------------------------------------------------------------|
| $\triangleright$ | Ukazatel myši                    |                                                                                                    |
| ፼                | Zobrazit vše                     | Zobrazí v maximálním měřítku tiskovou sestavu                                                                                                    |
|                  | Vložit mapu                      | Vkládá mapové okno, viz kap. 1.16.2.3                                                                                                    |
| A                | Vložit legendu<br>tematické mapy | Vkládá legendu tematické mapy, viz kap. 1.16.2.7                                                                                                    |
| <b>.</b>         | Vložit legendu typu<br>feature   | Vkládá legendu nastavení zobrazení typů objektů, viz<br>kap. 1.16.2.8<br>Styl objektu bude dle nastavení viz kap. 1.6.13.1                                                                                                    |
| <b>B</b>         | Vložit klad listů                | Pouze v globální šabloně vkládá použitý klad listů viz kap.<br>1.16.2.9                                                                                                    |
| W                | Vložit dokument                  | Vkládá dokument (např. rozpisku) uložený ve formátu<br>*.doc (formát WORD 97-2003) nebo *.xls (formát Excel<br>97-2003), který před vložením byl na pozadí vytištěn do<br>formátu *.pdf. Vložený dokument NELZE editovat!<br>Viz kap. 1.16.2.12 |
|                  | Vložit obrázek                   | Vkládá rastrový snímek viz kap. 1.16.2.13                                                                                                    |
| anîn             | Vložit text                      | Vkládá textové pole viz kap. 1.16.2.10, kap. 1.16.2.11                                                                                                    |

Tab. 14 Tlačítka na nástrojové liště okna Tisková sestava

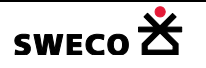

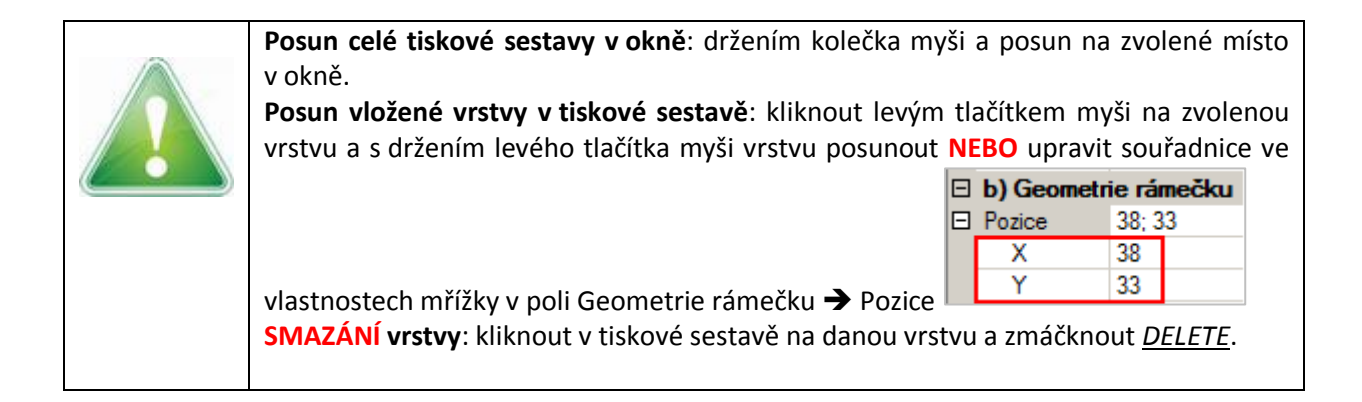

#### 1.16.2.3 Vložení mapy

- Otevře se Nové mapové okno ikonou (Nové mapové okno) na nástrojové liště (Toolbaru) NEBO v hlavní nabídce menu <u>Windows</u> → <u>Nové mapové okno...,</u> do mapového okna se vloží všechny tabulky, které se budou tisknout ve zvolené sestavě.
- Kliknutím na nástrojové liště okna Tisková sestava na ikonu (Vložit mapu) a při držení levého tlačítka myši a naznačení v okně Výkres velikost vkládaného okna se otevře okno Vyberte mapové okno k zobrazení (viz Obr. 279).
- Mapové okno bude vloženo do okna Výkres, do Seznamu vrstev v tiskové sestavě bude vložen záznam o vrstvě a v mřížce Vlastnosti vrstvy budou informace ke vložené vrstvě (viz Obr. 280, Obr. 281)

| V | yberte mapové okno k zobrazení 🛛 🔀 | : |
|---|------------------------------------|---|
|   | Kanalizace                         |   |
|   | TM-pretizeni_Q                     |   |
|   | TM-zatopeni                        |   |
|   | Stavebni-sit                       |   |
|   | Přehledka                          |   |
|   |                                    |   |
|   |                                    |   |
|   |                                    |   |
|   |                                    |   |
|   |                                    |   |
|   |                                    |   |
|   |                                    |   |
|   |                                    |   |
|   |                                    |   |
|   |                                    |   |
|   |                                    |   |
|   |                                    |   |
|   |                                    |   |

Obr. 279 Okno Vyberte mapové okno k zobrazení

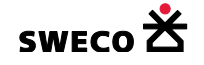

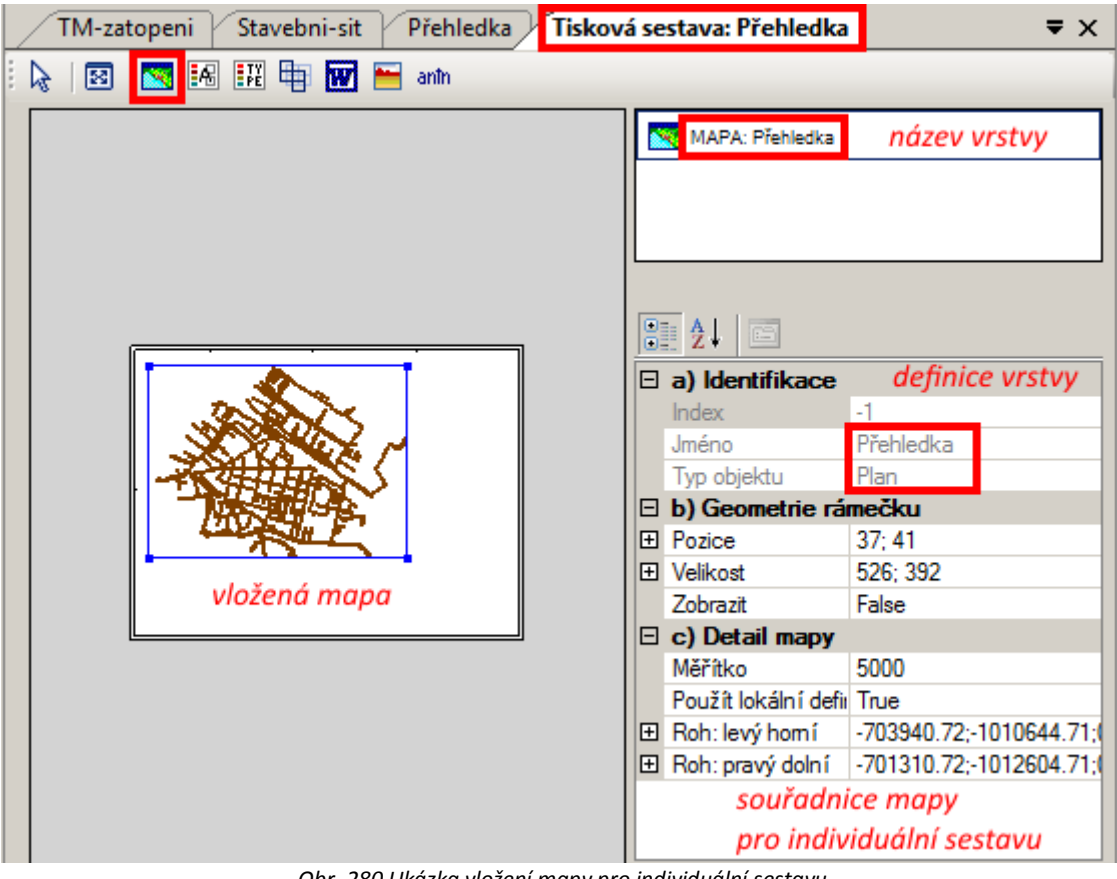

Obr. 280 Ukázka vložení mapy pro individuální sestavu

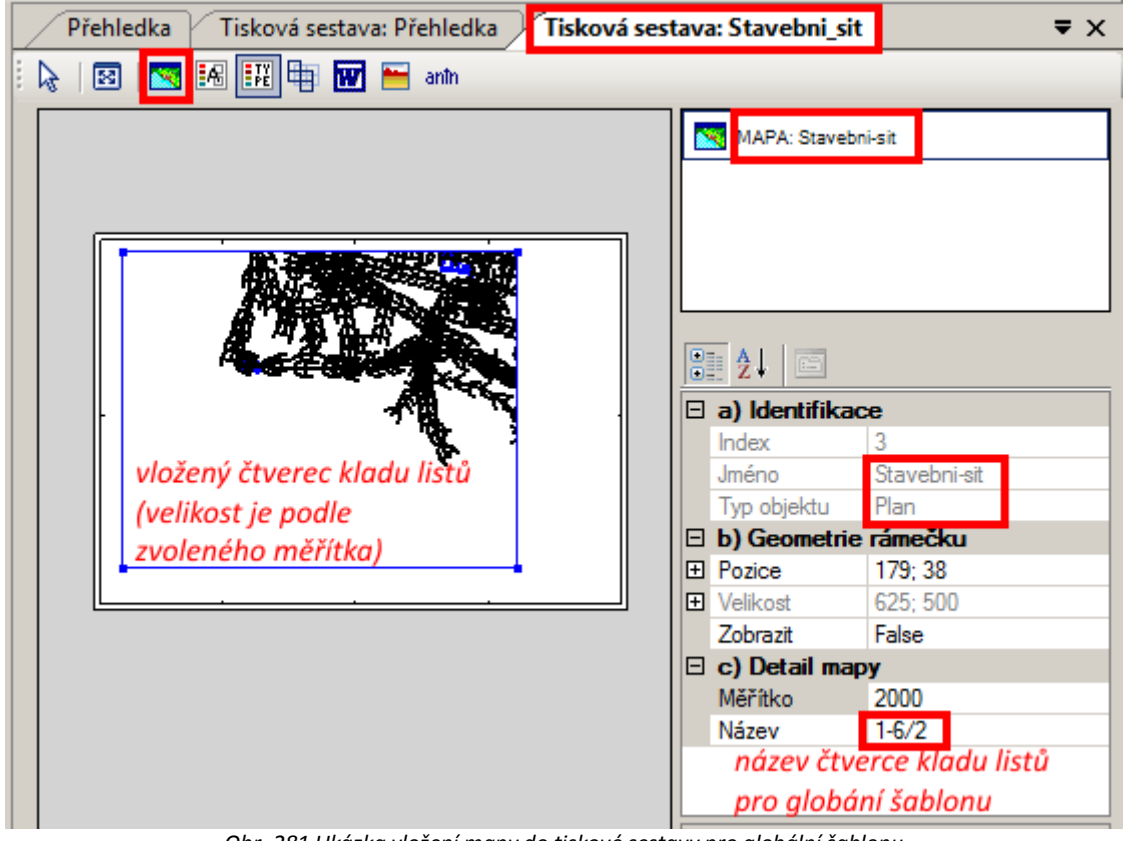

Obr. 281 Ukázka vložení mapy do tiskové sestavy pro globální šablonu

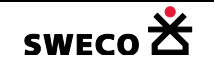

#### 1.16.2.4 Úprava souřadnic mapy v individuální sestavě

• V individuální sestavě jsou souřadnice mapy zadány ve Vlastnostech vrstvy v datasetu c) Detail mapy

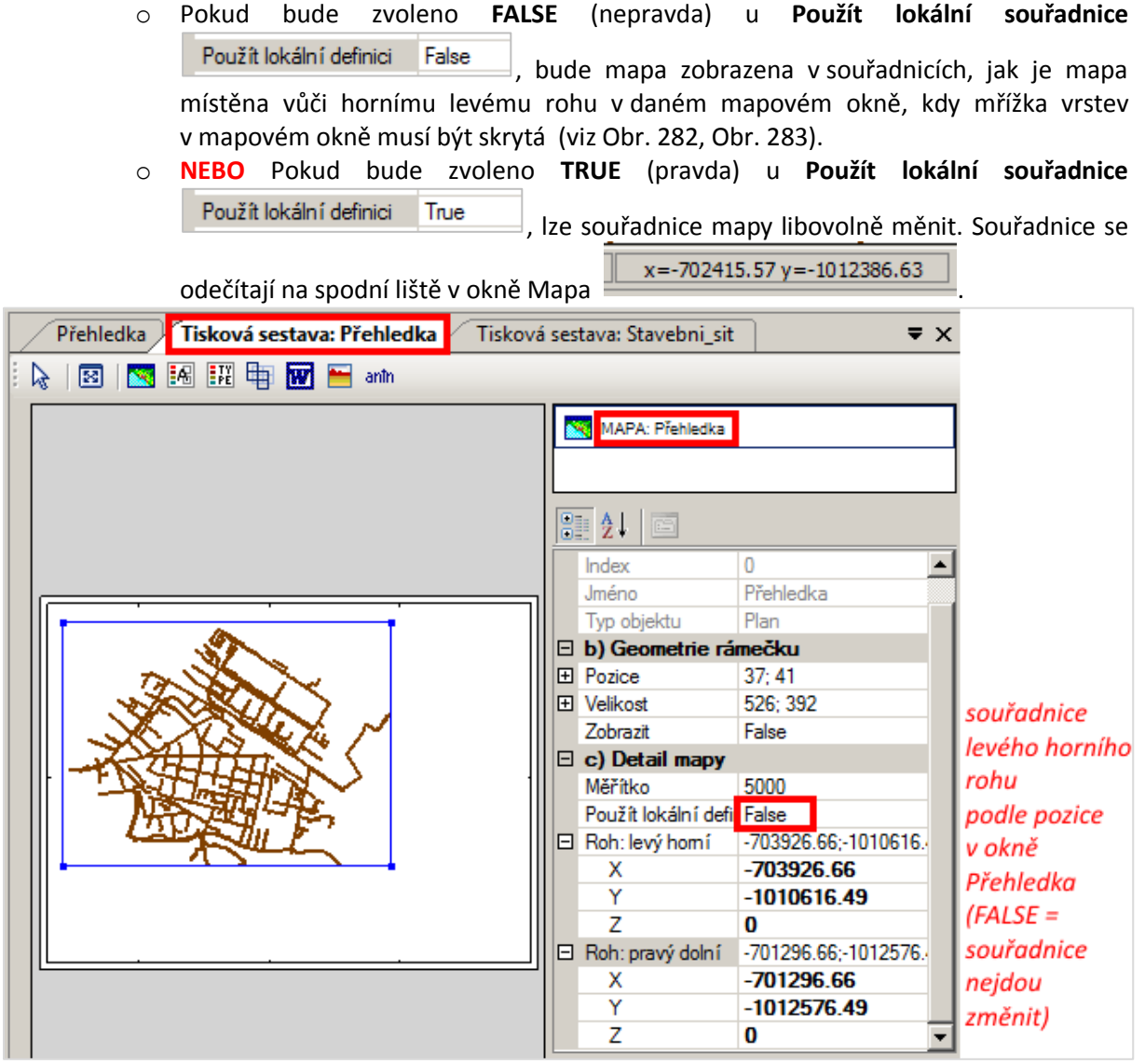

Obr. 282 Souřadnice vložené mapy do tiskové sestavy při nepoužití lokálních souřadnic

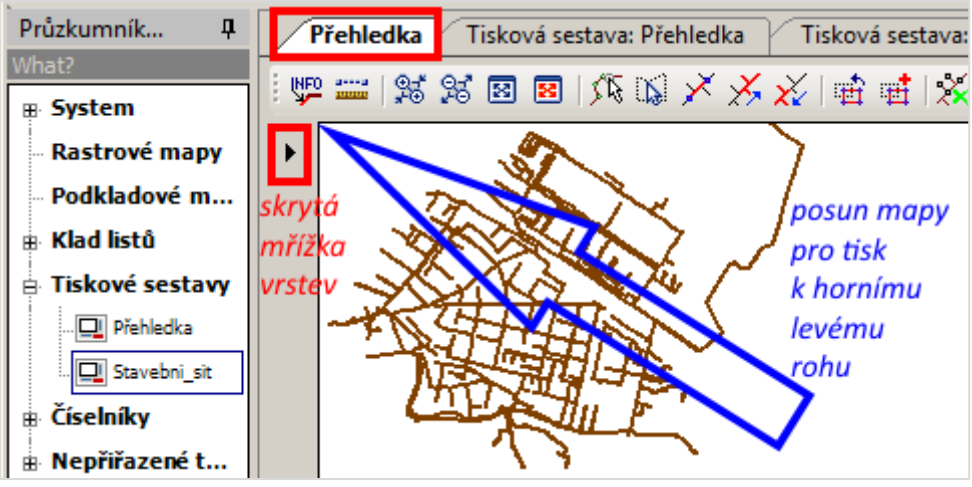

Obr. 283 Umístění vrstev pro tisk v mapovém okně při nepoužití lokálních souřadnic

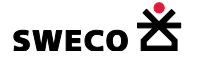

#### 1.16.2.5 Zobrazení a umístění rámečku vložené vrstvy

- Pozice a velikost rámečku (okna) vložené vrstvy je zadaná v datasetu b) Geometrie rámečku, kde se dá upravovat pozice a velikost rámečku (okna). Pozice (v mm) je počítána od horního levého rohu, velikost rámečku width/height (šířka/výška) je zadaná v mm.
- POZOR v globální šabloně nejde upravovat velikost rámečku, ta je daná kladem listů a měřítkem mapy!
- **NEBO** se posune vložená vrstva držením levého tlačítka myši a velikost rámečku se upraví posunem vrcholových bodů rámečku.
- Pro zobrazení rámečku se zvolí TRUE v poli Zobrazit
   Zobrazit
   True, pro nezobrazení rámečku se zvolí FALSE.

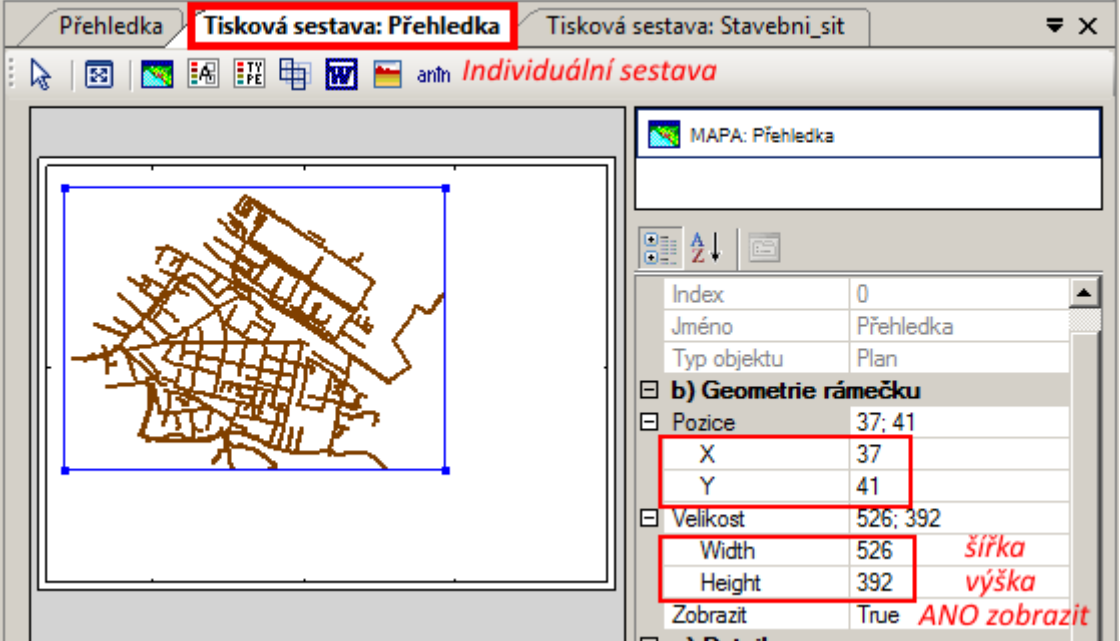

Obr. 284 Geometrie rámečku pro individuální šablonu (pozice a velikost) vložené vrstvy

| Přehledka Tisková sestava: Přehledka  | Tisková sesta | va: Stavebni_sit |              | ₹×       |
|---------------------------------------|---------------|------------------|--------------|----------|
| i 🖕   🖾   🚾 🐼 👯 🖶 🖬 🖬 anth            | globá         | lní šablona      |              |          |
|                                       |               | MAPA: Staveb     | ni-sit       |          |
|                                       |               |                  |              |          |
|                                       |               | <b>}</b>         |              |          |
|                                       |               | 🗆 a) Identifika  | ce           |          |
| 1 1 1 1 1 1 1 1 1 1 1 1 1 1 1 1 1 1 1 |               | Index            | 3            |          |
| <b>V</b>                              |               | Jméno            | Stavebni-sit |          |
|                                       |               | Typ objektu      | Plan         |          |
|                                       |               | B) Geometrie     | rámečku      |          |
|                                       |               | E Pozice         | 44; 28       | velikost |
| •                                     |               | Velikost         | 623; 499     | rámečku  |
|                                       |               | Width            | 623          | se nedá  |
|                                       |               | Height           | 499          | serieuu  |
|                                       |               | Zobrazit         | Irue         | zménít   |

Obr. 285 Geometrie rámečku pro globální šablonu (pozice a velikost) vložené vrstvy

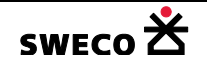

#### 1.16.2.6 Styl textu v tiskových sestavách

- Barva, font a velikost textu je zadaná v datasetu c) Detail legendy, kde se dá styl editovat.
- Font písma se zvolí v poli Name
   Arial Narrow
- Velikost písma v mm se zvolí v poli Size 4.58984375, tučné písmo se zvolí v poli • False Bold (FALSE = normální, TRUE = tučné), kurzíva se zvolí v poli Italic Bold Italic True (FALSE = normální, TRUE = kurzíva), přeškrtnutý text se zvolí v poli Strikeout True Strikeout (FALSE = normální, TRUE = přeškrtnutý), podtržený text se zvolí Underline True v poli Underline (FALSE = normální, TRUE = podtržený).

| Ξ | Font           | Arial Narrow; 4.589843 |  |  |  |  |
|---|----------------|------------------------|--|--|--|--|
|   | Name           | abc Arial Narrow       |  |  |  |  |
|   | Size           | 4.58984375             |  |  |  |  |
|   | Unit           | Pixel                  |  |  |  |  |
|   | Bold           | False                  |  |  |  |  |
|   | GdiCharSet     | 1                      |  |  |  |  |
|   | GdiVerticalFor | False                  |  |  |  |  |
|   | Italic         | False                  |  |  |  |  |
|   | Strikeout      | False                  |  |  |  |  |
|   | Underline      | False                  |  |  |  |  |

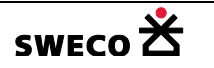

# 1.16.2.7 Vložení legendy tematické mapy

- Tematická mapa se nadefinuje a zobrazí v mapovém okně dle kap. 1.6.14
- Kliknutím na nástrojové liště okna Tisková sestava na ikonu (Vložit legendu tematické mapy) a při držení levého tlačítka myši a naznačení v okně Výkres velikost vkládaného okna se otevře okno Vyberte legendu k zobrazení (viz Obr. 286).
- Legenda tematické mapy bude vložena do tiskové sestavy, do Seznamu vrstev v tiskové sestavě bude vložen záznam o vrstvě a v mřížce Vlastnosti vrstvy budou informace ke vložené vrstvě (viz Obr. 287).
- Umístění, změna velikosti a zobrazení rámečku definice je v datasetu **b) Geometrie** rámečku, editace viz kap. 1.16.2.5
- Velikost písma, font i barva se nastavuje v datasetu c) Detail legendy, editace viz kap. 1.16.2.6
- Změnit legendu je možné v poli Název Název typ\_kanal (k\_usek)
- Vrstvy jsou vykreslovány podle pořadí v Sezamu vrstev v tiskové sestavě, pro změnu pozice, posun výš/níž, se drží při posunu vrstvy klávesa <u>SHIFT.</u>
- Smazání vrstvy: kliknout v tiskové sestavě na danou vrstvu a zmáčknout DELETE.

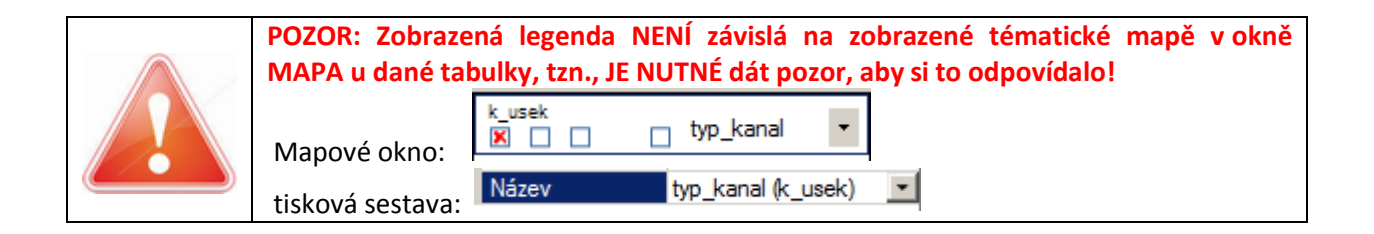

| Vyberte legendu k zobrazení | × |  |  |  |  |  |  |  |
|-----------------------------|---|--|--|--|--|--|--|--|
| pretizeni_dle_Q (k_usek)    |   |  |  |  |  |  |  |  |
| pretizeni_dle_H (k_usek)    |   |  |  |  |  |  |  |  |
| zatopeni (k_usek)           |   |  |  |  |  |  |  |  |
| zatopeni (k_uzel)           |   |  |  |  |  |  |  |  |
| typ_profilu (k_usek)        |   |  |  |  |  |  |  |  |
| • typ_kanal (k_usek)        |   |  |  |  |  |  |  |  |
|                             |   |  |  |  |  |  |  |  |
|                             |   |  |  |  |  |  |  |  |
|                             |   |  |  |  |  |  |  |  |
|                             |   |  |  |  |  |  |  |  |
|                             |   |  |  |  |  |  |  |  |
|                             |   |  |  |  |  |  |  |  |
|                             |   |  |  |  |  |  |  |  |
|                             |   |  |  |  |  |  |  |  |
|                             |   |  |  |  |  |  |  |  |
|                             | _ |  |  |  |  |  |  |  |
| OK Zavřít                   |   |  |  |  |  |  |  |  |
|                             |   |  |  |  |  |  |  |  |

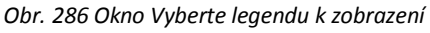

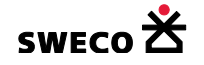

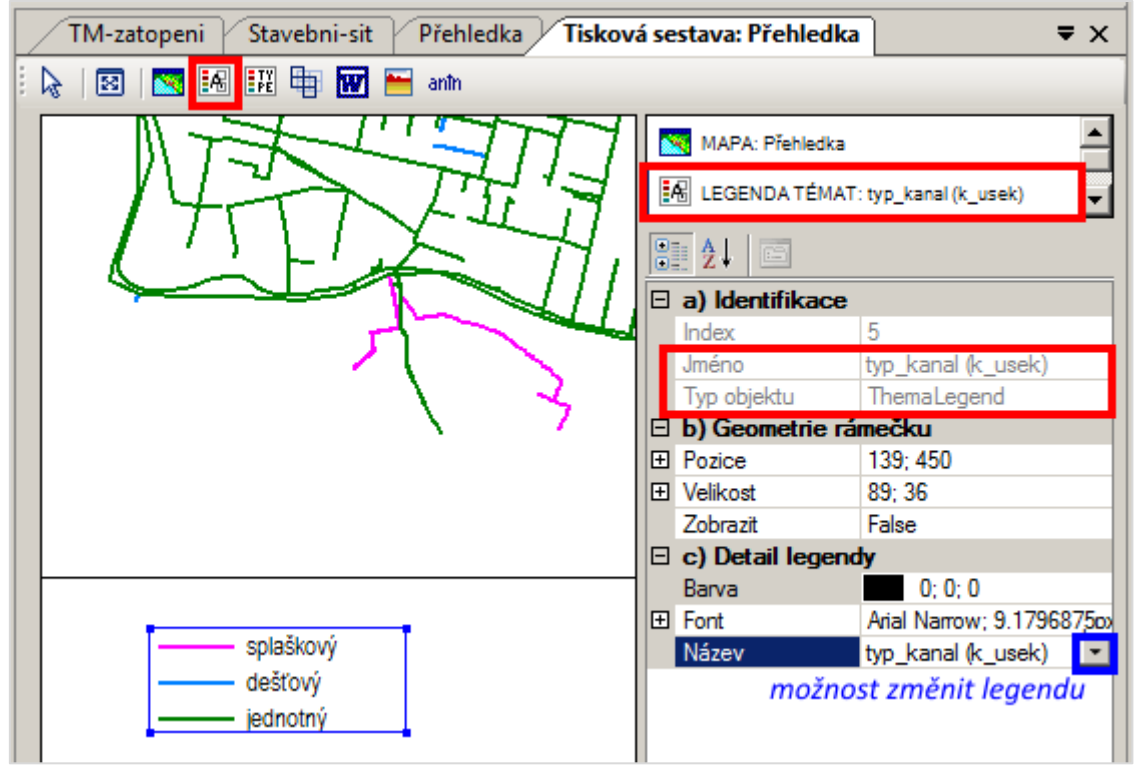

Obr. 287 Ukázka vložení legendy tématické mapy do tiskové sestavy

# 1.16.2.8 Vložení legendy typu feature (styl objektu)

- Grafický styl jednotlivých sub-typů objektů se nastaví dle kap.1.6.13.1
- Kliknutím na nástrojové liště okna Tisková sestava na ikonu <sup>1</sup> (Vložit legendu typu feature) a při držení levého tlačítka myši a naznačení v okně Výkres velikost vkládaného okna se otevře okno <u>Vyberte system feature k zobrazení</u> (viz Obr. 288).
- Legenda sub-typů objektů bude vložena do tiskové sestavy, do Seznamu vrstev v tiskové sestavě bude vložen záznam o vrstvě a v mřížce Vlastnosti vrstvy budou informace ke vložené vrstvě (viz Obr. 289).
- Umístění, změna velikosti a zobrazení rámečku definice je v datasetu **b) Geometrie** rámečku, editace viz kap. 1.16.2.5
- Velikost písma, font i barva se nastavuje v datasetu c) Detail legendy, editace viz kap. 1.16.2.6
- Vrstvy jsou vykreslovány podle pořadí v Sezamu vrstev v tiskové sestavě, pro změnu pozice, posun výš/níž, se drží při posunu vrstvy klávesa <u>SHIFT.</u>
- Smazání vrstvy: kliknout v tiskové sestavě na danou vrstvu a zmáčknout DELETE.
- V legendě sub-typů budou vypsány všechny sub-typy, i ty, které nejsou v projektu použity, proto je lepší používat legendu z tematické mapy, která se udělá na téma sub-typů a budou se zobrazovat jen použité sub-typy.

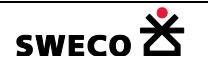

| Vyberte system feature k zobrazení legendy … 🔀 |
|------------------------------------------------|
| • k_uzel                                       |
| k_usek                                         |
| k_cerpadlo                                     |
| k_preliv                                       |
| k_otvor                                        |
| povodi                                         |
| uzlovy_vtok                                    |
| v_uzel                                         |
| v_nadrz                                        |
| v_potrubi                                      |
| v_cerpadlo                                     |
| v_vodojem                                      |
| v_uzaver                                       |
|                                                |
|                                                |
| OK 7-užž                                       |
| OK Zavrit                                      |

Obr. 288 Okno Vyberte systém feature k zobrazení legendy

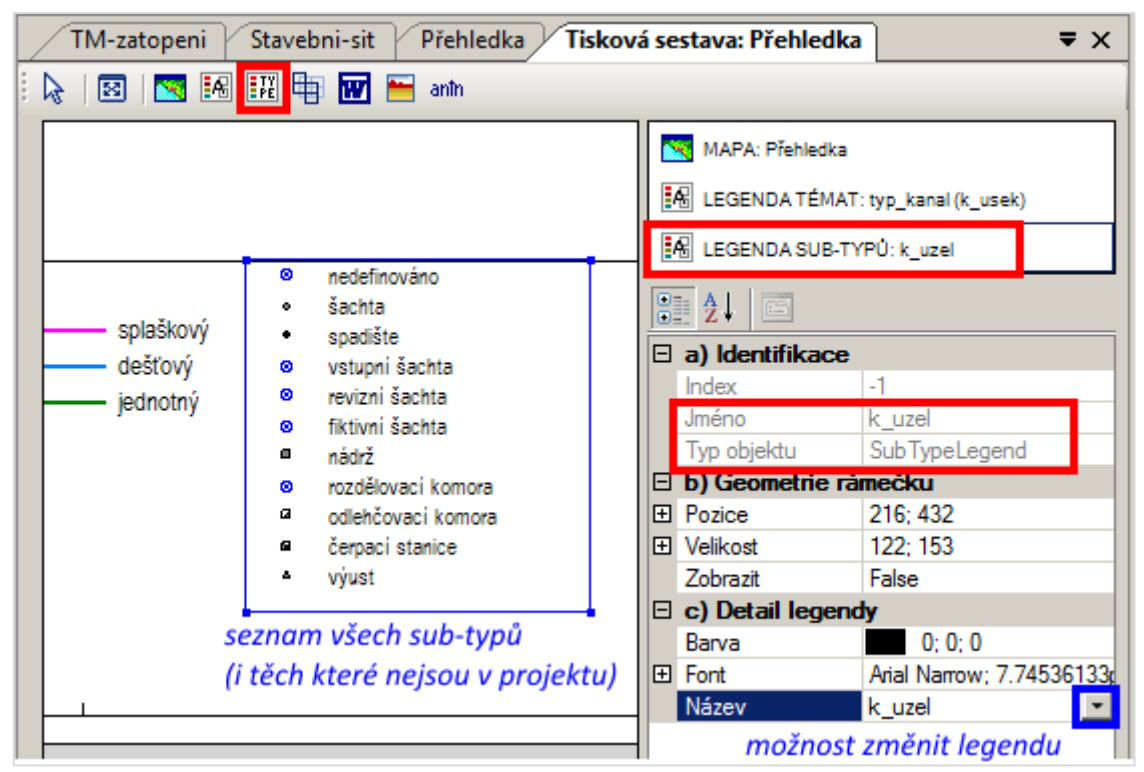

Obr. 289 Ukázka vložení legendy sub-typů objektů do tiskové sestavy

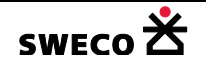

#### 1.16.2.9 Vložení kladu listů do globální šablony

- Kliknutím na nástrojové liště okna Tisková sestava na ikonu (Vložit klad listů) a při držení levého tlačítka myši a naznačení v okně Výkres velikost vkládaného okna se použitý klad listů vloží.
- Klad listů bude vložen do globální šablony, do Seznamu vrstev v tiskové sestavě bude vložen záznam o vrstvě a v mřížce Vlastnosti vrstvy budou informace ke vložené vrstvě (viz Obr. 290).
- Grafický styl vloženého kladu listů i velikost popisu je podle definice daného kladu v dialogovém okně Úprava kladu listů v Zobrazení mřížky Zobrazení textu (viz
- kap.1.16.1, Obr. 270).
  Umístění, změna velikosti a zobrazení rámečku definice je v datasetu b) Geometrie rámečku, editace viz kap. 1.16.2.5
- Grafický styl zvýraznění vybraného čtverce mřížky se nastavuje v datasetu c) Detail kladu listů, kliknutím na se otevře dialogové okno Editace stylu objektu (viz Obr. 12) pro definici stylu.
- Vrstvy jsou vykreslovány podle pořadí v Sezamu vrstev v tiskové sestavě, pro změnu pozice, posun výš/níž, se drží při posunu vrstvy klávesa <u>SHIFT.</u>
- Smazání vrstvy: kliknout v tiskové sestavě na danou vrstvu a zmáčknout DELETE.

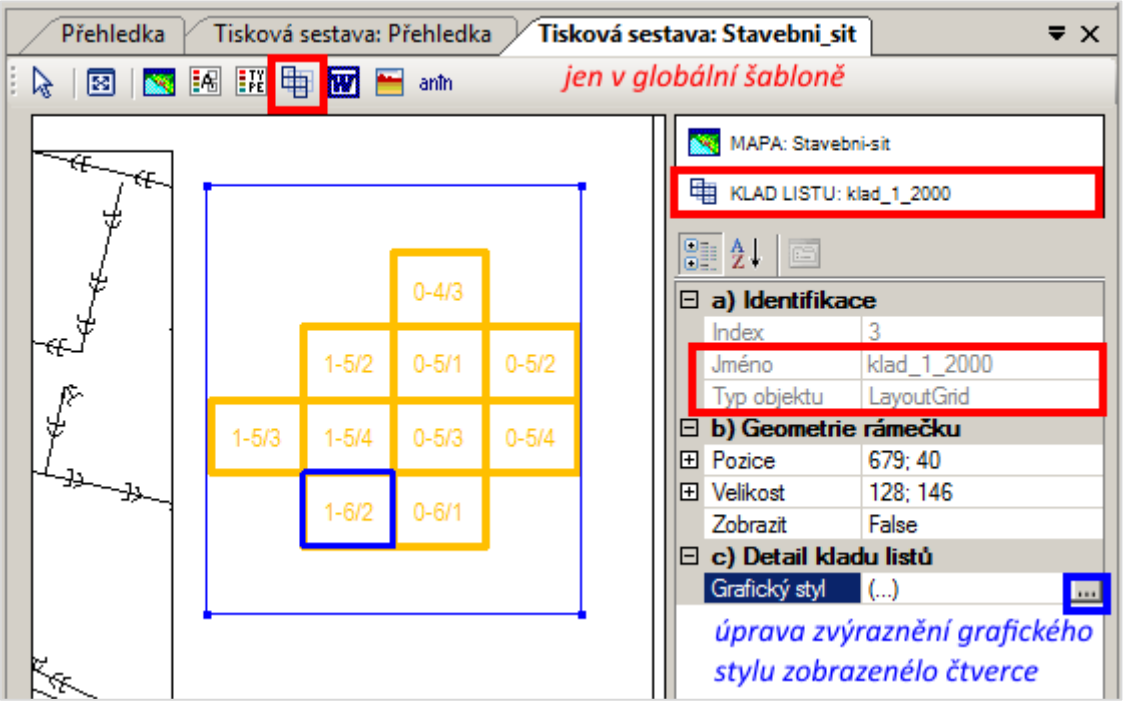

Obr. 290 Ukázka vložení kladu listů do globální šablony

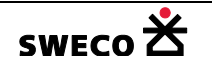

#### 1.16.2.10 Vložení textového pole

- Kliknutím na nástrojové liště okna Tisková sestava na ikonu anin (Vložit text) a při držení levého tlačítka myši a naznačení v okně Výkres velikost vkládaného okna se otevře okno <u>UnEd</u> pro zadání textu (viz Obr. 291).
- Text bude vložen do tiskové sestavy, do Seznamu vrstev v tiskové sestavě bude vložen záznam o vrstvě a v mřížce Vlastnosti vrstvy budou informace ke vložené vrstvě (viz Obr. 292).
- Umístění, změna velikosti a zobrazení rámečku definice je v datasetu **b) Geometrie** rámečku, editace viz kap. 1.16.2.5
- Velikost písma, font i barva se nastavuje v datasetu c) Detail textu, editace viz kap. 1.16.2.6
- Vrstvy jsou vykreslovány podle pořadí v Sezamu vrstev v tiskové sestavě, pro změnu pozice, posun výš/níž, se drží při posunu vrstvy klávesa <u>SHIFT.</u>
- Smazání vrstvy: kliknout v tiskové sestavě na danou vrstvu a zmáčknout DELETE.

| unEd                     | ×           |
|--------------------------|-------------|
| Zadejte text k zobrazení | OK<br>Stomo |
| Kad listů                |             |

Obr. 291 Dialogové okno unEd pro zadání textu do tiskové sestavy

| Přehledka Tisková sestava: Přehledka <b>Tisková sestava: Stavebni_sit T</b> |                                         |       |       |       |               |            |   |               |                                     |
|-----------------------------------------------------------------------------|-----------------------------------------|-------|-------|-------|---------------|------------|---|---------------|-------------------------------------|
| 😓   🖾   🚾 👬 👫 🖶 🚾 😁 anto                                                    |                                         |       |       |       |               |            |   |               |                                     |
|                                                                             | Klad listů                              |       |       |       |               | ALL        |   |               |                                     |
| 4<br>4                                                                      | ter ter ter ter ter ter ter ter ter ter |       |       | 0-4/3 | a) Identifika | <b>ace</b> |   |               |                                     |
| Jr.                                                                         |                                         |       | 1-5/2 | 0-5/1 | 0-5/2         |            |   | Typ objektu   | Text                                |
| 1 F                                                                         |                                         |       |       |       |               |            |   | b) Geometrie  | e rámečku                           |
|                                                                             |                                         | 1-5/3 | 1-5/4 | 0-5/3 | 0-5/4         |            |   | Velikost      | 82; 20                              |
|                                                                             | 1                                       |       |       |       |               | ·          |   | Zobrazit      | False                               |
|                                                                             |                                         |       | 1-6/2 | 0-6/1 |               |            | E | c) Detail tex | tu                                  |
|                                                                             |                                         |       |       |       |               |            |   | Auto-text     | False                               |
|                                                                             |                                         |       |       |       |               |            |   | Barva         | 0; 0; 0<br>Arial Narrow: 20 6542960 |
| 285                                                                         |                                         |       |       |       |               |            |   | Text          | Klad listů                          |
| A.                                                                          |                                         |       |       |       |               |            |   |               | text lze editovat                   |

Obr. 292 Ukázka vložení textového pole do tiskové sestavy

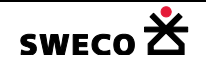

# 1.16.2.11 Vložení automatického textového pole do globální šablony

- V globální šabloně lze využít automatický text navázaný na nějaký objekt, např. číslování výkresů využitím popisu jednotlivých mapových listů (viz Obr. 270)
- Kliknutím na nástrojové liště okna Tisková sestava na ikonu <sup>anh</sup> (Vložit text) a při držení levého tlačítka myši a naznačení v okně Výkres velikost vkládaného okna se otevře okno <u>UnEd</u> pro zadání textu (viz Obr. 291). Vloží se libovolný text.
- Text bude vložen do tiskové sestavy, do Seznamu vrstev v tiskové sestavě bude vložen záznam o vrstvě a v mřížce Vlastnosti vrstvy budou informace ke vložené vrstvě (viz Obr. 293).
- V mřížce Vlastnosti vrstvy v datasetu c) Detail textu se změní v poli Auto-text FALSE na <u>TRUE</u> a v poli Auto-napojení se vybere z vrstvy klad listů položka, která bude tvořit automatický

| 🗆 c) Detail textu |             |               |
|-------------------|-------------|---------------|
| Auto-napojení     | description | n z čeho bude |
| Auto-text         | True        | text          |

text (description=popis čtverce kladu listů)

- Umístění, změna velikosti a zobrazení rámečku definice je v datasetu **b) Geometrie** rámečku, editace viz kap. 1.16.2.5
- Velikost písma, font i barva se nastavuje v datasetu c) Detail textu, editace viz kap. 1.16.2.6
- Vrstvy jsou vykreslovány podle pořadí v Sezamu vrstev v tiskové sestavě, pro změnu pozice, posun výš/níž, se drží při posunu vrstvy klávesa <u>SHIFT.</u>
- Smazání vrstvy: kliknout v tiskové sestavě na danou vrstvu a zmáčknout DELETE.

| Stavebni-sit Přehledka Tisková sestava: Přehledka <b>Tisková sestava: Stavebni_sit T</b> × |                                               |                                                              |      |                                  |                   |            |  |  |
|--------------------------------------------------------------------------------------------|-----------------------------------------------|--------------------------------------------------------------|------|----------------------------------|-------------------|------------|--|--|
| 📐 🔯 🔀 👯 🖶 🐨 🖬 ann 🛛 👘 Globální šablona                                                     |                                               |                                                              |      |                                  |                   |            |  |  |
|                                                                                            | CWE                                           | ~ ×                                                          | ar   | nîn TEXT: Klad listů             |                   | <b></b>    |  |  |
|                                                                                            | Sustainable en                                | ngineering and design                                        | ar   | nîn TEXT: 5                      |                   | •          |  |  |
|                                                                                            | T. KONTROLA                                   | JK                                                           | •    | 2↓ 🖻                             |                   |            |  |  |
|                                                                                            | DATUM                                         | 10/2016                                                      |      | a) Identifikace                  | 3                 |            |  |  |
|                                                                                            | OKRES                                         | Praha                                                        |      | Jméno<br>Tra abiata              | description       |            |  |  |
|                                                                                            | ČÍSLO ZAKÁZKY                                 | 123456                                                       |      | b) Geometrie ran                 | nečku             |            |  |  |
|                                                                                            | STUPEŇ                                        | s                                                            |      | Pozice<br>Velikost               | 801; 525<br>35: 7 |            |  |  |
|                                                                                            | FORMÁT                                        | A1                                                           | 1    | Width                            | 35                |            |  |  |
|                                                                                            | MĚŘÍTKO                                       | 1:2000                                                       | 1    | Zobrazit                         | 7<br>False        |            |  |  |
|                                                                                            | ARCHIVNÍ ČÍSLO                                |                                                              |      | c) Detail textu<br>Auto-napoiení | description       |            |  |  |
|                                                                                            | *1                                            |                                                              | ┞╸║┖ | Auto-text<br>Barva               | True              |            |  |  |
|                                                                                            | CISLO PRILOHY                                 | A1. 5                                                        | Ð    | Font                             | Arial Narrow; 4.  | 30297852px |  |  |
| stn<br>ez                                                                                  | ictvím akciové společí<br>jakéhokoliv omezení | nosti Sweco Hydroprojekt a.s.<br>Jiné osoby (jak fyzické tak |      | I ext                            | 0                 |            |  |  |
| ci ani její části jakkoli využívat, kopírovat (ani jiným                                   |                                               |                                                              |      |                                  |                   |            |  |  |

Obr. 293 Ukázka vložení automatického textu do globální šablony

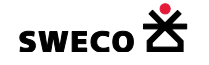

# 1.16.2.12 Vložení dokumentu ve formátu \*.doc, \*.xls

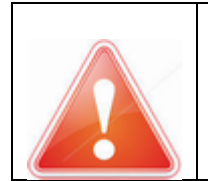

POZOR: Dokumenty MUSÍ být uloženy ve starších formátech \*.doc (formát WORD 97-2003) nebo \*.xls (formát Excel 97-2003) a po vložení NEJDOU editovat.

- Dokumenty se připraví v jednotlivých programech a uloží ve formátu \*.doc, \*.xls. (U Excelu se bude vkládat aktuální list podle uložení souboru). Rozpisky, resp. všechny dokumenty, je nutné vyplnit ve Wordu (v Excelu), po vložení do tiskové sestavy již nejdou editovat. Do tiskové sestavy se vkládá celý formát stránky A4, je tudíž nutné upravit i pozici rozpisky, stránka po vložení NESMÍ přesahovat formát tiskové sestavy!
- Kliknutím na nástrojové liště okna Tisková sestava na ikonu (Vložit dokument) a při držení levého tlačítka myši a naznačení v okně Výkres velikost vkládaného okna se otevře okno <u>Vložit dokument</u> (viz Obr. 294).
- Dokument bude na pozadí vytištěn do formátu \*.pdf a bude vložen do tiskové sestavy, do Seznamu vrstev v tiskové sestavě bude vložen záznam o vrstvě a v mřížce Vlastnosti vrstvy budou informace ke vložené vrstvě (viz Obr. 295).
- Umístění, změna velikosti a zobrazení rámečku definice je v datasetu **b) Geometrie** rámečku, editace viz kap. 1.16.2.5
- Aby byla zachována velikost stránky dokumentu, velikost rámečku se nastaví na formát A4

| Ξ | Velikost | 210; 297 |  |
|---|----------|----------|--|
|   | Width    | 210      |  |
|   | Height   | 297      |  |

- Vrstvy jsou vykreslovány podle pořadí v Sezamu vrstev v tiskové sestavě, pro změnu pozice, posun výš/níž, se drží při posunu vrstvy klávesa <u>SHIFT.</u>
- Smazání vrstvy: kliknout v tiskové sestavě na danou vrstvu a zmáčknout <u>DELETE</u>.

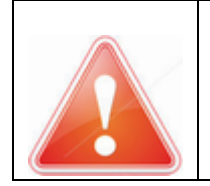

(210x297)

V dokumentu vytvořeném ve **Wordu** bude vložena pouze **1. stránka ve formátu A4**. Uložená stránka orientovaná na šířku bude vložena do tiskové sestavy na výšku, tzn., bude otočena o 90 st. V dokumentu vytvořeném v **Excelu** bude vložen uložený aktivní list, jeho **1. stránka ve** 

V dokumentu vytvořeném v Excelu bude vložen uložený aktivní list, jeho 1. stránka ve formátu A4.

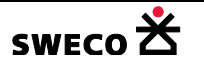

| 🔀 Vložit do | kument                          |                      |               |                        | ×       |
|-------------|---------------------------------|----------------------|---------------|------------------------|---------|
| 00-         | Manual_HNE                      | T4 → tiskove_sestavy | 👻 🛃 Prohlee   | dat: tiskove_sestavy   | 2       |
| Uspořádat   | <ul> <li>Nová složka</li> </ul> |                      |               | !≡ ▼ [                 |         |
| <b>_</b>    | Název položky 🐣                 | Datum změny          | Тур           |                        |         |
|             | 👜 Rozpiska.doc                  | 24.10.2016 9:06      | Dokument a    | plikace Microsoft Word | 97–2003 |
|             | 🕙 tabulka.xls                   | 10.4.2015 11:10      | List aplikace | Microsoft Excel 97–20  | 03      |
|             |                                 |                      |               |                        |         |
|             |                                 |                      |               |                        |         |
|             |                                 |                      |               |                        |         |
|             |                                 |                      |               |                        |         |
|             |                                 |                      |               |                        |         |
|             |                                 |                      |               |                        |         |
|             | •                               |                      |               |                        | Þ       |
|             | <u>N</u> ázev s                 | ouboru: Rozpiska.doc | ▼ Dokun       | nenty (*.doc;*.xls)    | •       |
|             |                                 | 1 1                  |               | evřít Stor             |         |
|             |                                 |                      | <u></u>       |                        |         |

Obr. 294 Dialogové okno Vložit dokument

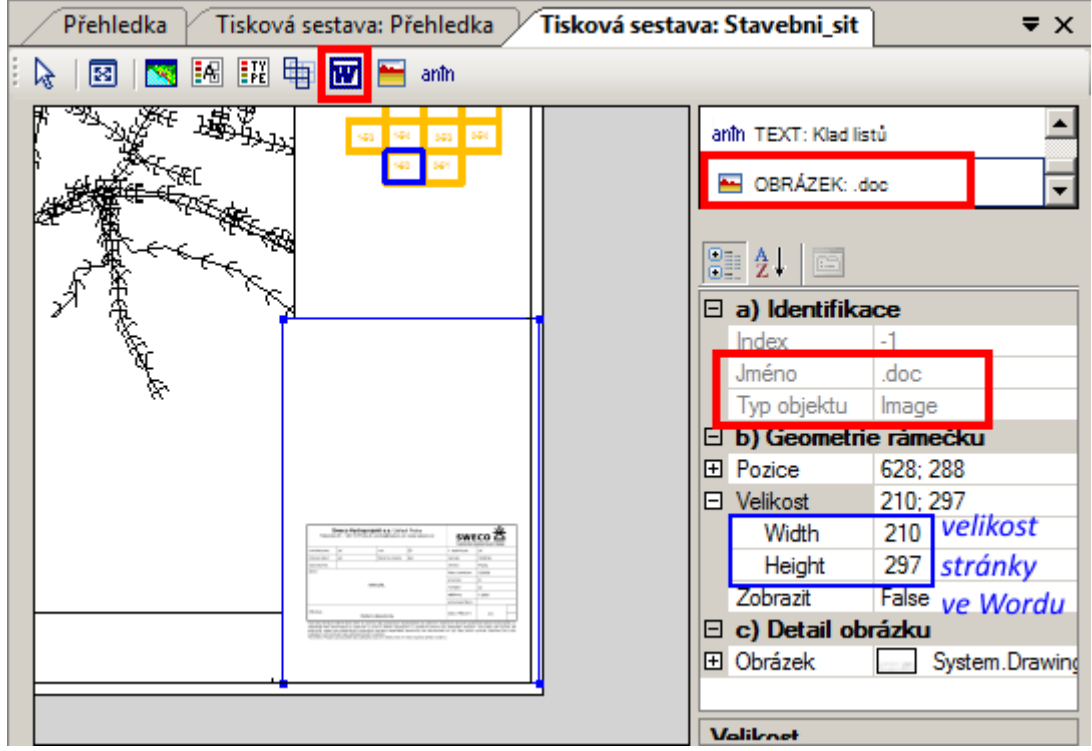

Obr. 295 Ukázka vložení dokumentu do tiskové sestavy

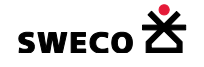

# 1.16.2.13 Vložení rastrového obrázku

- Kliknutím na nástrojové liště okna Tisková sestava na ikonu <sup>1</sup> (Vložit obrázek) a při držení levého tlačítka myši a naznačení v okně Výkres velikost vkládaného okna se otevře okno <u>Vložit obrázek</u> (viz Obr. 296).
- Obrázek je možné vkládat ve formátu \*.bmp, \*.tif, \*.jpg, \*.gif, \*.png, \*.cit
- Obrázek bude vložen do tiskové sestavy, do Seznamu vrstev v tiskové sestavě bude vložen záznam o vrstvě a v mřížce Vlastnosti vrstvy budou informace ke vložené vrstvě (viz Obr. 297).
- Umístění, změna velikosti a zobrazení rámečku definice je v datasetu **b) Geometrie** rámečku, editace viz kap. 1.16.2.5
- Informace o obrázku jsou v datasetu c) Detail obrázku.
- Vrstvy jsou vykreslovány podle pořadí v Sezamu vrstev v tiskové sestavě, pro změnu pozice, posun výš/níž, se drží při posunu vrstvy klávesa <u>SHIFT.</u>
- Smazání vrstvy: kliknout v tiskové sestavě na danou vrstvu a zmáčknout DELETE.

| 🔀 Vložit ob | rázek                              | ×                                                                   |
|-------------|------------------------------------|---------------------------------------------------------------------|
| 00          | 🍌 🔹 Manual_HNET4 👻 tiskove_sestavy | ▼ 🚱 Prohledat: tiskove_sestavy                                      |
| Uspořádat   | <ul> <li>Nová složka</li> </ul>    | 🗉 👻 🗔 🔞                                                             |
|             | bily_papir.jpg MB_03.jpg           | MB_04.tif                                                           |
|             | <u>N</u> ázev souboru:             | ▼     Raster files (*.bmp;*.tif;*.jpg*;*.c       Otevřít     Storno |

Obr. 296 Dialogové okno Vložit obrázek

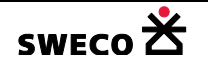

| Stavebni-sit Přehledka Tisková sestava: Přehledka Tisková sestava: Stavebni_sit = × |                                   |  |  |
|-------------------------------------------------------------------------------------|-----------------------------------|--|--|
| 🗄 😓   🗺   🏧 🛤 💷 🏪 👿 🔚 anîn                                                          |                                   |  |  |
|                                                                                     | KLAD LISTU: klad_1_2000           |  |  |
|                                                                                     | anîn TEXT: Klad listû             |  |  |
|                                                                                     | anîm TEXT: 5                      |  |  |
| A A A A                                                                             |                                   |  |  |
|                                                                                     | a) Identifikace                   |  |  |
|                                                                                     | Jméno<br>Typ objektu Image        |  |  |
|                                                                                     | E D) Geometrie ramecku            |  |  |
|                                                                                     |                                   |  |  |
|                                                                                     | Zobrazit False                    |  |  |
|                                                                                     | 🗆 c) Detail obrázku               |  |  |
|                                                                                     | Obrázek     System.Drawing.Bitmap |  |  |
|                                                                                     |                                   |  |  |
|                                                                                     | Valiknet                          |  |  |

Obr. 297 Ukázka vložení rastrového obrázku do tiskové sestavy

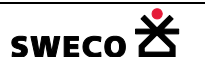

# 1.16.2.14 Tisk

|                                                                  | Při tisku nesmí být zapnuty v okně MAPA u vrstev žádné zobrazení vrcholů |
|------------------------------------------------------------------|--------------------------------------------------------------------------|
|                                                                  |                                                                          |
|                                                                  |                                                                          |
|                                                                  | ani nesmí být aktivní vrstva v tiskové sestavě, vrcholy i obrysy         |
|                                                                  | rámečků by se také vytiskly!                                             |
| Nelze vytisknout zobrazené mapy přes WMS server (viz kap. 1.7.1) |                                                                          |

- Kliknutím na nástrojové liště (Toolbaru) na 🥌 (tisk aktivního okna) se otevře okno Náhled tisku (viz Obr. 298)
- V dialogovém okně se MUSÍ znovu nastavit tiskárna a velikost papíru Nastavení vzhledu stránky a tiskámy , přednastavený Formát výstupního papíru je převzat

z definice tiskové sestavy (viz, Obr. 276, Obr. 277)

- POZOR: Vlastní velikost papíru musí být pro danou tiskárnu (plotr) předdefinovaná v předvolbách tisku!! Pro tisk do \*.pdf předvolba být nemusí.
- Při tisku globální šablony se po kliknutí na <u>TISK</u> otevře okno <u>Vyberte čtverec mřížky k tisku</u> (viz Obr. 299), kde se vyberou všechny, nebo jen některé, čtverce pro tisk.
- Po kliknutí na <u>TISK</u> se otevře dialogové okno <u>Tisk do souboru</u> (viz Obr. 300) pro zapsání cesty a názvu tištěného výkresu.

Obr. 298 Okno Náhled tisku

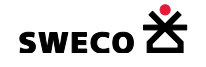

| Vyberte čtverce mřížky k tisku | ×  |
|--------------------------------|----|
| • 1-5/3                        |    |
| • 1-5/2                        |    |
| • 1-5/4                        |    |
| • 1-6/2                        |    |
| 0-4/3                          |    |
| 0-5/1                          |    |
| • 0-5/3                        |    |
| 0-6/1                          |    |
| • 0-5/2                        |    |
| 0-5/4                          |    |
|                                |    |
|                                |    |
|                                |    |
|                                |    |
|                                |    |
|                                | 54 |
| UK Zavi                        | π  |

Obr. 299 Okno Vyberte čtverce mřížky k tisku v globální šabloně

| Tisk do souboru                             | ×     |
|---------------------------------------------|-------|
| <u>N</u> ázev výstupního souboru:           | ОК    |
| D:\Projekty\Manual_HNET4\stav_sit_1-5_3.plt | Stomo |

Obr. 300 Dialogové okno Tisk do souboru

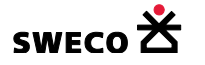

# 2 SEZNAM OBRÁZKŮ

Obr. 1 Dialogové okno – Rychlý start Obr. 2 Založení nového projektu Obr. 3 Dialogové okno – POZOR- Přejete si spustit funkci: Otevřít? Obr. 4 Dialogové okno – POZOR- Přejete si spustit funkci: Uložit? resp. Uložit jako...? Obr. 5 Informace o úspěšném uložení dat Obr. 6 Informace o neúspěšném uložení dat Obr. 7 Dialogové okno Změna názvu pro nový název mapového okna Obr. 8 Toolbar a Status Bar Obr. 9 Dialogové okno Editace stylu objektu typu bod (point) Obr. 10 Dialogové okno Barva Obr. 11 Dialogové okno Editace stylu objektu typu čára (line) Obr. 12 Dialogové okno Editace stylu objektu typu polygon (region) Obr. 13 Dialogové okno Editace stylu objektu typu text, symbol (Windows) Obr. 14 Dialogové okno Písmo Obr. 15 Dialogové okno Systémové nastavení – Interní grafické objekty Obr. 16 Dialogové okno Systémové nastavení – Zobrazení Obr. 17 Dialogové okno Editor uzlu Obr. 18 Dialogové okno Editor úseku Obr. 19 Dialogové okno Editor povodí Obr. 20 Dialogové okno Editor čerpání (čerpadla) Obr. 21 Dialogové okno Editor přelivu Obr. 22 Vlastnosti - mřížka systémové tabulky Uzel (k\_uzel) Obr. 23 Vlastnosti - mřížka systémové tabulky Úsek (k\_usek) Obr. 24 Vlastnosti - mřížka systémové tabulky Povodí (povodi) Obr. 25 Vlastnosti - mřížka systémové tabulky Čerpadlo (k\_cerpadlo) Obr. 26 Vlastnosti - mřížka systémové tabulky Přeliv (k\_preliv) Obr. 27 Vlastnosti - mřížka systémové tabulky Uzlový vtok Obr. 28 Dialogové okno HYDRONet – nastavení – Různé Obr. 29 Zobrazení pouze jednoho objektu při zaškrtnutí akcelerace editačních dialogů Obr. 30 Dialogové okno Systémové nastavení – Různé Obr. 31 Dialogové okno POZOR – Přejete si vložit nový dataset? Obr. 32 Dialogové okno Nový dataset pro definování datasetu Obr. 33 Dialogové okno POZOR – Přejete si přejmenovat dataset? Obr. 34 Dialogové okno Přejmenovat dataset pro zadání nového popisu Obr. 35 Dialogové okno POZOR – Přejete si smazat dataset? Obr. 36 Dialogové okno POZOR – Přejete si vložit novou tabulku? Obr. 37 Dialogové okno Nová tabulka pro definování nové tabulky Obr. 38 Dialogové okno POZOR – Přejete si přejmenovat tabulku? Obr. 39 Dialogové okno Přejmenovat tabulku pro zadání nového názvu nebo popisu Obr. 40 Dialogové okno POZOR – Přejete si vytvořit kopii tabulky? Obr. 41 Dialogové okno Přejmenovat tabulku pro definování zkopírované tabulky Obr. 42 Dialogové okno POZOR – Přejete si smazat tabulku? Obr. 43 Zobrazení struktury tabulky (nově založená tabulka) Obr. 44 Dialogové okno POZOR: Přidat nový Obr. 45 Vložený nový řádek do struktury tabulky Obr. 46 Dialogové okno POZOR: Uložit změny struktury Obr. 47 Ukázka nadefinované struktury

Obr. 48 Dialogové okno POZOR: Změnit vybraný

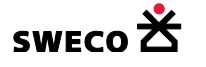

Obr. 49 Dialogové okno Změna atributů sloupce Obr. 50 Dialogové okno POZOR: Přejete si zachovat kopii původního sloupce Obr. 51 Zobrazení záznamů tabulky Obr. 52 Dialogové okno pro výběr pomocí atributu Obr. 53 Zobrazení výběru v zobrazené tabulce Obr. 54 Tabulka pro kopii do programu Excel Obr. 55 Ukázka nadefinovaných Datových vztahů pro tabulku uzel Obr. 56 Číselníky – zobrazení tabulky Typ šachty (c\_k\_uzel\_subtype) Obr. 57 Vytvoření nového datového vztahu pro tabulku Uzel Obr. 58 Dialogové okno Vyberte zdrojový sloupec pro datový vztah Obr. 59 Ukázka definice nového datového vztahu Obr. 60 Dialogové okno Kalkulátor hodnoty pole – přiřazení vybraným uzlům subtyp šachta Obr. 61 Dialogové okno Editace souřadnic: uzel Obr. 62 Dialogové okno Definice vzoru přejmenování Obr. 63 Dialogové okno Kalkulátor hodnoty pole – propojení tabulek Obr. 64 Rovnost výrazu v systémové tabulce a její exportované tab. do \*.shp Obr. 65 Dialogové okno Přiřazení nebo agregace – přiřazení dle vzdálenosti Obr. 66 Dialogové okno Přiřazení nebo agregace – Agregace hodnot uvnitř polygonu Obr. 67 Dialogové okno Sub-typy pro šachty Obr. 68 Dialogové okno Tématická mapa – vytvoření nové mapy Obr. 69 Ukázka nadefinované tématické mapy – typ individuální Obr. 70 Ukázka nadefinované tématické mapy – typ rozpětí hodnot Obr. 71 Dialogové okno pro uložení definice tematických map Obr. 72 Dialogové okno pro načtení definice tematické mapy Obr. 73 Dialogové okno Definice popisek Obr. 74 Umístění tabulky s popisku systémové tabulky po vytvoření a při dalším otevření projektu Obr. 75 Dialogové okno pro Editaci stylu objektu, pro všechny popisky Obr. 76 Dialogové okno pro Editaci stylu objektu, pro jednotlivou popisku Obr. 77 Zobrazení Ortofoto službou WMS Obr. 78 Dialogové okno Uložit rastr jako... Obr. 79 Formáty uložení rastrových map ze služby WMS Obr. 80 Okno POZOR pro vložení nové rastrové mapy Obr. 81 Okno Otevřít rastrový soubor Obr. 82 Vložení rastrové mapy do projektu Obr. 83 Ukázka velikosti vkládaného natočeného snímku Obr. 84 Struktura souboru \*.jgw Obr. 85 Dialogové okno Editace souřadnic rastru Obr. 86 Dialogové okno Nástroje – Transformace Obr. 87 Ukázka struktury \*.txt souboru pro DMT Obr. 88 Dialogové okno Načtení dat modelu Obr. 89 Ukázka načtení a zobrazení DMT do souboru Obr. 90 Dialogové okno Nástroje – Další Obr. 91 Dialogové okno Nástroje – Vyplnit hodnoty Obr. 92 Nově založený a uložený projekt Obr. 93 Dialogové okno pro otevření importovaného souboru Obr. 94 Dialogové okno Import

Obr. 95 Dialogové okno pro Import DXF bloku

Obr. 96 Úspěšný import soubor DXF do projektu

Obr. 97 Chybný import DXF souboru

Obr. 98 Soubor unEdImport.xml

Obr. 99 Přidání tabulek do mapového okna a zobrazení dat v maximálním zoomu

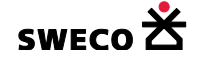

Obr. 100 Vlastnosti tabulky \*\_POINT Obr. 101 Dialogové okno Převod dat do tabulky features (K\_UZEL) Obr. 102 Mřížka systémové tabulky K\_UZEL po převodu dat Obr. 103 Vlastnosti tabulky \*\_POLYLINE Obr. 104 Dialogové okno Převod dat do tabulky features (K\_USEK) Obr. 105 Mřížka systémové tabulky K\_USEK po převodu dat Obr. 106 Převod textu do tabulky UZEL, ÚSEK – vkládaný bod textového pole Obr. 107 Výběr dat podle atributu – kóta dna u šachty Obr. 108 Rozšíření struktury tabulky K\_UZEL Obr. 109 Tabulka K\_UZEL s rozšířenou strukturou o sloupec dno\_import\_text Obr. 110 Ukázka dat, která se budou přiřazovat Obr. 111 Dialogové okno Přiřazení nebo agregace dat - ukázka definice funkce Obr. 112 Přiřazené hodnoty do sloupce dno import text Obr. 113 Umístění přiřazovaného textu mezi blízko položené šachty Obr. 114 Dotaz na výběr vyplněných atributů ve sloupci Obr. 115 Kalkulátor hodnoty pole pro doplnění kóty dna ze sloupce Dno\_import\_text Obr. 116 Kalkulátor hodnoty pole: nahrazení desetinné tečky za čárku Obr. 117 Ukázka umístění, kdy kóta poklopu je mimo šachtu Obr. 118 Zobrazení vkládaného bodu u textových položek Obr. 119 Rozšíření struktury tabulky \*\_TEXT Obr. 120 Výběr dat podle atributu – kóta terénu u šachty Obr. 121 Kalkulátor hodnoty pole – naplnění sloupce teren Obr. 122 Ukázka zobrazení tabulky \*\_TEXT, rozšíření a vyplnění nového sloupec teren Obr. 123 Dialogové okno Tvorba diagramů Obr. 124 Rozšíření struktury tabulky buffer \* Obr. 125 Dialogové okno Přiřazení nebo agregace dat – ukázka agregace hodnot uvnitř polygonu Obr. 126 Rozšíření tabulky K\_UZEL o nový sloupec Obr. 127 Rovnost výrazů mezi tabulkou UZEL a buffer\_k\_uzel Obr. 128 Dialogové okno Kalkulátor hodnoty pole pro propojení tabulky UZEL a buffer\_k\_uzel Obr. 129 Doplnění hodnot do sloupce teren\_z\_bufferu v tabulce K\_UZEL Obr. 130 Okno pro výběr importovaného \*.shp souboru Obr. 131 Dialogové okno Import Obr. 132 Import tabulek \*.shp do projektu Obr. 133 Zobrazení importovaných tabulek v mapovém okně (detail) Obr. 134 Vlastnosti tabulky uzel importované z shp Obr. 135 Dialogové okno Převod dat do tabulky features (K\_UZEL) Obr. 136 Mřížka systémové tabulky UZEL po převodu dat Obr. 137 Přizpůsobení struktury HNET4 modelu Mike Urban Obr. 138 Ukázka textového souboru zaměřených šachet Obr. 139 Soubor unEdImport.xml Obr. 140 Okno pro otevření importovaného textového souboru Obr. 141 Okno pro import textového souboru Obr. 142 Naimportovaná textová tabulka Obr. 143 Ukázka struktury naimportované textové tabulky Obr. 144 Ukázka změněné struktury naiportované textové tabulky Obr. 145 Dialogové okno Tvorba bodového objektu Obr. 146 Převedená textová tabulka na tabulku s bodovým typem objektu Obr. 147 Ukázka zobrazení v mapovém okně převedených dat na bodový objekt Obr. 148 Dialogové okno Propojení features geokódováním Obr. 149 Dialogové okno Automatická tvorba features Obr. 150 Dialogové okno Zkopírovat výběry z tabulek

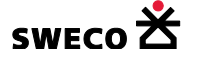
Obr. 151 Dialogové okno – Hromadné vyplnění dat Obr. 152 Okno Kontrola dat - Šachty Obr. 153 Dialog Editor uzlu pro objekt Obr. 154 Dialogové okno Zobrazení relačních dat objektu Obr. 155 Okno Kontrola dat – Potrubí Obr. 156 Dialogové okno Editor úseku - Charakteristiky Obr. 157 Dialogové okno Editor úseku – Hydraulika profilu – hodnoty – Návrhové parametry Obr. 158 Dialogové okno Editor úseku – Hydraulika profilu – hodnoty - Výpočty Obr. 159 Okno Kontrola dat - Povodí Obr. 160 Ukázka zadání Q(d)H křivky v Editoru čerpacích stanice Obr. 161 Dialogové okno Zobrazení relačních dat – křivka čerpáni dH-Q Obr. 162 Okno Dialog funkcí – Doplnění dat Obr. 163 Okno Kontrola dat – Čerpadla Obr. 164 Okno Kontrola dat – Přelivy Obr. 165 Dialogové okno Geometrie objektu: Editace souřadnic Obr. 166 Dialogové okno Geometrie objektu: Editace souřadnic úseku Obr. 167 Dialogové okno Geometrie objektu: Editace souřadnic povodí Obr. 168 Dialogové okno Polyline editor: Editace vrcholů a úhlů polyliny Obr. 169 Okno POZOR pro smazání objektu Obr. 170 Okno POZOR pro smazání vybraných položek Obr. 171 Dialogové okno Definice vzoru přejmenování Obr. 172 Dialogové okno Výběry dat – Výběry Obr. 173 Dialogové okno Výběry dat – Uložení výběrů Obr. 174 Dialogové okno Uložit jako... pro uložení výběru objektů Obr. 175 Ukázka uloženého kompletního výběru ve formátu \*.xml Obr. 176 Dialogové okno Soubory výběrů Obr. 177 Dialogové okno Výběry dat - Načtení výběrů Obr. 178 Dialogové okno pro Výběr dat pomocí atributů Obr. 179 Ukázka dialogového okna Editor uzlu – nastavení pro QBE dotaz Obr. 180 Dialogové okno Výběr dat pomocí pozice v prostoru Obr. 181 Dialogové okno Editor materiálu Obr. 182 Dialogové okno Hromadné vyplnění dat – doplnění materiálu Obr. 183 Tabulka UZEL po importu názvu profilu Obr. 184 Tabulka UZEL po použití funkce Přiřazení profilu na základě názvu profilu Obr. 185 Dialogové okno Editor uživatelských profilů Obr. 186 Editor uživatelských profilů – definice nového profilu Obr. 187 Okno POZOR – nespojitý výběr úseků Obr. 188 Okno Stoka (výběr) se zobrazeným podélným profilem Obr. 189 Vložený PP pomocí módu Do schránky Obr. 190 Psaný podélný profil Obr. 191 Dialogové okno Editace stok Obr. 192 Okno POZOR – Spustit funkci Nová stoka Obr. 193 Okno pro definici stoky z výběru Obr. 194 Dialogové okno pro zadání názvu stoky Obr. 195 Okno Seznam stok pro přiřazení stoky k úseku Obr. 196 Okno Error Log s výpisem nespojitých definicí stok Obr. 197 Dialogové okno Uložit jako...pro uložení všech definicí stok Obr. 198 Ukázka uložených definicí stok Obr. 199 Okno Soubor výběrů – definice stok, výběr jedné, resp. všech stok Obr. 200 Načtení definice stok

Obr. 201 Okno POZOR pro spuštění funkce "Do PPKan WINPLAN"

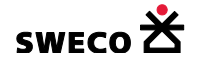

Obr. 202 Dialogové okno Vyhledat složku pro uložení definice stok

Obr. 203 Okno POZOR – uložení definice stoky jen vybrané nebo pro všechny

Obr. 204 Ukázka uložení definic stok ve formátu \*.sxml

Obr. 205 Okno POZOR – Převést stoky do samostatné tabulky

Obr. 206 Ukázka zobrazení tabulky STOKY

Obr. 207 Ukázka definice popisky název pro tabulku Stoky

Obr. 208 Dialogové okno Přidat text

Obr. 209 Dialogové okno Výpočty – Základní

Obr. 210 Editor úseku – zapsané hodnoty po výpočtu délky a sklonu

Obr. 211 Dialogové okno Výpočty – Nad stokovým systémem

Obr. 212 Dialogové okno Kontrola dat

Obr. 213 Dialogové okno Dialog funkcí – funkce přiřazení

Obr. 214 Dialogové okno Výběr dat k exportu – export do \*.shp

Obr. 215 Ukázka uložení exportovaných tabulek do \*.shp

Obr. 216 Dialogové okno Výběr dat k exportu – export mapového okna do \*.dxf

Obr. 217 Dialogové okno Výběr dat k exportu – export tabulek do \*.dxf

Obr. 218 Ukázka uložení exportovaných tabulek do \*dxf

Obr. 219 Dialogové okno Výběr dat k exportu – export tabulek podle tematické mapy do \*.dxf

Obr. 220 Dialogové okno Uložit soubor jako – MOUSE \*.und, \*.hgf

Obr. 221 Dialogové okno Uložit soubor jako – Obecný formát Prefabrikovaných kanalizačních šachet (\*.xml)

Obr. 222 Okno POZOR pro export pouze výběru nebo všech šachet

Obr. 223 Ukázka uloženého souboru šachet v obecném formátu Prefabrikovaných kanalizačních šachet

Obr. 224 Dialogové okno Synchronizace atributů datových sestav – Určení datových sestav

Obr. 225 Dialogové okno Synchronizace atributů datových sestav – Výběr tabulek

Obr. 226 Dialogové okno Synchronizace atributů datových sestav – Výběr atributů

Obr. 227 Okno POZOR – nutnost komprimace MU databáze

Obr. 228 Dialogové okno Synchronizace HNET4 => MU

Obr. 229 Dialogové okno Nastavení pro vyhodnocení ze simulace

Obr. 230 Dialogové okno Standardní vyhodnocení

Obr. 231 Ukázka tabulky Potrubí [k\_usek] po výpočtu Standardního vyhodnocení

Obr. 232 Ukázka tabulky Přeliv po výpočtu Standardního vyhodnocení

Obr. 233 Ukázka tabulky Čerpadlo po výpočtu Standardního vyhodnocení

Obr. 234 Dialogové okno Vyhodnocení přetížení sítě – Výsledkové soubory

Obr. 235 Dialogové okno Vyhodnocení přetížení sítě – Výpočet přetížení sítě

Obr. 236 Okno Vyhodnocení přetížení sítě – Zobrazit vyhodnocená data

Obr. 237 Výsledkový soubor výpočtu přetížení

Obr. 238 Ukázka tabulky Potrubí [k\_usek] po výpočtu přetížení, po standardním vyhodnocení

Obr. 239 Okno Seznam reportů dat pro výběr hlavičky tabulky charakteristik

Obr. 240 Ukázka definice barevného rozlišení hodnot

Obr. 241 Ukázka vložení sloupce Název stoky do tabulky charakteristik

Obr. 242 Ukázka vložení sloupců Hladina horní a Hladina dolní do tabulky charakteristik

Obr. 243 Ukázka vložení sloupců výška napojení, s barevným zvýrazněním, do tabulky charakteristik

Obr. 244 Ukázka vložení sloupců o hloubce hladiny, s barevným zvýrazněním, do tabulky charakteristik

Obr. 245 Dialogové okno Seznam reportů dat

Obr. 246 Okno POZOR- Zobrazit tabulku charakteristik

Obr. 247 Okno POZOR – Spustit funkci pro vybranou stoku nebo pro všechny

Obr. 248 Okno POZOR – Výběr není konzistentní

Obr. 249 Ukázka tabulek charakteristik jednotlivých stok

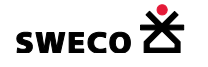

Obr. 250 Ukázka definice nastavení stránky pro tisk Obr. 251 Dialogové okno Nastavení stránky výstupu Obr. 252 Ukázka nadefinovaného tisku tabulky charakteristik Obr. 253 Ukázka definice tématické mapy přetížení podle Q Obr. 254 Ukázka zobrazení tematické mapy přetížení podle Q v mapě Obr. 255 Ukázka zobrazení tematické mapy zatopení v mapě Obr. 256 Ukázka definice tématické mapy zatopení pro tabulku k\_uzel Obr. 257 Ukázka definice tématické mapy zatopení pro tabulku k\_usek Obr. 258 Podélný profil stoky s hladinou Obr. 259 Dialogové okno HYDRONet nastavení – Výpočty Obr. 260 Dialogové okno Databáze blokových dešťů Obr. 261 Dialogové okno Databáze blokových dešťů – Načtená databáze blokových dešťů Obr. 262 Dialogové okno Databáze blokových dešťů – Nastavení vybraného blokového deště Obr. 263 Dialogové okno Databáze blokových dešťů – křivka vybraného blokového deště Obr. 264 Dialogové okno Výpočty – Racionální metoda Obr. 265 Ukázka výpočtu Čáry náhradních intenzit pro součtovou metodu Obr. 266 Ukázka výpočtu Redukované čáry náhradních intenzit pro Bartoška Obr. 267 Ukázka výpočtu Čáry náhradních intenzit pro Máslovu metodu Obr. 268 Ukázka výpočtu odtokového obrazce pro Máslovu metodu Obr. 269 Okna pro výběr tabulek pro klad listů a popis kladu listů Obr. 270 Ukázka převedeného kladu listů po importu z \*.dxf Obr. 271 Okno POZOR – Přejete si vložit nový klad listů Obr. 272 Dialogové okno Tvorba kladu listů pro zadání názvu Obr. 273 Dialogové okno Úprava kladu listů – vložení nového čtverce Obr. 274 Okno POZOR – Vložit nový čtverec Obr. 275 Okno POZOR - Vložit novou tiskovou sestavu Obr. 276 Dialogové okno Tisková sestava – Individuální Obr. 277 Dialogové okno Tisková sestava – Globální šablona Obr. 278 Zobrazení Tiskové sestavy Obr. 279 Okno Vyberte mapové okno k zobrazení Obr. 280 Ukázka vložení mapy pro individuální sestavu Obr. 281 Ukázka vložení mapy do tiskové sestavy pro globální šablonu Obr. 282 Souřadnice vložené mapy do tiskové sestavy při nepoužití lokálních souřadnic Obr. 283 Umístění vrstev pro tisk v mapovém okně při nepoužití lokálních souřadnic Obr. 284 Geometrie rámečku pro individuální šablonu (pozice a velikost) vložené vrstvy Obr. 285 Geometrie rámečku pro globální šablonu (pozice a velikost) vložené vrstvy Obr. 286 Okno Vyberte legendu k zobrazení Obr. 287 Ukázka vložení legendy tématické mapy do tiskové sestavy Obr. 288 Okno Vyberte systém feature k zobrazení legendy Obr. 289 Ukázka vložení legendy sub-typů objektů do tiskové sestavy Obr. 290 Ukázka vložení kladu listů do globální šablony Obr. 291 Dialogové okno unEd pro zadání textu do tiskové sestavy Obr. 292 Ukázka vložení textového pole do tiskové sestavy Obr. 293 Ukázka vložení automatického textu do globální šablony Obr. 294 Dialogové okno Vložit dokument Obr. 295 Ukázka vložení dokumentu do tiskové sestavy Obr. 296 Dialogové okno Vložit obrázek Obr. 297 Ukázka vložení rastrového obrázku do tiskové sestavy Obr. 298 Okno Náhled tisku Obr. 299 Okno Vyberte čtverce mřížky k tisku v globální šabloně

Obr. 300 Dialogové okno Tisk do souboru

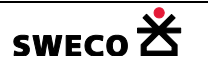

## **3 SEZNAM TABULEK**

- Tab. 1 Nadefinované subtypy typu bod
- Tab. 2 Předdefinované subtypy typu line
- Tab. 3 Přídavné funkce k popiskám
- Tab. 4 Typy importovaných dat
- Tab. 5 Tabulka výpočtu v dialogovém okně Editor úseku Hydraulika profilu
- Tab. 6 Tabulka Typ povodí [c\_povodi\_subtype]
- Tab. 7 Tabulka Typ potřeby vody [c\_potreba\_type]
- Tab. 8 Tlačítka na nástrojové liště u okna Pohled (mapa)
- Tab. 9 Tlačítka na nástrojové liště u okna Stoka
- Tab. 10 Tlačítka na nástrojové liště u okna Editace stok
- Tab. 11 Nastavení stránky výstupu
- Tab. 12 Rozšíření tabulky ÚSEK po výpočtu racionální metodou
- Tab. 13 Rozšíření tabulky UZEL po výpočtu racionální metodou
- Tab. 14 Tlačítka na nástrojové liště okna Tisková sestava